# Contenido

| Bienvenido a tu curso                                          | 5               |
|----------------------------------------------------------------|-----------------|
| CAPÍTULO 1 – CONCEPTOS BÁSICOS                                 | 7               |
| Primeros pasos con AutoCAD<br>Objetivo                         | <b>7</b><br>7   |
| Interfaz del usuario                                           | 7               |
| Barra de Herramientas (Ribbon)                                 | 8               |
| Barra de Estado (Status Bar)                                   | 8               |
| Barra de herramientas de acceso rápido                         | 9               |
| Barra de estado                                                | 10              |
| Menú Contextual (Short Cut Menu)                               | 11              |
| CAPÍTULO 2 – DIBUJO BÁSICO                                     | 13              |
| Sistemas de Coordenadas                                        | 13              |
| Coordenadas Absolutas                                          | 14              |
| Coordenadas Relativas                                          | 14              |
| Coordenadas Polares                                            | 15              |
| Coordenadas del Usuario                                        | 15              |
| Sistema Mundial de Coordenadas (World Coordinate System (WCS)) | 15              |
| Inicio de un dibujo                                            | 16              |
| Apertura de un dibujo                                          | 17              |
| Guardado de un dibujo                                          | 18              |
| CAPÍTULO 3 – COMANDOS DE DIBUJO<br>Objetivos                   | <b>20</b><br>20 |
| Creación y Edición de Formas y Geometrías Básicas              | 20              |
| Comandos de Dibujo                                             | 20              |
| Dibujo de Objetos Lineales (Line)                              | 22              |
| Entrada de puntero (Enable Pointer Input)                      | 23              |
| Entrada de cota (Enable Dimension Input)                       | 24              |
| Solicitudes Dinámicas (Dynamic Prompts)                        | 26              |
| Entrada Dinámica de Datos (DYN)                                | 28              |

| Referencias de Objetos (OSNAP)<br>Ejercicios                                                       | <b>31</b><br>35 |
|----------------------------------------------------------------------------------------------------|-----------------|
| <b>Dibujo de Círculos (Circle)</b><br>Ejercicio                                                    | <b>36</b><br>38 |
| Dibujo de Rectángulos (Rectangle)<br>Ejercicio                                                     | <b>39</b><br>41 |
| <b>Dibujo de Polígonos (Polygon)</b><br>Ejercicio                                                  | <b>41</b><br>43 |
| Dibujo de Polilíneas (Polyline)                                                                    | 43              |
| Editar Polilínea (PEdit)                                                                           | 47              |
| Explotar o Descomponer (Explode)                                                                   | 49              |
| Dibujar líneas de Centro (Centerlines, Center Marks)                                               | 50              |
| Modificar Líneas de Centro<br>Ejercicio Propuesto                                                  | <b>51</b><br>53 |
| CAPÍTULO 4 – COMANDOS DE EDICIÓN                                                                   | 54              |
| Selección de Objetos.<br>Selección de objetos individualmente<br>Selección de Objetos por Ventana. | <b>54</b><br>56 |
| Borrar Objetos (Erase)                                                                             | 57              |
| Mover o Desplazar Objetos (Move)                                                                   | 58              |
| Copiar Objetos (Copy)                                                                              | 58              |
| Girar o Rotar (Rotate)                                                                             | 59              |
| Espejo o Simetría (Mirror)                                                                         | 60              |
| <b>Cortar (Trim)</b><br>Ejercicio propuesto                                                        | <b>61</b><br>63 |
| Alargar o Extender (Extend)                                                                        | 64              |
| Empalme o Redondeo (Fillet)                                                                        | 67              |
| Chaflan (Chamfer)                                                                                  | 70              |
| Explotar o Descomponer (Explode)                                                                   | 73              |
| Desfase (Offset)                                                                                   | 74              |

| Matriz (Array)<br>Creación de copias rectangulares y polares (Array)<br>Copias Polares (Polar Array) | <b>76</b><br>76<br>80 |
|----------------------------------------------------------------------------------------------------|-----------------------|
| Modificación del tamaño y la forma de los objetos                                                    | 83                    |
| Alargamiento de objetos (Stretch)                                                                    | 83                    |
| Escala de objetos (Scale)                                                                            | 84                    |
| Alineación de Objetos (Align).                                                                       | 86                    |
| Ejercicios Propuestos.                                                                               | 88                    |
| CAPÍTULO 5 – PROPIEDADES Y TRABAJO CON CAPAS                                                         | 90                    |
| Organización de un Dibuio.                                                                           | 90                    |
| Objetivos                                                                                            | 90                    |
| Propiedades de los Objetos.                                                                          | 91                    |
| Propiedades (Properties)                                                                             | 91                    |
| Color                                                                                                | 92                    |
| Index Color (Índice de Color)                                                                        | 93                    |
| True Color (Color Exacto o Real).                                                                    | 93                    |
| Color Books (Librerías de Color).                                                                    | 94                    |
| Tipo de Línea (Linetype)                                                                             | 96                    |
| Grosor de Línea (Lineweight)                                                                         | 100                   |
| Capas (Layers)                                                                                       | 103                   |
| Crear un Layer                                                                                       | 105                   |
| Activar un Layer                                                                                     | 108                   |
| Colocar una capa como actual                                                                         | 108                   |
| Encendido/ Apagado (ON/OFF) de capas                                                                 | 111                   |
| Descongelado/ Congelado (Thaw/Freeze) de capas                                                       | 112                   |
| Bloqueo / Desbloqueo (Lock/Unlock) de capas                                                          | 113                   |
| Opciones de cambio de estado de capas                                                                | 114                   |
| Patrones de sombreado (Hatch)                                                                        | 115                   |
| Para crear un patrón de sombreado                                                                    | 115                   |
| Panel de Propiedades                                                                                 | 116                   |
| Panel Pattern                                                                                        | 117                   |
| Opciones de panel                                                                                    | 118                   |
| Ejercicios Propuestos                                                                                | 120                   |
|                                                                                                    |                       |
| CAPÍTULO 6 – TEXTOS, TABLAS Y BLOQUES                                                                | 122                   |
| CAPÍTULO 6 — TEXTOS, TABLAS Y BLOQUES<br>Organización de un Dibujo.                                  | 122<br>122            |

| Textos y notas                                            | 123 |
|-----------------------------------------------------------|-----|
| Multilínea de Texto (Mtext)                               | 123 |
| Panel de Estilo (Style)                                   | 125 |
| Panel de Formato (Formatting)                             | 126 |
| Panel de Parrafo (Paragraph)                              | 127 |
| Ejemplo de Texto con Viñetas                              | 127 |
| Panel de Insertar (Insert)                                | 128 |
| Tablas Dinámicas (Dynamic Tables)                         | 121 |
| Onciones de Edición de Tablas Dinámicas                   | 131 |
| Opciones de Edición de Tablas Dinamicas                   | 133 |
| Bloques                                                   | 136 |
| Creación e inserción de símbolos (Bloques)                | 136 |
| Insertar o usar un Bloque (Insert Block)                  | 142 |
| Edición de bloques                                        | 143 |
| CAPÍTULO 7 – ACOTACIÓN Y DIMENSIONAMIENTO                 | 146 |
|                                                           |     |
| Información general de las acotaciones.                   | 146 |
| Partes de una cota                                        | 147 |
| Creación de Cotas.                                        | 148 |
| Tipos de Cota                                             | 150 |
| Cotas Horizontales y Verticales (Linear)                  | 150 |
| Cotas Alineadas (Aligned)                                 | 151 |
| Cotas Angulares                                           | 151 |
| Cotas de longitud de arco                                 | 151 |
| Cotas Radiales                                            | 153 |
| Cotas de Radio con Recodo                                 | 154 |
| ,                                                         |     |
| CAPÍTULO 8 – PRESENTACIONES E IMPRESIÓN                   | 155 |
| Impresión                                                 | 155 |
| Objetivos                                                 | 155 |
| Espacio modelo y el espacio papel                         | 156 |
| Configuración del Espacio de Impresión.                   | 159 |
| Ventanas de impresión                                     | 163 |
| Puertos de Impresión (Viewports).                         | 164 |
| Escala de Impresión.                                      | 170 |
| ¿Cómo es lo correcto para lograr una escala de impresión? | 170 |
| Creación de Plantillas.                                   | 175 |

# Bienvenido a tu curso

AutoCAD Fundamentos

Al terminar este curso conocerás el uso básico sobre el software asistido por computadora (CAD), en el cual se apoyan tanto arquitectos como ingenieros y profesionales de la construcción para crear dibujos precisos en 2D.

Preguntas frecuentes sobre nuestros Cursos Presenciales

Preguntas frecuentes sobre nuestros Cursos Online

#### Requerimientos mínimos de instalación

Esta guía presenta los requerimientos mínimos que debe contar el equipo para la instalación y uso adecuado de la versión más reciente de AutoCAD ® y sus respectivas actualizaciones.

Contar con un equipo basado en Windows, con al menos un procesador dual-core o superior, con 4 GB o más de memoria RAM, tarjeta gráfica compatible con AutoCAD ®<sup>1</sup>, y con al menos 4 Gb de espacio libre en disco duro. Es recomendable equipos basados en Windows con versión de 64 bits y tarjetas gráficas de al menos 500 MB dedicados.

La guía está enfocada en las bondades que ofrece la versión AutoCAD FULL y en las herramientas más relevantes que aplican en el trabajo, así como en temas de examen de certificación profesional Autodesk (ACP).

<sup>&</sup>lt;sup>1</sup> <u>https://knowledge.autodesk.com/certified-graphics-hardware</u>

### Derechos reservados

© Todos los derechos reservados Darco©

Todos los materiales contenidos en este sitio (incluyendo, pero no limitado a, texto, logotipos, contenido, imágenes [animadas y estáticas], iconos videos y fotografías, entre otros) están protegidos por las leyes de Derechos de Autor y Propiedad Industrial, tanto nacionales como internacionales.

En relación con todo lo contenido en esta guía de estudio, se prohíbe la reproducción, uso, copia, impresión, distribución, publicación, traducción, adaptación, reordenación y cualquier otro uso o modificación total o parcial de los datos y obras contenidos en esta página, por cualquier medio y de cualquier forma.

Para cualquier asunto relacionado con este aviso, por favor contacte a darco@darco.com.mx

Aviso de Privacidad

La privacidad de sus datos personales es de gran importancia para Darco por lo que hacemos de su conocimiento nuestro Aviso de Privacidad en www.darco.com.mx/privacidad

Darco© es una marca registrada

Autodesk© es una marca registrada

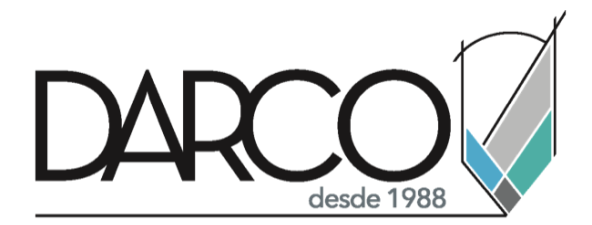

Prohibida la reproducción parcial o total, todos los derechos reservados Darco © 2020

# Capítulo 1 – Conceptos Básicos

### Primeros pasos con AutoCAD

Antes de comenzar a usar el software, es necesario estar familiarizado con la interfaz y algunas funcionalidades y características básicas

#### Objetivo

Al finalizar este capítulo, el alumno estará en capacidad de identificar e indicar el propósito de los principales elementos de la interfaz como Abrir, Crear y Guardar Dibujos.

### Interfaz del usuario

La interfaz de AutoCAD proporciona acceso rápido a las herramientas más utilizadas para aprovechar al máximo el área de dibujo. El valor por defecto de la interfaz incluye: El Menú de Navegación, La Barra de Acceso Rápido, InfoCenter, El Ribbon, y La Barra de Estado.

Estas Herramientas son básicas en el desempeño y operación del programa, así como la posibilidad de hacer más rápido y eficiente el trabajo en nuestros proyectos.

|                   | Quick access toolbar                           |                                                                                                    | Info Center                        |
|-------------------|------------------------------------------------|----------------------------------------------------------------------------------------------------|------------------------------------|
| Application Menu  | Autodesk Autod                                 | AD 2019 Drawing Ldwg • Drawing Ldwg                                                                       | ratesan Hitzigata + Hi∆+ Q + − 0 X |
|                   |                                                | Adar Connet<br>Inter of 160<br>Biol Amounts - Properties - Properties - Original<br>Properties - Original | Ribbon                             |
| Viewport Controls |                                                |                                                                                                    | View Cube                          |
|                   |                                                |                                                                                                    | Navigation bar                     |
|                   |                                                | Drawing area                                                                                              |                                    |
|                   |                                                |                                                                                                    |                                    |
|                   | Command wir                                    | ldow                                                                                                    |                                    |
|                   | S2 + Type # common Model / Layout / Layout / # | 10                                                                                                    |                                    |
| UCS               |                                                | Status bar                                                                                                |                                    |

- **Application Menu**
- **Crosshairs and Prompts**
- **Drawing Window**
- **Quick Access Toolbar**
- Ribbon
  - InfoCenter
- Command Line
- Status Bar
- Navigation Bar

(Cursor y Ayudas) (Ventana de Dibujo)

(Menú de Aplicación)

- (Barra de Acceso Rápido) (Barra de Herramientas)
- (Centro de Información)
- (Línea de Comando)
- (Barra de Estado)
- (Barra de Navegación)

#### Barra de Herramientas (Ribbon)

La Barra de Herramientas (Ribbon) proporciona una colocación única y reducida de las operaciones significativas para el espacio de trabajo actual. Elimina la necesidad de mostrar varias barras de herramientas y por consiguiente, reduce la congestión de la ventana de la aplicación y amplía el área disponible para trabajar con una interfaz completa.

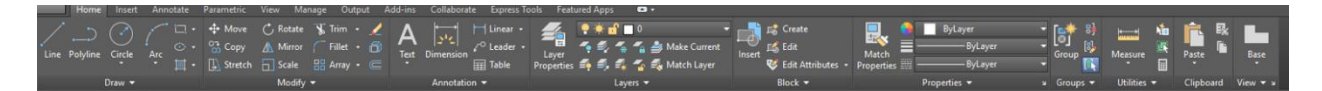

El Ribbon se muestra automáticamente cuando se crea o se abre un dibujo. Se puede abrir manualmente mediante las siguientes acciones:

- Click en el menú Tools ➤ Palettes ➤ Ribbon.
- En la línea de comando, escribir Ribbon.

Para cerrar la cinta de opciones (Ribbon), en la solicitud de comando escribir ribbonclose.

El Ribbon se coloca en la parte superior de la ventana de dibujo. Cada pestaña (Menu) muestra una etiqueta de texto por defecto (Home, Insert, Annotate, etc). Así como cada Pestaña (TAB) viene con sus respectivos Paneles (Ejemplo: TAB HOME → Paneles DRAW, MODIFY, BLOCK, LAYERS, etc.).

Dependiendo el espacio de trabajo (Workspace) serán las herramientas que cargue el programa en el Ribbon. Para el caso de nuestro trabajo en 2D, seleccionaremos **Drafting** & **Annotation**.

Localizar el icono de Workspace en la barra de estado, y dar click con el botón derecho del mouse para definir nuestro espacio de trabajo en 2D.

#### Barra de Estado (Status Bar)

Esta barra se puede personalizar para contar con los elementos que serán de utilidad al momento del trabajo sobre el espacio Modelo, y su personalización cuando este en el espacio de Layout.

**Nota.-** En la Pestaña Home encontrará las herramientas necesarias para lograr cualquier proyecto. Una pequeña flecha al lado del nombre del panel indica que se puede ampliar dicho panel para mostrar herramientas y controles adicionales. Por defecto, un panel expandido se cierra automáticamente en cuanto el usuario retira el puntero del panel. Para mantener un panel expandido, haga clic en el icono de flecha en la esquina inferior izquierda de dicho panel.

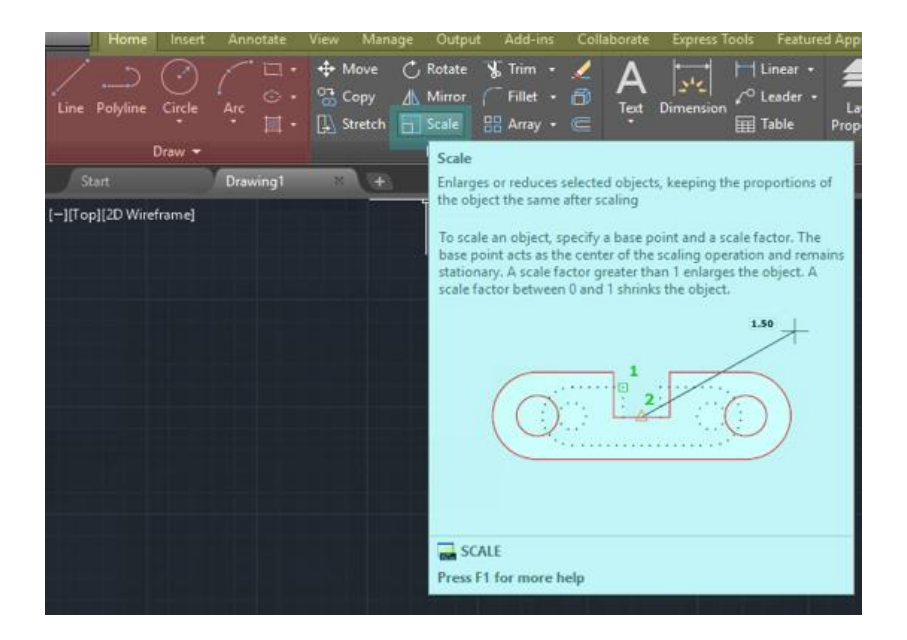

- Los Tabs, mostrados en amarillo
- Paneles, mostrados en rojo
- Icono de comandos y su respectiva ayuda al posicionar el mouse sobre estos, en azul.

#### Barra de herramientas de acceso rápido

La Barra de herramientas de acceso rápido se encuentra en la esquina superior izquierda de la interfaz de AutoCAD, almacena los comandos a los que se accede con más frecuencia.

Es una barra de herramientas personalizable que contiene un conjunto de comandos, además de que también se encuentra la opción de definir el Espacio de Trabajo. Esta Barra es muy semejante en operación y comandos a la que se encuentra en cualquier editor de textos de uso común.

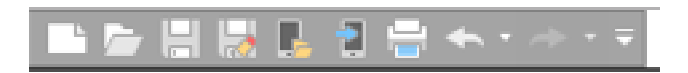

Puede añadir, eliminar y cambiar la posición de los comandos en la Barra de herramientas de acceso rápido. Puede añadir tantos comandos como desee. Si no hay espacio disponible, los comandos se desplazan a un botón de icono desplegable. Dando clic con el botón derecho del mouse y aparecerá el cuadro de ayuda.

A continuación, se indican los comandos por defecto de la Barra de herramientas de acceso rápido:

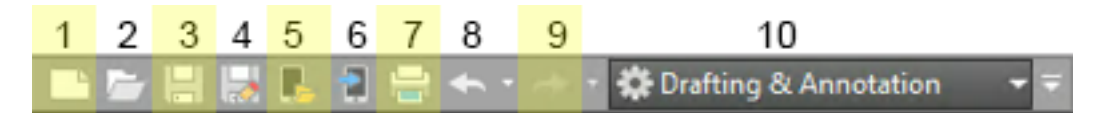

- 1. **Nuevo.-** Permite Abrir un Nuevo proyecto.
- 2. Abrir.- Permite Abrir proyectos existentes almacenados en nuestras carpetas.
- **3. Guardar.-** Permite asignarle un nombre al proyecto y almacenarlo en carpetas.
- 4. Guardar Como.- Permite renombrar cualquier proyecto.
- 5. Abrir desde la web y un móvil. Abrir proyecto alojado en la nube.
- 6. Salvar en la web o un móvil. Salvar directo en la web.
- 7. Imprimir.- Permite entrar al Administrador de Impresión.
- 8. **Deshacer.-** Permite regresar a un punto anterior o eliminar los cambios recientes hechos en el Proyecto.
- 9. Rehacer.- Permite regresar los pasos eliminados recientemente.

**10.** Espacio de Trabajo (Workspace).- Permite seleccionar las herramientas para trabajar el proyecto.

#### Barra de estado

La barra de estado de la aplicación muestra los valores de las coordenadas del cursor, las herramientas de dibujo, las herramientas de vista rápida, la escala de anotación y la Herramienta de Espacio de Trabajo.

Si vemos el panel de Izquierda a Derecha, lo primero que encuentra son los valores de coordenada. Estos valores permiten saber la ubicación exacta del puntero, el orden en el que aparecen dichos valores es correspondiente al plano cartesiano, es decir X, Y y Z.

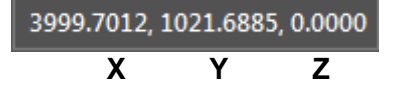

Después encontraremos las herramientas de Dibujo, que permite hacer practico y productivo el trabajo en nuestros proyectos. Para esta nueva versión 2015 los botones de las herramientas de dibujo solo se pueden ver como iconos y no como texto como en versiones anteriores. Además, se tendrá la opción de habilitar y deshabilitar la visibilidad de las herramientas mediante la pestaña de "Customization".

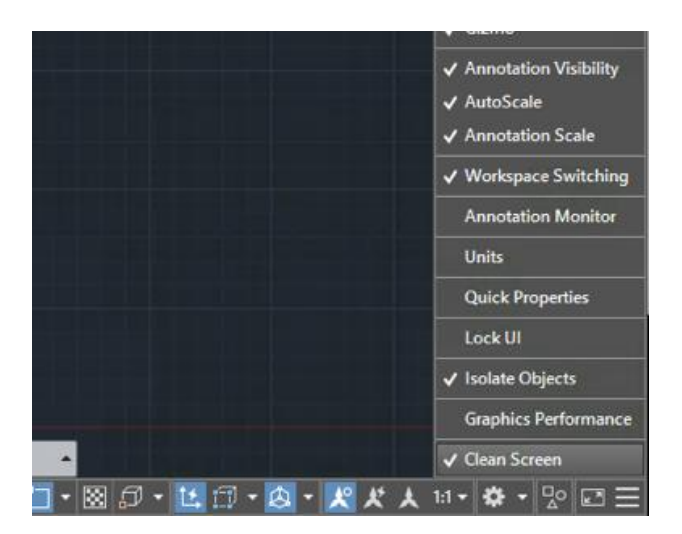

*Nota.-* Las Herramientas de dibujo serán indispensables para facilitar y agilizar los trazos que utilicemos para la elaboración de nuestro proyecto.

#### Línea de comandos (Command Line)

Los comandos, las variables de sistema, las opciones, los mensajes y las solicitudes de comando se visualizan en esta ventana. La línea inferior de la ventana de comandos se conoce como LÍNEA DE COMANDO y muestra la operación que se está llevando a cabo.

Para introducir un comando mediante el teclado, solo hay que escribir el nombre del comando o su alias, pulsar la tecla ENTER, barra espaciadora o el botón derecho del mouse para que este se active.

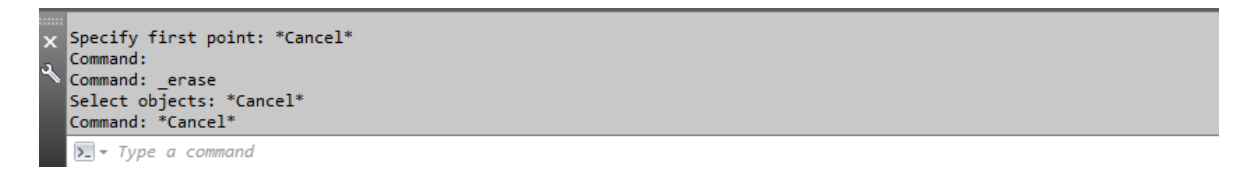

Cuando se introducen comandos en la línea de comando, AutoCAD muestra un conjunto de opciones o bien un cuadro de diálogo. Por ejemplo, cuando se escribe CIRCLE en la línea de comando, aparece la siguiente solicitud:

Especifique el punto central para círculo o [3P/2P/Ttr (tan, tan, radio)]:

| x | Command: C<br>CIRCLE                                                                   |
|---|----------------------------------------------------------------------------------------|
|   | <pre>@ - CIRCLE Specify center point for circle or [3P 2P Ttr (tan tan radius)]:</pre> |

Puede precisar el centro escribiendo las coordenadas (X, Y) o utilizando el mouse para pulsar en cualquier punto de la pantalla.

Para acceder a las operaciones que están dentro de los corchetes, introduzca la letra que aparece en mayúscula según sea el caso. Puede introducir tanto letras mayúsculas como minúsculas.

Por ejemplo. Para seleccionar la opción de tres puntos (3P), escribir 3p.

*Nota.-* Es muy importante que por ningún motivo mientras se encuentre trabajando con AutoCAD pierda de vista la línea de comandos, ya que cualquier instrucción o solicitud del programa será por medio de esta ventana.

#### Menú Contextual (Short Cut Menu)

Permiten acceder rápidamente a los comandos relacionados con la actividad que se está realizando. Al hacer clic con el botón derecho del ratón en determinadas zonas de la pantalla se accede a diferentes menús contextuales.

|                   | Repeat HELP                |        |
|-------------------|----------------------------|--------|
|                   | Clipboard                  | >      |
|                   | Isolate                    | >      |
| $\Leftrightarrow$ | Undo Intellipan            |        |
| <>                | Redo                       | Ctrl+Y |
| Ð                 | Pan                        |        |
| ±α                | Zoom                       |        |
| 0                 | SteeringWheels             |        |
|                   | Action Recorder            | >      |
|                   | Subobject Selection Filter | >      |
| \$ <u>1</u>       | Quick Select               |        |
|                   | QuickCalc                  |        |
| Ø,                | Find                       |        |
| ≤                 | Options                    |        |

# Capítulo 2 – Dibujo Básico

### Sistemas de Coordenadas

Dado que AutoCAD es un programa de diseño sectorizado, la creación y edición de los objetos toma lugar en el plano cartesiano y por ende todas las entidades tienen una posición específica en el espacio cartesiano. De aquí en adelante un "objeto" se refiere a cualquier entidad que se ha creado en AutoCAD. Ejemplos de objetos son: líneas, círculos, textos, sólidos, superficies, imágenes, etc.

A continuación, se muestra la disposición clásica del plano XY en coordenadas cartesianas y polares. Del cuadrante en el que se creen los objetos dependerá el signo de las coordenadas, a la vez que la dirección para las rotaciones será en base al sentido contrario de las manecillas del reloj (antihorario) para que los grados sean positivos, por lo cual es importante la cabal comprensión de esta convención para la edición y creación de los objetos.

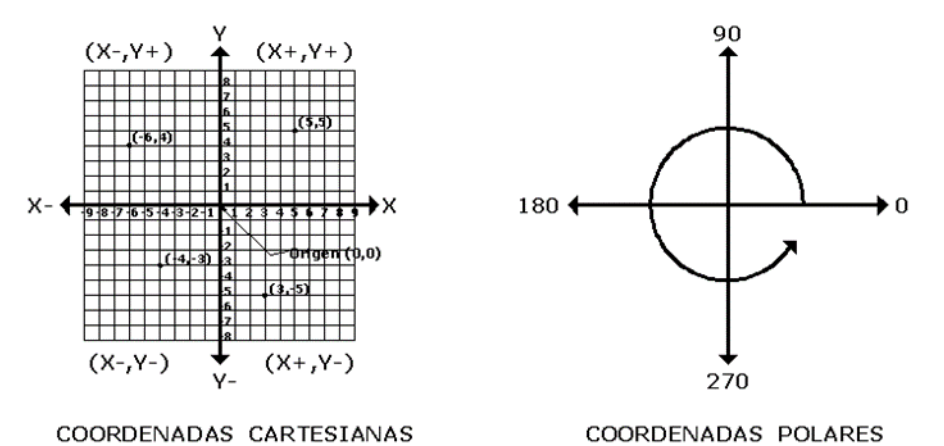

. . . . . . . . . .

Los sistemas de coordenadas cartesianas tienen 3 ejes X, Y y Z. Cuando se escriben valores para estas coordenadas, se indica la distancia de un punto (en unidades) y su sentido (+ o -) a lo largo de los ejes X, Y y Z con respecto al origen del sistema de coordenadas (0, 0,0).

En un espacio bidimensional, los puntos se representan en el plano XY denominado también plano de construcción. Este plano es similar a una hoja cuadriculada. El valor en X de una coordenada cartesiana indica la distancia horizontal y el valor Y la vertical. El punto de origen (0,0) es el punto de intersección de los dos ejes.

Con referencia a esta forma de trabajo, AutoCAD permite trabajar con 2 tipos de Coordenadas Cartesianas:

- Coordenadas Absolutas
- Coordenadas Relativas

#### **Coordenadas Absolutas**

Las Coordenadas Absolutas, se basan en el punto 0,0 real, como origen, donde X y Y se interceptan. Los puntos X y Y sobre el plano cartesiano son conocidos en forma absoluta.

Por ejemplo, si se indica la coordenada (3,4) significa que en X hay una distancia de 3 unidades desde el punto 0 de X, y el punto 4 significa que hay una distancia de 4 unidades desde el punto 0 de Y.

Rectangulares (X, Y).

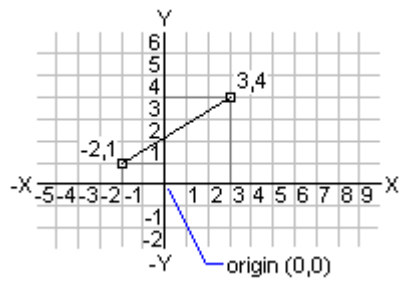

#### **Coordenadas Relativas**

Las Coordenadas Relativas, se basan en la distancia que se quiere tener entre un punto conocido y un nuevo punto de ingreso de datos. Para definir las coordenadas relativas debe colocarse el signo @ antecediendo a los valores *X*, *Y*.

**Nota.** - A partir de la versión 2006 de AutoCAD, si se activa en la Barra de Estado la herramienta DYN (Entrada Dinámica de Datos), este método de coordenadas se encontrará activo sin necesidad de escribir la @ para la entrada de datos. Además, que si se encuentra activa la herramienta DYN, permite trabajar con ambos tipos de coordenadas tanto Absolutas como Relativas sin ninguna restricción.

En el ejemplo está definida la coordenada @5,0 la cual indica que hay una distancia de 5 unidades desde el punto conocido como -2,1, en X y la distancia en Y es 0 desde el punto conocido como -2,1.

#### Rectangulares relativas @ (X, Y)

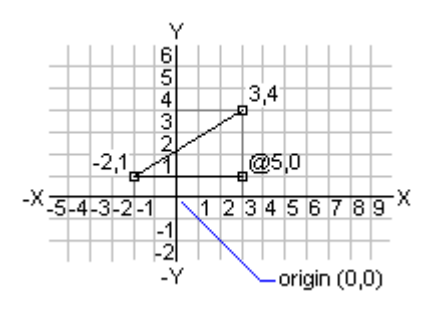

**Nota.** - Las coordenadas absolutas pueden utilizarse cuando el punto X, Y es totalmente conocido por el usuario. Las coordenadas relativas son útiles cuando el usuario ingresara un punto sobre el plano que no conoce con exactitud, pero toma como referencia un punto sobre un objeto existente.

#### **Coordenadas Polares**

Estas coordenadas se utilizan para definir la longitud y ángulo específico de un objeto.

Por ejemplo, la coordenada @7<45 indica que el objeto a dibujarse tendrá una longitud de 7 unidades y un ángulo de inclinación de 45 grados.

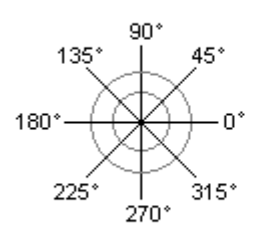

Sentido de los ángulos

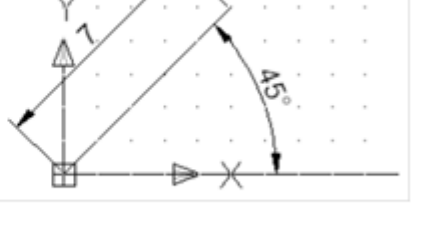

Referencia a coordenadas polares

*Nota. -* A partir de la versión 2006 de AutoCAD, si se activa en la Barra de Estado la herramienta DYN (Entrada Dinámica de Datos), este método de coordenadas se encontrará activo sin necesidad de escribir la @ para la entrada de datos. Símbolo

Además, que si se encuentra activa la herramienta DYN, permite trabajar con ambos tipos de coordenadas tanto Absolutas como Relativas sin ninguna restricción.

#### Coordenadas del Usuario

Dependiendo de la ubicación del icono que marca el origen del plano cartesiano, se pueden establecer dos sistemas trabajo; uno fijo, llamado Sistema Mundial de Coordenadas (WCS), y otro móvil que es el Sistema de Coordenadas definido por el Usuario (UCS).

#### Sistema Mundial de Coordenadas (World Coordinate System (WCS))

La localización de todos los objetos de AutoCAD está referida a este sistema de coordenadas cartesianas. Es único y en base a él se pueden crear otros sistemas de coordenadas definidos por el usuario.

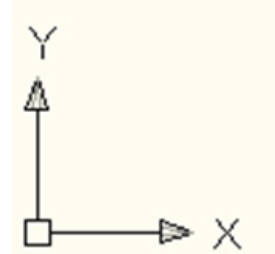

El WCS, dentro de AutoCAD lo podemos identificar mediante el símbolo de coordenadas X, Y que se encuentra en la esquina inferior izquierda del área de trabajo.

Sistema de Coordenadas del usuario (User's Coordinate System (UCS))

El usuario tiene la posibilidad de definir sistemas de coordenadas adicionales al WCS. El determina la orientación de los ejes y la localización del nuevo origen, que puede estar referida al WCS o a otro UCS. Se pueden crear tantos como sea necesario.

El icono UCS se muestra de forma diferente cuando se está trabajando en el Sistema Mundial de Coordenadas (WSC) frente a un Sistema de Coordenadas del usuario (UCS). El icono UCS para el Sistema Mundial de Coordenadas (WSC) contiene una pequeña caja en el origen de los ejes X y Y.

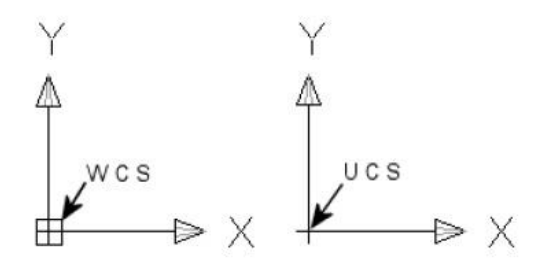

La Imagen de abajo muestra una forma de generar un nuevo sistema de coordenadas, que tiene como referencia u origen (0,0) el centro de la circunferencia

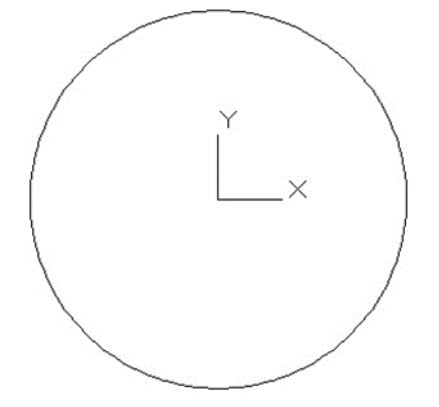

## Inicio de un dibujo

Un método rápido para iniciar un dibujo nuevo es partir de cero utilizando los parámetros de un archivo de plantilla de dibujo predefinida. Un archivo de plantilla de dibujo contiene parámetros estándar, predefinidos y normalizados (Layers, Tipos de texto, Tablas, Cotas, Layouts, etc.).

- 1. Haga clic en la Barra de herramientas de acceso rápido ► 📄 Nuevo.
- 2. Se abrirá el cuadro de dialogo "Select Template".
- Seleccione una de las opciones de la lista, cabe mencionar que AutoCAD en 2D y 3D, trabaja con dos archivos de plantilla principales (.dwt). Uno en un sistema métrico ISO de estandarización y el otro en un sistema Imperial o inglés:

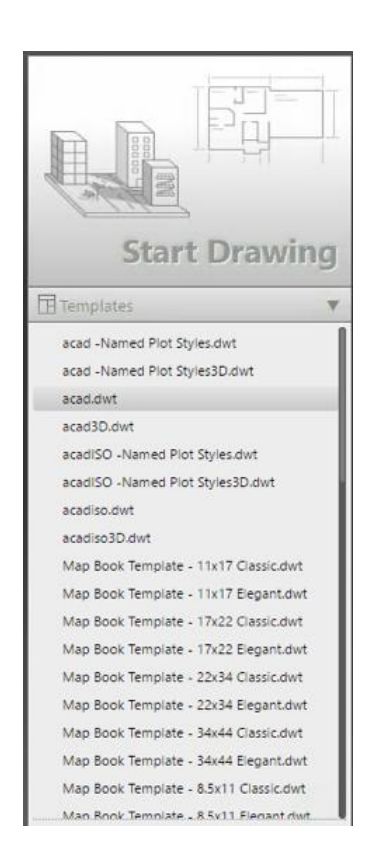

- Imperial (acad.dwt)
- Métrico (acadiso.dwt)

*Nota:* También se puede abrir una plantilla desde la pestaña de START y desplegando el listado de Templates precargado en AutoCAD.

Si da clic sobre el botón Start Drawing, abrirá dibujo nuevo basado en la última plantilla seleccionada previamente y con la que haya estado trabajando.

4. Haga clic en al botón Abrir (Open) del cuadro de dialogo "Select Template". El dibujo se abre con los parámetros por defecto.

*Nota. -* La plantilla que AutoCAD carga por defecto al hacer clic en el icono que abre el programa es la plantilla acadiso.dwt.

## Apertura de un dibujo

Pueden utilizarse diversos métodos para localizar y abrir los dibujos, incluso los dañados.

Los dibujos se abren para trabajar con ellos, del mismo modo que en las aplicaciones de Windows. Además, puede escoger entre varios métodos alternativos.

Para abrir un dibujo existente, es posible:

Seleccionar Abrir (Open) en el menú

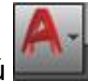

Haga clic en la Barra de herramientas de acceso rápido Abrir

En cualquiera de estos dos casos se mostrará el cuadro de diálogo "Select File".

| A Select File            |                          |                   |   |              |       |         | × |
|--------------------------|--------------------------|-------------------|---|--------------|-------|---------|---|
| Look in:                 | CursoCAE                 | _3D               | ~ | 🔶 🖳 🚳 💥 🛤    | ⊻lews | ▼ Tools | • |
| CureoCAD_3D              | Name<br>DONE<br>Recurso: | 5                 |   | Preview      |       |         |   |
| Favorites<br>File<br>FTP |                          |                   |   | Initial View |       |         |   |
| Desktop                  | <                        |                   | > |              |       | 0       |   |
|                          | Files of type:           |                   |   |              | ~     | Open    |   |
|                          | riles of type:           | Standards (*.dws) |   |              | ~     | Cancel  |   |

Otra Opción para abrir un dibujo existente es:

• Hacer doble clic en un dibujo en el Explorador de Windows para ejecutar AutoCAD® y abrir ese dibujo. Si el programa ya está en ejecución, el dibujo se abrirá en la sesión actual en lugar de en una segunda ventana de la sesión.

### Guardado de un dibujo

Los archivos de dibujo que se vayan a utilizar más tarde se guardan igual que en otras aplicaciones de Windows. AutoCAD incorpora funciones de guardado automático y otras opciones para guardar archivos. La extensión con la que se guardan los archivos de AutoCAD es DWG.

Puede guardar un dibujo en una versión anterior de AutoCAD en formato de dibujo (DWG) o bien del formato de intercambio de dibujos (DXF), o guardar un dibujo como un archivo de plantilla que podrá usar para iniciar nuevos dibujos (DWT).

Para guardar un dibujo, es posible:

Usar "Save" o "Save As" en el menú

• Haga clic en la Barra de herramientas de acceso rápido > Save o Save As.

En cualquiera de estas opciones se muestra el cuadro de diálogo "Save Drawing As".

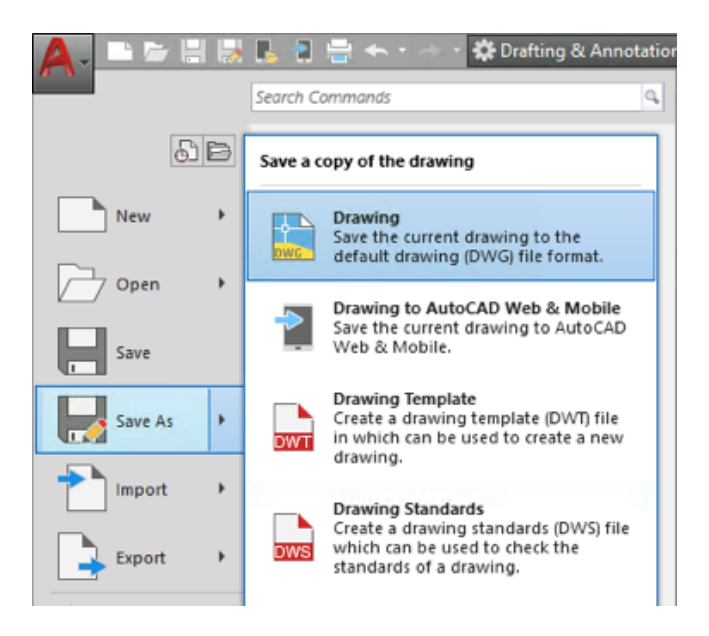

Con esto ya está en posibilidades de Iniciar nuestros dibujos dentro de AutoCAD.

Cabe mencionar que existen herramientas avanzadas para apertura y guardado de dibujos, así como la posibilidad de generar Plantillas de Dibujo personalizadas; que se abordaran en capítulos posteriores, ya que se tenga cierto dominio del programa y bien claros los conceptos para trabajar con dichas herramientas.

# Capítulo 3 – Comandos de dibujo

#### Objetivos

Al terminar este capítulo, estará en capacidad de:

- Crear Líneas, Círculos y Polígonos.
- Crear Geometrías Básicas.
- Conocerá el uso y aplicación de los comandos de Edición de Objetos.
- Tendrá el conocimiento de los comandos de Dibujo y Edición para poder realizar cualquier Proyecto.
- Conocerá el uso y aplicación de las herramientas auxiliares de dibujo

### Creación y Edición de Formas y Geometrías Básicas

Aprender a crear la geometría básica es fundamental para el éxito en el software. A medida que domina la creación de la geometría básica, usted puede pasar a la creación de tipos de objetos más avanzados.

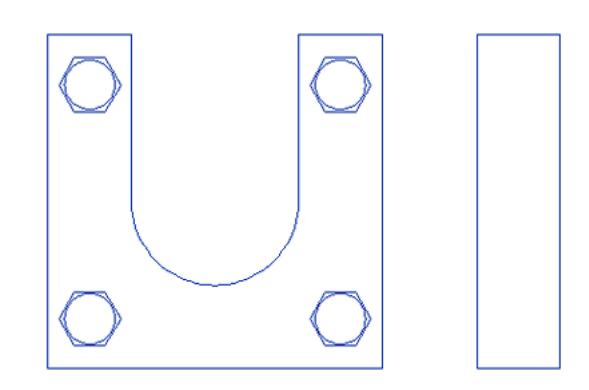

### Comandos de Dibujo

Con AutoCAD podemos crear una amplia gama de objetos, desde líneas, y círculos hasta curvas spline y elipses. El dibujo se lleva a cabo mediante la precisión de puntos haciendo uso del mouse o introduciendo los valores de coordenadas.

Desde la pestaña de **Home**, en el panel **Draw**, puede acceder a todos los comandos de Dibujo en 2D que ofrece AutoCAD.

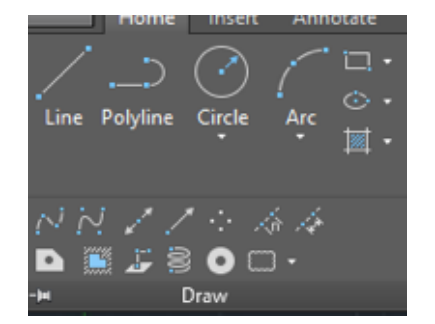

Antes de iniciar nuestros trazos cabe aclarar que, sin excepción, los comandos de Dibujo siempre pedirán de inicio un punto de referencia para poder comenzar los trazos, no importando el comando de que se trate.

Dicho punto de referencia puede estar dado por coordenadas "X, Y" (si cuenta con ellas) o bien puede ser un clic en cualquier parte del área de trabajo (Model Space), lo mismo para siguientes puntos, centros, etc. Además, es importante recordar que las instrucciones del programa se mostrarán siempre en la línea de comando o bien si se encuentra activa la

Herramienta (DYN) aparecerán en el puntero

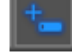

Otra cosa importante que debemos saber es que algunos comandos cuentan con herramientas adicionales para realizar operaciones adicionales; dichas herramientas están contenidas dentro de corchetes.

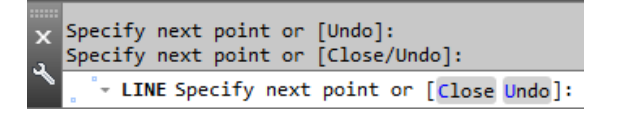

Cuando se utiliza la entrada dinámica (DYN), la selección de las opciones puede ser hecha por 2 métodos (esto aplica para todas las opciones de todos los comandos):

1. Pulsando la flecha de acceso del teclado hacia abajo, que hace que aparezca una ventana de menú.

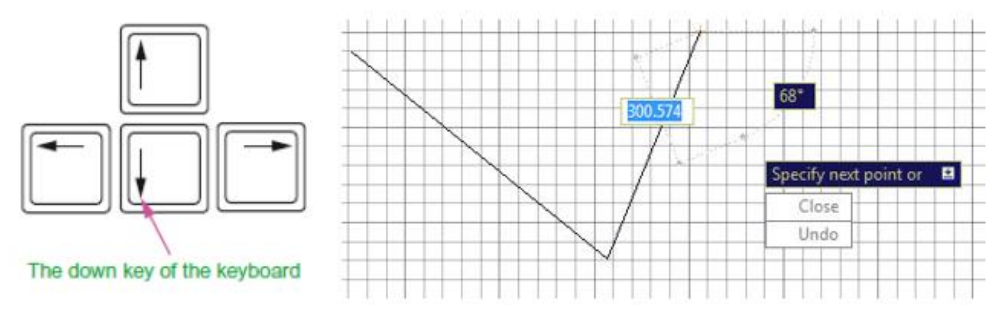

2. Un clic con el botón derecho del mouse, que aparece una ventana emergente, para poder activar cualquiera de las opciones adicionales del menú

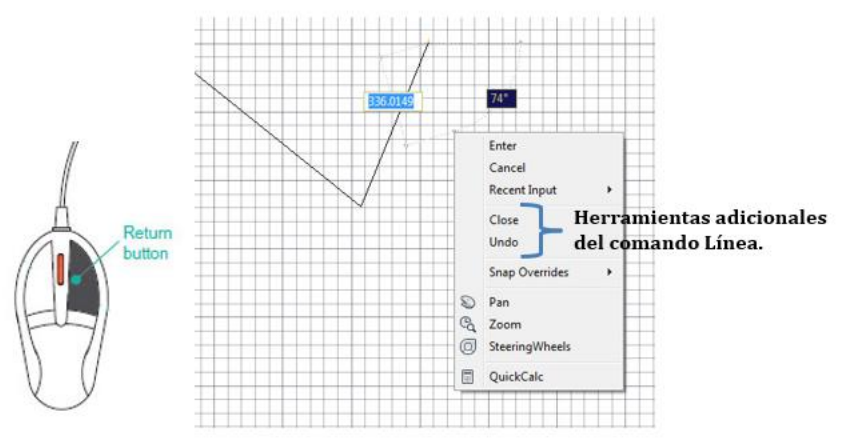

O bien escribiendo directamente en el teclado, la letra que aparezca en Mayúscula dentro de las opciones de dicho comando.

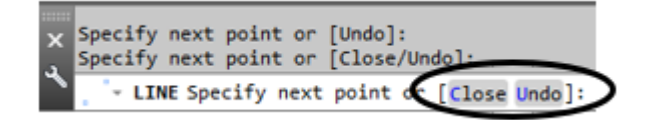

### Dibujo de Objetos Lineales (Line)

La línea, es el objeto más básico. Puede ser un segmento o una serie de segmentos conectados.

Como activar el comando de línea:

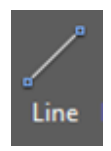

#### Line

Ribbon: Pestaña Home ➤ Panel Draw ➤ Line Línea de Comando: Line (L)

Con el comando **Line** se puede crear una serie de segmentos de línea continuos, cada segmento de línea se puede editar por separado ya que cada segmento es independiente. Se puede crear una secuencia de segmentos de línea de tal forma que se junten el primero y el último segmento de dicha secuencia (geometría cerrada). Utilice el comando de línea para crear una sola línea o varios segmentos de línea de un punto de partida a un punto final.

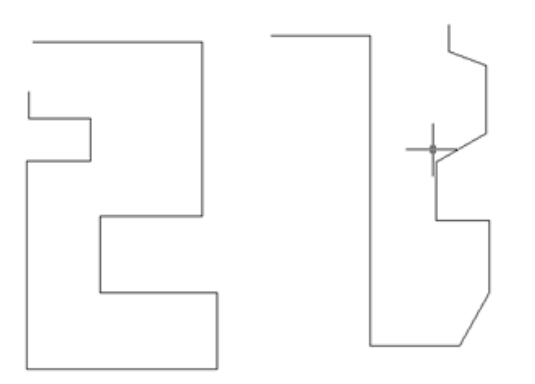

La imagen siguiente muestra un segmento de línea que se dibuja con la interfaz de entrada dinámica (DYN), en donde se puede especificar la longitud y el ángulo del segmento, sin necesidad de utilizar la @. Desde la versión 2006 de AutoCAD el uso de @ se ha suprimido

gracias a la herramienta (DYN) que se encuentra en la Barra de Estado de AutoCAD, ya que permite configurar de manera predefinida al programa con el uso de coordenadas relativas descrito anteriormente.

#### UBICACIÓN

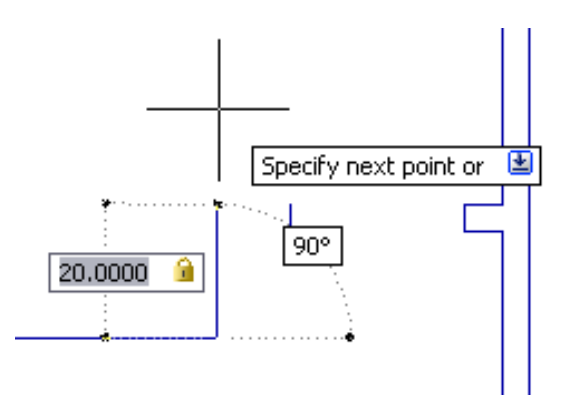

Para verificar y tener la seguridad que la configuración de la herramienta DYN se encuentra en un sistema de coordenadas relativo; dar clic con el botón derecho del mouse sobre la

herramienta (DYN) que se encuentra en la barra de estado.

### Entrada de puntero (Enable Pointer Input)

| A Drafting Settings                                     | ×                                                                                                    |
|---------------------------------------------------------|----------------------------------------------------------------------------------------------------|
| Snap and Grid Polar Tracking Object Snap 3D Object Snap | Dynamic Input Quick Properties Selection Cycling                                                                   |
| Pointer Input                                           | C Enable Dimension Input where possible Dimension Input                                                            |
| Dynamic Prompts                                         | Show command prompting and<br>command input near the crosshairs     Show additional tips with command<br>prompting |
| Options                                                 | OK Cancel Help                                                                                                    |

Una vez que aparece el menú **Dynamic Input**, del lado izquierdo en la opción "**Enable Pointer Input**" marcar la casilla (Como se muestra en la figura DYN1 lado izquierdo) e ingresar en la opción "**Settings**". Inmediatamente aparecerá el menú de configuración (Figura DYN1).

Cuando están activados la entrada de puntero y un comando, la ubicación de los punteros en cruz se muestra como valores de coordenadas en una información de herramientas situada cerca del cursor.

Puede introducir valores de coordenadas en la información de herramientas en lugar de hacerlo en la línea de comando.

Utilice los parámetros de entrada de puntero para cambiar el formato por defecto que tienen las coordenadas y para controlar la visibilidad de la información en la entrada de puntero.

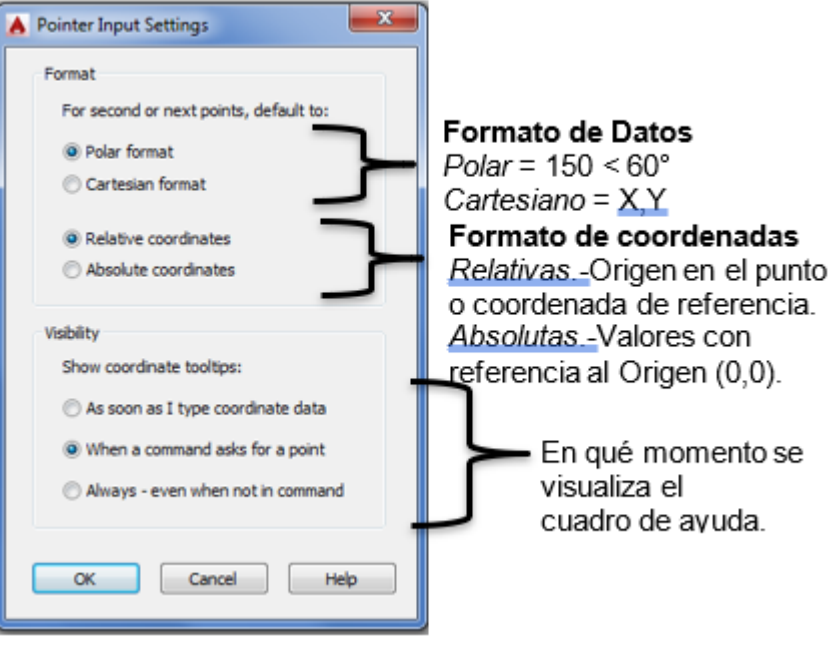

Fig. DYN1

Las imágenes anteriores muestran la configuración predefinida, que es la sugerida en la mayoría de los casos para trabajo en AutoCAD.

Para el caso del formato de las Coordenadas; si se requiere trabajar con Coordenadas del tipo Absoluto y el DYN está activo y configurado con las opciones predefinidas.

No es necesario cambiar la configuración de la herramienta, solo basta desactivar la herramienta directamente en la barra de estado o bien con la tecla F12 de nuestro teclado.

### Entrada de cota (Enable Dimension Input)

La siguiente opción del menú **Dynamic Input** es **"Enable Dimension Input"**, ayuda a configurar la visibilidad de los campos de edición que mostrará AutoCAD al momento de ingresar los valores o bien cuando se realice alguna edición por medio de los grips.

Si la entrada de cota está activada, la información de herramientas muestra valores de distancia y ángulo cuando un comando solicita un segundo punto. Los valores de la información de herramientas de cota cambian a medida que se desplaza el cursor. Pulse el

tabulador del teclado (TAB) para ir hasta el valor que desea modificar. La entrada de cota está disponible para todos los elementos de Dibujo.

La figura DYN2 muestra las opciones predefinidas de configuración, que es mostrar solo el campo de Longitud y Grados. Si por alguna razón requerimos visualizar campos adicionales, la **opción 3** permitirá agregar más elementos visuales.

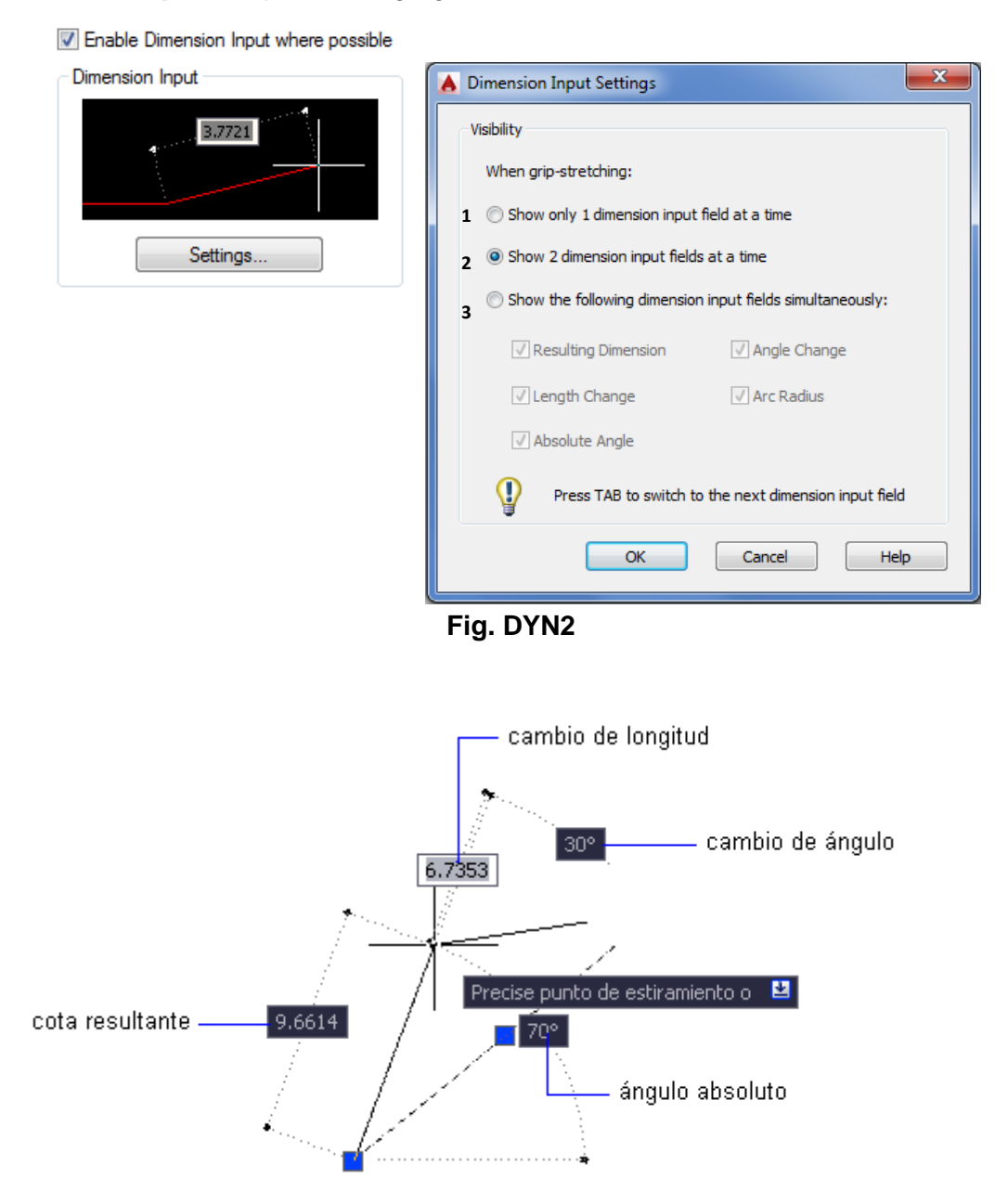

La Figura muestra toda la información generada por el DYN al activar la Opción 3.

## Solicitudes Dinámicas (Dynamic Prompts)

Cuando las solicitudes dinámicas están activadas, se muestran en una información de herramientas junto al cursor. Puede escribir una respuesta en la información de herramientas en lugar de hacerlo en la línea de comando. Pulse la tecla de flecha hacia abajo para ver y seleccionar opciones. Pulse la tecla de FLECHA ARRIBA para que aparezcan las entradas más recientes.

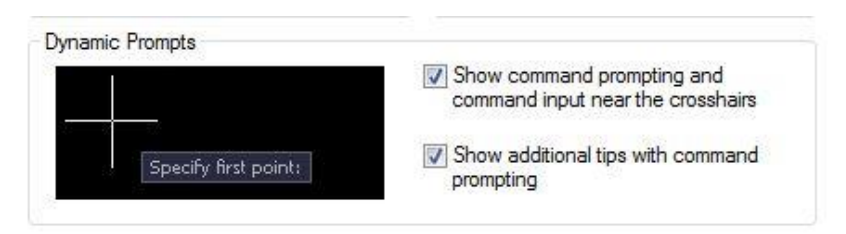

La entrada dinámica de datos (DYN) permite además ver en el entorno gráfico, el poder ingresar tanto la longitud como los grados o en su caso los datos de la geometría a dibujar, así como la posibilidad de tener cerca del cursor las instrucciones de la línea de comando.

Lo primero que se tiene que hacer es dar el valor de la longitud del segmento, sin utilizar el ENTER y después tenemos 2 formas de ingresar la dirección del segmento que está dada por los grados.

- La primera opción es escribir el símbolo "<" I que se encuentra junto a la tecla "z" del lado izquierdo en el teclado.
- La segunda opción sería por medio del tabulador del teclado (TAB).

En cualquiera de los 2 casos se dan los valores de los grados del segmento (Ejemplo: 45.37) y después de esto presionar ENTER para terminar la operación.

Para el caso de trazos Rectos ya sea Horizontales o Verticales se activa la función de Ortogonales de AutoCAD con la tecla **F8** o encuentra en la barra de estado.

## **Opciones del Comando Línea.**

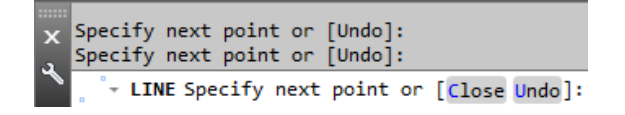

Cuando se utiliza el comando de línea, las siguientes opciones están disponibles:

| Opción      | Descripción                                                                                                    |
|-------------|----------------------------------------------------------------------------------------------------|
| First Point | Especifica el punto de inicio del segmento de línea. Este punto de inicio puede ser una coordenada específica" <i>x</i> , <i>y</i> " o bien un clic en cualquier parte del espacio de trabajo.                                                              |
| Next Point  | Especifica el punto final del segmento de línea. Continúe especificando siguientes puntos para segmentos adicionales. Este punto Final puede ser una coordenada específica" <i>x</i> , <i>y</i> " o bien un clic en cualquier parte del espacio de trabajo. |
| Undo        | Elimina el trazo hecho previamente                                                                                                    |
| Close       | Aparece únicamente cuando se han dibujado 2 segmentos.<br>Usa el primer punto trazado hasta el siguiente punto del<br>segmento actual, para crear un contorno cerrado de líneas                                                                             |

A continuación, haremos una secuencia de datos para validar y verificar nuestra información.

Paso 1 Se activa el comando de Línea

**Paso 2** Tras solicitud de primer punto "First Point" le asigna las coordenadas "X, Y" o bien dar un clic en cualquier parte del espacio de trabajo (Model Space).

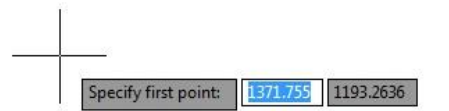

**Paso 3** Tras la solicitud del siguiente punto "Next point", ingresar la longitud del segmento y después con el tabulador o el símbolo "<" asignarle los grados (ejemplo 5>45), o una coordenada cartesiana (ejemplo 5,10) o hacer clic sobre el punto donde se quiere definir el segundo punto. Para el caso de más segmentos repetir los **Pasos 1 a 3** y finalmente dar ENTER para terminar.

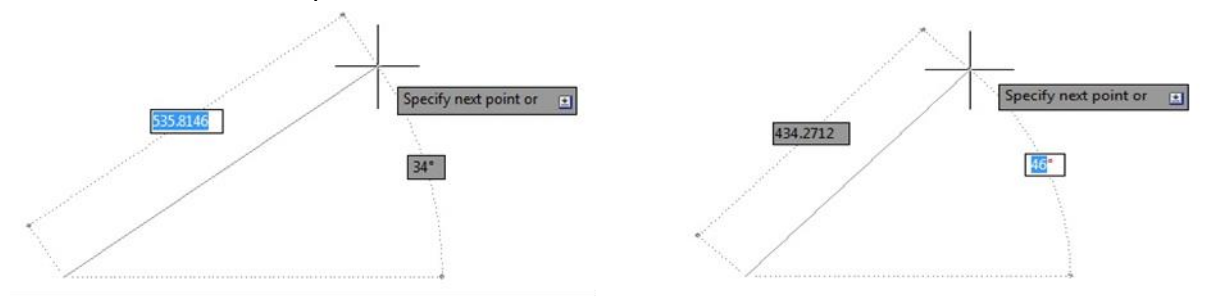

Antes de continuar, debemos considerar nuevamente la herramienta **(DYN)** para la edición de objetos; así como las referencias de Objetos (**OSNAP**) para poder ubicar los trazos y puntos de referencia al editar los objetos por medio de los comandos del Panel de "**Modify**".

## Entrada Dinámica de Datos (DYN)

Como ya se ha mencionado, la entrada dinámica de datos permite en un entorno gráfico ingresar los valores de Longitud y Dirección (Grados). Pero además permite editar las propiedades de los objetos de manera gráfica y simplificada.

La entrada dinámica proporciona una interfaz de comandos situada cerca del cursor que ayuda a mantener la atención centrada en el área de dibujo.

Cuando la entrada dinámica está activada, las herramientas de información muestran en la proximidad del cursor datos que se actualizan dinámicamente a medida que el cursor se desplaza. Cuando un comando está activo, las herramientas de información proporcionan una ubicación que admite entradas del usuario.

Las acciones necesarias para completar un comando o utilizar grip's son similares a las de la línea de comando. La diferencia es que la atención se puede centrar en las proximidades del cursor. La entrada dinámica no está diseñada para reemplazar la ventana de comandos.

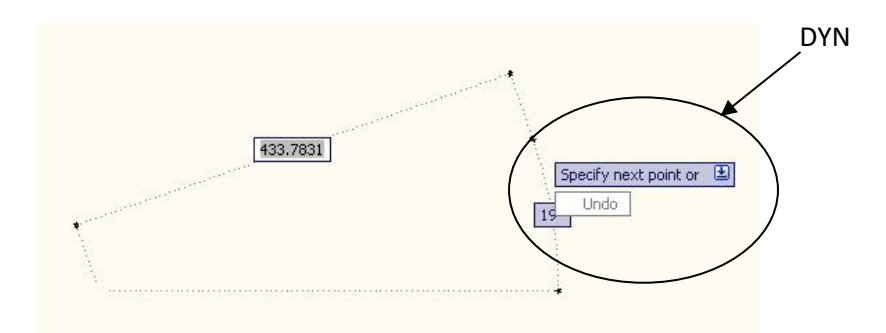

Una vez dibujado cualquier objeto se puede seleccionar dándole un clic en cualquier línea que lo conforma, en ese momento aparecerán unos cuadros azules conocidos como **Grips** o **Pinzamientos** tal como se muestra en la siguiente figura.

Los Grips son los puntos de referencia o selección de cualquier geometría.

Estos también servirán de referencia, cuando se quiera continuar los trazos, encontrar los extremos, centros, tangencias, etc. Y podrán ser ubicados por medios de los **OSNAPS** (Referencias de Objeto).

Para editar un objeto por medio de los grips, se realizará el siguiente procedimiento:

- 1. Seleccionar el objeto
- 2. Hacer click sobre el pinzamiento a editar
- 3. Se muestra el número "0". Tal como lo muestra la Fig.2

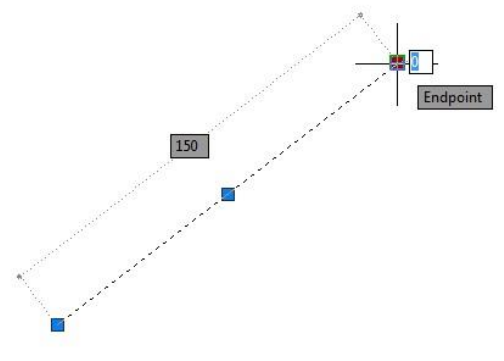

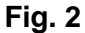

4. Presionar la tecla TAB para cambiar al campo de **longitud**, y si se presiona una segunda vez cambiará al campo de los **grados**. Fig. 3 y Fig. 4.

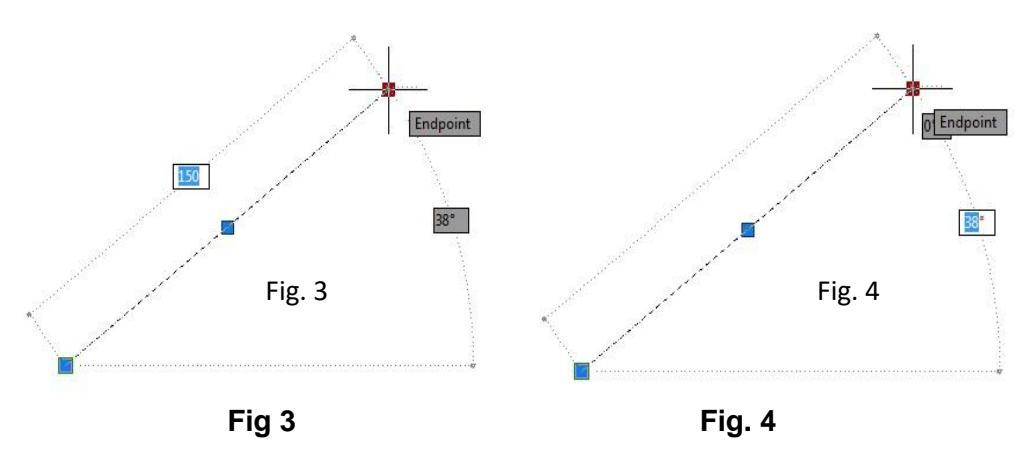

5. Si solo se requiere cambiar una sola variable, presionaremos el TAB hasta llegar al campo deseado, ingresar el valor y para finalizar la edición en cualquiera de los casos descritos, se presionará la tecla Enter.

Algo importante de señalar es que cuando un objeto esta seleccionado y sólo se coloca el cursor sobre los grips de los extremos (sin dar clic); podremos visualizar las longitudes, radios, ángulos y demás valores con que cuenta el objeto seleccionado (Fig. 5).

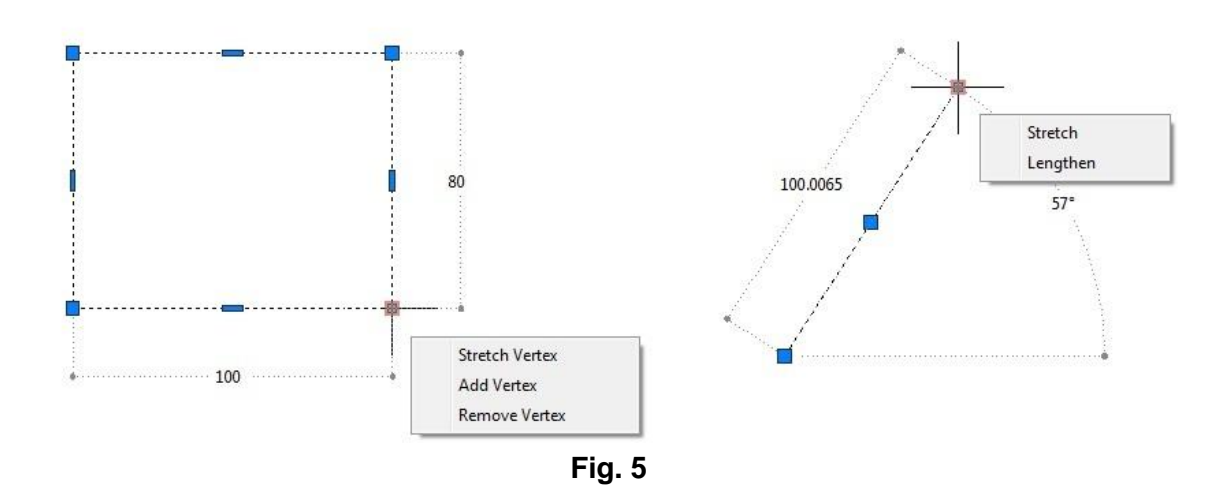

También es importante señalar que cuando se muestran los grips, y entrar a la herramienta de propiedades, podemos conocer las características geométricas más importantes del objeto seleccionado.

Nota. - Cuando un objeto esta seleccionado y presionar la Tecla Suprimir (DEL) estaremos borrando dicho Objeto. Esta es la forma simplificada y mas usual de eliminar objetos en AutoCAD.

Para ingresar a la paleta de propiedades, existen varias formas. La más rápida y sencilla es seleccionar el objeto del cual se quieren conocer sus propiedades y dar clic con el botón derecho del mouse; esto abrirá un menú de herramientas y seleccionaremos la opción "**Properties**" (propiedades), inmediatamente aparecerá la paleta de herramientas Propiedades.

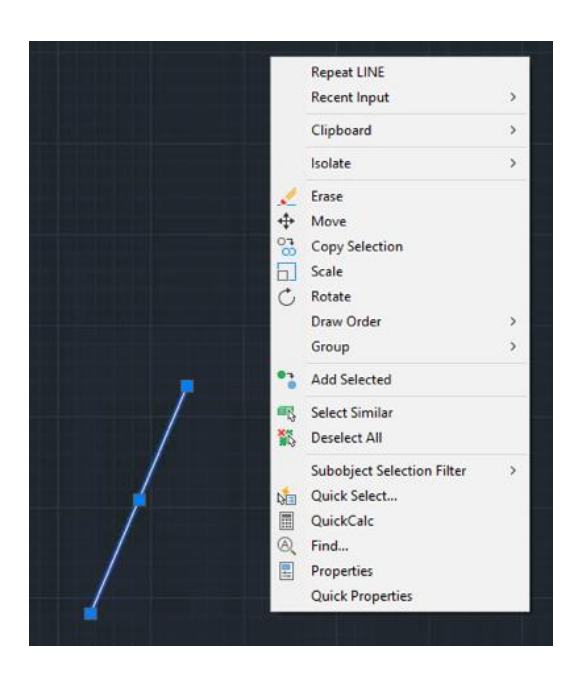

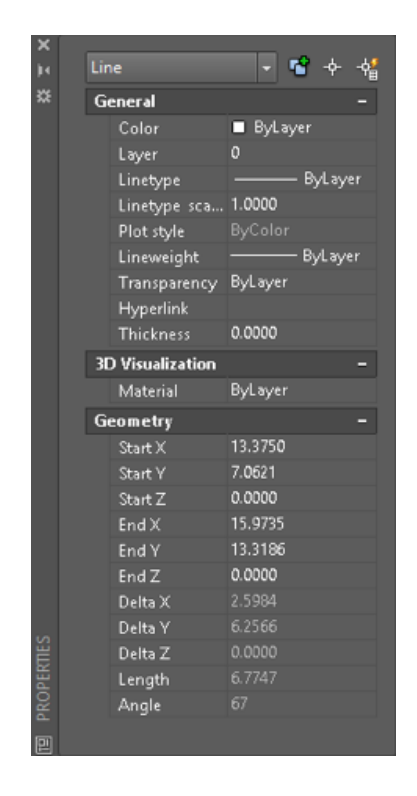

La paleta de propiedades brinda información muy importante del objeto. Esta información puede ser la longitud, los grados, área, perímetro, coordenadas de inicio y fin, etc. Dependiendo del objeto que este seleccionado. Además, desde esta paleta podemos modificar algunas de esas propiedades. Las celdas que aparecen en blanco son variables que puede modificar por el usuario, las que aparecen en gris, son variables del sistema y solo son de carácter informativo, que no permiten ninguna modificación.

## Referencias de Objetos (OSNAP)

Las referencias a objeto permiten dibujar y seleccionar los objetos con precisión, al activar el botón OSNAP, cuando comienza o continúa un trazo, el programa solicitará un punto de referencia.

La herramienta (OSNAP) la encontrara en la Barra de Estado. Y podra configurar de forma predefinida algunas referencias (las de mayor uso), para que no importando el momento siempre estén disponibles. Para activar o desactivar esta herramienta, también podemos usar la tecla F3.

En el listado de opciones hacer clic sobre la opción que desea dejar activada, también puede escoger la opción Object Snap Settings... para entrar a la caja de dialogo Object Snap.

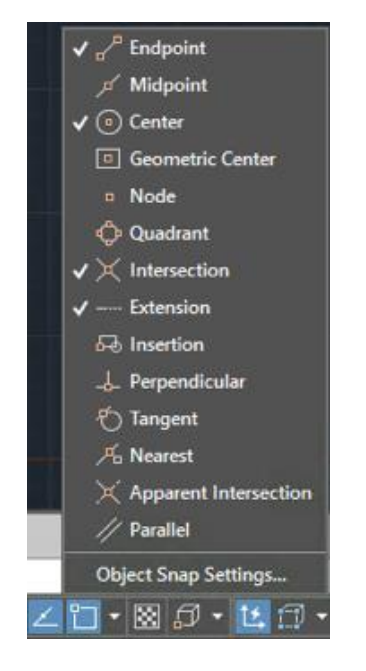

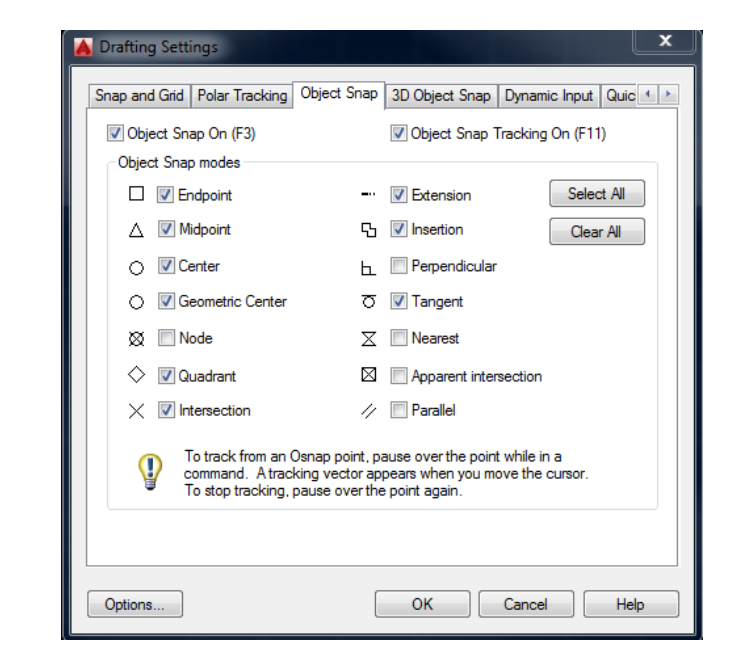

Si no quiere mantener activo el botón OSNAP, puede activar la referencia a objeto que necesite en el momento que está realizando el trazo, para esto debe presionar simultáneamente la tecla **SHIFT** y el botón derecho del Mouse.

Automáticamente aparecerá el menú de OSNAP (Fig. 3) y la entidad seleccionada, será la única disponible al tocar los objetos.

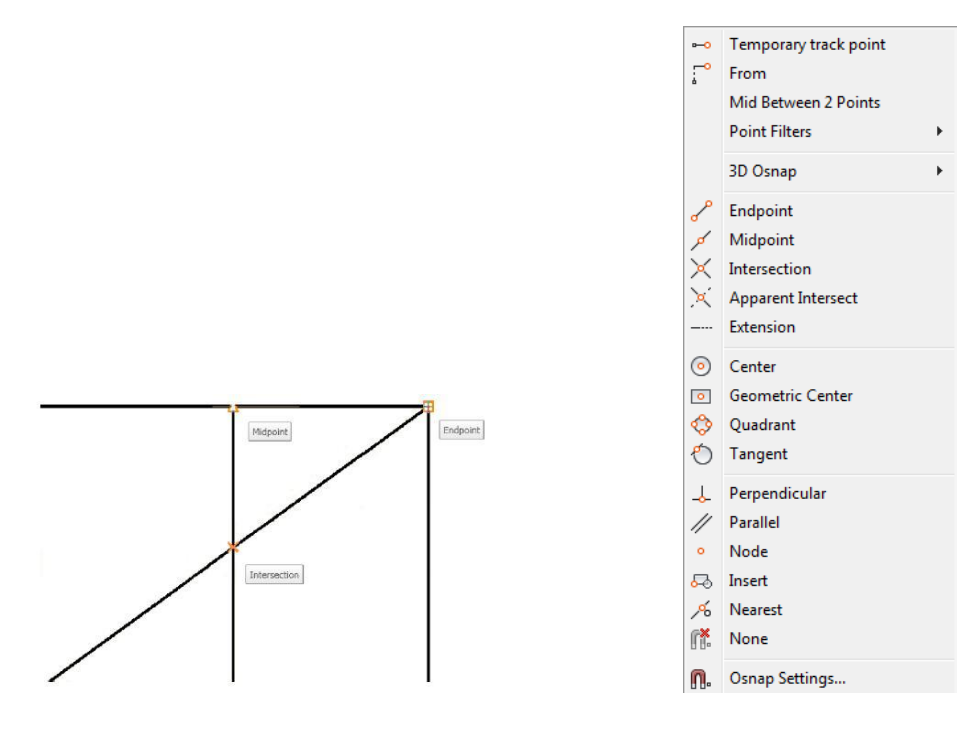

A continuación, se presenta una tabla con la descripción de los OSNAPS, así como la simbología de cada uno dentro de AutoCAD.

| Nombre                                     | Símbolo<br>Barra de<br>Herramientas | Símbolo<br>en<br>Operación | Descripción                                                                              | Modo de uso                                 |
|--------------------------------------------|-------------------------------------|----------------------------|------------------------------------------------------------------------------------------|---------------------------------------------|
| Endpoint (Punto<br>Final)                  | P                                   |                            | Proyecta el cursor<br>al extremo de<br>líneas, arcos y<br>polilíneas.                    | 1 2                                         |
| Midpoint (Punto<br>Medio)                  | A                                   | Δ                          | Proyecta el cursor<br>a la mitad de<br>líneas, arcos y<br>polilíneas.                    | Midpoint                                    |
| Center (Centro)                            | 0                                   | 0                          | Proyecta el cursor<br>al centro de un<br>arco, círculo o<br>elipse.                      | 1 2                                         |
| Geometric<br>Center (Centro<br>Geométrico) | 0                                   | 0                          | Fuerza el cursor al<br>centro de<br>gravedad de las<br>splines y polilíneas<br>cerradas. | punto de referencia<br>* punto de selección |

| Node (Punto)                     | 0  | ∞          | Proyecta el cursor<br>sobre un punto<br>real.                                                                                                    |                |
|----------------------------------|----|------------|----------------------------------------------------------------------------------------------------|----------------|
| Quadrant<br>(Cuadrante)          | \$ | $\diamond$ | Proyecta el cursor<br>al cuadrante más<br>cercano de un<br>arco, círculo o<br>elipse (los<br>cuadrantes son las<br>referencias a 0,<br>90, 180 y 270<br>grados)                                                                                                    |                |
| Intersection<br>(Intersección)   | X  | ×          | Proyecta el cursor<br>al punto de<br>intersección o<br>cruce de objetos<br>como líneas,<br>círculos, arcos y<br>splines.                                                                                                    | 1              |
| Extension<br>(Extensión)         |    |            | Permite proyectar<br>el trazo en la<br>misma dirección, a<br>partir del extremo<br>de líneas y<br>polilíneas y arcos,<br>e iniciar en<br>cualquier punto de<br>esta trayectoria un<br>nuevo trazo.                                                                                                    | 1              |
| Insertion<br>(inserción)         | 50 | ъ          | Proyecta el cursor<br>al grip de un<br>bloque, forma,<br>texto, o atributo.                                                                                                    | Iext Insertion |
| Perpendicular<br>(Perpendicular) |    | Þ.         | Proyecta el cursor<br>al punto<br>seleccionado, con<br>la característica de<br>que siempre será<br>a 90° del objeto de<br>referencia. Este<br>punto puede ser<br>sobre el objeto, o<br>bien en proyección<br>imaginaria. Puede<br>utilizarse con<br>objetos como<br>líneas, círculos,<br>elipses, splines o<br>arcos. | 2              |
| Tangent<br>(Tangente)            | Ð  | ō          | Proyecta el cursor<br>al punto de un<br>círculo o arco que,<br>al conectarlo al<br>último punto,<br>formará una línea<br>tangente a dicho<br>objeto.                                                                                                    | 2              |

| Nearest<br>(Cercano)                                   | A  | X | Permite al cursor<br>recorrer en su<br>totalidad cualquier<br>línea, círculo,<br>elipse, spline o<br>arcos. Y permite<br>seleccionar<br>cualquier punto<br>durante la<br>trayectoria.              |           |
|--------------------------------------------------------|----|---|----------------------------------------------------------------------------------------------------|-----------|
| Apparent<br>Intersection<br>(Aparente<br>Intersección) | X  |   | Proyecta el Cursor<br>al punto<br>imaginario en<br>donde crucen 2<br>objetos que<br>extienden<br>imaginariamente<br>su trazo. Los<br>objetos pueden<br>ser líneas,<br>círculos, arcos y<br>splines | 3 $1$ $2$ |
| Parallel<br>(Paralela)                                 | // | 1 | Permite generar<br>un trazo en forma<br>paralela con<br>respecto de<br>alguna línea o<br>polilínea existente.                                                                                      | 2         |

**IMPORTANTE**: Las referencias a objeto sólo funcionan si previamente ha sido activado un comando de dibujo o edición.

Tanto DYN como OSNAP son herramientas que permiten hacer más rápido y sencillo el trabajo para la generación de nuestros dibujos.

# Ejercicios

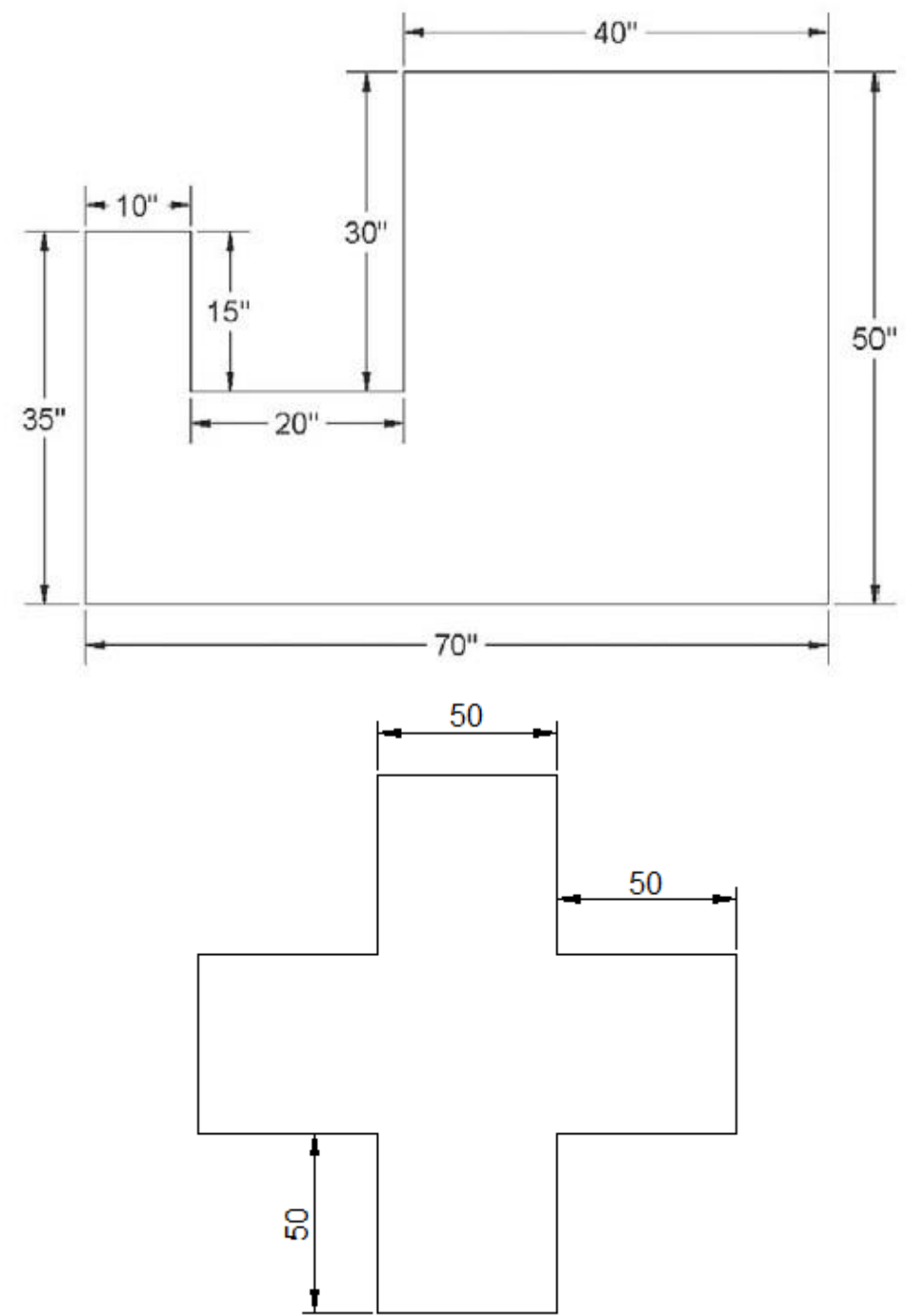

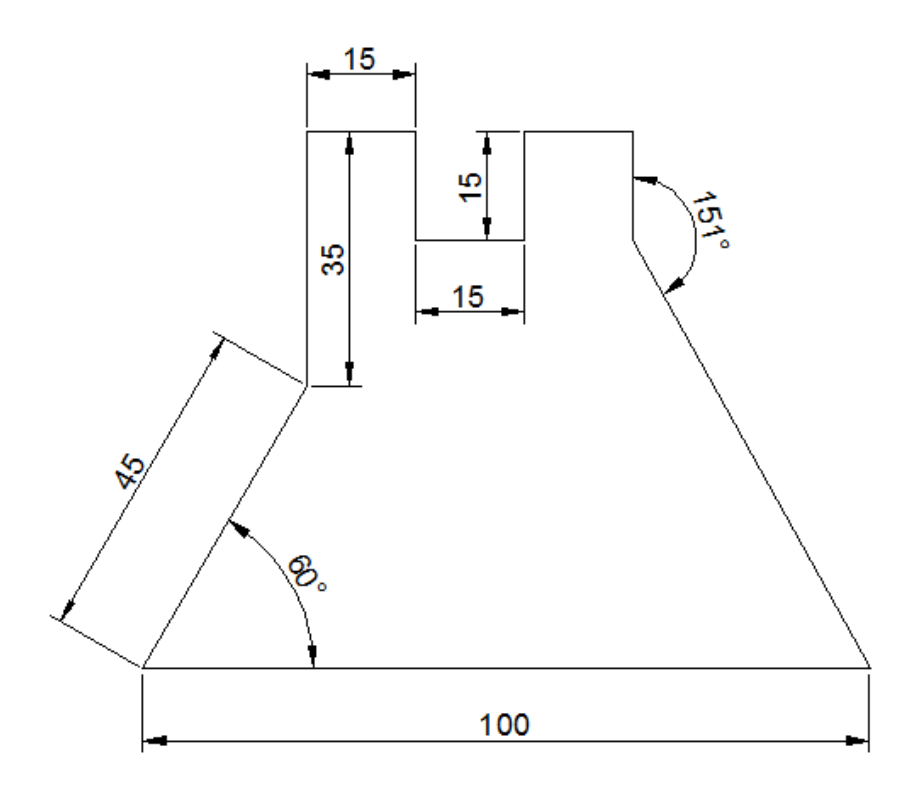

## Dibujo de Círculos (Circle)

Se pueden crear círculos por medio de distintos métodos. El método por defecto consiste en especificar el Centro y el Radio para la circunferencia.

Al iniciar el comando círculo; se le pedirá que seleccione un punto que defina el centro de la circunferencia, y a continuación deberá especificar el radio. Utilice los métodos de entrada de datos mencionados anteriormente para ingresar estos valores.

En la siguiente imagen, el centro del círculo se ha seleccionado y se le pedirá especificar un radio.

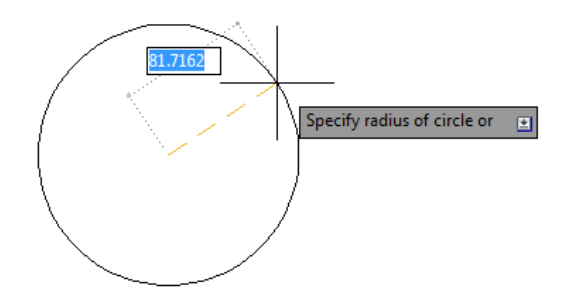

Como activar el comando Circle:
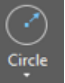

1. Ribbon: Pestaña Home ➤ Panel Draw ➤ Circle Circle o en Línea de comandos:

 Cuando se utiliza el comando de círculo, las siguientes opciones están disponibles tanto en el menú como en la línea de comandos y corresponden a cada uno de los métodos de creación de círculos:

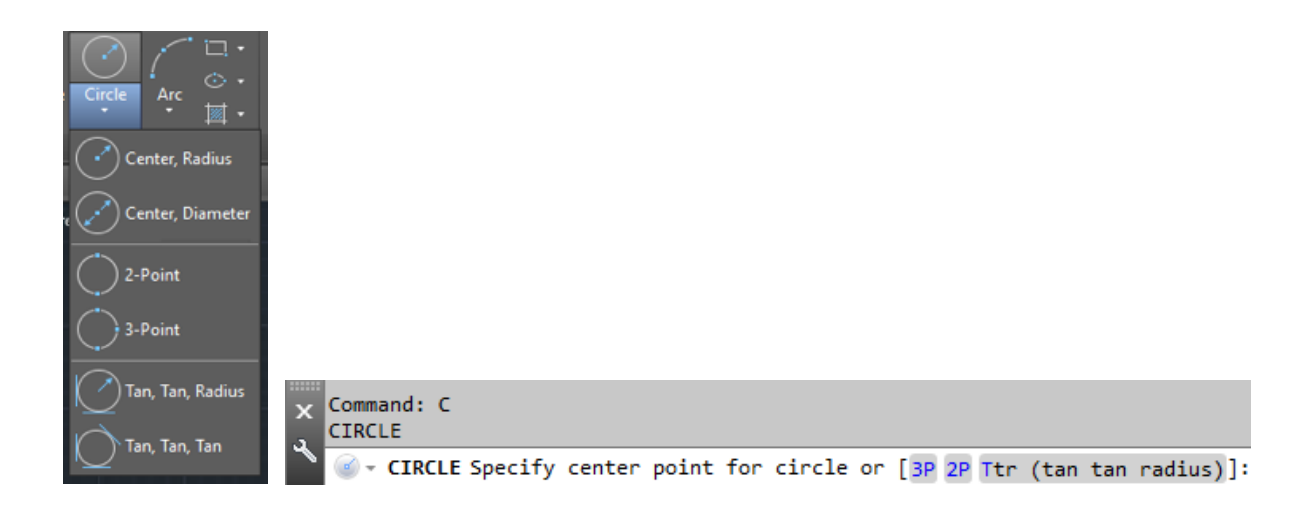

- Especifique el centro y el radio (método por defecto).
- Especifique el centro y el diámetro.
- Defina la circunferencia del círculo mediante dos o tres puntos.
- Cree un círculo tangente a dos objetos y especifique un radio.
- Cree un círculo tangente a tres objetos existentes
- 3. Escoger la opción requerida.
- 4. Presionar Enter para terminar el comando.

En la ilustración se muestran las opciones del comando para dibujar círculos por los diferentes métodos

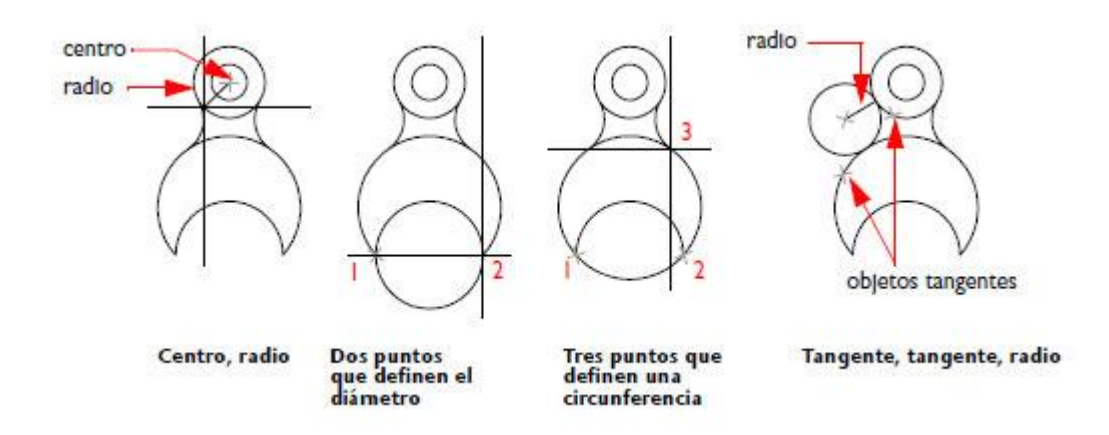

### Ejercicio

Realizar la siguiente figura basada en círculos.

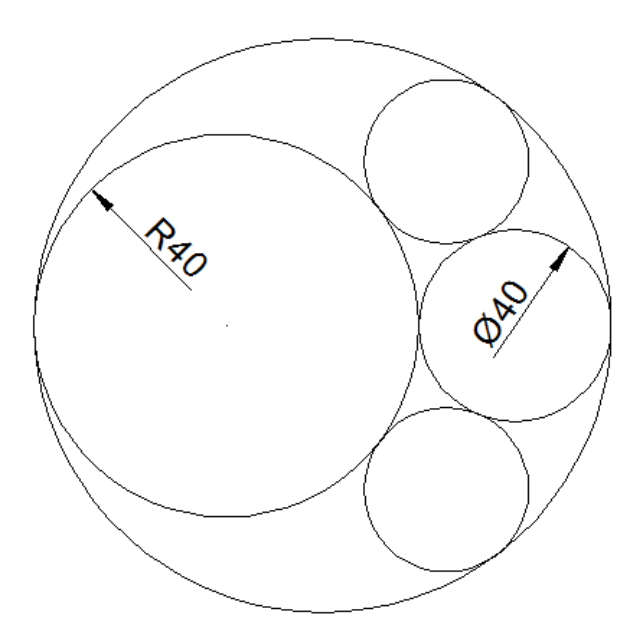

## Dibujo de Rectángulos (Rectangle)

El rectángulo en sus propiedades es considerado una Polilínea.

Además, la forma en que se dibuja tiene como característica que la longitud (Length) siempre hace referencia al Eje "X" y el espesor o altura (Width) siempre hace referencia al Eje "Y" no importando la posición del Rectángulo. El método para la creación de un rectángulo es sencillo.

Lo primero que se pide es especificar la primera esquina por medio de coordenadas "X, Y" o bien dando clic en la pantalla (1), arrastrar el cursor para que se forme una ventana, especificar la segunda esquina por medio de coordenadas "X, Y" o bien dando clic en la pantalla (2). Otras opciones para crear rectángulos son Área, Dimensiones y Asignarle una Rotación.

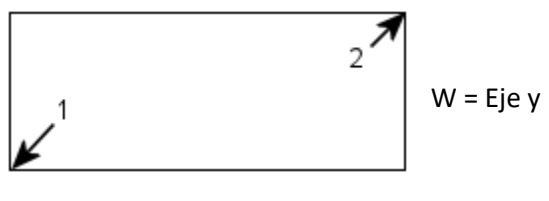

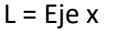

Como activar el comando:

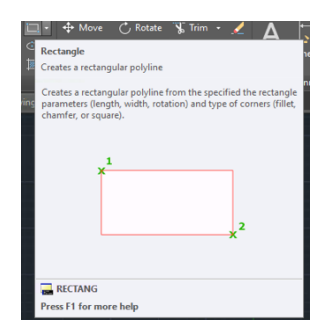

1.- Ribbon: Pestaña Home ➤ Panel Draw ➤ Rectangle o por Línea de Comando: Rectangle (Rec)

El comando Rectangle muestra las siguientes opciones:

- Chamfer: ángulos en las esquinas
- Elevation: elevación (coordenada en Z)
- Fillet: redondeo de las equinas
- Thickness: asignar un grosor
- Width: especificar la coordenada de ancho

Ingresar el valor de coordenada o hacer un clic en la pantalla para definir la primera esquina. Luego el comando pregunta la segunda esquina. En ese momento podemos pulsar la flecha hacia abajo o bien por medio de las opciones de la línea de comando y el teclado.

RECTANG

```
Specify first corner point or [Chamfer/Elevation/Fillet/Thickness/Width]:
Specify other corner point or [Area/Dimensions/Rotation]:
```

specify other content point of [Area, bimensions, notacion].

| Opción     | Descripción                                                                                                    |
|------------|----------------------------------------------------------------------------------------------------|
| Area       | Permite dibujar un rectángulo mediante el área en las unidades de trabajo.<br>El cálculo del área es basando en una dimensión, ya sea en el largo<br>(length) o el ancho (width) del rectángulo. En donde length siempre hace<br>referencia al Eje X y width al Eje Y |
| Dimensions | Permite establecer el largo (length) y el ancho (width) del rectángulo. En donde length siempre hace referencia al Eje X y width al Eje Y                                                                                                    |
| Rotation   | Esta opción permite asignar un ángulo de inclinación al rectángulo                                                                                                    |

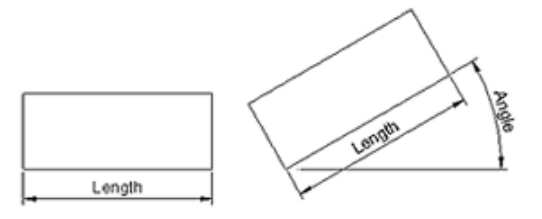

**Nota.-** La forma más rápida de dibujar un rectángulo es cuando selecciona la primera esquina del rectángulo, y si está activada la herramienta DYN; al preguntar por la otra esquina se le asignan los valores de L, W (X, Y) tal cual como si se ingresara una coordenada. (Ej. 100,80) y presionar ENTER para terminar.

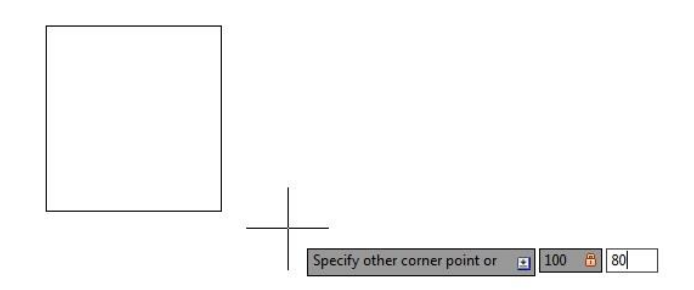

#### Ejercicio

Realizar la siguiente figura basada en rectángulos.

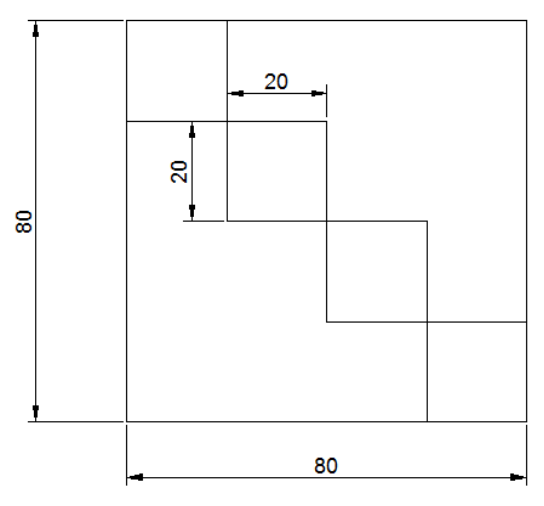

# Dibujo de Polígonos (Polygon)

Los polígonos son considerados polylíneas cerradas con lados de igual longitud, se pueden dibujar polígonos desde 3 hasta 1024 caras.

Con el comando **Polygon** dibujara de una forma sencilla cuadrados, triángulos equiláteros, octágonos, etc.

Las figuras siguientes ilustran el dibujo de un polígono haciendo uso de los dos métodos disponibles.

**Centro**: En las dos primeras figuras, el punto 1 es el centro del polígono mientras que el punto 2 define la longitud del radio, que se precisa con el mouse o introduciendo la distancia. Basado en la circunferencia un polígono puede ser:

Inscrito. - Va desde el centro hasta la punta de cualquiera de los vértices del polígono.

Circunscrito. - Va del centro hasta la mitad de sus caras.

Arista: En la última figura se emplea el método de cara (Edge), pide un punto inicial y un punto final o la distancia de dicha cara.

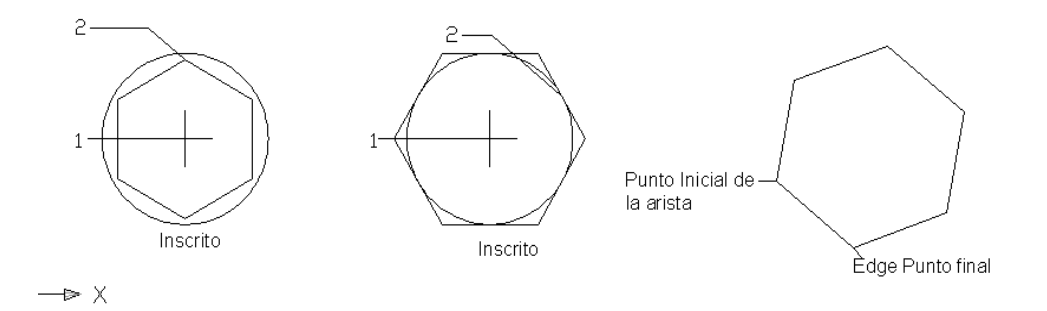

Como activar el comando:

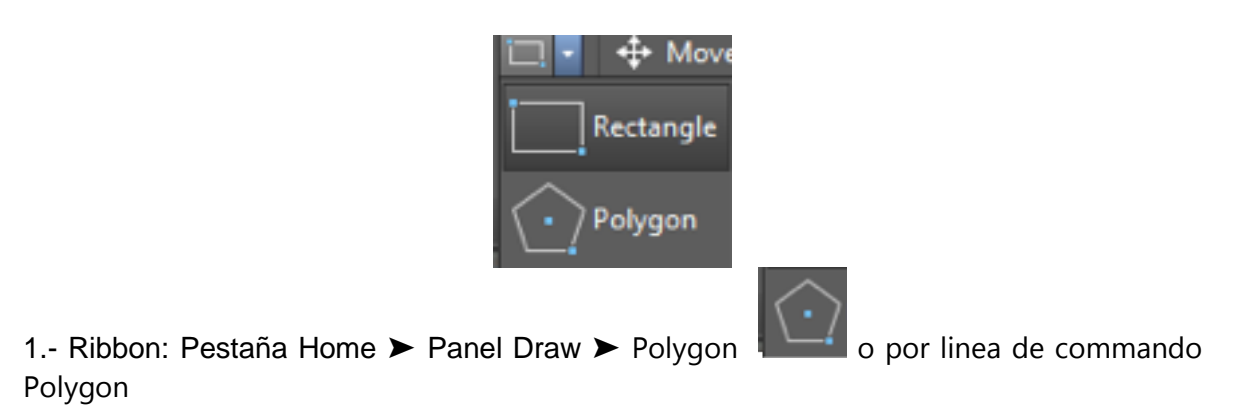

2.- Al seleccionar el comando, lo primero que pedirá es dar el número de lados del polígono.

| Specity<br>Command: | radius  | OT C1  | rcie: | ~can | ce1  |  |
|---------------------|---------|--------|-------|------|------|--|
| POLYGON             | Enter i | number | of si | ides | <5>: |  |

3.- Después de asignar el número de lados deseado, presionar Enter y de inmediato pedirá definir el centro para el polígono (recordado que este centro podar ser por medio de un clic o bien asignarle las coordenadas *x*, *y*) o en su defecto seleccionar la opción para dibujarlo por medio de la longitud de la cara *"Edge"*.

| POLYGON | Enter  | numb | per of | sides | ; <5>:  |
|---------|--------|------|--------|-------|---------|
| Specify | center | · of | polygo | on or | [Edge]: |

Si se requiere dibujar por medio del centro, el comando pedirá escoger cualquiera de los 2 métodos geométricos para crear un polígono (Inscrito o Circunscrito)

```
Specify center of polygon or [Edge]:
Enter an option [Inscribed in circle/Circumscribed about circle] <I>:
```

Si fuera el caso de dibujarlo por medio de la longitud de cara *"Edge"* pide un punto inicial y un punto final o la distancia de dicha cara.

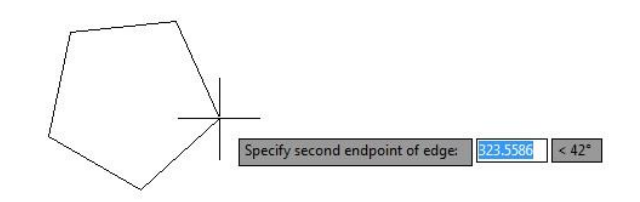

#### Ejercicio

Realizar la siguiente figura basada en polígonos.

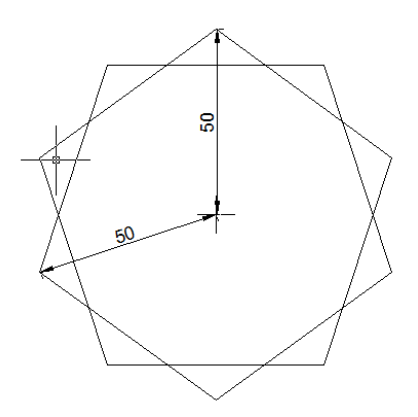

### Dibujo de Polilíneas (Polyline)

Una polilínea es una secuencia de líneas curvas o rectas, conectadas y creadas como un solo objeto. Esta forma de trabajo puede resultar importante, ya que un trazo puede ser muy grande y de formas variadas y para AutoCAD será considerado un solo objeto. Eso ayudará a quitarle peso al archivo.

Una característica importante de la polilínea es que se puede dibujar de espesores diferentes.

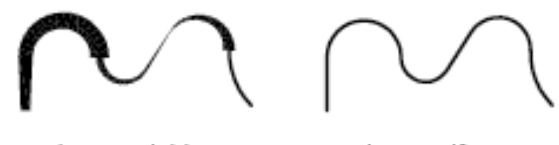

anchura variable

anchura uniforme

Las polilíneas en 2D sirven para definir contornos, áreas, rutas, etc.; además de que son la base para el trabajo en 3D. Existen 2 tipos de polilíneas:

- Polilíneas Abiertas. Son aquellas en las que sus extremos (Inicio y Fin) no se unen entre sí. Para el caso de 3D las Polilíneas Abiertas servirán para generar SUPERFICIES.
- Polilíneas Cerradas. Son aquellas en las que sus extremos (Inicio y Fin) se unen entre sí, formando un polígono de cualquier forma. Para el caso de 3D las Polilíneas Cerradas servirán para generar SOLIDOS.

Actualmente los únicos tipos de polilíneas que hemos trabajado son de tipo cerrado y han sido de forma natural, ya que como recordaremos tanto el Rectángulo, como el Polígono son considerados por AutoCAD como polilíneas.

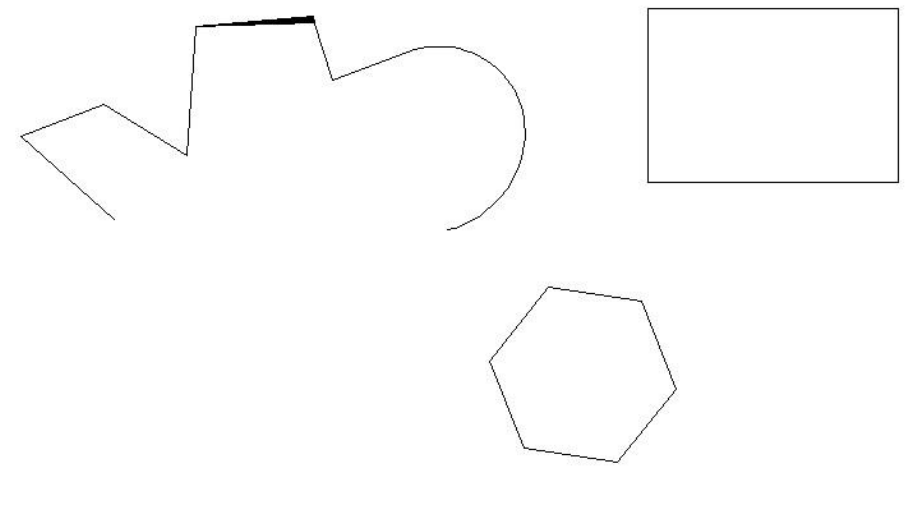

Como activar el comando:

1.- Ribbon: Pestaña Home ➤ Panel Draw ➤ Polyline. ó
 PL

\_\_\_\_\_ Polyline

por línea de comando:

El proceso de creación de una polilínea es muy semejante a la forma de dibujar líneas, la diferencia radica en las opciones que ofrece el comando, ya que en el momento de dibujar permite configurar ciertas características, en cualquier caso, podemos cambiar después mediante la paleta de Propiedades.

Cuando se utiliza el comando de polilínea, las siguientes opciones están disponibles:

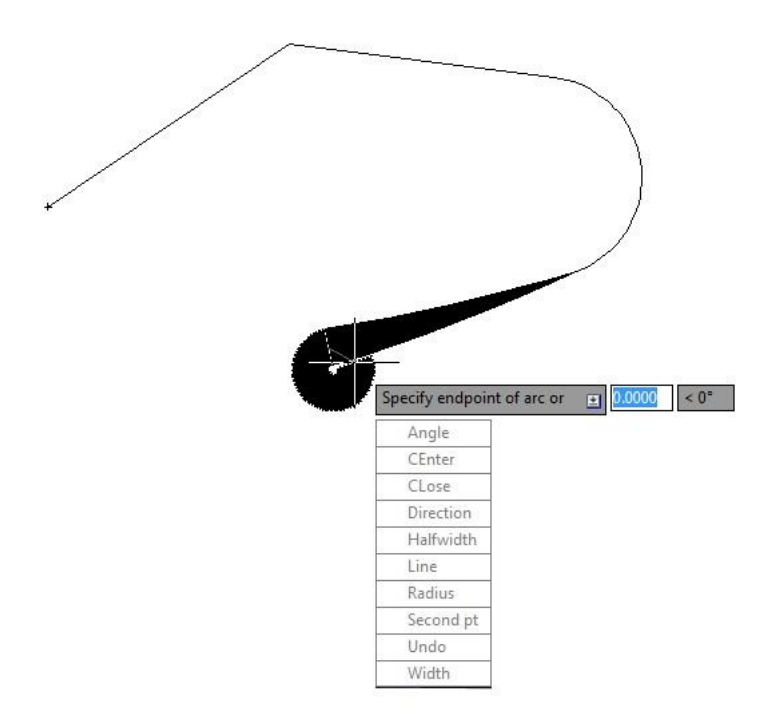

| Opción    | Descripción                                                                               |
|-----------|-------------------------------------------------------------------------------------------|
| Halfwidth | Permite asignarle a la polilínea un grosor variable (Figura Anterior)                     |
| Arc       | Permite dibujar arcos tangentes a las componentes, ya sean líneas o arcos                 |
| Line      | Esta opción permite regresar al trazo de líneas, cuando se trabaja con la opción de Arco. |
| Width     | Permite asignarle a la polilínea un grosor Uniforme.                                      |

Cuando ya existe una polilínea, el método para modificar las propiedades antes descritas; es por medio del cuadro de propiedades.

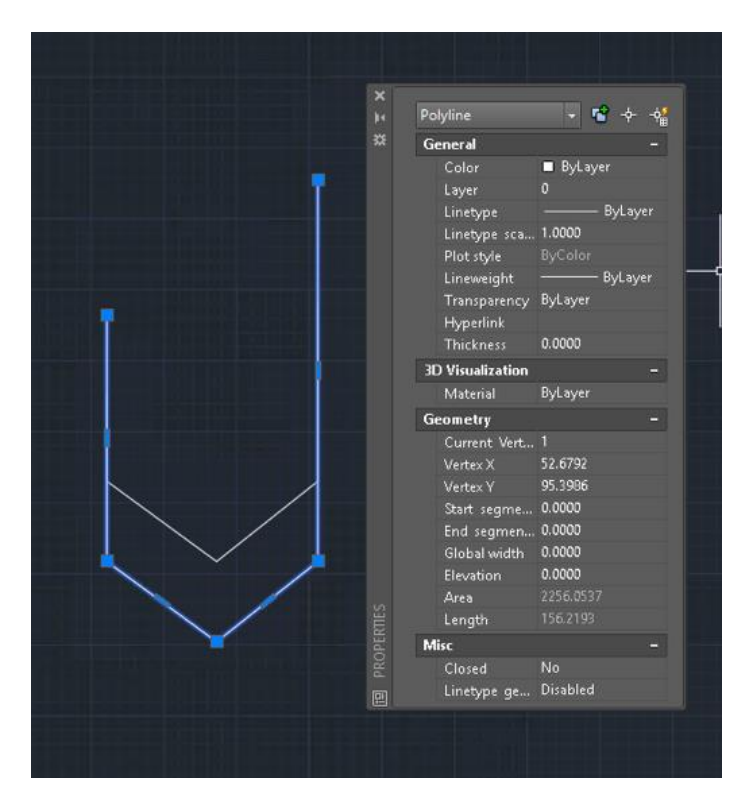

Desde la Paleta Propiedades es posible modificar el grosor para cada uno de los segmentos de una polilínea. Y también asignarle un grosor general.

También permite conocer las coordenadas de cada vértice. Se le conoce como vértice a cada uno de los grips que definen los segmentos, que forman la polilínea.

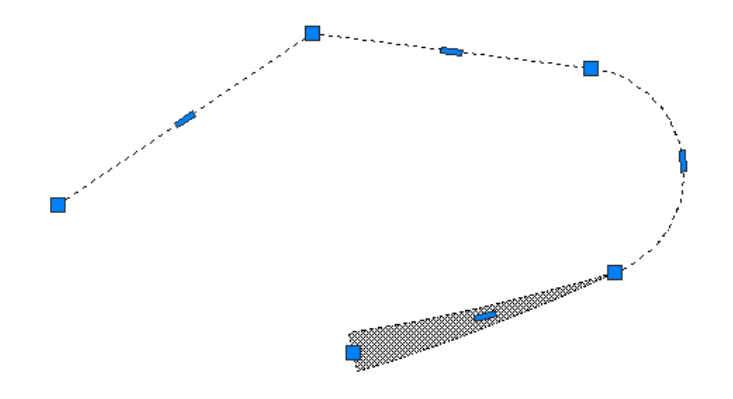

Para editar una polilínea la forma simplificada es dar doble clic sobre ella y a diferencia de todos los demás objetos de dibujo, aparcera un menú en donde permite seleccionar las herramientas de edición para cambiar alguna de sus propiedades.

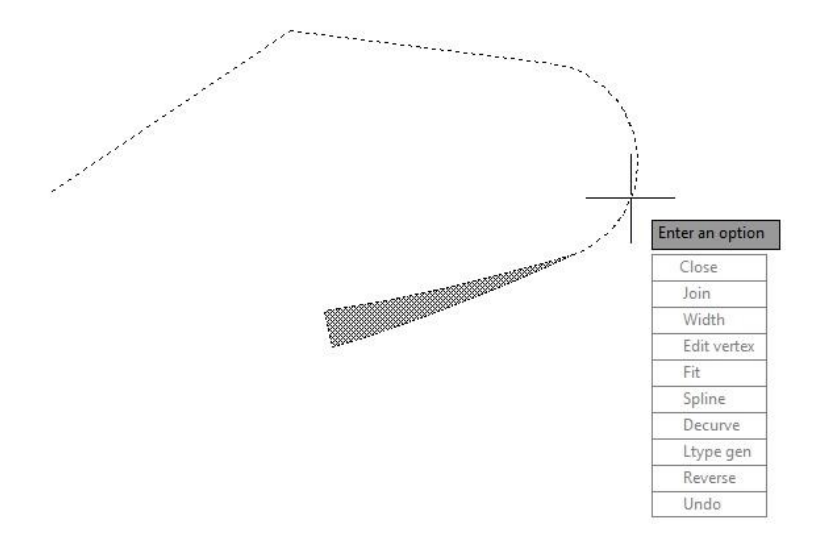

Ahora una parte importante del trabajo con polilíneas es poder transformar los objetos que no fueron creados como polilíneas desde un principio; esto como ya se había comentado servirá para convertir en un solo elemento esos trazos que requieren por así llamarlo agruparse en uno solo, como es el caso de rutas, contornos, etc.

Para realizar esta transformación se realiza un proceso que se conoce como editar una polilínea.

## Editar Polilínea (PEdit)

Como activar el comando:

**1.- Ribbon:** Pestaña Home ➤ Panel Modify Línea de Comando: PEdit

►Pedit.

2.- Al activar el comando pedirá seleccionar una o varias polilíneas.

```
Command: _commandline
Command: pe
PEDIT Select polyline or [Multiple]:
```

3.- Si el objeto(s) seleccionado no es una polilínea, AutoCAD preguntara si lo queremos convertir en una polilínea. Le seleccionar Y (Yes) y enter, para aceptar.

PEDIT Select polyline or [Multiple]: Object selected is not a polyline

Do you want to turn it into one? <Y>

Se despliegan las opciones del comando Pedit

```
Object selected is not a polyline
Do you want to turn it into one? <Y>
Enter an option [Close/Join/Width/Edit vertex/Fit/Spline/Decurve/Ltype gen/Reverse/Undo]:
```

Algunas de las opciones más importantes del comando Pedit son:

 Join (Juntar): Combina una serie de objetos lineales finitos y objetos de curvas abiertas en sus puntos finales comunes para crear un único objeto 2D. En la figura, el segmento marcado con el 1 es el segmento seleccionado al iniciar el comando Pedit. Escoger la opción Join en el menú

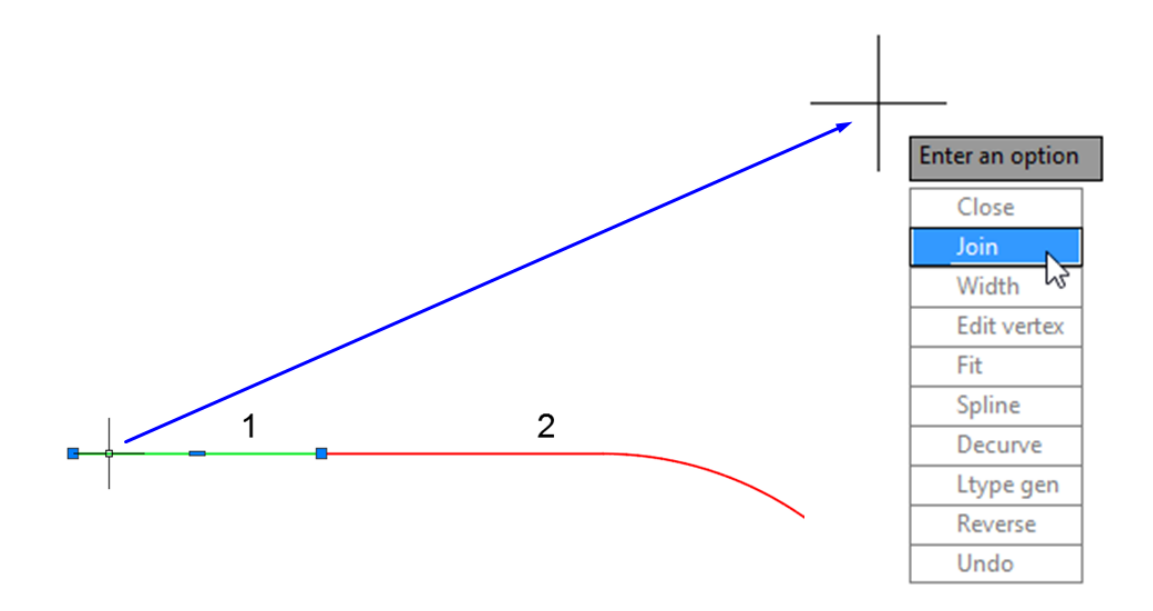

Seleccionar el segmento a juntar (el marcado como 2) para convertirlos en un solo elemento.

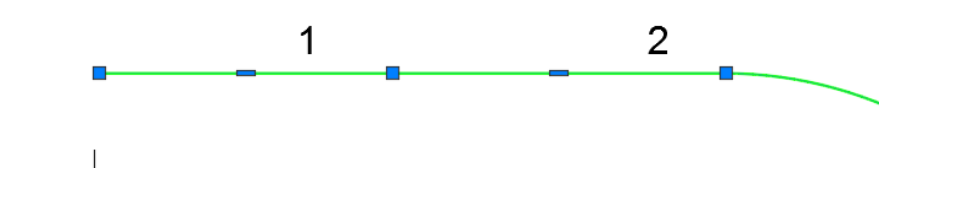

• Fit: ajusta el radio de los segmentos de arco en una polílina

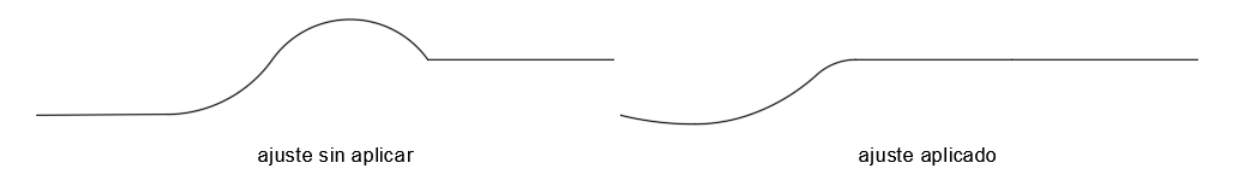

- Decurve: convierte un segmento de arco en un segmento de línea
- **Spline**: modifica la polilínea para darle una apariencia de curvas suavizadas. No la convierte en un spline

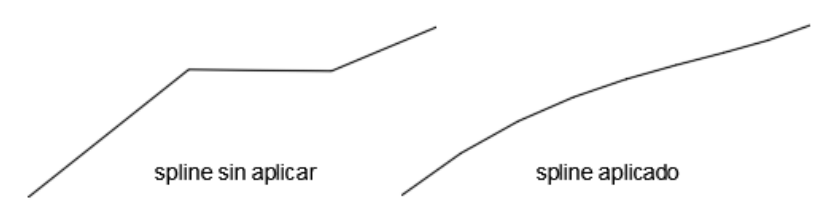

Algo que es muy importante señalar, es que si requerimos separar las polilíneas en cada uno de sus componentes y después las queremos unir nuevamente en polilíneas (Abiertas o Cerradas), tendremos que utilizar el comando "*EXPLODE*" el cual permite descomponer polilíneas, textos, bloques, sombreados, etc.

Este proceso de unir y descomponer las polilíneas lo podemos hacer cuantas veces se requiera sin limitaciones.

**Nota.-** Las propiedades de grosor (width) de las polilíneas se verán alteradas al utilizar el comando Explode.

### Explotar o Descomponer (Explode)

Permite descomponer los objetos seleccionados en sus elementos básicos.

Como activar el comando:

**1.- Ribbon:** Pestaña **Home** ➤ Panel **Modify** ► **Explode** Línea de Comando: X

2.- Al seleccionar el comando, lo primero que tenemos que hacer es seleccionar los objetos a descomponer, una vez hecha la selección, debemos dar Enter.

Este comando sirve para separar bloques, textos, arreglos, tablas, cotas, etc.

## Dibujar líneas de Centro (Centerlines, Center Marks)

Crea líneas o marcas de centro que quedan asociadas a la geomtría de elementos como rectángulos, polígonos, círculos y arcos. Cuando los elementos son modificados las líneas de centro se ajustan para poder mantenerse asociadas al centro del elemento.

Estos comandos no reemplazan los métodos actuales de colocación de marcas de centro.

Para dibujar las marcas o líneas de centro, los objetos a los que serán asociadas deben estar previamente dibujados.

Para dibujar una marca de centro:

Activar comando:

**Ribbon:** Pestaña Annotate ➤ Panel Centerlines ➤ Centermark Línea de Comando: CENTERMARK

Seleccionar el arco o círculo al que asociará la marca

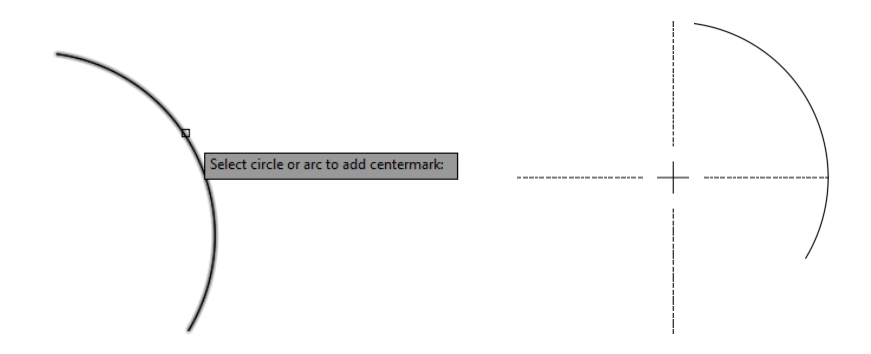

Para dibujar una línea de centro:

Activar commando

| Centerline |  |
|------------|--|

Cente Mark

1.- Ribbon: Pestaña Annotate ➤ Panel Centerlines ➤Centerline

Línea de Comando: CENTERLINE

Seleccionar la primera línea de un rectángulo, polígono o polylínea

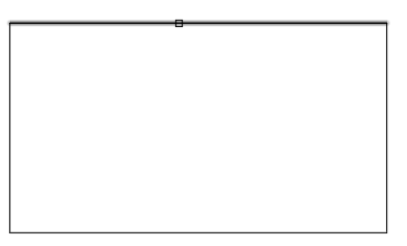

Seleccionar la segunda línea de un rectángulo, polígono o polylínea

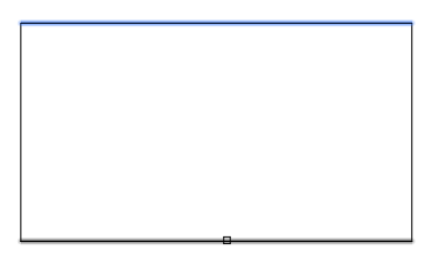

El resultado será una marca que coincide con el punto medio del delemento.

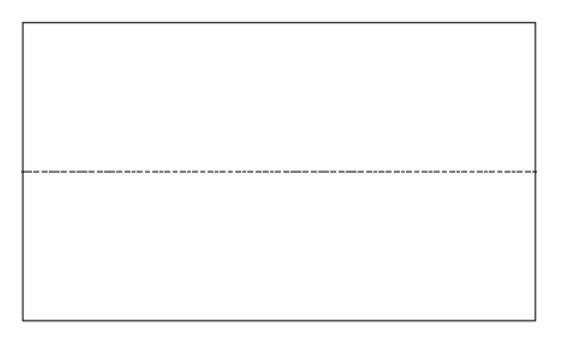

### Modificar Líneas de Centro

Las líneas de centro están compuestas de varios elementos. Cada elemento de las líneas de centro puede controlarse en apariencia, tamaño, distancia con variables del sistema. La figura muestra los elementos que conforman las líneas de centro y el nombre de las variables que permiten modificar cada uno.

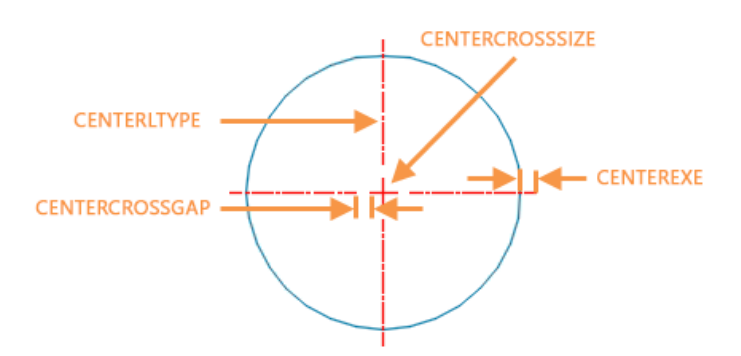

- **CENTERLTYPE (tipo de línea de líneas de eje)**: Precisa el tipo de línea utilizado por las marcas de centro y los ejes. Esta variable de sistema acepta los siguientes valores: "." (usar actual), PorCapa o cualquier tipo de línea válido.
- **CENTEREXE (Líneas de Extensión)**: Controla la longitud de las extensiones de línea de centro.
- **CENTERCROSSSIZE (Marca de Centro)**: Determina el tamaño de la marca de centro asociativa. Una marca de centro tiene por defecto un tamaño relativo de **0.1x** y una separación de **0.05x**.
- CENTERCROSSGAP (Distancia marca de centro y líneas de eje): Determina el espacio de separación entre la marca de centro y sus líneas de centro.

**Nota:** Los parámetros de las variables de sistema CENTERCROSSGAP y CENTERCROSSSIZE están relacionados entre sí. Se recomienda que ambas variables de sistema utilicen el mismo tipo de valor (absoluto, relativo o "ByLineType").

También se puede modificar los elementos de las líneas de centro desde la paleta de propiedades.

Para modificar las líneas de centro desde la paleta de propiedades:

- 1. Seleccionar la línea de centro
- 2. Hacer clic derecho sobre la pantalla, en el submenú escoger Properties
- 3. Si la marca seleccionada pertenece a un elemento que está compuesto de líneas o polylíneas, sólo se puede modificar la longitud de las líneas de extensión.

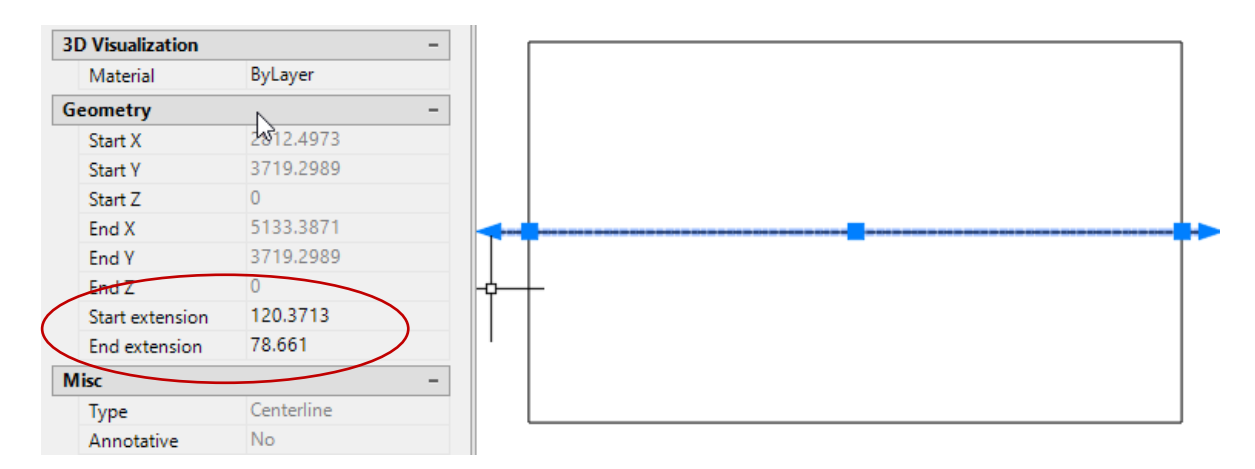

4. Si la marca seleccionada es de un arco o círculo, se puede modificar el tamaño de la marca de centro, la distancia entre las líneas de eje y la marca de centro, la longitud de las líneas de extensión. También se puede ocultar las líneas de extensión y las líneas de eje

| ieometry               |             |     |  |
|------------------------|-------------|-----|--|
| Cross size             | 0.1x 43     | I I |  |
| Cross gap              | 0.05x       |     |  |
| Left extension         | 3.5         |     |  |
| <b>Right extension</b> | 3.5         |     |  |
| Top extension          | 3.5         |     |  |
| Bottom extension       | 3.5         |     |  |
| Show extension         | Yes         |     |  |
| Aisc                   | -           |     |  |
| Туре                   | Center Mark |     |  |
| Rotation               | 0           |     |  |
| Appotative             | No          |     |  |

# Ejercicio Propuesto

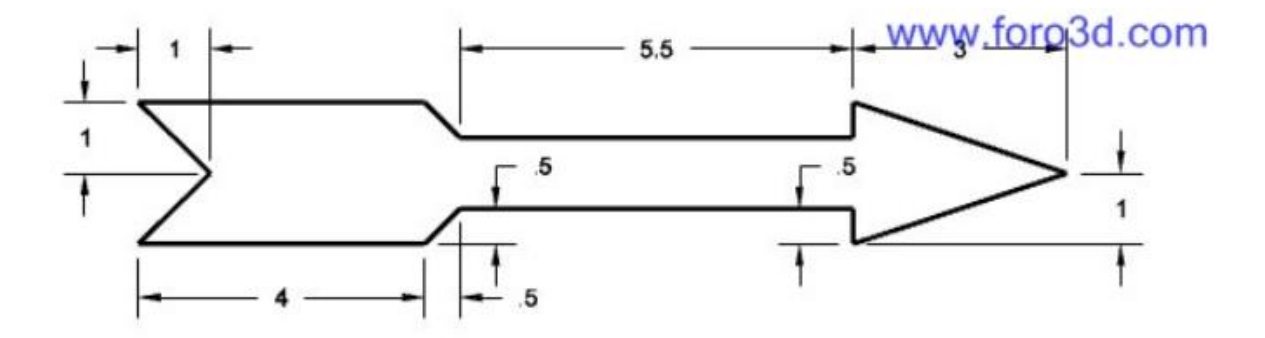

# Capítulo 4 – Comandos de Edición

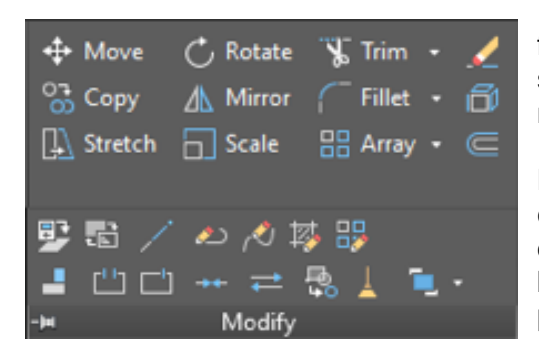

AutoCAD permite modificar fácilmente el tamaño, forma y ubicación de los distintos objetos, así como sus Propiedades Generales o Particulares, por medio de dos métodos principales de edición.

La primera forma de edición permite ejecutar un comando en primer lugar y a continuación debemos de seleccionar los objetos que se van a editar, o bien el otro método de edición será seleccionar primero los objetos y después iniciar el comando.

Desde la pestaña de **Home**, en el panel **Modify**, puede ingresar a todos los comandos de Modificar en 2D que ofrece AutoCAD.

**Nota.-** Para aplicar los comandos de edición, es muy importante seleccionar el o los objetos a modificar, así como los puntos base o de referencia. Debemos considerar nuevamente la herramienta "DYN" para la edición de objetos; así como las referencias de Objetos "OSNAP" para poder ubicar los trazos y puntos de referencia al editar los objetos por medio de los comandos del Panel de "Modify".

### Selección de Objetos.

AutoCAD tiene una amplia gama de herramientas y opciones que podrá utilizar cuando necesite seleccionar objetos para operaciones de edición.

#### Selección de objetos individualmente

La forma habitual de seleccionar un objeto en AutoCAD es dándole un clic en cualquier línea que lo conforma, en ese momento aparecerán unos cuadros azules conocidos como **Grips** o **Pinzamientos** tal como se muestra en la siguiente figura.

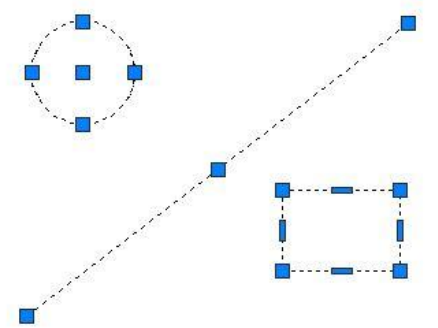

Como respuesta a la solicitud **"Select Objects"** (Seleccione Objetos), se puede seleccionar uno o más objetos por separado, los objetos seleccionados aparecerán resaltados con tipo de línea discontinua y se mostraran sus respectivos Grips.

Para remover objetos ya seleccionados, del conjunto de selección actual, es necesario presionar simultáneamente la tecla SHIFT y el Click Normal (Izquierdo) del Mouse sobre el Objeto.

*Nota*: para seleccionar objetos de forma individual haciendo clic sobre estos sin utilizar ninguna tecla o control adicional, la opción "Use Shift to add to selection" en la caja de dialogo de Opciones debe estar desactivada.

| es Display Open and Save Plot and Publish System User Preferences Drafting 3D Modeling Selection Profiles Pickbox size Selection modes Selection modes Selection Use Shift to add to selection Use Shift to add to selection Selection set or add to it. (PICKADD system variable) Selection set or add to it. (PICKADD system variable) Selection set or add to it. (PICKADD system variable) Show grips Show crite-cycling behavior Allow press and drag on object Allow press and drag for Lasso Window selection method:                                                                                                    | ent profile: < <unn< th=""><th>amed Profile&gt;&gt;</th><th></th><th><u> </u></th><th>Current dra</th><th>awing:</th><th>Drawing2.dv</th><th>vg</th></unn<> | amed Profile>>                                 |                            | <u> </u>                          | Current dra               | awing:                          | Drawing2.dv | vg       |
|----------------------------------------------------------------------------------------------------|----------------------------------------------------------------------------------------------------|------------------------------------------------|----------------------------|-----------------------------------|---------------------------|---------------------------------|-------------|----------|
| Pickbox size       Grip size         Selection modes       Grips         Noun/verb selection       Grips         Use Shift to add to selection       Show grips         Object grouping       Associative Hatch         Implied windowing       Controls whether subsequent selections replace the current selection set or add to it. (PICKADD system variable)         Allow press and drag on object       Show single grip on groups         Window selection method:       Show single grip on groups                                                                                                    | es Display Open and                                                                                                    | Save Plot and Publish                          | System U                   | lser Preferences                  | Drafting                  | 3D Modeling                     | Selection   | Profiles |
| Selection modes       Grips         Noun/verb selection       Grip Colors         Use Shift to add to selection       Show grips         Object grouping       Associative Hatch         Implied windowing       Controls whether subsequent selections replace the current selection set or add to it. ( PICKADD system variable)         Allow press and drag on object       Show single grip on groups         Allow press and drag for Lasso       Show single grip on groups                                                                                                    | Pickbox size                                                                                                    |                                                |                            | Grip size                         | _                         | i.                              |             |          |
| Use Shift to add to selection       Show grips         Object grouping       Associative Hatch         Implied windowing       Controls whether subsequent selections replace the current selection set or add to it. (PICKADD system variable)         Allow press and drag on object       Implied window for Lasso         Window selection method:       Show single grip on groups                                                                                                    | Selection modes<br>Noun/verb selection                                                                                                    |                                                |                            | Grips                             |                           | Grip Colors.                    |             |          |
| ✓ Object grouping       Controls whether subsequent selections replace the current selection set or add to it. (PICKADD system variable)       plocks         ✓ Implied windowing       ✓ snow dynamic grp menu         △ Allow press and drag on object       ✓ Allow Crt+cycling behavior         ✓ Allow press and drag for Lasso       ✓ Show single grp on groups         Window selection method:       ✓ Show single grp on groups                                                                                                    | Use Shift to add to se                                                                                                    | lection                                        |                            | Show                              | grips                     |                                 |             |          |
| Impleted with covering       Impleted with covering in the provided of the provided of | Object grouping                                                                                                    | Controls whether sub<br>selection set or add t | osequent s<br>o it. ( PICK | elections replac<br>ADD system va | e the cur<br>riable)      | rent                            |             |          |
| ✓ Allow press and drag on object       ✓ Allow Ctrl+cycling behavior         ✓ Allow press and drag for Lasso       ✓ Show single grip on groups         Window selection method:       ✓ Show single grip on groups                                                                                                    | Allow press and d                                                                                                    | ran on object                                  |                            | ×                                 | now aynar                 | nic grip menu                   |             |          |
|                                                                                                    | Allow press and d<br>Window selection metho                                                                                                    | rag for Lasso<br>d:                            |                            |                                   | low Ctrl+cj<br>how single | ycling behavio<br>grip on group | r<br>s      |          |
| Both - Automatic detection                                                                                                    | Both - Automatic detect                                                                                                    | on 🗸                                           |                            |                                   | Show be                   | ounding box o                   | n groups    |          |

Al hacer clic sobre un pinzamiento en un objeto seleccionado puede mover el objeto o modificar su geometría según el pinzamiento seleccionado. Por ejemplo, al seleccionar el pinzamiento del punto medio de la línea indicada en la figura, podrá desplazar el elemento a otra coordenada.

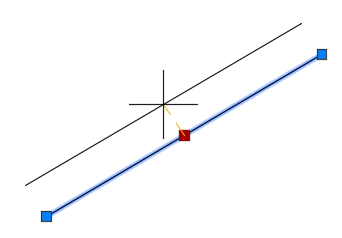

En el ejemplo, al seleccionar el pinzamiento del cuadrante del círculo, podrá cambiar el tamaño del elemento.

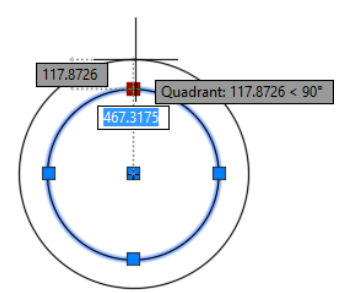

#### Selección de Objetos por Ventana.

Para seleccionar objetos por medio de ventanas, se deben especificar esquinas opuestas que definan un área rectangular. Para ello solo es necesario dar clic en el área de trabajo y arrastrar el puntero; aparecerá un rectángulo que tiene un color de fondo, este color puede variar de acuerdo al tipo de ventana de selección del que se trate. Y presionar nuevamente clic en la esquina opuesta para terminar con la selección.

Para el caso de selección por ventanas, existen 3 tipos:

• **CROSSING**.- Aparece cuando presiona clic en el área de trabajo y se arrastra el puntero de Derecha a Izquierda. Su característica principal es visualizar un área rectangular con un color verde de fondo y el contorno de línea punteada (Fig. 1).

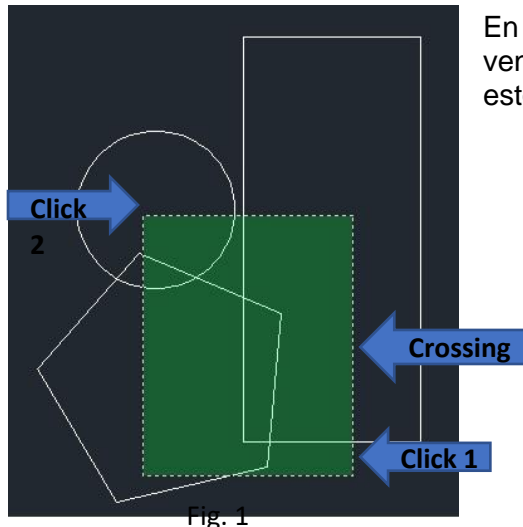

En este método de selección, solo basta que la ventana de Crossing toque los objetos para que estos queden seleccionados.

• **WINDOW**.- Aparece cuando da clic en el área de trabajo y se arrastra el puntero de Izquierda a Derecha. Su característica principal es visualizar un área rectangular con un color azul de fondo y el contorno de línea continua (Fig. 2).

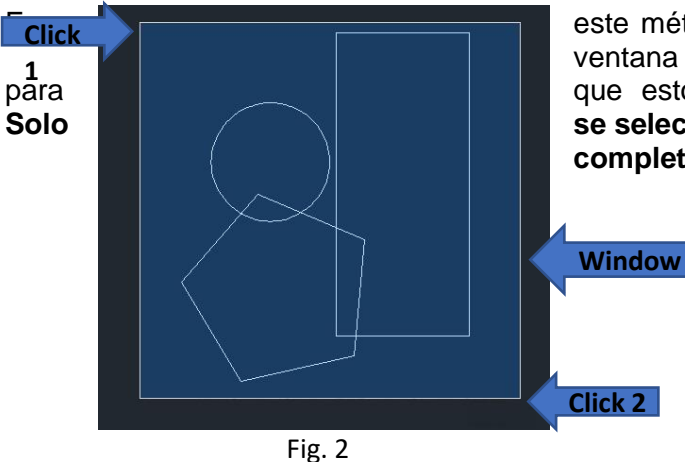

este método de selección, se necesita que la ventana contenga en su totalidad los objetos que estos queden seleccionados. Es decir, se seleccionarán los objetos que entren por completo en la ventana definida.

• **WINDOW LASSO**.- Aparece cuando da clic en el área de trabajo y mantiene presionado del botón izquierdo del mouse, luego se arrastra el puntero de Izquierda

a Derecha o viceversa. El área se genera de forma irregular con un color azul de fondo si la selección va de izquierda a derecha, o verde si la selección se hace de derecha a izquierda.

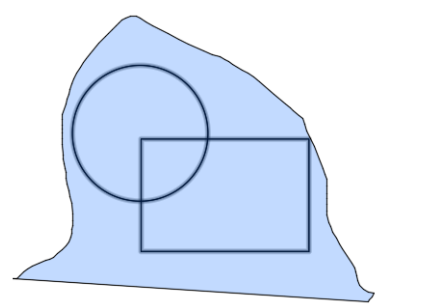

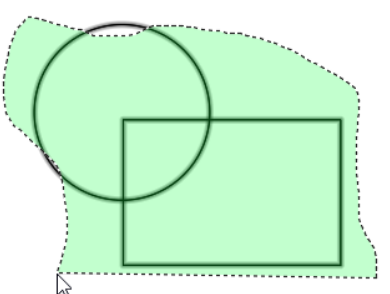

Window Lasso izquierda a derecha Window Lasso derecha a izquierda

## **Borrar Objetos (Erase)**

Permite eliminar objetos del área de dibujo. En la mayoría de los casos este comando se sustituye por la tecla **DEL** (**SUPR**).

Como activar el comando:

**1.- Ribbon:** Pestaña Home ➤ Panel Modify ➤ Erase Línea de Comando: Erase (E)

2.- Activar el comando, e inmediatamente seleccionemos los objetos a borrar. Una vez realizada la selección presionar Enter y los objetos serán eliminados.

Existen otras formas de Borrar sin utilizar directamente el comando *Erase*, estas pueden sustituir al 100% dicho proceso. *Una de ellas y la más común es cuando un objeto esta seleccionado y presionar la Tecla Suprimir, estaremos borrando dicho Objeto.* 

**Nota**.- Se pueden restituir los objetos borrados con el comando UNDO (Deshacer). El comando OOPS restituye todos los objetos borrados recientemente con el comando ERASE.

### Mover o Desplazar Objetos (Move)

Con este comando podemos cambiar los objetos de posición, se puede hacer con precisión utilizando valores de coordenadas y referencia a objetos (Osnap). AutoCAD ubica los objetos sin que ello repercuta en su orientación o tamaño.

Como activar el comando:

**1.- Ribbon:** Pestaña Home ➤ Panel Modify ➤ Move Línea de Comando: Move (M)

💠 Move

2.- Tras elegir el comando *MOVE*, se seleccionan él o los objetos a desplazar, presionar Enter. Después se selecciona el punto base.

El punto base es la referencia a partir de la cual se desplazarán los objetos, y por último el segundo punto para la nueva ubicación del objeto.

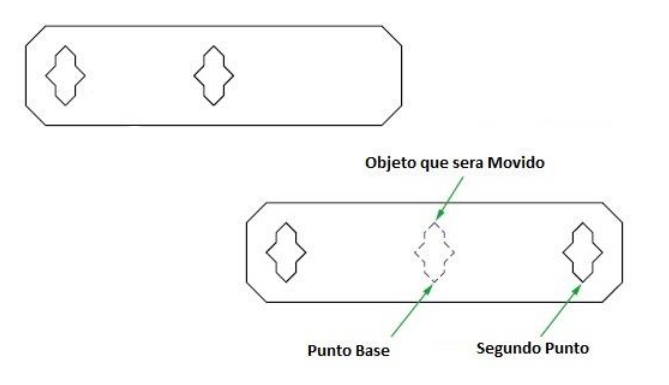

# Copiar Objetos (Copy)

Este comando permite crear objetos idénticos a los objetos seleccionados, se puede hacer con precisión utilizando valores de coordenadas y referencia a objetos (Osnap). AutoCAD ubica los objetos sin que ello repercuta en su orientación o tamaño.

Como activar el comando:

1.- Ribbon: Pestaña Home ➤ Panel Modify ➤ Copy Línea de Comando: Copy (Co)

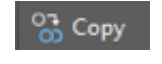

Tras elegir el comando *COPY*, se seleccionan él o los objetos a copiar, presionar Enter. Después se selecciona el punto base. El punto base es la referencia a partir de la cual se copiaran y colocaran los objetos y por último el segundo punto para la colocación del objeto.

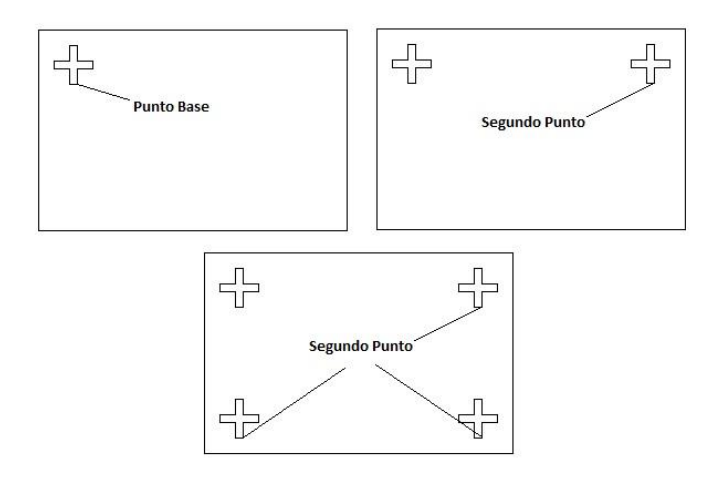

Para el caso del comando copiar, se puede colocar varias veces el mismo objeto sin necesidad de repetir el comando. Para finalizar el comando solo es necesario presionar la tecla *Escape (ESC)*.

### Girar o Rotar (Rotate)

Con este comando puede girar los objetos en torno a un punto base, para determinar un ángulo de rotación escribir el valor del ángulo o especifique un segundo punto.

**Nota.-** Recordemos que en AutoCAD los grados giran en el sentido contrario de las manecillas del reloj.

Como activar el comando:

1.- Ribbon: Pestaña Home ➤ Panel Modify ➤ Rotate Línea de Comando: Rotate (Ro)

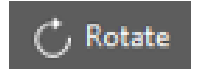

Tras elegir el comando *ROTATE*, se seleccionan él o los objetos a Rotar. Después se selecciona el punto base, y finalmente se asigna el ángulo o bien la referencia de giro (Segundo Punto)

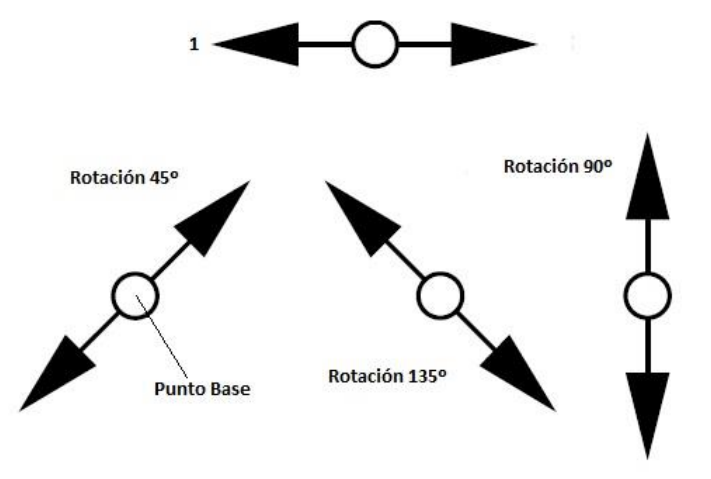

## Espejo o Simetría (Mirror)

Este comando sirve para crear imágenes simétricas de los objetos. Resulta útil para crear objetos simétricos ya que puede dibujar rápidamente la mitad del objeto y después reflejarlo en vez de dibujar el objeto entero. Se pasa de un objeto a otro sobre un eje denominado eje de simetría o línea de espejo para crear una imagen reflejada.

**Nota.-** Es importante señalar que por medio del comando de espejo se puede reflejar cualquier objeto que se encuentre en las áreas de trabajo (Textos, Tablas, Bloques, etc.)

Como activar el comando:

**Ribbon:** Pestaña Home ➤ Panel Modify ➤ Mirror Línea de Comando: Mirror (Mi)

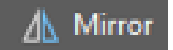

1. Tras elegir el comando *MIRROR*, se selecciona él o los objetos, dar Enter.

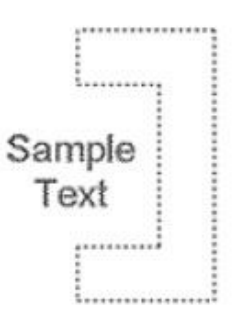

2. Inmediatamente el comando pedirá el Primer Punto de la línea de Espejo, Definir la línea de espejo o simetría.

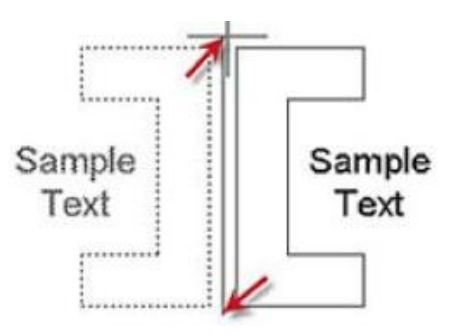

Inmediatamente el comando pedirá borrar los objetos originales (Esta opción la pregunta, por si solo queremos cambiar la vista del objeto seleccionado o bien si queremos conservar el objeto original y la simetría), según sea el caso seleccionar Si (Y) o No (N) y finalmente presionar Enter.

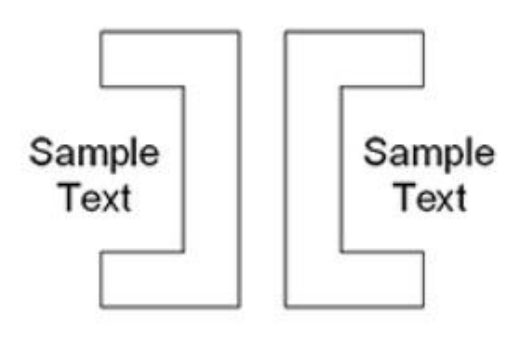

# Cortar (Trim)

Este comando permite cortar objetos. Para poder generar el corte los objetos necesitan estar interceptados y definir cuál de ellos será el objeto cortante.

**Nota.-** Si presiona la tecla de SHIFT y selecciona algún objeto en lugar de cortar extenderá los objetos a un objeto limitante.

Como activar el comando:

1.- Ribbon: Pestaña Home ➤ Panel Modify ➤ Trim Línea de Comando: Trim (Tr)

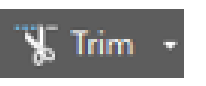

Para trabajar con el comando cortar, tenemos 2 modos de trabajo:

- Modo 1 seleccionando objetos cortantes:
  - Ejecutar el comando.
  - Seleccionar los objetos cortantes. Los que se utilizarán como fronteras de corte (marcados en azul)

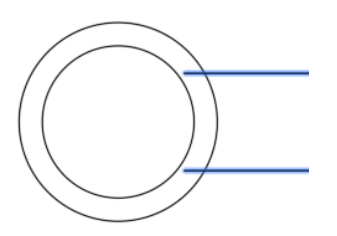

- o Presionar ENTER
- Seleccionar el objeto a recortar, debe estar entre las fronteras de corte seleccionadas en el paso anterior

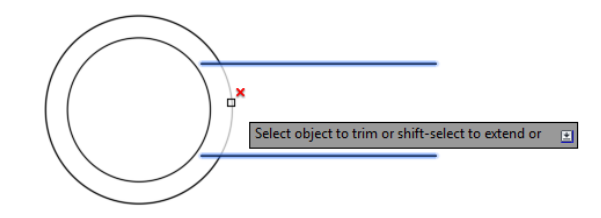

• El resultado

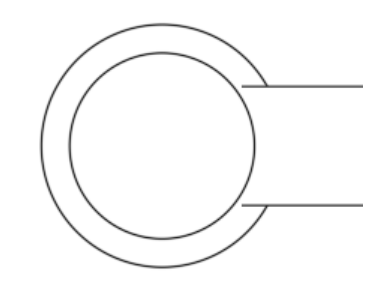

**Nota.-** Se pueden borrar varios trozos de diferentes objetos, siempre y cuando los objetos corten con el objeto de referencia.

- Pulsar ESC para finalizar el comando.
- Modo 2, seleccionando todos los objetos:
  - Ejecutar el comando.
  - Seleccionar todos los objetos y presionar enter

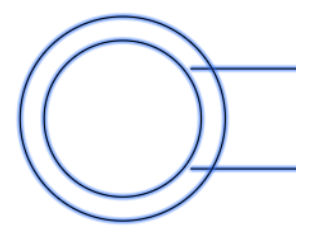

• Seleccionar los segmentos a recortar. Los objetos deben estar interceptados con los elementos que forman fronteras de corte.

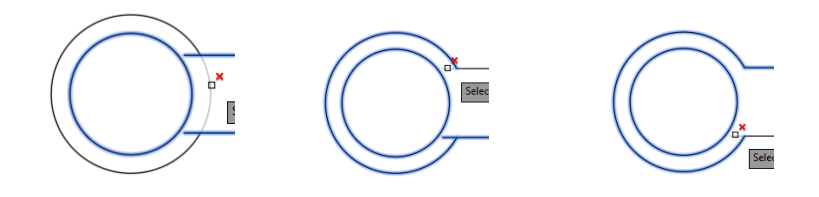

El resultado

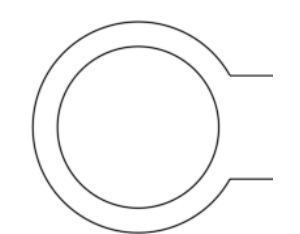

**Nota.-** Se pueden borrar varios trozos de diferentes objetos, siempre y cuando los objetos corten con el objeto de referencia.

#### Ejercicio propuesto

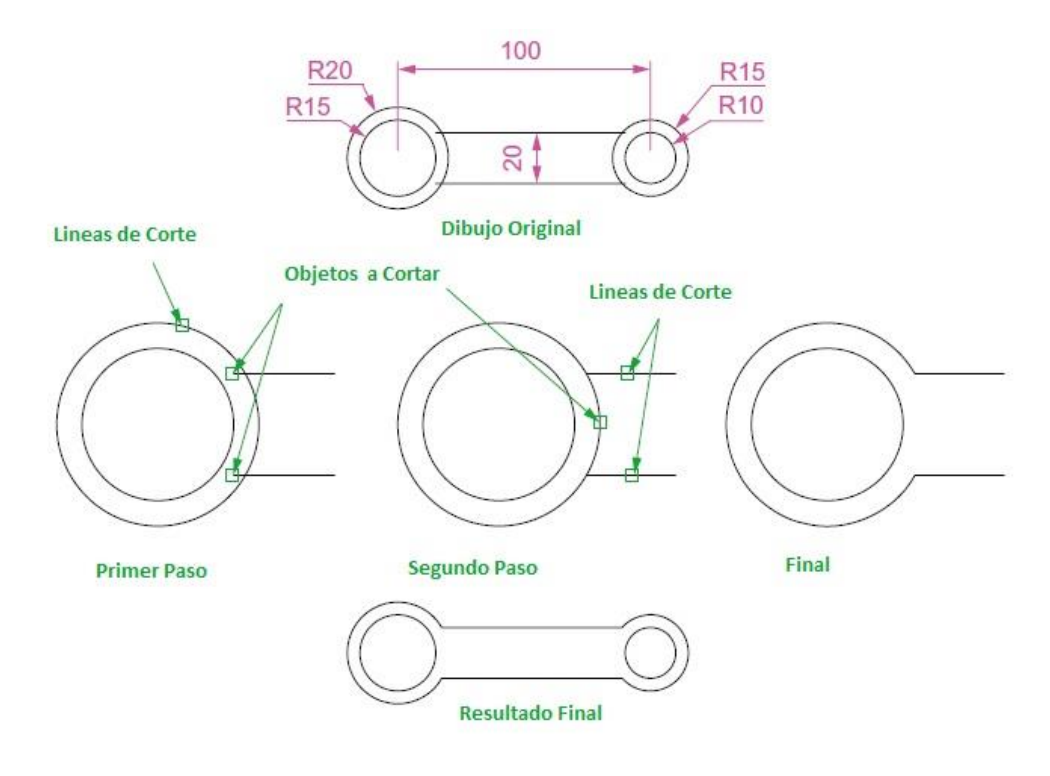

#### Ejercicio:

Dibujar los polígonos con las medidas correspondientes y generara las Figuras de abajo con el comando Cortar (Trim)

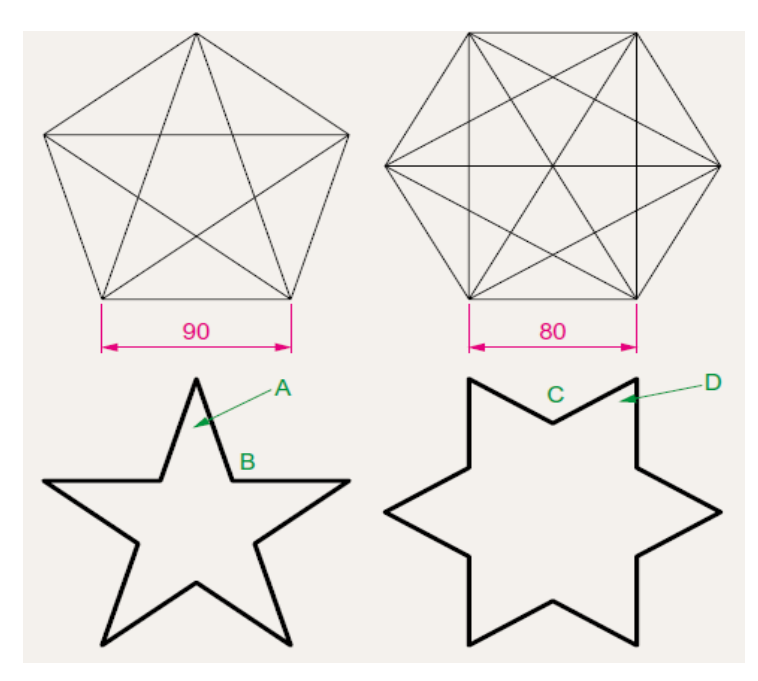

## Alargar o Extender (Extend)

El comando podrá alargar o proyectar objetos de modo que estos finalicen precisamente en las aristas de los contornos definidos por otros objetos.

**Nota.-** Al presionar la tecla de SHIFT, la función del comando cambiara a generando cortes como lo hace el comando de TRIM

El comando extender (EXTEND) funciona de la misma forma que el comando cortar (TRIM).

Como activar el comando:

1.- Ribbon: Pestaña Home ➤ Panel Modify ➤ Extend Línea de Comando: Extend (Ex)

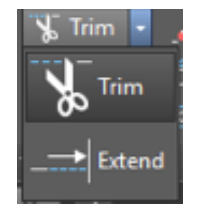

Para trabajar con el comando extender, tenemos 2 modos de trabajo:

- Modo 1 seleccionando objetos de proyección:
  - Ejecutar el comando.
  - En la línea de comando aparece: Designe objetos o < seleccionar todo >:

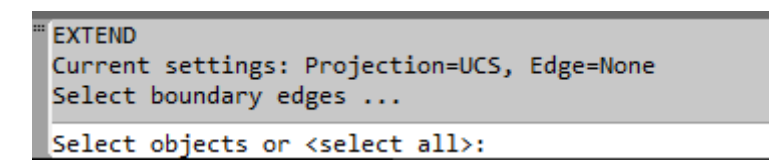

- o Seleccionar los objetos que serán tomados como fronteras de proyección.
- o Damos ENTER

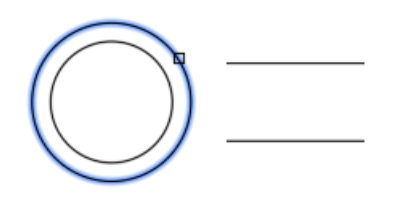

 En la línea de comando aparece: - Designe objeto a alargar o recortar o [Borde / Captura Proyección / Arista / borrar / deshacer]:

```
Select boundary edges ...
Select objects or <select all>:
Select object to extend or shift-select to trim or
[Fence/Crossing/Project/Edge/Undo]:
```

• Hacer clic sobre la orilla y el lado del objeto que se desea extender.

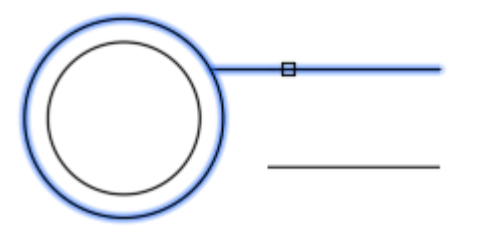

**Nota.-** Se pueden proyectar varios trozos de diferentes objetos, siempre y cuando los objetos se proyecten hacia el objeto de referencia.

• Pulsar ESC para finalizar el comando.

- Modo 2 seleccionando todos los objetos:
  - o Ejecutar el comando.
  - En la línea de comando aparece: Designe objetos o < seleccionar todo >:

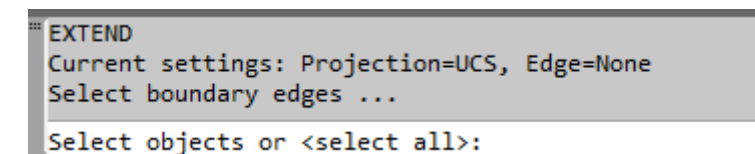

• Damos ENTER

Con esto, se seleccionan todos los objetos del dibujo como fronteras de proyección.

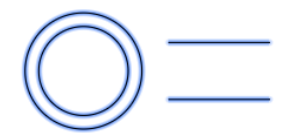

 En la línea de comando aparece:- Designe objeto a alargar o recortar o [Borde / Captura Proyección / Arista / borrar / deshacer]:

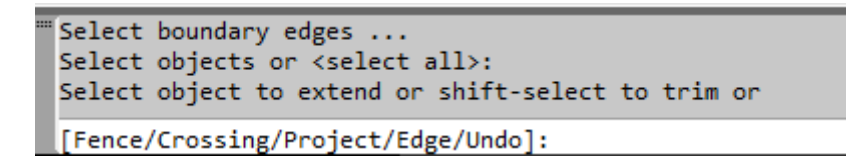

• Hacer clic sobre la orilla y el lado del objeto que se desea extender.

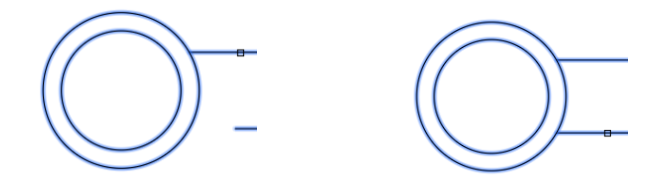

**Nota.-** Se pueden proyectar varios trozos de diferentes objetos, siempre y cuando los objetos se proyecten hacia el objeto de referencia.

• Pulsar ESC para finalizar el comando.

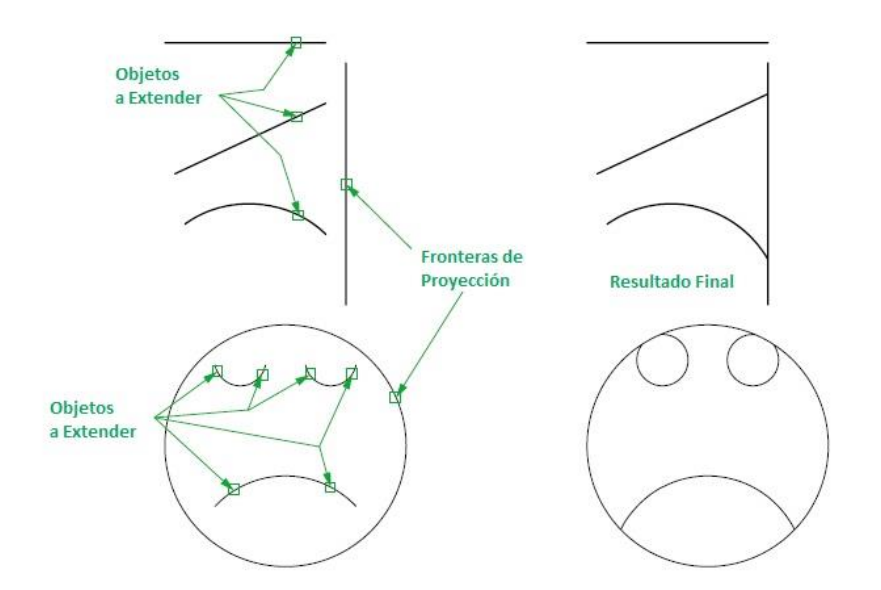

## **Empalme o Redondeo (Fillet)**

Permite redondear las esquinas formadas por los objetos seleccionados, así como unir mediante un arco los objetos seleccionados. Los objetos deben ser: líneas, círculos, arcos, polilíneas (segmentos rectos).

Como activar el comando:

```
1.- Ribbon: Pestaña Home ➤ Panel Modify ➤ Fillet
```

Línea de Comando: Fillet (F)

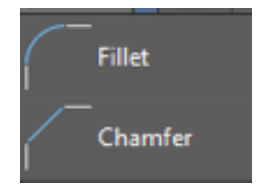

- Ejecutar el comando.
- En la línea de comando aparece: -Designe primer objeto o [ Deshacer / Polilínea / Radio / Recortar /Múltiple]:
- Escoger la opción Radio: R y damos Enter.

```
Command: F
FILLET
Current settings: Mode = TRIM, Radius = 10.0000
Select first object or [Undo/Polyline/Radius/Trim/Multiple]:
```

• En la línea de comando aparece: -Precise radio de empalme:

```
FILLET
Current settings: Mode = TRIM, Radius = 10.0000
Select first object or [Undo/Polyline/Radius/Trim/Multiple]: r
Specify fillet radius <10.0000>:
```

- o Introducir el valor numérico del radio y damos Enter.
- En la línea de comando aparece: -Designe primer objeto o [ Deshacer / Polilínea / Radio / Recortar /Múltiple]:
- Hacer clic sobre uno de los objetos a empalmar.
- En la línea de comando aparece: -Designe segundo objeto o use la tecla SHIFT para aplicar esquina:

```
Select first object or [Undo/Polyline/Radius/Trim/Multiple]: r
Specify fillet radius <10.0000>: 15
Select first object or [Undo/Polyline/Radius/Trim/Multiple]:
Select second object or shift-select to apply corner or [Radius]:
```

**Nota.-** Al presionar la tecla de SHIFT, la función del comando cambiara a generar o completar las esquinas en lugar de colocar un redondeo.

Si utilizamos un radio con valor = 0 (Cero) la función del comando cambiara a generar o completar las esquinas en lugar de colocar un redondeo.

• Hacer clic sobre el otro objeto a empalmar. El comando finaliza en automático.

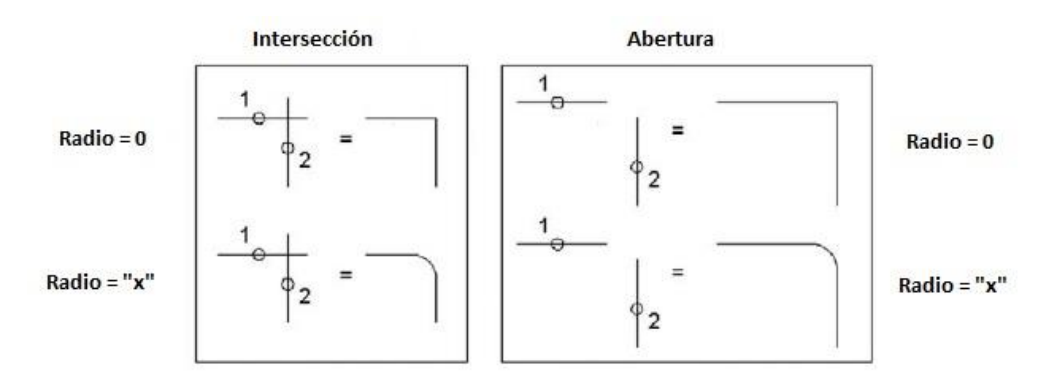

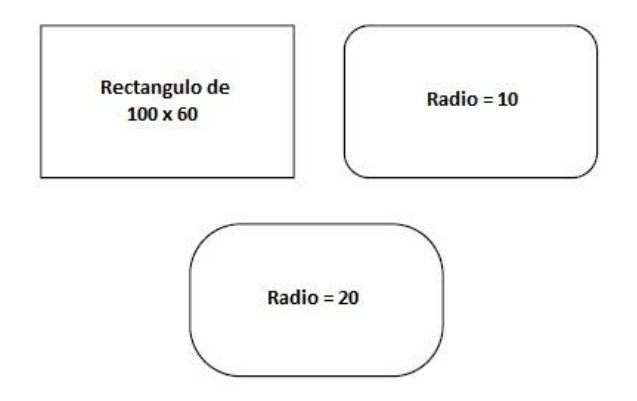

Cuando en la línea de comando aparece: -Designe primer objeto o [ Deshacer / Polilínea / Radio / Recortar /Múltiple]. Recordemos que las opciones que aparecen en los corchetes son más herramientas que permite utilizar el comando.

| _ |                                                              |
|---|--------------------------------------------------------------|
|   | Command: F                                                   |
|   | FILLET                                                       |
|   | Current settings: Mode = TRIM, Radius = 10.0000              |
|   |                                                              |
|   | Select first object or [Undo/Polyline/Radius/Trim/Multiple]: |

Estas herramientas sirven para:

| Opción   | Descripción                                                                                              |
|----------|----------------------------------------------------------------------------------------------------|
| Polyline | Permite realizar, de forma simultánea, los empalmes de los segmentos rectos de una polilínea.            |
| Radius   | Permite dimensionar el radio del empalme.                                                                |
| Trim     | Permite controlar si, al efectuar el empalme, se recortan o no los objetos seleccionados.                |
| Multiple | Permite realizar varios empalmes sin finalizar el comando, permaneciendo disponibles las demás opciones. |

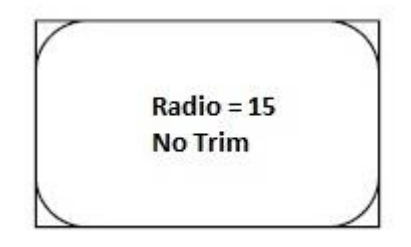

# Chaflan (Chamfer)

Permite biselar las esquinas formadas por los objetos seleccionados. Los objetos deben ser: líneas, círculos, arcos, polilíneas (segmentos rectos).

Como activar el comando:

1.- Ribbon: Pestaña Home ➤ Panel Modify ➤ Chamfer

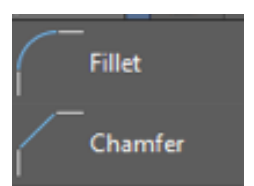

Línea de Comando: Chamfer (Cha)

- Ejecutar el comando.
- En la línea de comando aparece: Designe la primera línea o [Deshacer / Polilínea / Distancia /Angulo / Recortar / Método / Múltiple]:

```
Command: CHA
CHAMFER
(TRIM mode) Current chamfer Dist1 = 0.0000, Dist2 = 0.0000
Select first line or [Undo/Polyline/Distance/Angle/Trim/mEthod/Multiple]:
```

- Escoger la opción Distancia: D y damos Enter.
- En la línea de comando aparece: Precise primera distancia de chaflán:

```
CHAMFER
(TRIM mode) Current chamfer Dist1 = 0.0000, Dist2 = 0.0000
Select first line or [Undo/Polyline/Distance/Angle/Trim/mEthod/Multiple]: d
Specify first chamfer distance <0.0000>:
```

- o Introducir el valor numérico de la primera distancia del chaflán y damos Enter.
- Precise segundo distancia de chaflán:

(TRIM mode) Current chamfer Dist1 = 0.0000, Dist2 = 0.0000 Select first line or [Undo/Polyline/Distance/Angle/Trim/mEthod/Multiple]: d Specify first chamfer distance <0.0000>: 10 Specify second chamfer distance <10.0000>:

- o Introducir el valor numérico de la primera distancia del chaflán y damos Enter.
- En la línea de comando aparece: -Designe la primera línea o [Deshacer / Polilínea / Distancia /Angulo / Recortar / Método / Múltiple]:

Select first line or [Undo/Polyline/Distance/Angle/Trim/mEthod/Multiple]: d Specify first chamfer distance <0.0000>: 10 Specify second chamfer distance <10.0000>:

Select first line or [Undo/Polyline/Distance/Angle/Trim/mEthod/Multiple]:

- Hacer clic sobre una de las líneas de la esquina.
- En la línea de comando aparece: -Designe segunda línea o use la tecla SHIFT para aplicar esquina:

```
CHAMFER
(TRIM mode) Current chamfer Dist1 = 10.0000, Dist2 = 10.0000
Select first line or [Undo/Polyline/Distance/Angle/Trim/mEthod/Multiple]:
Select second line or shift-select to apply corner or [Distance/Angle/Method]:
```

**Nota.-** Al presionar la tecla de SHIFT, la función del comando cambiara a generar o completar las esquinas en lugar de colocar un chaflán.

Si utilizamos la distancia 1 y 2 valor = 0 (Cero) la función del comando cambiara a generar o completar las esquinas en lugar de colocar un chaflán.

• Hacer clic sobre la otra línea de la esquina. El comando finaliza en automático.

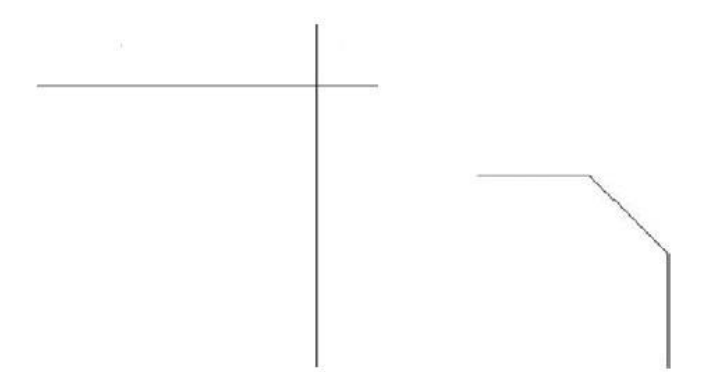

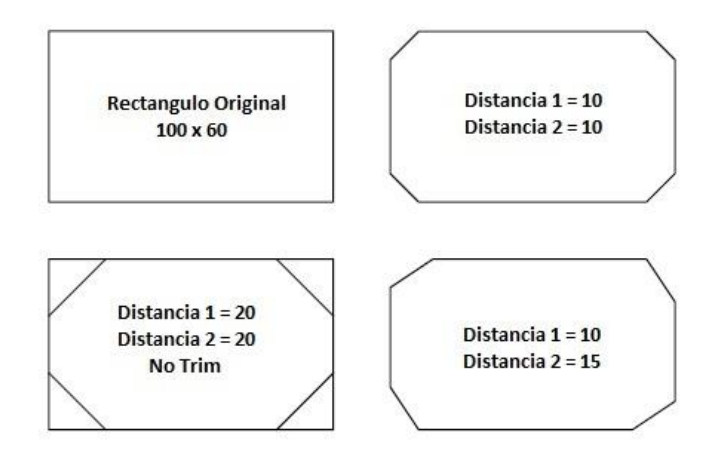

Cuando en la línea de comando aparece: - Designe la primera línea o [Deshacer / Polilínea / Distancia /Angulo / Recortar / Método / Múltiple]. Recordemos que las opciones que aparecen en los corchetes son más herramientas que permite utilizar el comando.

| ommand: CHA                                                             | Command: CHA       |
|-------------------------------------------------------------------------|--------------------|
| HAMFER                                                                  | CHAMFER            |
| TRIM mode) Current chamfer Dist1 = 0.0000, Dist2 = 0.0000               | (TRIM mode) Curren |
| elect first line or [Undo/Polyline/Distance/Angle/Trim/mEthod/Multiple] | Select first line  |

Estas herramientas sirven para:

| Opción   | Descripción                                                                                                    |
|----------|----------------------------------------------------------------------------------------------------|
| Polyline | Permite realizar, de forma simultánea, los chaflanes de los segmentos rectos de una polilínea.                                                                                                    |
| Distance | Permite dimensionar el chaflán mediante dos distancias.<br>Las distancias se aplicarán en el mismo orden en el que se hayan<br>definido los objetos que forman la esquina. (Distancia 1 = Línea 1 ;<br>Distancia 2 = Línea 2) |
| Angle    | Permite dimensionar el chaflán mediante una distancia y un ángulo.                                                                                                    |
| Trim     | Permite controlar sí, al efectuar el chaflán, se recortan o no los objetos que forman la esquina.                                                                                                    |
| Method   | Permite establecer el método empleado, por defecto, para realizar el chaflán: dos distancias o distancia y ángulo.                                                                                                    |
| Multiple | Permite realizar varios Chaflanes sin finalizar el comando, permaneciendo disponibles las demás opciones.                                                                                                    |
# **Explotar o Descomponer (Explode)**

Permite descomponer los objetos seleccionados en sus elementos básicos.

Como activar el comando:

**1.-Ribbon:** Pestaña Home ➤ Panel Modify ➤ Explode Línea de Comando: Explode (X)

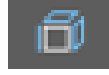

Al seleccionar el comando, lo primero que tenemos que hacer es seleccionar los objetos a descomponer, una vez hecha la selección, damos Enter.

Nota.- Este comando sirve para separar bloques, textos, arreglos, tablas, cotas, etc.

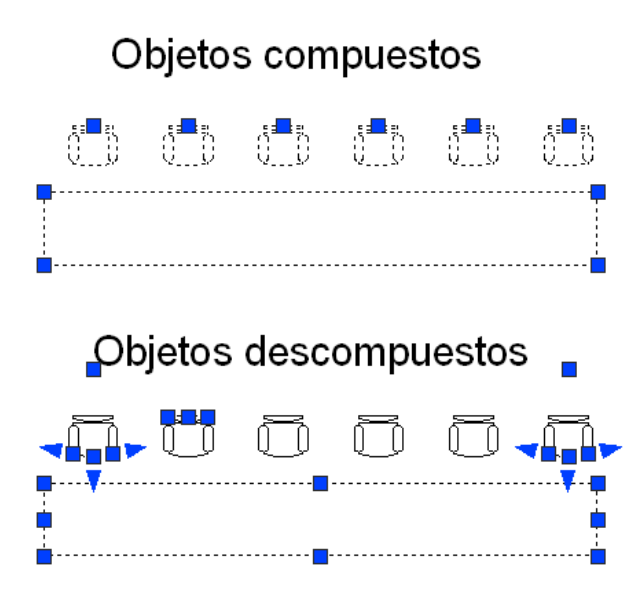

# **Desfase (Offset)**

Con el comando *OFFSET* crea un objeto cuya forma es paralela a la forma de un objeto designado. El comando permite crear objetos equidistantes respecto a los elementos seleccionados.

Los objetos pueden ser: líneas, círculos, arcos, polilíneas o splines.

Como activar el comando:

| <ol> <li>Ribbon: Pestaña Home &gt; Panel Modify</li> </ol> | y ►Offset |
|------------------------------------------------------------|-----------|
| Línea de Comando: Offset (                                 | C)        |

- Ejecutar el comando.
- En la línea de comando aparece: -Precise distancia de desfase o [Punto a atravesar / Borrar / Capa]:

| Command | : 0     |          |            |                |                      |
|---------|---------|----------|------------|----------------|----------------------|
| Current | setting | s: Enase | source=No  | Layer=Source   | OFFSETGAPTYPE=0      |
| Specify | offset  | distance | or [Throug | h/Erase/Layer] | <through>:</through> |

- o Introducir la distancia a la que se desea obtener el objeto equidistante.
- En la línea de comando aparece: -Designe objeto a desplazar o [Salir / Deshacer].

```
OFFSET
Current settings: Erase source=No Layer=Source OFFSETGAPTYPE=0
Specify offset distance or [Through/Erase/Layer] <Through>: 20
Select object to offset or [Exit/Undo] <Exit>:
```

- Hacer clic sobre el objeto origen.
- En la línea de comando aparece: Precise punto en lado de desplazamiento o [Salir / Múltiple /Deshacer].

```
Current settings: Erase source=No Layer=Source OFFSETGAPTYPE=0
Specify offset distance or [Through/Erase/Layer] <Through>: 20
Select object to offset or [Exit/Undo] <Exit>:
Specify point on side to offset or [Exit/Multiple/Undo] <Exit>:
```

- Hacer clic en un punto cualquiera del lado en el que se desea el nuevo objeto (Derecha, Izquierda, Arriba, Abajo del objeto origen).
- Pulsar ESC para finalizar el comando.

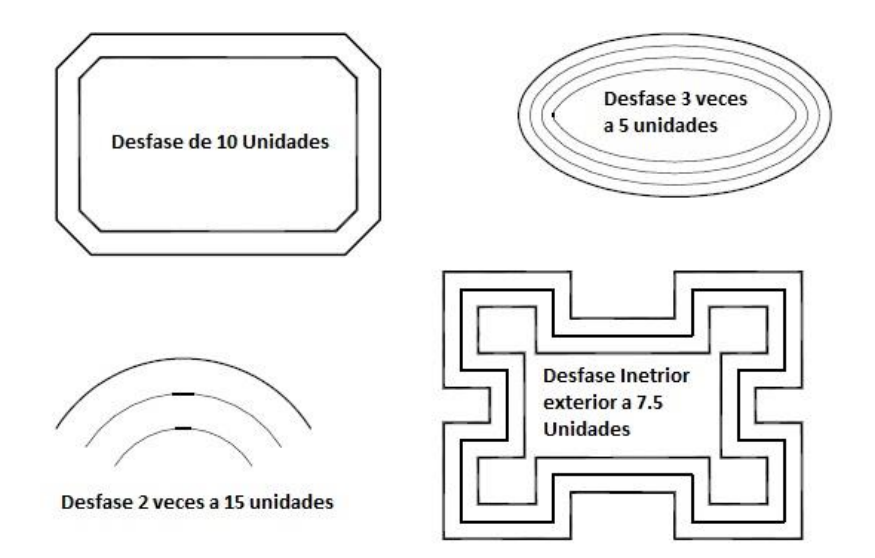

Cuando en la línea de comando aparece: -Precise distancia de desfase o [Punto a atravesar / Borrar / Capa]. Recordemos que las opciones que aparecen en los corchetes son más herramientas que permite utilizar el comando.

| Command: o              |            |                |                      |
|-------------------------|------------|----------------|----------------------|
| Current settings: Erase | source=No  | Layer=Source   | OFFSETGAPTYPE=0      |
| Specify offset distance | or [Throug | h/Erase/Layer] | <through>:</through> |

Estas herramientas sirven para:

| Opción  | Descripción                                                                                                    |
|---------|----------------------------------------------------------------------------------------------------|
| Through | Permite introducir un punto por el que pasará el nuevo objeto equidistante. Este punto es mejor conocido como referencia.                                                                       |
| Erase   | Permite borrar el objeto origen, después de efectuar la equidistancia.<br>Con esta opción solo parece que aumenta o disminuye su tamaño, o<br>bien solo modifica su posición según sea el caso. |
| Layer   | Permite incluir el nuevo objeto dentro de la misma capa que el objeto origen o dentro de la capa actual.                                                                                        |

# Matriz (Array)

## Creación de copias rectangulares y polares (Array)

Se pueden crear copias de objetos en un patrón *rectangular o polar (circular)*. En las copias rectangulares, podrá controlar el número de filas y columnas a la distancia que debe medir entre ellas. En el caso de las polares, podrá controlar el número de copias de los objetos que se crearan a partir de un punto base de giro.

A diferencia de TODAS las otras versiones de AutoCAD el Array a partir de la versión 2012. Es diferente tanto en aplicación como en edición.

Como activar el comando:

**1.- Ribbon:** Pestaña Home ➤ Panel Modify ➤ Array Línea de Comando: Array (Ar)

# Path Array

**Copias Rectangulares (Rectangular Array)** 

AutoCAD Construye copias rectangulares a lo largo de una línea base definida por el ángulo de rotación de resolución actual. Por defecto, dicho ángulo viene definido con el valor cero lo que supone que las filas y columnas sean ortogonales con respecto a los ejes X e Y. el parámetro por defecto de la dirección del Angulo es 0.

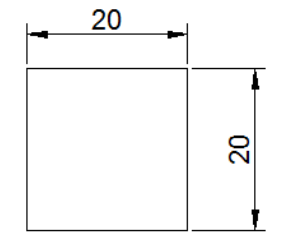

Para el caso de poder Trabajar, con el comando Array tomaremos este cuadrado como ejemplo.

Tiene 20 unidades de alto por 20 de ancho.

- Lo primero que se debe de tomar en cuenta para poder generar un Arreglo Rectangular es que objetos se usaran para el arreglo.
- o Después el número de filas y columnas que necesitamos para formar nuestra matriz.

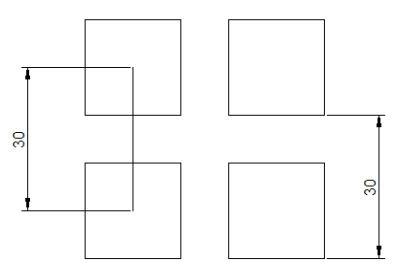

• Y Finalmente la distancia necesaria entre Filas y Columnas que componen el Arreglo (Para esta distancia tomar la línea de centro de un objeto, a la línea de centro del otro objeto) o bien podemos tomar un punto de referencia del objeto original con respecto de los objetos que formen el arreglo.

Debemos de tomar en cuenta que, si tomamos un punto de referencia para la separación de filas y columnas, esta distancia se considera Total. Ya que incluye la medida del objeto más la distancia de separación. Esto es, si el objeto mide 20 unidades y queremos tener 10 unidades de separación entre objetos (como se muestra en la Fig. anterior), la longitud a considerar serán 30 Unidades.

Como activar el comando:

- Ejecutar el comando.
- En la línea de comando aparece: -Seleccionar Objetos:

| Command:            |  |
|---------------------|--|
| Command: _arrayrect |  |
| Select objects:     |  |

- Hacer clic sobre el objeto origen y damos Enter.
- En la línea de comando aparece: Seleccione el grip para editar la matriz o [Asociativo/Punto Base/Conteo/Espacio/Columnas/Filas/Niveles/Salida] <salida>.

| Select objects: 1 found<br>Select objects:                                                                            |   |
|----------------------------------------------------------------------------------------------------|---|
| Type = Rectangular Associative = Yes                                                                                  |   |
| ARRAYRECT Select grip to edit array or [ASsociative Base point COUnt Spacing COLumns Rows Levels eXit] <exit>:</exit> | • |

• También en la pestaña contextual Array puede especificar la cantidad de filas (Rows) y columnas (Columns) que tendrá el arreglo.

|             | Columns: | 4        | 📑 Rows:  | 3        | 🛃 Levels:  | 1      | - 5         |              |       |
|-------------|----------|----------|----------|----------|------------|--------|-------------|--------------|-------|
| dd          | Between: | 54.4299  | Etween:  | 121.6834 | 💈 Between: | 1.0000 | Associative | + Rase Point | Close |
| Rectangular | Total:   | 163.2896 | I Total: | 243.3668 | 互 Total:   | 1.0000 | Associative | buseronne    | Array |
| Туре        | Co       | lumns    | Rows 👻   |          | Levels     |        | Prope       | rties        | Close |

• En las casillas Between tanto del panel Columns y Rows se debe especificar la distancia entre los elementos. Para especificar la distancia, debe tomar como referencia el punto base sobre el objeto origen.

Por ejemplo, en la figura:

- En los rectángulos del lado izquierdo, el punto base es el centro del rectángulo, por lo tanto, la distancia del punto base será tomada de centro a centro.
- En los rectángulos del lado derecho, el punto base es el extremo inferior del rectángulo, por lo tanto, la distancia del punto base será tomada de extremo a extremo.

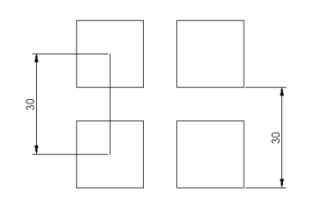

Los pinzamientos mostrados en los elementos que están en los extremos indican cual es el punto base que se está tomando como referencia para determinar las distancias del arreglo.

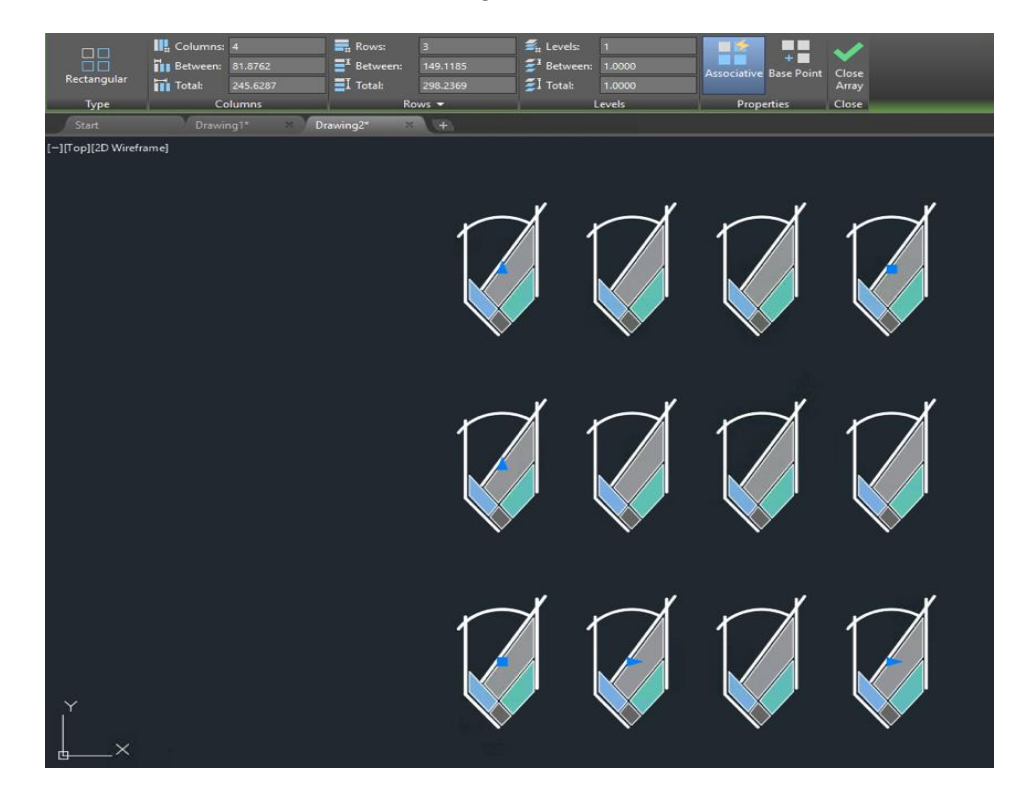

• En la casilla Total, puede especificar el total de distancia que debe medir el arreglo tanto en filas como columnas. Cuando se modifica el valor de esta casilla, por defecto el valor que se encuentre en la casilla Between se modificará de acuerdo a los cambios realizados en la casilla Total.

En caso de que necesite reasignar el punto base del arreglo. En la pestaña contextual Array Creation, hagar clic sobre el icono **Base point** 

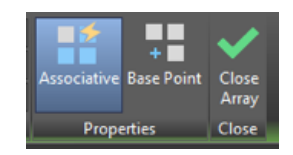

Se observan los cambios en la posición de los pinzamientos indicando el nuevo origen del arreglo

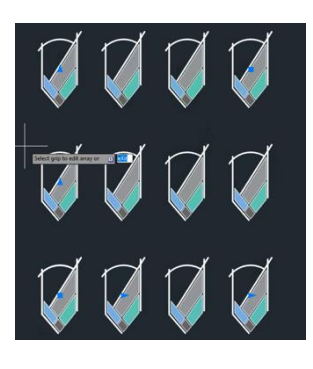

Al activar la opción Associate en la pestaña contextual **Array Creation**, en el momento de creación del arreglo, podrá mantener agrupados los objetos, de tal forma que puede modificar el arreglo en cualquier momento, depués de haberlo creado. Es decir, puede cambiar la cantidad de filas, columnas, distancia entre objetos etc.

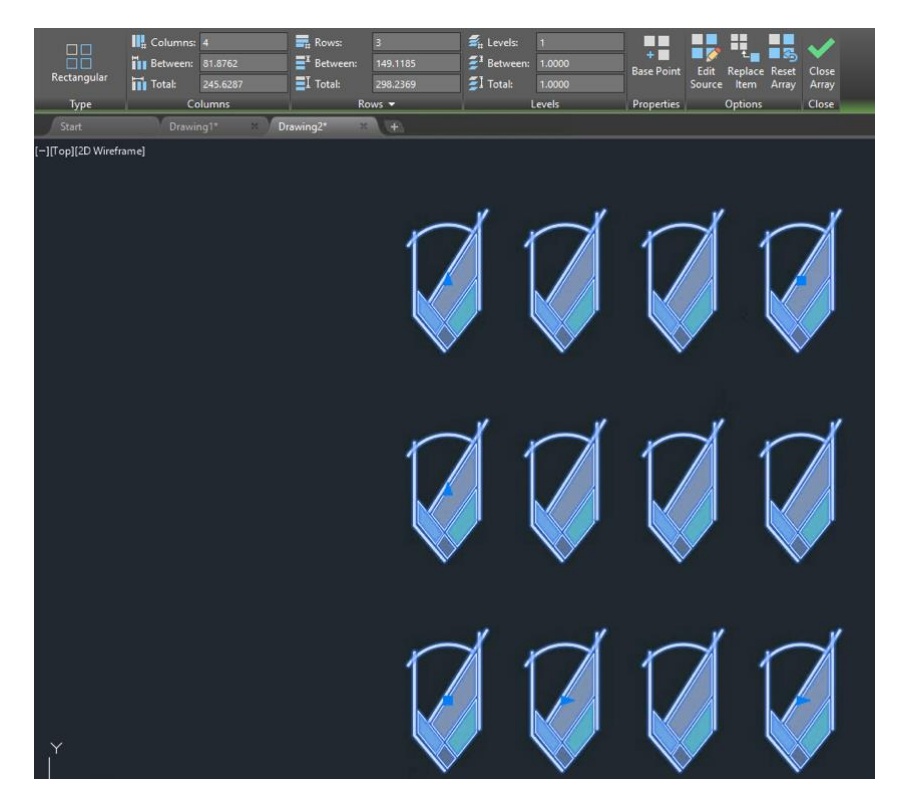

## **Copias Polares (Polar Array)**

Una matriz polar es una colección de objetos alrededor de un punto común dispuestas en un círculo (o parte del mismo).

Se dibujan a partir de un punto base de giro, en el sentido de las agujas del reloj o en el contrario, según el valor negativo o positivo para los grados cubiertos. Las copias se organizan a lo largo de un arco de circunferencia.

Como activar el comando:

## 1.- Ribbon: Pestaña Home ➤ Panel Modify ➤ Array Línea de Comando: Array (Ar)

## Copias Polares (Polar Array)

- Ejecutar el comando.
- En la línea de comando aparece: Seleccionar Objetos:

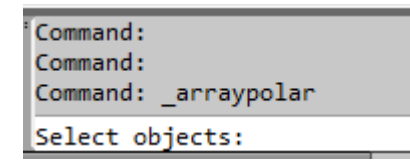

- Hacer clic sobre el objeto origen y damos Enter.
- En la línea de comando aparece: Especifique el punto central del Arreglo o [Punto Base/Eje de rotación].

| elect objects: 1 found<br>elect objects:                       |  |
|----------------------------------------------------------------|--|
| /pe = Polar Associative = Yes                                  |  |
| pecify center point of array or [Base point/Axis of rotation]: |  |

o Seleccionamos el punto que servirá como centro de rotación o giro para el arreglo.

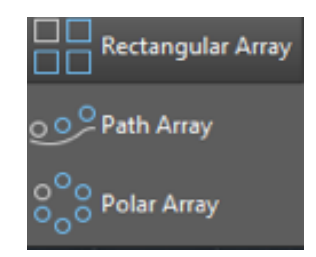

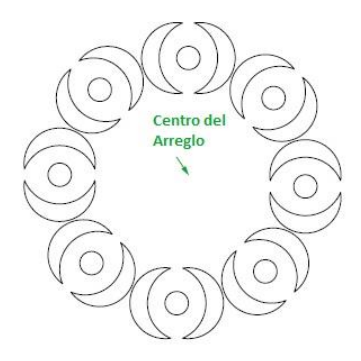

 En la línea de comando aparece: - Seleccione el grip para editar la matriz o [Asociativo/Punto Base/Objetos/Angulo Entre/Angulo relleno/Filas/Niveles/Rotar Objetos/Salida] <salida>.

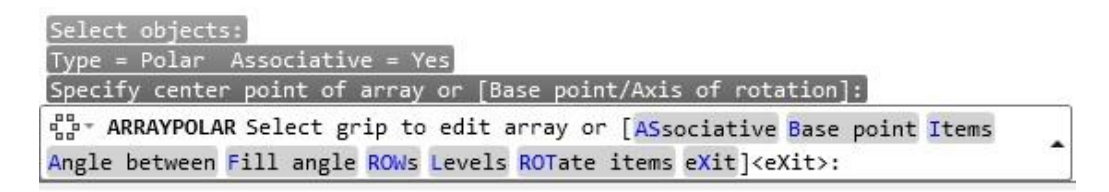

 También en la pestaña contextual Array puede especificar la cantidad Items y filas (Rows).

| 000   | 🕄 Items:   | 6    | argue Rows: | 1        | ≝ <sub>it</sub> Levels: | 1      | • *         | •••        |                |          | 1     |
|-------|------------|------|-------------|----------|-------------------------|--------|-------------|------------|----------------|----------|-------|
|       | 📩 Between: | 60   | E Between:  | 149.1185 | 💈 Between:              | 1.0000 | Associative | Base Point | Rotate Items D | irection | Close |
| Polar | 🔟 Fill:    | 360  | I Total:    | 149.1185 | 🛃 Total:                | 1.0000 |             | buser onne |                |          | Array |
| Туре  | I          | tems | Ro          | ws 🔻     | L                       | .evels |             | Prop       | erties         |          | Close |

• En las casillas Between tanto del panel Items y Rows se debe especificar la distancia entre los elementos. Para especificar la distancia, debe tomar como referencia el punto base sobre el objeto origen.

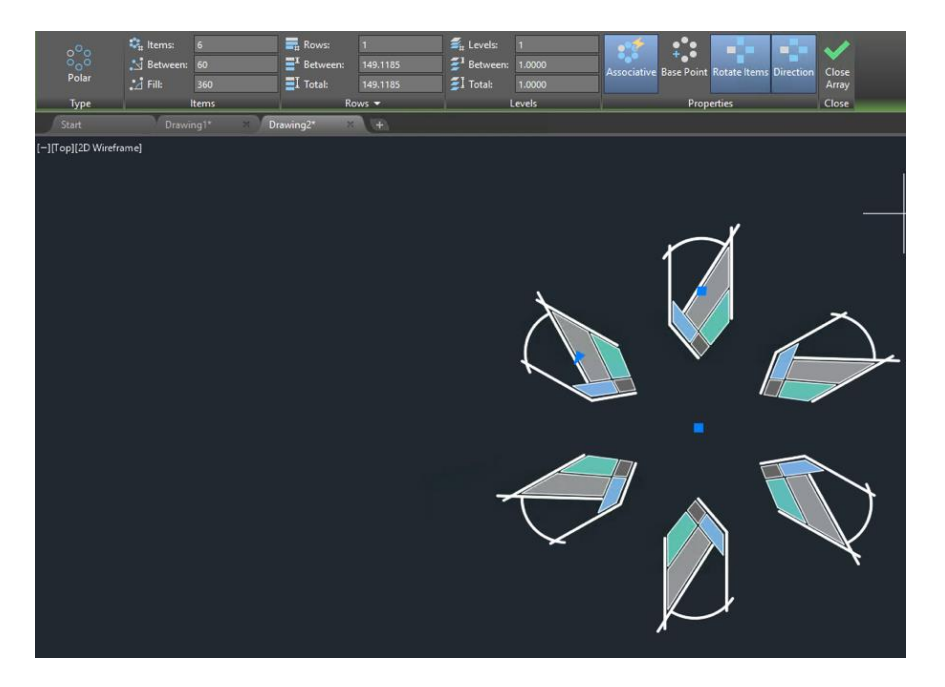

• Si en la casilla Rows ingresa un valor mayor a 1 se agregarán filas nuevas al arreglo. En la siguiente figura el arreglo tiene 2 filas.

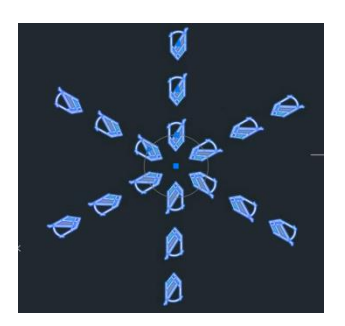

- En la casilla Total, puede especificar el total de distancia que debe medir el arreglo en filas. Cuando se modifica el valor de esta casilla, por defecto el valor que se encuentre en la casilla Between se modificará de acuerdo a los cambios realizados en la casilla Total.
- En caso de que necesite reasignar el punto base del arreglo. En la pestaña contextual Array Creation, haga clic sobre el icono **Base point**

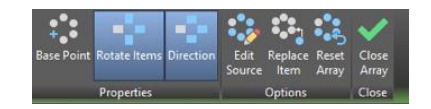

• Se observan los cambios en la posición de los pinzamientos indicando el nuevo origen del arreglo

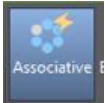

Al activar la opción **Associate** en la pestaña contextual **Array Creation**, en el momento de creación del arreglo, podrá mantener agrupados los objetos, de tal forma que puede modificar el arreglo en cualquier momento, depués de haberlo creado. Es decir, puede cambiar la cantidad de Items, distancia entre objetos, filas etc.

Para el caso de las Propiedades, tenemos la posibilidad de editar la Dirección (*Direction*) del Arreglo (Sentido Horario (*CW*) o Sentido Antihorario (CCW)) y también si los objetos estarán alineados o No, con respecto del centro de rotación (*Rotate Items*).

## Modificación del tamaño y la forma de los objetos

Dentro de AutoCAD existen varios métodos para ajustar la longitud, y tamaño de objetos en relación con otros objetos, ya sea simétrica o asimétricamente.

## Alargamiento de objetos (Stretch)

Este comando permite alargar o acortar objetos, es preciso especificar un punto base de estiramiento y, a continuación, un punto de desplazamiento. También se puede utilizar en forma múltiple.

Como activar el comando:

**1.- Ribbon:** Pestaña Home ➤ Panel Modify ➤ Stretch Línea de Comando: Stretch (S)

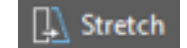

**Nota.** - Debemos aclarar que por medio de los Grips o Pizamientos, como lo vimos al principio, es la forma directa y rápida de lograr un estiramiento (Stretch) de los objetos.

- Ejecutar el comando.
- En la línea de comando aparece: -Seleccionar objetos:

```
<sup>®</sup> Command:
STRETCH
Select objects to stretch by crossing-window or crossing-polygon...
Select objects:
```

• Seleccionar parcialmente los objetos que se desean estirar usando el modo de selección de ventana cruzada (Crossing).

Si los objetos se encuentran totalmente dentro del rectángulo de designación (mediante rectángulo azul (Window)), los objetos se desplazan.

Si los objetos se encuentran parcialmente dentro del rectángulo de designación (mediante rectángulo verde (Crossing)), los objetos de estiran.

- Hacer clic en el botón derecho del ratón o damos Enter.
- En la línea de comando aparece: -Precise punto base o [Desplazamiento]:

```
Select objects to stretch by crossing-window or crossing-polygon...
Select objects: Specify opposite corner: 1 found
Select objects:
```

Specify base point or [Displacement] <Displacement>:

- Hacer clic en un punto de referencia (Punto Base), preferiblemente perteneciente al objeto.
- Hacer clic sobre el punto donde se desea desplazar el punto de referencia.
- El objeto se habrá modificado.

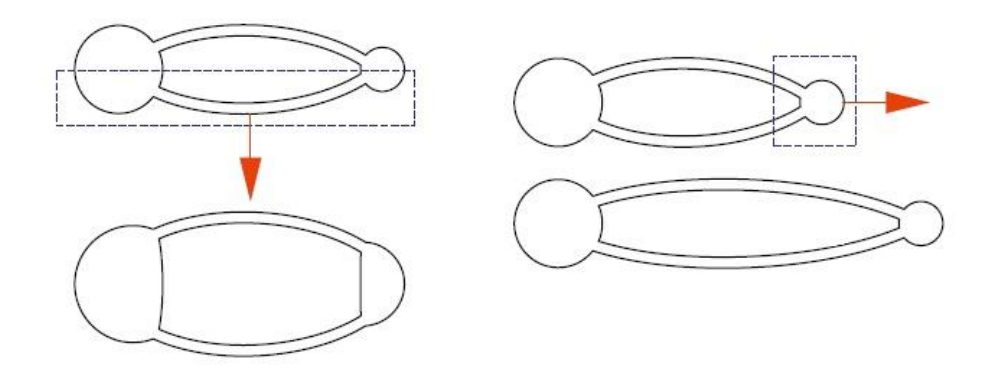

#### Escala de objetos (Scale)

Permite modificar el tamaño de los objetos seleccionados, de modo uniforme, en las direcciones X, Y.

Utilizando este comando se podrá aumentar o reducir el tamaño de un objeto. Podrá atribuir una escala especificando un punto base. Un factor de escala superior a 1 amplia el objeto. Un factor de escala inferior al valor de 1 lo reduce.

**Nota.-** Se debe aclarar que este comando en ningún momento tiene nada que ver con la escala de impresión.

Como activar el comando:

1.- Ribbon: Pestaña Home ➤ Panel Modify ➤ Scale Línea de Comando: Scale (Sc)

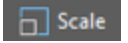

- Ejecutar el comando.
- En la línea de comando aparece: -Seleccionar objetos:

| Command:<br>Command: sc<br>SCALE |
|----------------------------------|
| Select objects:                  |

- o Seleccionar los objetos que se desean escalar
- o Hacer clic en el botón derecho del ratón o damos Enter.
- En la línea de comando aparece: -Especifique punto base:

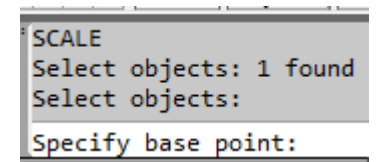

• Hacer clic en el punto de referencia.

Este punto no sufre desplazamiento alguno.

• En la línea de comando aparece: -Precise factor de escala o [Copiar / Referencia]

```
Select objects: 1 found
Select objects:
Specify base point:
Specify scale factor or [Copy/Reference]:
```

o Introducir el valor para el factor de escala:

Valores mayores que 1 aumentan el tamaño, multiplicando el tamaño original por dicho factor.

Valores entre 0 y 1, disminuyen el tamaño.

o Damos Enter, el objeto habrá cambiado su tamaño.

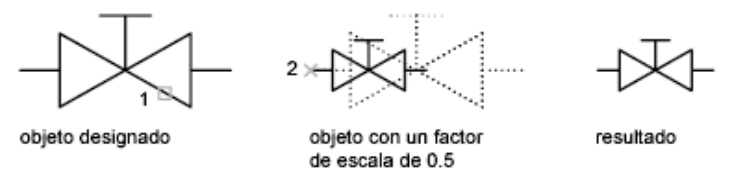

En la línea de comando aparece: -Precise factor de escala o [Copiar / Referencia]. Recordemos que las opciones que aparecen en los corchetes son más herramientas que permite utilizar el comando.

```
Select objects: 1 found
Select objects:
Specify base point:
Specify scale factor or [Copy/Reference]:
```

Estas herramientas nos sirven para:

| Opción    | Descripción                                                                                                    |
|-----------|----------------------------------------------------------------------------------------------------|
| Сору      | Permite generar una copia a la escala asignada de los objetos seleccionados, manteniendo los objetos origen.                   |
| Reference | Permite escalar los objetos seleccionados introduciendo una longitud de referencia y la nueva longitud que debe pasar a medir. |

## Alineación de Objetos (Align).

Con el comando ALIGN se pueden alinear objetos por medio de ejes, cada eje se define por medio de dos puntos. Siempre se selecciona el objeto a alinear.

Como activar el comando:

|                                                                                                    | Align                                       |
|----------------------------------------------------------------------------------------------------|---------------------------------------------|
| Align                                                                                                    |                                             |
| Aligns objects with other objects in 2D and 3D                                                                                                    | Ribbon: Pestaña Home ➤ Panel Modify ➤ Align |
| Either one, two, or three pairs of source points and definition<br>points can be specified to move, rotate, or tilt the selected<br>objects, aligning them with points on another object. | Línea de Comando: Align (Al)                |

- Ejecutar el comando.
- En la línea de comando aparece: -Seleccionar objetos:

```
Command: al
ALIGN
Select objects: Specify opposite corner: 0 found
Select objects:
```

- o Seleccionar los objetos que se desean Alinear
- Hacer clic en el botón derecho del ratón o damos Enter.
- En la línea de comando aparece: Especifique primer punto origen:

```
Select objects: Specify opposite corner: 0 found
Select objects: 1 found
Select objects:
```

```
Specify first source point:
```

- o Seleccionar el Primer punto Origen
- En la línea de comando aparece: -Especifique primer punto destino:

```
Select objects: 1 found
Select objects:
Specify first source point:
Specify first destination point:
```

- Seleccionar el Primer Punto Destino.
- En la línea de comando aparece: -Especifique segundo punto origen:

```
Select objects:
Specify first source point:
Specify first destination point:
Specify second source point:
```

- Seleccionar el Segundo Punto Origen.
- En la línea de comando aparece: -Especifique primer segundo destino:

```
Specify first source point:
Specify first destination point:
Specify second source point:
Specify second destination point:
```

- Seleccionar el Segundo Punto Destino.
- o Cuando la línea de Comando pregunte por el tercer punto, damos Enter.

```
Specify first destination point:
Specify second source point:
Specify second destination point:
Specify third source point or <continue>:
```

 En la línea de comando aparece: -Escalar los objetos basados en los puntos de alineación:

Es importante señalar que el comando de Alinear también permite escalar los objetos, la diferencia es que ese factor de escala está basado en los puntos de alineación

```
Specify second source point:
Specify second destination point:
Specify third source point or <continue>:
Scale objects based on alignment points? [Yes/No] <N>:
```

 $\circ$  Seleccionar Si (Yes) o No (No) y damos Enter.

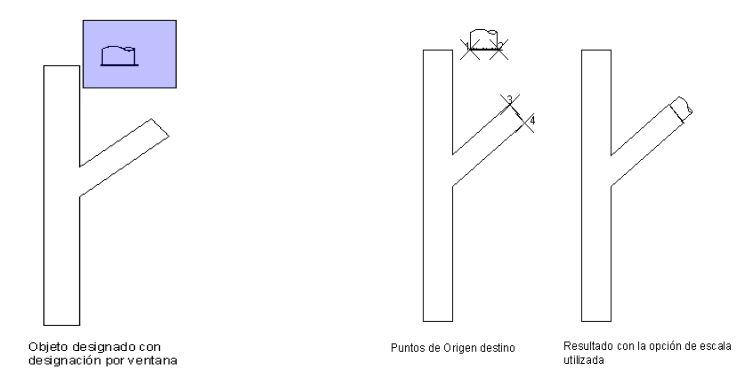

# **Ejercicios Propuestos.**

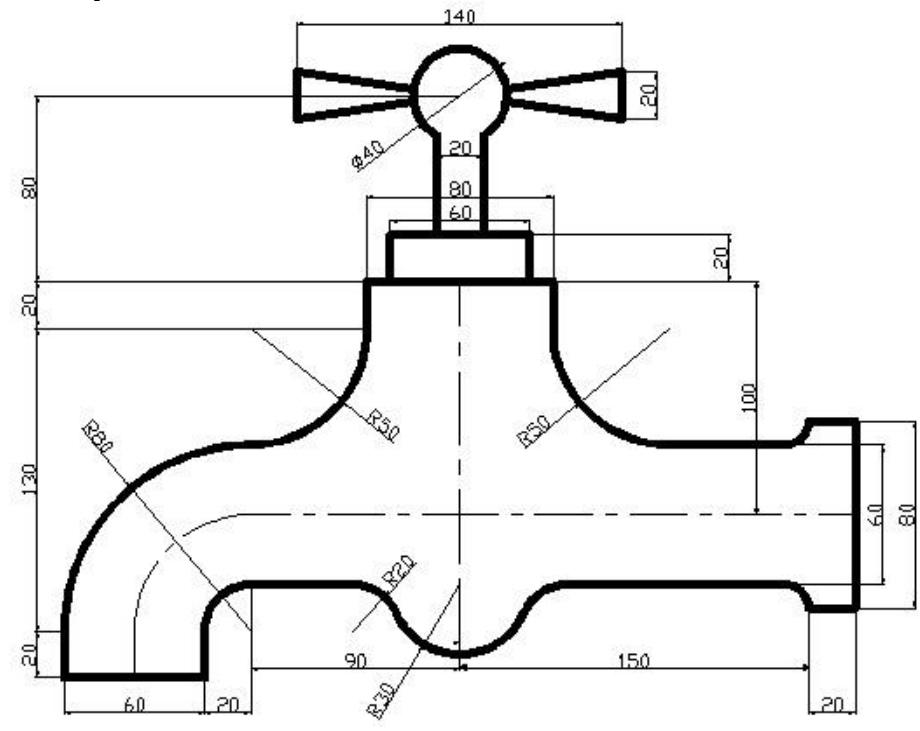

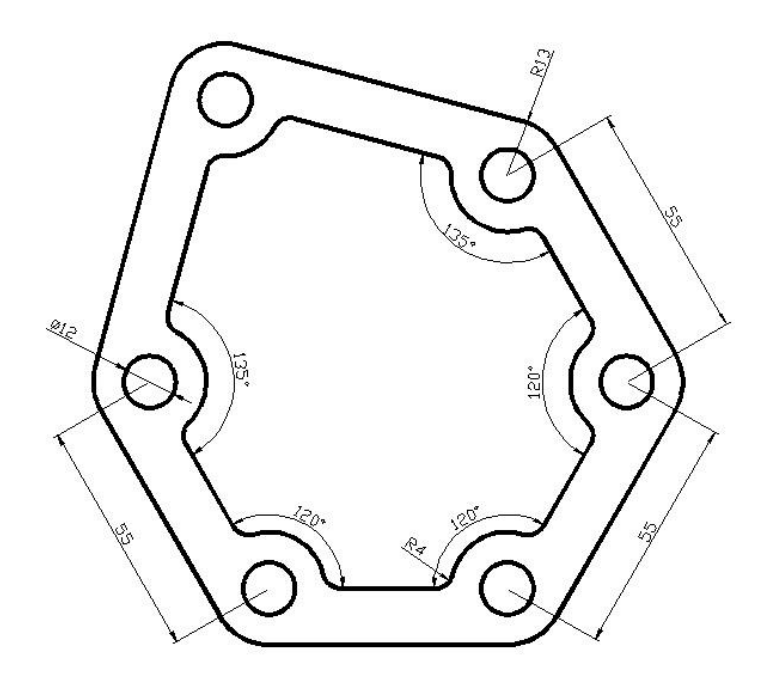

# Capítulo 5 – Propiedades y trabajo con capas

## Organización de un Dibujo.

Es posible organizar los objetos incluidos en los dibujos y controlar la forma en que se visualizan y se imprimen, modificando sus propiedades (como las capas, los tipos de línea, los colores, el grosor de línea y el estilo de trazado).

Las capas son superposiciones transparentes en las cuales se organizan y se agrupan distintos tipos de datos del dibujo. Los objetos que se crean tienen propiedades comunes como, por ejemplo, colores, tipos de línea y grosores de línea. Un objeto puede recibir estas propiedades de la capa en la que se dibuja, o bien tenerlas asignadas de forma específica. El color contribuye a diferenciar elementos similares en los dibujos, mientras que los tipos de línea sirven para distinguir fácilmente los distintos elementos de dibujo. Los grosores de línea representan el tamaño o tipo de un objeto por su grosor, lo que mejora la calidad del dibujo y su legibilidad.

La organización de las capas y de los objetos facilita la gestión de la información de los dibujos.

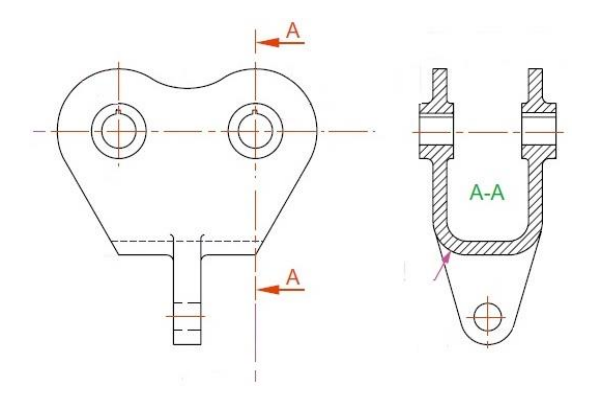

## Objetivos

Al terminar este capítulo, estará en capacidad de:

- Usar las Capas para organizar los objetos en su dibujo.
- Usar el comando de propiedades principales para copiar las propiedades de un objeto a otros.
- Usar la paleta de propiedades para modificar las propiedades de los objetos.
- Usar los Tipos de Líneas para distinguir los objetos en el dibujo.
- Usar sombreados para lograr una mejor visualización del proyecto.

# Propiedades de los Objetos.

Una parte muy importante de todos los objetos que se dibujan dentro de AutoCAD son las propiedades. Dichas propiedades no importando del objeto que se trate siempre estarán divididas en dos grupos principales.

- Propiedades Generales
- Propiedades Geométricas

Las propiedades permiten modificar en el objeto, posición, longitud, color, tipo de línea, calidades de línea (Grosor y tipo) y algunas otras características importantes para una buena organización de Proyecto.

# **Propiedades (Properties)**

La paleta Propiedades (Properties) permite modificar las Propiedades Generales de los Objetos. Estas propiedades a diferencia de las Propiedades Geométricas, son las que permanecen cuando se selecciona más de un objeto. Además, estas propiedades permiten una administración de proyecto, así como agrupar objetos en base a dichas propiedades (Layers).

Para ingresar a la paleta de propiedades, existen varias formas. La más rápida y sencilla es seleccionar el objeto del cual se quieren conocer sus propiedades y dar click con el botón derecho del mouse; esto abrirá un menú de herramientas y seleccionaremos la opción "**Properties**" (Propiedades), inmediatamente aparecerá la paleta de herramientas Propiedades.

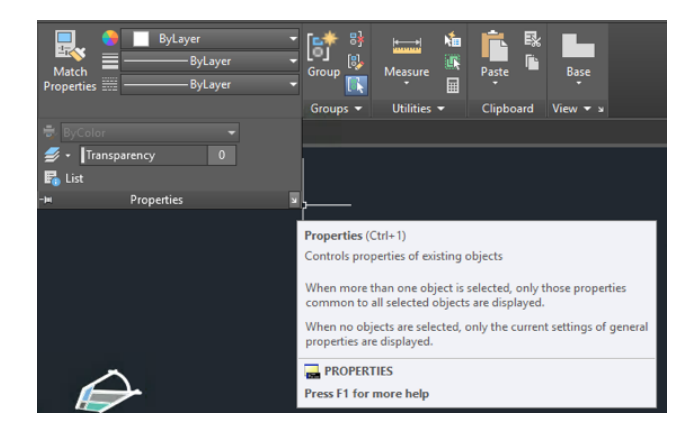

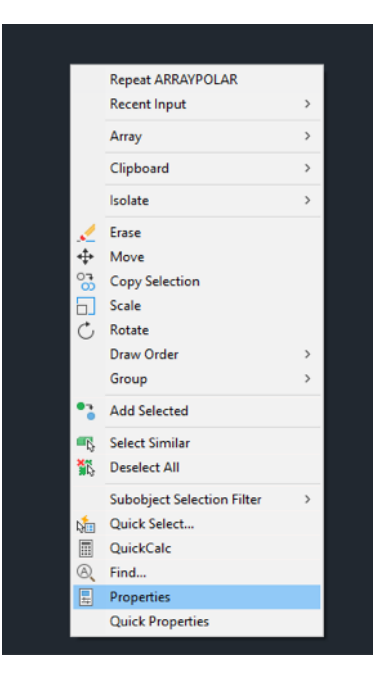

La paleta de propiedades brinda información muy importante del objeto. Esta información puede ser la longitud, los grados, área, perímetro, coordenadas de inicio y fin, etc. Dependiendo del objeto que este seleccionado. Además, desde esta paleta podemos

modificar algunas de esas propiedades. Las celdas que aparecen en blanco son variables que puede modificar por el usuario, las que aparecen en gris, son variables del sistema y solo son de carácter informativo, que no permiten ninguna modificación.

Para el caso de las Propiedades Generales, los principales parámetros de modificación son tres:

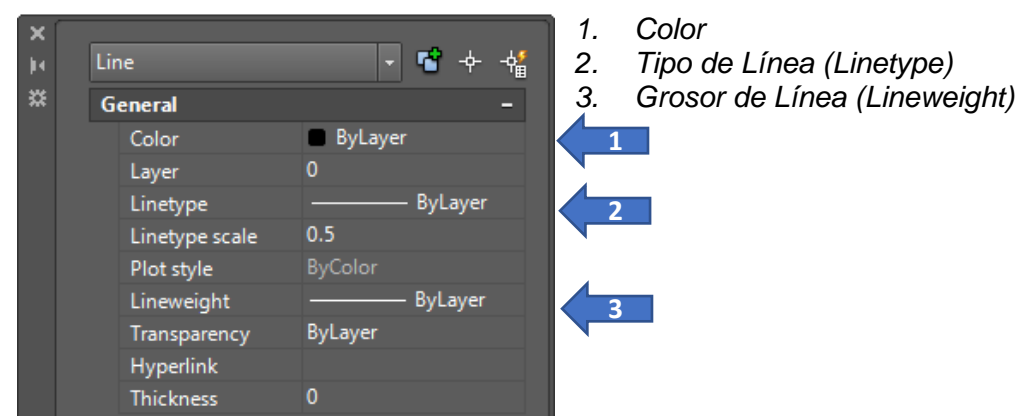

Además de la paleta de Propiedades (*Properties*), las Propiedades Generales de los objetos, también las podemos encontrar en el Ribbon, la ruta correcta para esta herramienta es:

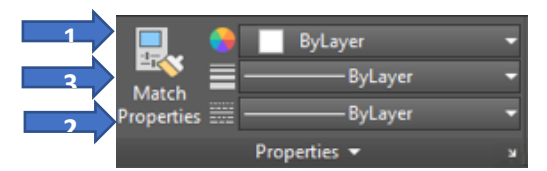

**Ribbon:** Pestaña **Home** ➤ Panel **Properties Línea de Comando:** Properties (Pr)

Ya sea por la paleta o por el panel de herramientas, al cambiar cualquiera de estas propiedades el objeto se verá afectado, y la misma información se reflejará en ambos lados, ya que al tratarse de la misma herramienta (Propiedades) estas tienen relación una con otra al 100%.

El camino más rápido de conocer las Propiedades Generales del Objeto, será seleccionando dicho objeto y echando un vistazo al Panel de Propiedades en el Ribbon.

## Color

Permite cambiar los colores y tonos de los objetos para una mejor organización del proyecto. Ya sea por el Panel o la Paleta de Herramientas, al seleccionar la Opción de Color se mostrará una lista con los colores primarios, que además son los de uso común según las normas de dibujo.

Si se requiere trabajar con otro tipo de colores a los clásicos, AutoCAD cuenta con Índices y librerías, que permiten una gran variedad para su uso, además de que dentro de estas opciones se puede Trabajar con los Famosos *Pantones*.

Para ingresar a dichas librerías, solo basta hacer click en la opción "Select Color..." que aparece al final de la lista de colores en ambas herramientas.

| Index Colors  |
|---------------|
| Recent Colors |
| 🔒 More Colors |

Al hacer click en la opción "Select Color..." automáticamente aparecerá la herramienta de selección de color, dicha herramienta está compuesta por tres pestañas:

Index Color (Índice de Color).-

Permite seleccionar los colores en base a un número asignado de forma automática por el programa, además dichas tonalidades están basados en el sistema de selección RGB que es la cantidad de tonos de *Rojo (Red), Verde (Green) y Azul (Blue) (RGB)* 

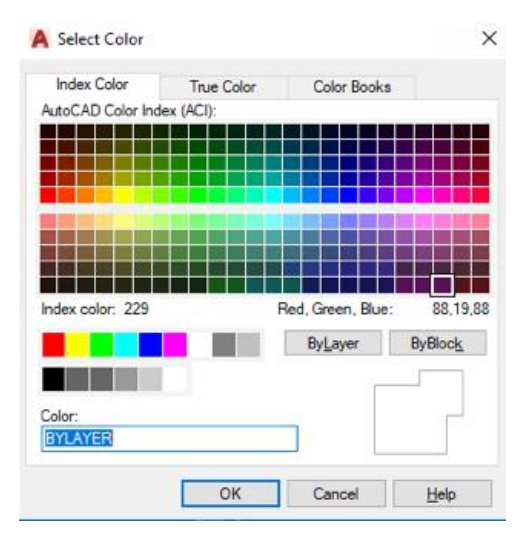

True Color (Color Exacto o Real).-

Permite seleccionar los colores en base a dos Modelos de Color de uso común en el diseño.

Los dos modelos de tonalidades están basados en el sistema de selección RGB que es la cantidad de tonos de *Rojo (Red), Verde (Green) y Azul (Blue) (RGB).* 

Con la diferencia de que el primero calcula dichas tonalidades por medio de *la Dureza* (HUE), Saturación (SATURATION) y Luminiscencia (Cantidad de Luz) dando como resultado el modo HSL.

El segundo modelo está basado en el sistema de selección RGB que es la cantidad de tonos de Rojo (Red), Verde (Green) y Azul (Blue) dando como resultado el modo (RGB)

| Index Colo          | r True           | Color | Color Books                                     |                            |                                  | Index Color                                 | True Color | Color B | looks                                                                |                                |
|---------------------|------------------|-------|-------------------------------------------------|----------------------------|----------------------------------|---------------------------------------------|------------|---------|----------------------------------------------------------------------|--------------------------------|
| Hue: 9              | Saturation:<br>0 | Lumir | nance: Color<br>HSL<br>True<br>as R<br>Gr<br>Bh | Colo<br>GB:<br>een:<br>je: | del:<br>vr Stored<br>0<br>0<br>0 | Red:<br>0<br>Green:<br>0<br>Blue:<br>0<br>D |            |         | Color mod<br>RGB<br>True Color<br>as RGB:<br>Red:<br>Green:<br>Blue: | el:<br>r Storec<br>0<br>0<br>0 |
| RGB Color:<br>0.0.0 |                  |       |                                                 |                            | P                                | RGB Color:                                  |            |         |                                                                      |                                |

Color Books (Librerías de Color).-

Permite seleccionar los colores en base a librerías y catálogos estandarizados.

Dentro de esta opción es que están disponibles los *PANTONE*. En la actualidad la mayoría de los plotters o impresoras profesionales, cuentan con estas librerías precargadas, para lograr un realismo en la impresión de los diseños, y que la variación entre lo que se ve en la pantalla y el papel sea casi nula.

| A Select Color          |               |        |       |              | ×            |
|-------------------------|---------------|--------|-------|--------------|--------------|
| Index Color             | True Color    |        | Color | Books        |              |
| Color book:             |               |        |       |              |              |
| AutoCAD Map(R)          | 3D colors     | $\sim$ |       |              |              |
| Map b                   | ackground     |        |       | RGB E        | quivalent:   |
| Drafting r              | model tooltip |        |       | Red:<br>Gree | 0<br>n:0     |
| Drafting layout tooltip |               |        |       | Blue         | : 0          |
| Applicatio              | n background  |        |       |              |              |
| ESW ba                  | ackground     |        |       |              |              |
| Inacti                  | ve titlebar   |        |       |              |              |
| Activ                   | e titlebar    |        |       |              |              |
| Hig                     | ghlight       |        | -     |              |              |
| Color:                  |               |        |       |              |              |
| 0.0.0                   |               |        |       |              |              |
|                         | OK            |        | Cance | ł            | <u>H</u> elp |

Una vez que se ha seleccionado el color deseado, damos OK para aceptar el cuadro.

**Nota.-** Es importante comentar que cada que se desea asignar un color a los objetos, se tiene que hacer este mismo proceso a menos que se configure un LAYER (Capa) para agrupar más de un objeto con las mismas Propiedades.

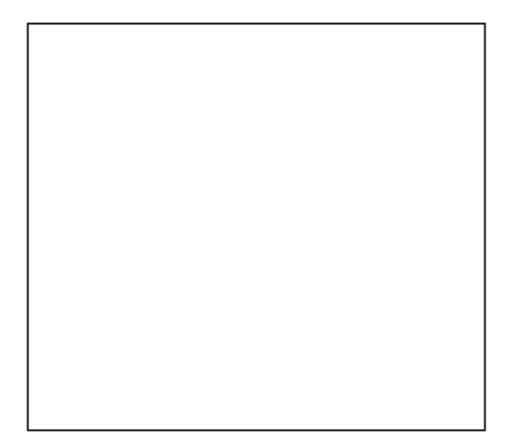

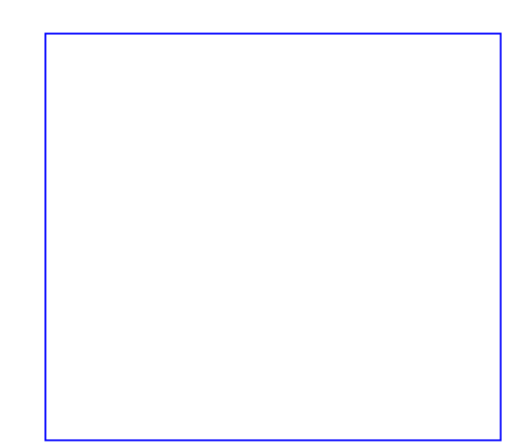

# Tipo de Línea (Linetype)

Permite modificar el Estilo de Línea de los objetos seleccionados, esta acción puede servir para diferenciar líneas ocultas, de líneas de contorno, si se trata de líneas de flujo, de centros de frontera, de colindancia, para definir alguna vista de corte, etc.

Para ingresar a las librerías de tipo de línea, solo basta hacer click en la opción "Other" que aparece al final de la lista de colores en el Panel de herramientas. Esta opción no está disponible desde la paleta de herramientas.

| <br>———— ByLayer 🗸 👻 |
|----------------------|
| ByLayer              |
| ByBlock              |
| Continuous           |
| Other                |

Al hacer click en la opción "*Other*" automáticamente aparecerá la herramienta de selección de tipos de línea.

Es importante comentar que la librería de tipo de línea que se carga es la correspondiente al tipo de plantilla de trabajo que estemos utilizando como base para nuestro proyecto. Sobre todo, por la Proporción de Tamaño y Escala de los tipos de línea.

Con base a la Plantilla ACADISO.DWT, ésta mostrara la librería ACADISO.LIN, y la plantilla ACAD.DWT, mostrara la librería ACAD.LIN

| Linetyne filters      |            |                                |      |        |
|-----------------------|------------|--------------------------------|------|--------|
| Show all linet men    |            | Invert fiter                   | Load | Delete |
| Show all interpres    | Current    | Show details                   |      |        |
| Current Linetype: ByL | ayer       |                                |      |        |
| Linetype              | Appearance | Description                    |      |        |
| ByLayer               |            | —                              |      |        |
| ByBlock               |            | _                              |      |        |
| Continuous            |            | <ul> <li>Continuous</li> </ul> |      |        |
|                       |            |                                |      |        |
|                       |            |                                |      |        |
|                       |            |                                |      |        |
|                       |            |                                |      |        |
|                       |            |                                |      |        |
|                       |            |                                |      |        |
|                       |            |                                |      |        |
|                       |            |                                |      |        |
|                       |            |                                |      |        |
|                       |            |                                |      |        |

El asistente muestra únicamente los tres tipos de líneas predefinidos por AutoCAD.

| Linetype           | Appearance | Description  |
|--------------------|------------|--------------|
| ByLayer<br>ByBlock |            | _            |
| Continuous         |            | — Continuous |

Para Cargar los tipos de línea es necesario dar un click sobre el botón Cargar (Load) del Administrador de Tipos de Línea (Linetype Manager)

Aparecerá la librería correspondiente al tipo de plantilla de trabajo utilizado, y lo único que hay que hacer es seleccionar el tipo de línea deseado y dar OK, para aceptar el cuadro de **Cargar o Descargar Líneas** (*Load or Reload Linetypes*).

Se pueden seleccionar varios tipos de línea al mismo tiempo con el fin de hacer una carga múltiple.

| A Load or Reload Line | types                                        | × |
|-----------------------|----------------------------------------------|---|
| File acad.lin         |                                              |   |
| Available Linetypes   |                                              |   |
| Linetype              | Description                                  | ^ |
| ACAD_ISO02W100        | ISO dash                                     |   |
| ACAD_ISO03W100        | ISO dash space                               |   |
| ACAD_ISO04W100        | ISO long-dash dot                            |   |
| ACAD_ISO05W100        | ISO long-dash double-dot                     |   |
| ACAD_ISO06W100        | ISO long-dash triple-dot                     |   |
| ACAD_ISO07W100        | ISO dot                                      |   |
| ACAD_ISO08W100        | ISO long-dash short-dash                     |   |
| ACAD_ISO09W100        | ISO long-dash double-short-dash              |   |
| ACAD_ISO10W100        | ISO dash dot                                 |   |
| ACAD_ISO11W100        | ISO double-dash dot                          |   |
| ACAD_ISO12W100        | ISO dash double-dot                          |   |
| ACAD_ISO13W100        | ISO double-dash double-dot                   |   |
| ACAD_ISO14W100        | ISO dash triple-dot                          |   |
| ACAD_ISO15W100        | ISO double-dash triple-dot                   |   |
| BATTING               | Batting SSSSSSSSSSSSSSSSSSSSSSSSSSSSSSSSSSSS |   |
| BORDER                | Border                                       |   |
| BORDER2               | Border (.5x)                                 |   |
| BORDERX2              | Border (2x)                                  |   |
| CENTER                | Center                                       |   |
| CENTER2               | Center (.5x)                                 | Y |
| <                     | >                                            | _ |

Una vez terminada la carga de los tipos de línea, dentro del administrador aparecerán los tipos de línea cargados en forma de lista y con su vista previa. Además, desde este *Administrador de Tipos de Línea* es posible asignarles una Escala Global a las líneas cargadas.

La Escala Global permite que TODOS los tipos de línea utilizados se inserten con un valor Mayor o Menor al predefinido por AutoCAD que es de 1. Este valor de 1 está pensado en referencia de 1m en AutoCAD. 1 m = 1000 mm.

| unetype niters         |            |              | Load         | Delete       |
|------------------------|------------|--------------|--------------|--------------|
| Show all linetypes     | ~ [        | Current      | Show details |              |
| Current Linetype: ByLa | yer        |              | Guildin      | Show details |
| Linetype               | Appearance | Description  |              |              |
| 8yLayer                |            | _            |              |              |
| yBlock                 |            | _            |              |              |
| ontinuous              |            | - Continuous |              |              |
| ontinuous              |            | Continuous   |              |              |
| ontinuous              |            | continuous   |              |              |
| ontinuous              |            | Continuous   |              |              |
| ontinuous              |            | Continuous   |              |              |
| ontinuous              |            | Continuous   |              |              |
| oninuous               |            | continuous   |              |              |
| oninuous               |            | Continuous   |              |              |
| oninous                |            | Continuous   |              |              |
| oninous                |            | Continuous   |              |              |

Para visualizar las opciones de la *Escala Global (Global Scale)* y la *Escala del Objeto Actual (Current Object Scale)*, solo tendremos que dar click en el botón de *Mostrar u Ocultar Detalles (Show o Hide Details)*.

| Load    | Delete       | Load    | Delete       |
|---------|--------------|---------|--------------|
| Current | Show details | Current | Hide details |

| Name:                             | Global scale factor:  | 1.0000   |
|-----------------------------------|-----------------------|----------|
| Description:                      | Current object scale: | 1.0000   |
| Use paper space units for scaling | ISO pen width:        | 1.0 mm 💌 |
|                                   | OK Cancel             | Help     |

**Nota.-** Es importante señalar que desde la Paleta de Propiedades es posible editar la Escala de Tipo de Línea (Linetype Scale) exclusivamente para el o los objetos seleccionados.

Si por alguna razón mientras no esté asignado a ningún objeto o se encuentre en uso, se requiere borrar una línea cargada, lo único que tenemos que hacer es dar click en el botón *Borrar (Delete).* 

| Load    | Delete       |
|---------|--------------|
| Current | Show details |

Una vez que el proceso de carga de los tipos de línea ha concluido, lo único que tendremos que hacer es aceptar el cuadro del Administrador de Tipos de Línea dando click en el botón *OK*.

| Linetype filters        |            |                                | <br>Load | Delete        |
|-------------------------|------------|--------------------------------|----------|---------------|
| Show all linetypes      | ~ [        | Invert fiter                   | Current  | Show dataile  |
| Current Linetype: ByLay | yer        |                                | Current  | Sriow details |
| Linetype                | Appearance | Description                    |          |               |
| ByLayer                 |            |                                |          |               |
| ByBlock                 |            | _                              |          |               |
| Continuous              |            | <ul> <li>Continuous</li> </ul> |          |               |
|                         |            |                                |          |               |
|                         |            |                                |          |               |
|                         |            |                                |          |               |
|                         |            |                                |          |               |
|                         |            |                                |          |               |
|                         |            |                                |          |               |
|                         |            |                                |          |               |
|                         |            |                                |          |               |
|                         |            |                                |          |               |
|                         |            |                                |          |               |

Para asignar los tipos de línea cargados a los objetos seleccionados, solo basta hacer click en la opción de cualquiera de las herramientas, ya sea del *Panel o de la Paleta de Propiedades* donde aparecerá la lista con los tipos de línea.

|   | ———— ByLayer 🗸 👻 | Po | lyline                   |               | 1             | - <del> </del>  | ¢ <mark>∮</mark> |
|---|------------------|----|--------------------------|---------------|---------------|-----------------|------------------|
|   | ByLayer          | G  | eneral                   | <b>—</b> D.J  |               |                 | -                |
|   | ByBlock          |    | Layer                    | 0 Byc         | ayer          |                 |                  |
| _ | Continuous       |    | Linetype<br>Linetype sca |               | – ByL<br>— By | ay<br>Layer     |                  |
|   | Other            |    | Plot style<br>Lineweight |               | — Ву<br>— Со  | Block<br>ontin. | «                |
|   |                  |    | Transparency             | <b>ByLave</b> | r             |                 |                  |

**Nota.-** Es importante comentar que cada que se desea asignar un tipo de línea a los objetos, se tiene que hacer este último proceso a menos que se configure un LAYER (Capa) para agrupar más de un objeto con las mismas Propiedades.

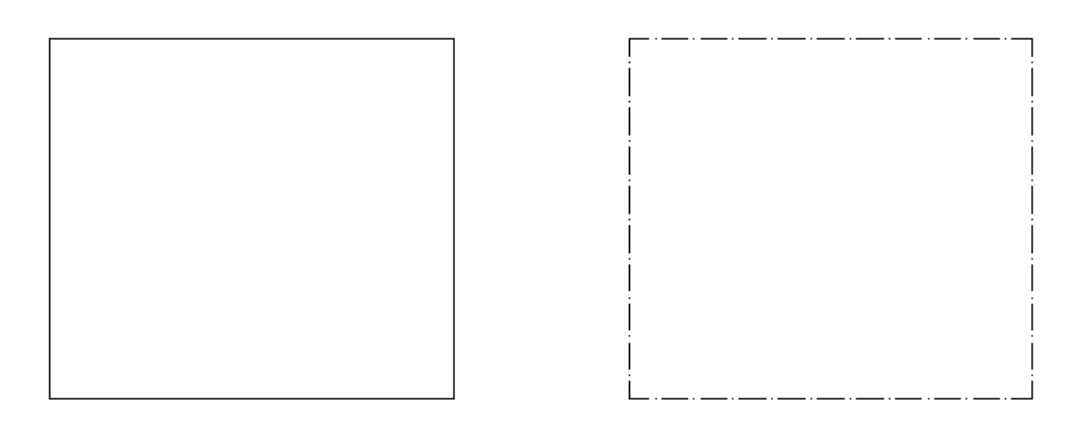

## Grosor de Línea (Lineweight)

Permite modificar los espesores de las líneas que forman los objetos dentro de un proyecto. A esta opción también se le conoce como *Calidades de Línea*.

Ya sea por el Panel o por la Paleta de Herramientas, tenemos la posibilidad de escoger el grosor o calidad que se desea asignar. *Es importante señalar que el valor Predefinido (Default) de AutoCAD para la calidad de la línea es de 0.25 mm. Para una plantilla ACADISO y 0.010" para una plantilla ACAD.* 

Ya sea por el Panel o por la Paleta de Herramientas, tenemos la posibilidad de escoger el grosor o calidad que se desea asignar al objeto seleccionado.

| ByLayer 🗸 🗸         |  |
|---------------------|--|
| <br>ByLayer         |  |
| ByBlock             |  |
| Default             |  |
| 0.00 mm             |  |
| 0.05 mm             |  |
| 0.09 mm             |  |
| 0.13 mm             |  |
| 0.15 mm             |  |
| 0.18 mm             |  |
| 0.20 mm             |  |
| 0.25 mm             |  |
| 0.30 mm             |  |
| 0.35 mm             |  |
| Lineweight Settings |  |

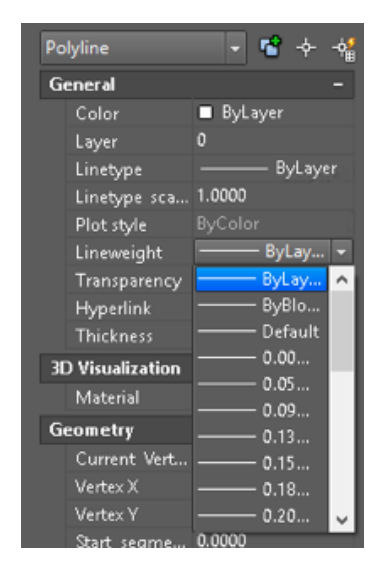

Para poder ingresar a la Herramienta de *Configuración del Grosor de Línea (Lineweight Settings)* tenemos que dar click sobre la opción *Lineweight Settings…* que aparece al final de la lista de las calidades de línea. *Esta opción no está disponible desde la paleta de herramientas.* 

| E | ByLayer 🗸 🔻         |  |
|---|---------------------|--|
|   | ByLayer             |  |
|   | ByBlock             |  |
|   | Default             |  |
|   | 0.00 mm             |  |
|   | 0.05 mm             |  |
|   | 0.09 mm             |  |
|   | 0.13 mm             |  |
|   | 0.15 mm             |  |
|   | 0.18 mm             |  |
|   | 0.20 mm             |  |
|   | 0.25 mm             |  |
|   | 0.30 mm             |  |
|   | 0.35 mm             |  |
|   | Lineweight Settings |  |

Automáticamente se muestra el cuadro de *Configuración del Grosor de Línea (Lineweight Settings.* 

En esta herramienta podemos cambiar la calidad de línea predefinida, seleccionar el tipo de unidades en el que se puede trabajar (mm, in), así como la calidad de visualización en la pantalla para los grosores asignados.

| A Lineweight Settings           | ×                                                      |
|---------------------------------|--------------------------------------------------------|
| Lineweights A                   | Units for Listing<br>(● Millimeters (mm) ○ Inches (in) |
| Default     0.00 mm     0.05 mm | Display Lineweight Default 0.25 mm                     |
| 0.09 mm<br>0.13 mm              | Adjust Display Scale<br>Min Max                        |
| Current Lineweight:             | ByLayer                                                |
| ОК                              | Cancel Help                                            |
| A Lineweight Settings           | ×                                                      |
| Lineweights                     | Units for Listing                                      |
| ByLayer A                       | Millimeters (mm)  Inches (in)                          |
| Default<br>0.000"               | Display Lineweight Specifies lineweigh                 |
| 0.002"                          | Adjust Display Scale                                   |
| 0.005"                          | Min Max                                                |
| Current Lineweight:             | 3yLayer                                                |
| OK                              |                                                        |

**Nota.-** Es importante comentar que cada que se desea asignar la calidad de línea a los objetos, se tiene que hacer este proceso a menos que se configure un LAYER (Capa) para agrupar más de un objeto con las mismas Propiedades.

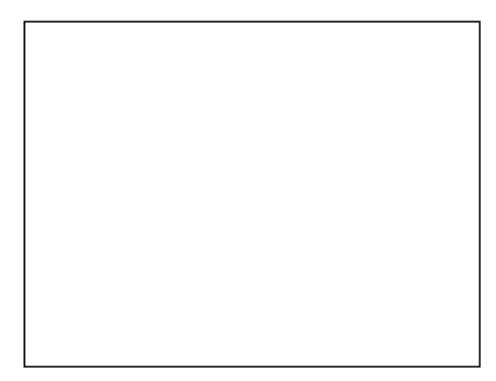

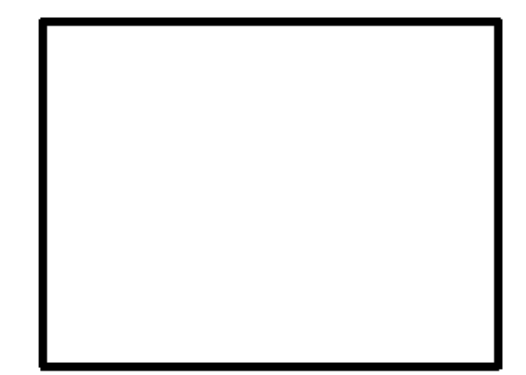

El resultado final de la Herramienta Propiedades permitirá conocer los conceptos básicos para una buena organización de proyecto.

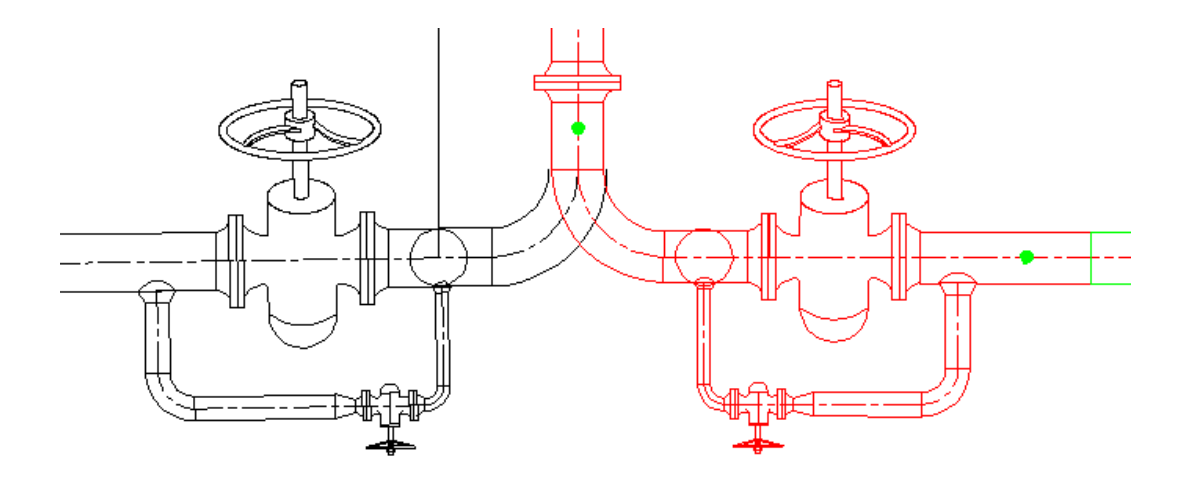

# Capas (Layers)

"Capas" (Layers) es un concepto que permite agrupar la geometría dibujada en distintas categorías de acuerdo con características similares o de un tema común. Esto permitirá ejercer control sobre el dibujo, aplicando las propiedades de las capas. Por ejemplo: como la asignación de colores y tipos de línea.

Las Capas se pueden manipular de forma individual, además de tener la posibilidad de ser visibles o invisibles, así como de poderse bloquear para evitar su edición.

Se pueden visualizar las capas como hojas de transparencias de un libro de Anatomía. Con cada hoja conteniendo una distinta categoría de datos (Esqueleto, Músculos, Sistema Circulatorio, Sistema Respiratorio, etc.), pero cuando se ve todo el conjunto se muestra el cuadro completo de una persona.

Del mismo modo, en AutoCAD, puede haber cualquier número de capas, todos ellos con sus respectivos datos y la combinación de ellos en el diseño completo.

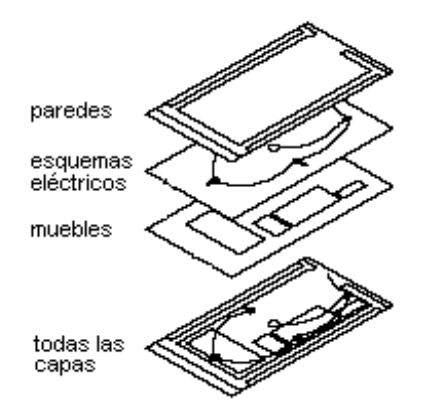

Los objetos creados tienen propiedades comunes que incluyen color, tipos de línea y espesor o calidad de línea. Estas tres propiedades son comunes a cualquier objeto dibujado. Un objeto puede heredar estas propiedades desde el layer en el cual es dibujado, o estas propiedades pueden ser asignadas específicamente a los objetos individualmente como ya hemos visto.

Los colores ayudan a distinguir elementos similares en el dibujo, mientras que los tipos de línea ayudan a diferenciar fácilmente entre distintos elementos gráficos, tales como líneas de eje o aristas ocultas.

Los espesores representan el tamaño o tipo de espesor de un objeto, mejorando el dibujo e incrementando la legibilidad. Organizar los layers y los objetos en layers hace más sencillo controlar la información en el dibujo o proyecto.

Cuando se dibuja, siempre se hace sobre algún layer. Puede ser el layer por defecto o alguno creado específicamente. Cada layer tiene asociado su propio color, tipo de línea y espesor. Se pueden usar los layers para organizar el dibujo en grupos de objetos como una forma de identificar diferentes objetos con variedad de colores, tipos de líneas y espesores.

Por ejemplo, se puede crear un layer parar las líneas de ejes y luego asignar las propiedades deseadas para todas las líneas de ejes (color, tipo de línea y espesor) al layer. Cuando se dibuja una línea de eje, primero se pone activo el layer de las líneas de eje y luego se comienza a dibujar, por lo que no se necesita especificar color, tipo de línea y espesor para cada línea de eje dibujada.

Cuando se utiliza constantemente un mismo esquema de Layers (Capas), se puede armar una Plantilla (Template) con Layers y sus Tipos de Líneas, Colores, Espesores y Estilos de Ploteo (Estilos de Impresión) correspondientes.

**Nota.**- Es importante señalar que cuando se inicia un dibujo AutoCAD tiene predefinida la Capa "0" (cero).

Esta capa tiene asignado el Color numero 7 (blanco o negro dependiendo del color de fondo de la pantalla), el Tipo de Línea Continuous, y el espesor en DEFAULT, o sea por defecto (el valor puesto por defecto es un espesor de 0.01 in o 0.25 mm). El Layer "0" por ser la Capa de Trabajo predefinida de AutoCAD no puede ser borrado o renombrado.

La forma correcta para ingresar al Administrador de Capas (Layer Properties Manager) es por medio del Ribbon. En la pestaña de Home, encontramos el Panel de Layers. El primer icono ubicado en la esquina superior Izquierda que es conocido como "Layer Properties".

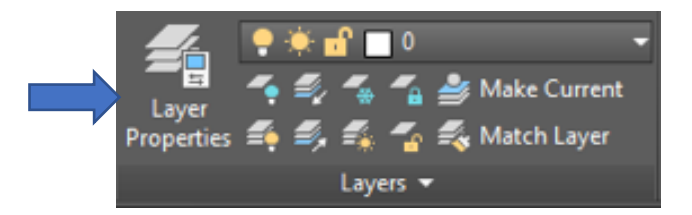

Otra forma de encontrar dicha herramienta, es escribiendo en la línea de comando directamente la palabra *"Layer"* o bien escribiendo su modo abreviado o entrada corta para el teclado *"LA"* y dando Enter para aceptar el comando.

Por cualquiera de estos dos caminos, automáticamente se mostrara el Administrador de Layers (Capas) "Layer Properties Manager".

| ×    | Current layer: 0                 |       |            |                 |       |           |          |       |                | Search for layer | • |
|------|----------------------------------|-------|------------|-----------------|-------|-----------|----------|-------|----------------|------------------|---|
| *    | n n f                            |       | 6 G 6 6    |                 |       |           |          |       |                |                  | ☆ |
|      | Filters                          |       | S Name     | ⊾ O. F., L., P. | Color | Linetype  | Lineweig | Trans | N. Description |                  |   |
|      | ∎ <sup>®</sup> <mark>All</mark>  |       | <b>√</b> 0 | 🕴 🔆 着 🖶         | 🗌 wh  | . Continu | — Defa   | 0     | 2              |                  |   |
|      | All Used Layers                  |       |            |                 |       |           |          |       |                |                  |   |
|      |                                  |       |            |                 |       |           |          |       |                |                  |   |
|      |                                  |       |            |                 |       |           |          |       |                |                  |   |
|      |                                  |       |            |                 |       |           |          |       |                |                  |   |
|      |                                  |       |            |                 |       |           |          |       |                |                  |   |
|      |                                  |       |            |                 |       |           |          |       |                |                  |   |
|      |                                  |       |            |                 |       |           |          |       |                |                  |   |
|      |                                  |       |            |                 |       |           |          |       |                |                  |   |
|      |                                  |       |            |                 |       |           |          |       |                |                  |   |
|      |                                  |       |            |                 |       |           |          |       |                |                  |   |
|      |                                  |       |            |                 |       |           |          |       |                |                  |   |
| GER  |                                  |       |            |                 |       |           |          |       |                |                  |   |
| ANA  |                                  |       |            |                 |       |           |          |       |                |                  |   |
| ESM  |                                  |       |            |                 |       |           |          |       |                |                  |   |
| ERTI |                                  |       |            |                 |       |           |          |       |                |                  |   |
| ROP  |                                  |       |            |                 |       |           |          |       |                |                  |   |
| ER P | Invert filter                    |       |            |                 |       |           |          |       |                |                  |   |
| M    |                                  |       |            |                 |       |           |          |       |                |                  |   |
| 9    | All: 1 layers displayed of 1 tot | al la | /ers       |                 |       |           |          |       |                |                  |   |

El administrador de Layers es la herramienta que permitirá crear, editar y borrar Layers.

Es importante señalar que una vez creado un Layer se puede modificar al 100%, pero demos tomar en cuenta que si el Layer ya está en uso, este no podrá ser BORRADO por medio de esta herramienta.

## **Crear un Layer**

Una vez que el administrador de layers está activo para crear una capa nueva tenemos:

• Hacer click sobre el icono "New Layer" de este cuadro de trabajo

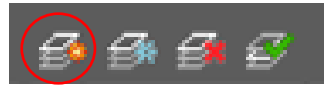

Ingresar el nombre del nuevo layer en el casillero y damos Enter.

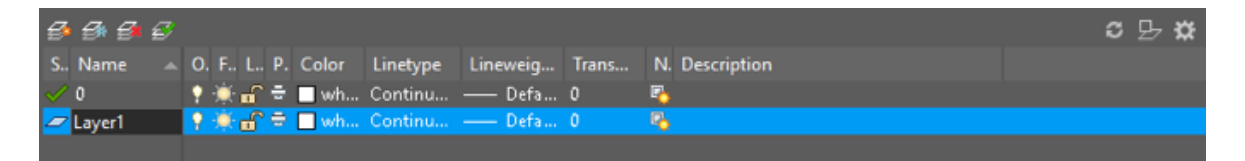

**Nota.-** La configuración de las propiedades (Color, Tipo de Línea y Grosor) es por medio de las herramientas ya conocidas, pues tenemos que recordar que los Layers se agrupan en base a estas propiedades.

• Para asignarle un color, damos click sobre el cuadro que muestre el color en la columna del mismo nombre. El color se asigna atreves de las paletas y libros de colores que ya conocemos.

| S | Name   |          | 0        | Fre         | L       | Color           | Linetype    | Lineweight |
|---|--------|----------|----------|-------------|---------|-----------------|-------------|------------|
|   | 0      |          | •        | ×           | e       | white           | Continuous  | —— Default |
|   | Layer1 |          | 9        | - 🌞 -       | _ மீ (  | white           | Continuous  | Default    |
|   | ,      | Selec    | t Colo   | r           |         |                 | ×           |            |
|   |        | Index    | Color    | True        | e Color | Color Book      | s           |            |
|   |        | AutoC.A  | D Color  | Index (ACI) | -       |                 |             |            |
|   |        |          |          |             |         |                 |             |            |
|   |        |          |          |             |         |                 |             |            |
|   |        |          |          |             |         |                 |             |            |
|   |        |          |          |             |         |                 |             |            |
|   |        | Index of | olor: 22 | 29          | -       | Red, Green, Blu | e: 88,19,88 |            |
|   |        |          |          |             |         | ByLayer         | BARIOCK     |            |
|   |        | Color:   |          |             |         |                 |             |            |
|   |        | BYLAY    | ER       |             |         |                 |             |            |
|   |        |          |          |             | OK      | Cancel          | Help        |            |

• Para asignarle un tipo de línea, damos click sobre la palabra "Continuous" de la columna Linetype (Tipo de Línea).

| S | Name   |                      | O                                           | Fre           | L          | Color         | Linetype        | Li                     | neweight  |
|---|--------|----------------------|---------------------------------------------|---------------|------------|---------------|-----------------|------------------------|-----------|
|   | 0      |                      | •                                           | ×.            | <b>.</b>   | white         | Continuo        | us —                   | — Default |
| 7 | Layer1 |                      | 8                                           | - 🌞 -         | ď          | white         | Continuo        | ous)—                  | — Default |
|   |        | A L                  | inetype M<br>type filters<br>ow all linetyp | anager<br>bes | ~          | Invert filter | Load<br>Current | Delete<br>Show details |           |
|   |        | Curren               | nt Linetype:                                | ByLayer       | Annearance | Description   |                 |                        |           |
|   |        | ByLa<br>ByBl<br>Cont | yer<br>ock<br>inuous                        |               |            | Continuous    |                 |                        |           |
|   |        |                      |                                             |               |            | OF            | Cancel          | Help                   |           |

• Para asignarle calidad de línea, damos click sobre la palabra "Default" de la columna Lineweight (Grosor de Línea).

| S | Name   | • | 0 | Fre        | L       | Color   | Line | etype   | Lineweight |
|---|--------|---|---|------------|---------|---------|------|---------|------------|
|   | 0      |   | • | ×          | •       | white   | Con  | tinuous | Default    |
|   | Layer1 |   | 9 | -××        | Б       | white   | Con  | tinuous | Default    |
|   |        |   |   | A Linew    | eight   |         | ?    | ×       |            |
|   |        |   |   | Lineweight | ts:     |         |      |         |            |
|   |        |   |   |            | — (     | Default |      | ~       |            |
|   |        |   |   |            | (       | ).00 mm |      |         |            |
|   |        |   |   |            | (       | ).05 mm |      |         |            |
|   |        |   |   |            | (       | ).09 mm |      |         |            |
|   |        |   |   |            | (       | ).13 mm |      |         |            |
|   |        |   |   |            | (       | ).15 mm |      |         |            |
|   |        |   |   |            | (       | ).18 mm |      |         |            |
|   |        |   |   |            | (       | ).20 mm |      |         |            |
|   |        |   |   |            | (       | ).25 mm |      |         |            |
|   |        |   |   |            | (       | ).30 mm |      |         |            |
|   |        |   |   |            | (       | ).35 mm |      | ~       |            |
|   |        |   |   |            |         |         |      |         |            |
|   |        |   |   | Original:  | Default |         |      |         |            |
|   |        |   |   | New:       | Default |         |      |         |            |
|   |        |   |   | OK         |         | Cancel  | Hel  | p       |            |

Una vez que se han creado los Layers con la configuración de sus propiedades, el administrador de capas permitirá editarlos de la misma manera que fueron creados.

Para cerrar el administrador de capas, solo daremos click sobre el tache que se encuentra en la barra de identificación.

| X         | Current layer: 0        |        |                                |         |          |              | Search     | for lay | er 🔍    |
|-----------|-------------------------|--------|--------------------------------|---------|----------|--------------|------------|---------|---------|
| ×         | 664                     |        | • • • •                        |         |          |              |            |         | S 🗱     |
|           | Filters                 |        | S Name 🔺                       | O Fre   | L        | Color        | Linetype   | Linew   | eight   |
|           | 🗏 🗧 📶                   | •      | / 0                            | 9 🔅     | ď        | white        | Continuous |         | Default |
| <u>e4</u> | 🖬 All Use               | d Li 🤺 | <ul> <li>Aire Aco</li> </ul>   | 1 🕴 🎽   | <b>•</b> | <b>b</b> lue | ACAD_IS    |         | Default |
| AGE       |                         | 4      | <ul> <li>Almacen</li> </ul>    |         | _<br>س   | green        | Continuous |         | Default |
| AN        |                         | 4      | <ul> <li>Inst. Elec</li> </ul> | 1 🕆 🐮 1 | _<br>س   | red          | FENCELIN   |         | Default |
| SM        |                         | 4      | Maquina                        | Y 📯     |          | 30           | Continuous |         | Default |
| RTIE      |                         |        |                                |         |          |              |            |         |         |
| DPE       |                         |        |                                |         |          |              |            |         |         |
| PR(       | •                       | - Þ    |                                |         |          |              |            |         |         |
| YER       | 📃 <u>I</u> nvert filter | «      | (                              |         |          | _            | _          | _       | +       |
| P         |                         |        |                                | _       |          |              |            |         |         |
| Ð         | All: 5 layers displa    | yed of | 5 total layers                 |         |          |              |            |         |         |

Ahora podemos comprobar ya sea por la Paleta de Herramientas de Propiedades o bien por el Panel de Layers en el Ribbon, que nuestros layers están listos para usarse.

|            |                            | PROPERTIES       |                            |    |
|------------|----------------------------|------------------|----------------------------|----|
|            |                            | No selection     | - <b>v</b> +               | -4 |
|            |                            | General          |                            |    |
| _          |                            | Color            | ByLayer                    |    |
| ₹.         | 💡 🔆 🖆 🔲 0 🛛 👻 👻            | Layer            |                            |    |
|            | o ×. ∽. ■ .                | Linetype         | ACAD_ISO02W100             | -  |
| Layer      | Y 🔆 🖬 🗖 V                  | Linetype scale   | ByLayer                    |    |
| Properties | 💡 🔆 🚡 🗖 Aire Acondicionado | Lineweight       | ByBlock                    |    |
|            |                            | Transparency     | — ACAD_ISO02W100           |    |
|            | Y 🔅 🚡 🔜 Almacen            | Thickness        | Continuous                 |    |
|            | 💡 🔆 🗲 📕 Inst. Electrica    | 3D Visualization | →→ FENCELINE1              |    |
|            |                            | Material         | ByLayer                    |    |
|            | 🖓 🐺 🚡 📕 Maquinaria         | Shadow display   | Casts and Receives Shadows |    |
|            |                            |                  |                            |    |

## Activar un Layer

Para activar o usar los Layers creados se puede hacer de dos formas.

 Cuando los Objetos ya han sido creados, tenemos que seleccionar los objetos e ir al Panel de Layers para seleccionar la capa en la cual lo queremos agrupar. Así el objeto formará parte del Layer al que fue asignado.

| 📍 🌞 🔐 🔲 0 🛛 🔫  |
|----------------|
| 💡 🌞 🔐 🔲 0      |
| 💡 🔅 🔂 🔲 Layer1 |
| 🌻 🌞 🚅 🔲 Layer2 |
| 💡 🌞 🚅 🔲 Layer3 |
| 🥊 🔅 🚅 🔲 Layer4 |
| 🎈 🔅 🔂 🔲 Layer5 |
| 💡 🔅 🚅 🔲 Layerб |

### Colocar una capa como actual

Se coloca como la capa de Trabajo o Actual (*Current Layer*), seleccionando el nombre del layer que se desea usar, una vez activo todo lo que se dibuje a partir de este cambio formara parte del layer de trabajo.

Para conocer la capa a la que pertenecen los objetos, una alternativa es seleccionando el objeto y de inmediato en el panel de layers aparecerá la capa a la que pertenece, sin necesidad de ingresar al Cuadro de Propiedades aun cuando el layer que se encuentre como activo sea diferente.
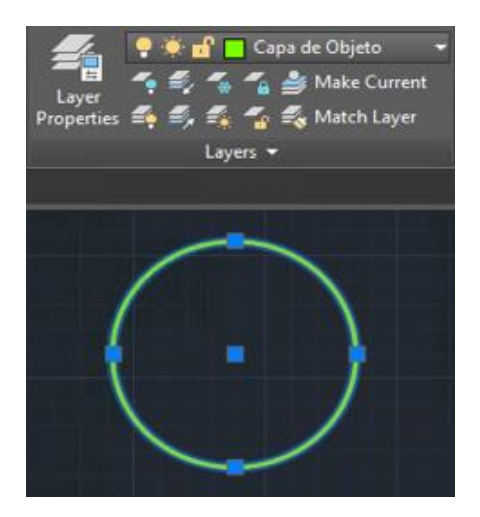

Cuando un objeto que fue creado con anterioridad y tiene asignadas propiedades específicas al ser asignado a un Layer este no cambia sus propiedades por las de la capa a la que ahora pertenece, esto es porque AutoCAD respeta las propiedades particulares asignadas a cualquier objeto dándoles prioridad sobre cualquier otra herramienta que proporciona propiedades en grupo.

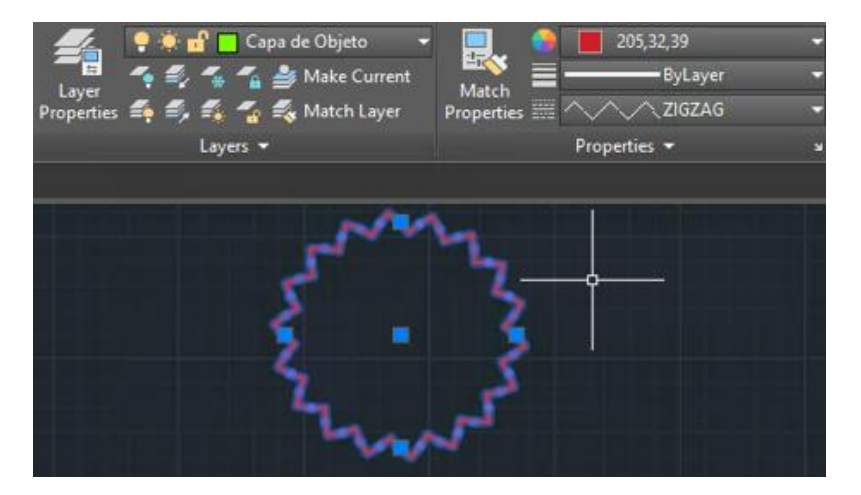

Para cambiar esas propiedades particulares por las de la capa a la que pertenece el objeto, tenemos que ir al Panel de Propiedades y verificar que dichas propiedades (Color, Tipo de Línea, Grosor) estén configuradas en la opción "ByLayer" (Por Capa).

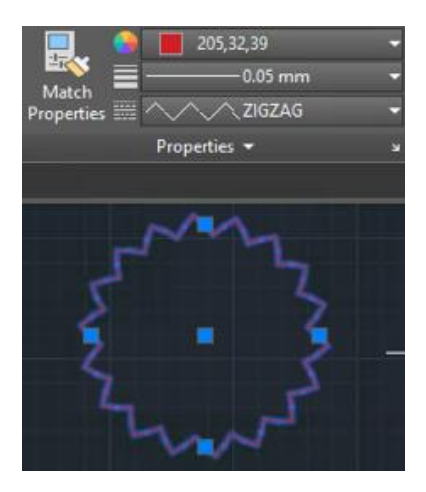

La organización del proyecto mediante los Layers, no termina con la posibilidad de agrupar objetos en base a sus Propiedades Generales (Color, Calidad y Tipo de Línea). Cuando hablamos de Organización de Proyecto dentro de AutoCAD inmediatamente debemos pensar en la posibilidad que brinda el programa de visualizar y bloquear los objetos con la finalidad de poder convertir un proyecto standard en un proyecto más dinámico y con mejor organización.

En el panel de Layers podemos visualizar una iconografía previa al nombre de cada una de las capas. Esta iconografía permitirá lograr dicha organización en los proyectos.

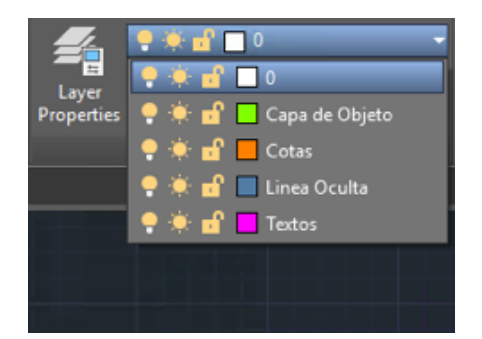

Estos 3 o 4 iconos, dependiendo del espacio de trabajo que se trate (Espacio de Modelo o Espacio de Papel (Layout)), permitirán totalmente la organización del Proyecto.

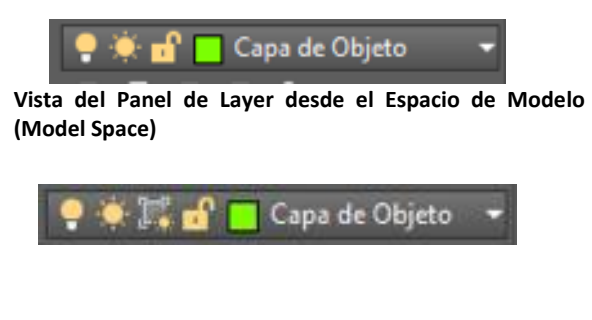

Vista del Panel de Layer desde el Espacio de Papel (Paper Space)

Por ahora solo enfocarse a trabajar en las opciones mostradas dentro del Espacio de Modelo (*Model Space*). Y en su momento las revisaremos dentro del Espacio de Papel (*Layout*)

#### Encendido/ Apagado (ON/OFF) de capas

Cuando en el panel de layers se muestra el Foco de alguna de las capas apagado (OFF), los elementos de la capa no serán visibles (Fig. 2). Para encender o apagar una capa solo basta dar click sobre el icono del Foco.

**Nota**.- La opción de apagar el foco de una capa también origina que los objetos contenidos en ella no sean tomados en cuenta para Impresión.

La figura 1, muestra la Capa (Layer) líneas ocultas, que es la que controla las líneas ocultas de la pieza de al lado.

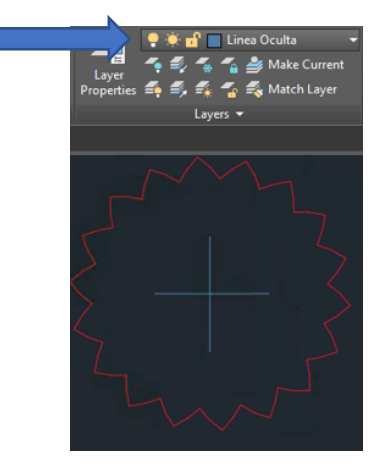

Figura 1 – Capa líneas ocultas Encendida (ON)

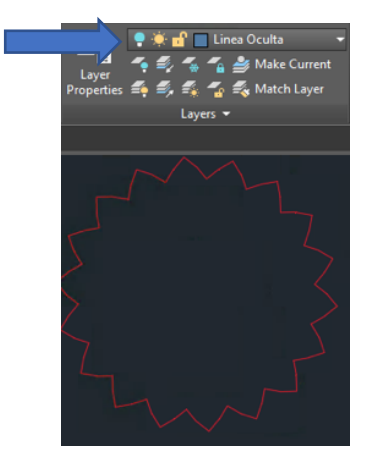

Figura 2 – Capa 2-HID Apagada (OFF)

Cuando un layer se encuentra como el Layer Actual o de Trabajo y se apaga el Layer, AutoCAD mandará un aviso indicando que el Layer de Trabajo será apagado. Cuando un layer se apaga, sigue siendo editable.

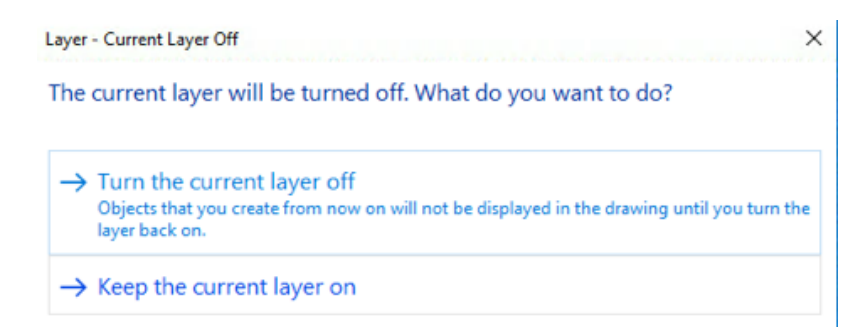

**Nota.**- No se recomienda Apagar el Layer de Trabajo, ya que si por alguna razón dibujamos algo mientras el estado del Layer está apagado dará el efecto de que los objetos desaparecen, pero al encender la capa los objetos dibujados se mostraran.

Lo recomendable será regularmente poner como Layer de Trabajo cualquier otra Capa que no sea la que queremos apagar.

### Descongelado/ Congelado (Thaw/Freeze) de capas

Cuando en el panel de layers se muestra el icono de Sol en alguna de las capas (Freeze), los elementos de la capa no serán visibles, ni serán tomados en cuenta para impresión. Los elementos de una capa congelada no están disponibles para edición.

Pero la diferencia entre estos dos (Foco y Sol) es que el Sol Apagado descarga los Objetos de la Memoria del Programa para hacer más ligero el trabajo dentro de AutoCAD cuando se trata de Grandes Proyectos.

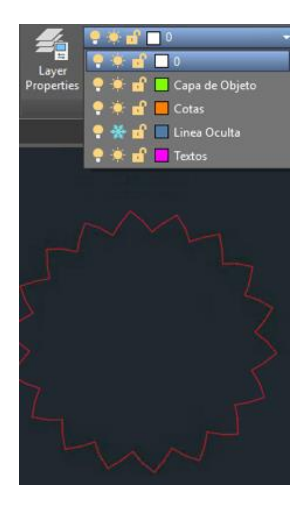

Es importante señalar que cuando un layer se encuentra como el Layer Actual o de Trabajo y se quiere apagar el sol de ese Layer, AutoCAD mandara un aviso negando la posibilidad de congelar el Layer de Trabajo.

| Layer - Cannot Freeze                                                                       | ×                            |
|---------------------------------------------------------------------------------------------|------------------------------|
| This layer cannot be frozen beca<br>current layer.                                          | use it is the                |
| You can turn off the current layer instead o<br>can make a different layer the current laye | of freezing it, or you<br>r. |
|                                                                                             | Close                        |

Lo recomendable será poner como Layer de Trabajo cualquier otra Capa que no sea la que queremos Congelar.

# Bloqueo / Desbloqueo (Lock/Unlock) de capas

Cuando en el panel de layers se muestra el candado de alguna de las capas cerrado (Lock), los elementos de la capa serán bloqueados con el fin de no ser modificados por accidente al momento de editar cualquiera de las capas que lo rodean.

Cuando una capa es Bloqueada, no tenemos oportunidad alguna de modificar los objetos contenidos en ella, mucho menos de borrarlos. Además, al acercarnos con el puntero a una capa bloqueada es posible visualizar en el puntero un pequeño candado que indica el bloqueo que tiene dicha capa, además de un ligero desvanecimiento en la tonalidad de la capa bloqueada.

Al abrir el candado la capa podrá volver a ser editada al 100%.

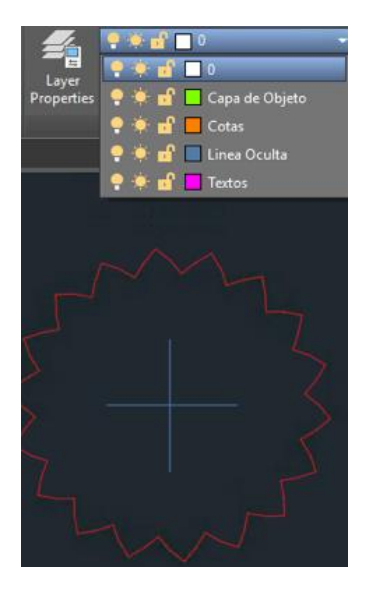

La Importancia de las capas radica en la posibilidad de tener todas las partes que forman un proyecto en un solo archivo y que al requerir información específica, lo único que tengamos que hacer es encender o apagar las vistas necesarias para poder visualizar solamente las capas requeridas. Es importante señalar que todos los Objetos dibujados en AutoCAD sin excepción, pueden ir contenidos en capas (Textos, Tablas, Cotas, Imágenes, Trazos, etc.)

# **Opciones de cambio de estado de capas**

Usando las opciones de panel Layers puede cambiar el estado de una capa más rápido. Así:

Para cambiar el estado de una capa seleccionando un objeto en la pantalla:

1. Seleccionar un objeto y escoger los iconos indicados según lo que se requiera hacer

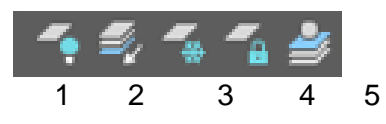

- 1 Apaga capa a la cual el objeto (s) pertenece
- 2 Todas las capas se desactivan excepto las capas de los objetos seleccionados
- 3 Congela la capa
- 4 Bloquea la capa a la cual el objeto (s) pertenece
- 5 Para cambiar la capa actual, puede seleccionar un objeto en esa capa

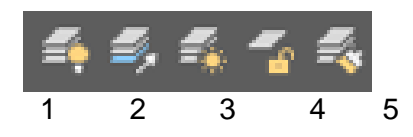

1 - Se activan todas las capas que se habían desactivado anteriormente

2 - Anula los efectos del comando AISLARCAPA anterior

- 3 Se descongelan todas las capas que se habían congelado anteriormente
- 4 Se desbloquean todas las capas que se habían bloqueado anteriormente

5 - Puede cambiar la capa mediante la selección de un objeto en la capa de destino

# Patrones de sombreado (Hatch)

Existen varios métodos para añadir patrones de sombreado a los dibujos. El comando *HATCH* proporciona la mayoría de las opciones de sombreado.

Estos no son meramente decorativos; sino que cumplen una importante función al indicar los tipos de materiales, suelo, revestimientos, y las secciones transversales.

Un sombreado se crea designando el objeto que se va a sombrear o rellenar, o definiendo un contorno y precisando posteriormente un punto interno.

#### Para crear un patrón de sombreado

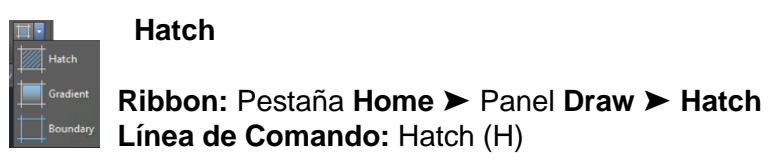

- Ejecutar el comando.
- En la línea de comando aparece: -Seleccionar punto interno [Seleccionar Objetos/Configuración]

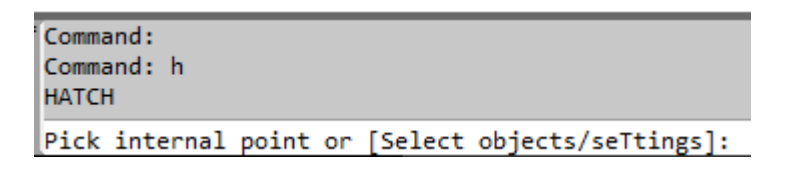

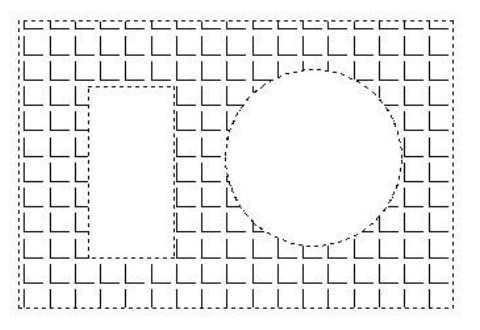

**Nota.-** Tomar en cuenta que esta acción se va a realizar en elementos cerrados, por esa razón el programa pide seleccionar un Punto Interno

- 1. Dar click dentro del área que se desea sombrear.
- 2. El sombreado se dibujará en el área designada
- 3. En la pestaña **Hatch Creation** en el panel Pattern seleccionar el patrón de relleno que requiere aplicar.

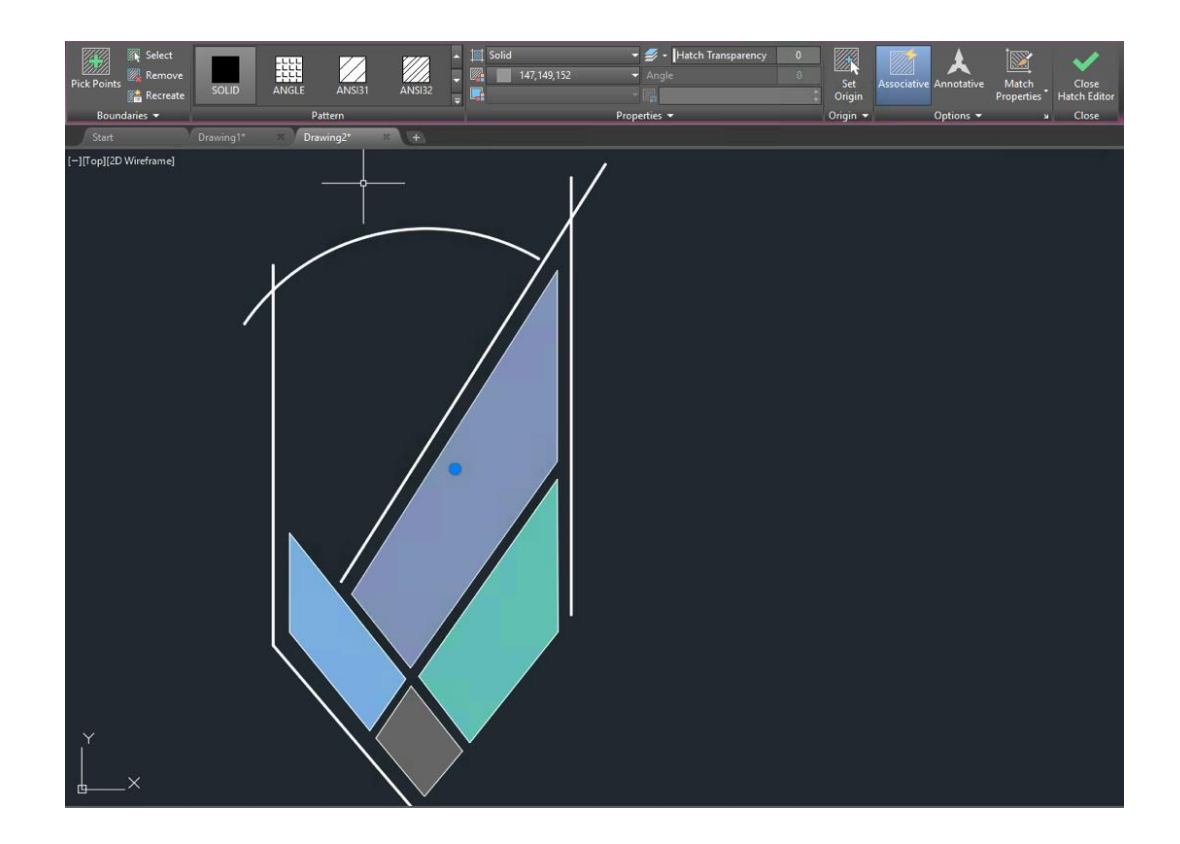

4. Además, la pestaña Hatch Creatión tiene todas las opciones para la Edición del Hatch o Sombreado.

#### Panel de Propiedades

- 1. *Tipo de Sombreado.* Permite seleccionar el estilo de sombreado que deseamos utilizar, ya sea de tipo Sólido (*Solid*), Gradiente (*Gradient*) o bien un Arreglo (*Pattern*).
- 2. **Color**. Permite escoger el color que tendrá el Arreglo. Para el Caso del Gradiente (*Gradient*) el degradado puede ser a dos colores. Para el Arreglo (*Pattern*), es posible escoger 2 colores, uno para la Trama y otro como Fondo.
- 3. *Escala.* Permite Asignarle el tamaño de visualización que tendrá el Sombreado. El valor que presentan por defecto TODOS los sombreados es de 1, y si queremos que se mas Grande, usaremos valores mayores a 1, si queremos que el sombreado sea más Pequeño, usaremos valores menores a 1.
- 4. Ángulo. Permite asignarle un ángulo de inclinación a cualquier tipo de sombreado.
- 5. Transparencia. Permite asignarle un desvanecimiento a cualquier tipo de sombreado. Esta transparencia va de 0 a 90 en valores de %. Para que la Transparencia se pueda visualizar una vez aplicada, es necesario encender en la barra de estado la herramienta "TPY".

#### **Panel Pattern**

En la sección de Arreglo (*Pattern*), tenemos la posibilidad de escoger el tipo de sombreado o de gradiente a utilizar.

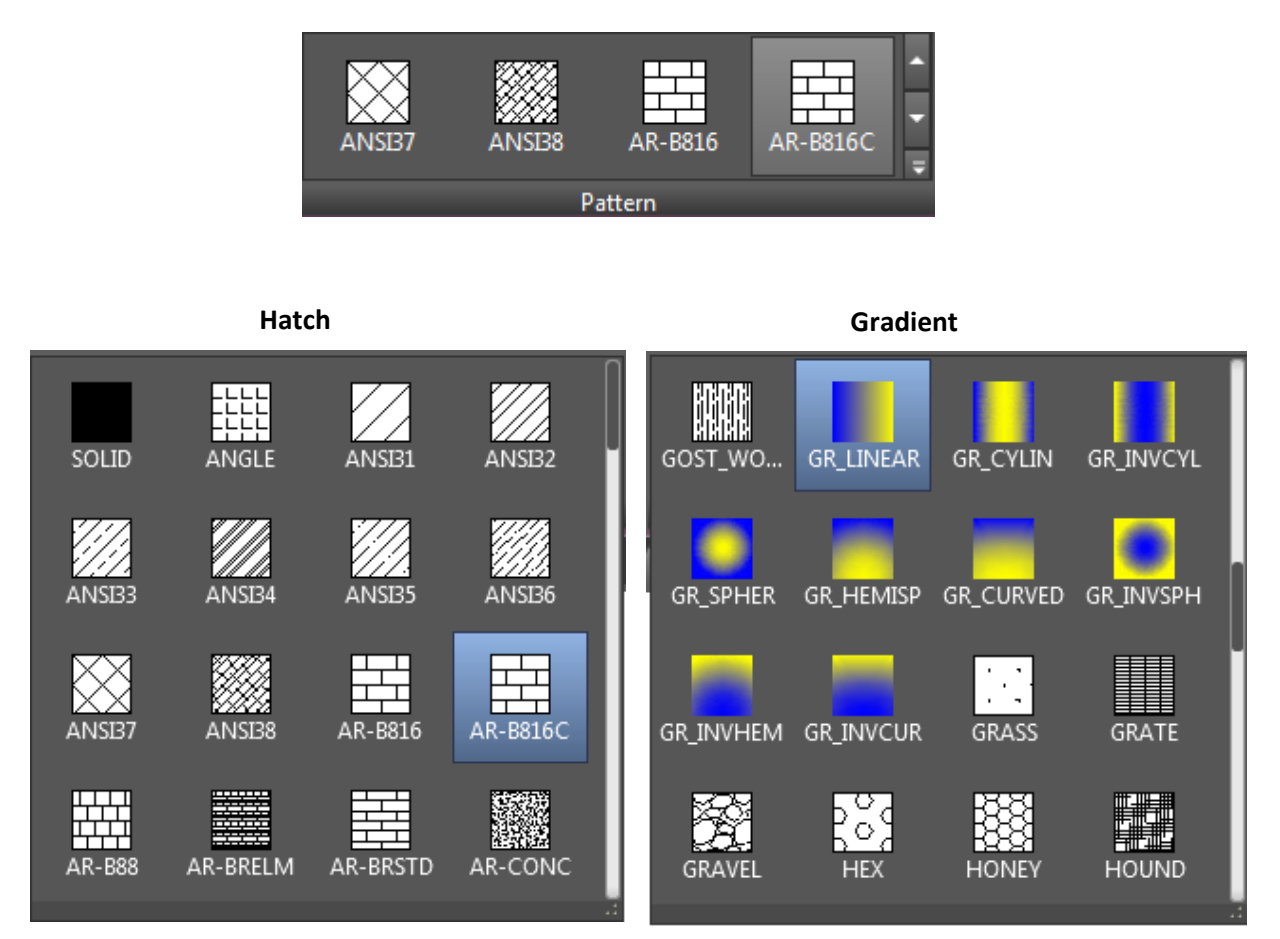

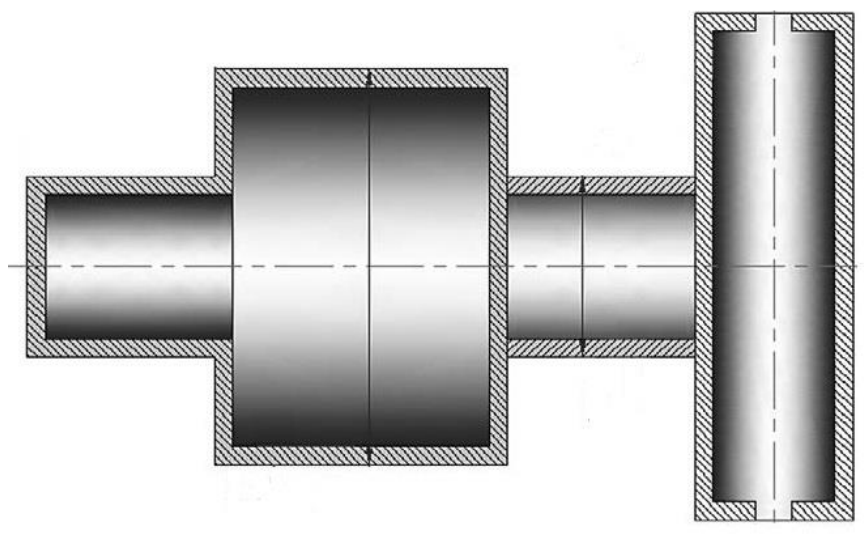

Pieza con sombreados Aplicados.

#### **Opciones de panel**

- 1. **Asociatividad**.- Si tendrá relación o no con respecto del área en la que fue aplicado. Es decir si el sombreado es Asociativo, y la figura es modificada en su forma original, el sombreado tendrá la propiedad de acomodarse a la nueva forma del área asignada.
- 2. **Sombreados Separados**.- Permite al colocar uno o varios sombreados, si estos serán dependientes entre sí o no.

 Detección de Islas.- Es la forma en que el sombreado se relacionara con respecto del área en la que es asignado dependiendo de la posición de los objetos internos.
 Se le conoce como ISLAS a todos los objetos que se encuentran contenidos dentro de otros objetos, siempre y cuando estos formen un área cerrada.

**Normal:** Comienza sombreando el contorno más exterior, desactiva el sombreado para el siguiente contorno y se vuelve a activar si detecta otro contorno más interior.

- *Exterior:* Sombrea únicamente el contorno más exterior, desactivando el sombreado para todos contornos interiores.
- **Ignorar:** Sombrea considerando únicamente el contorno más exterior e ignorando todos los contornos interiores.
- 4. *Propiedades Principales.* Permite copiar las propiedades y configuración de un sombreado hecho con anterioridad.

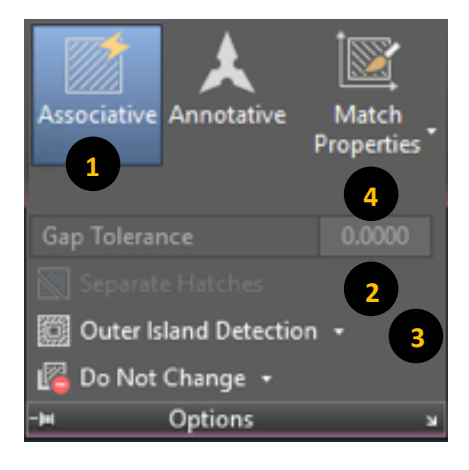

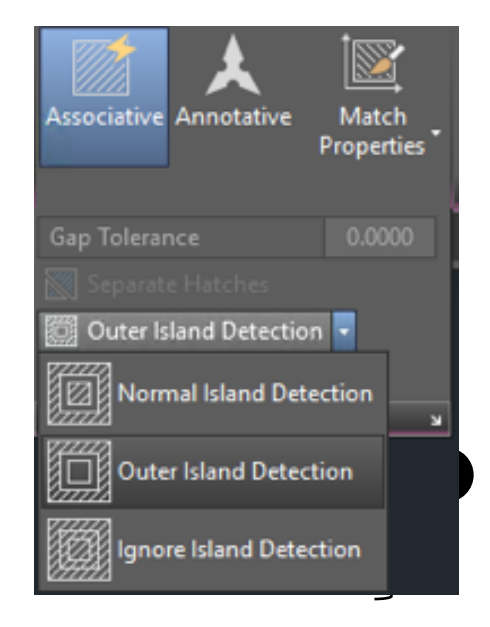

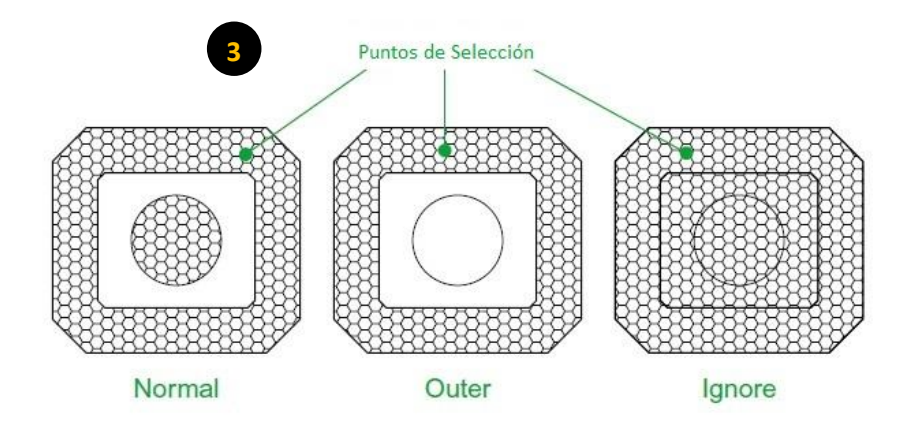

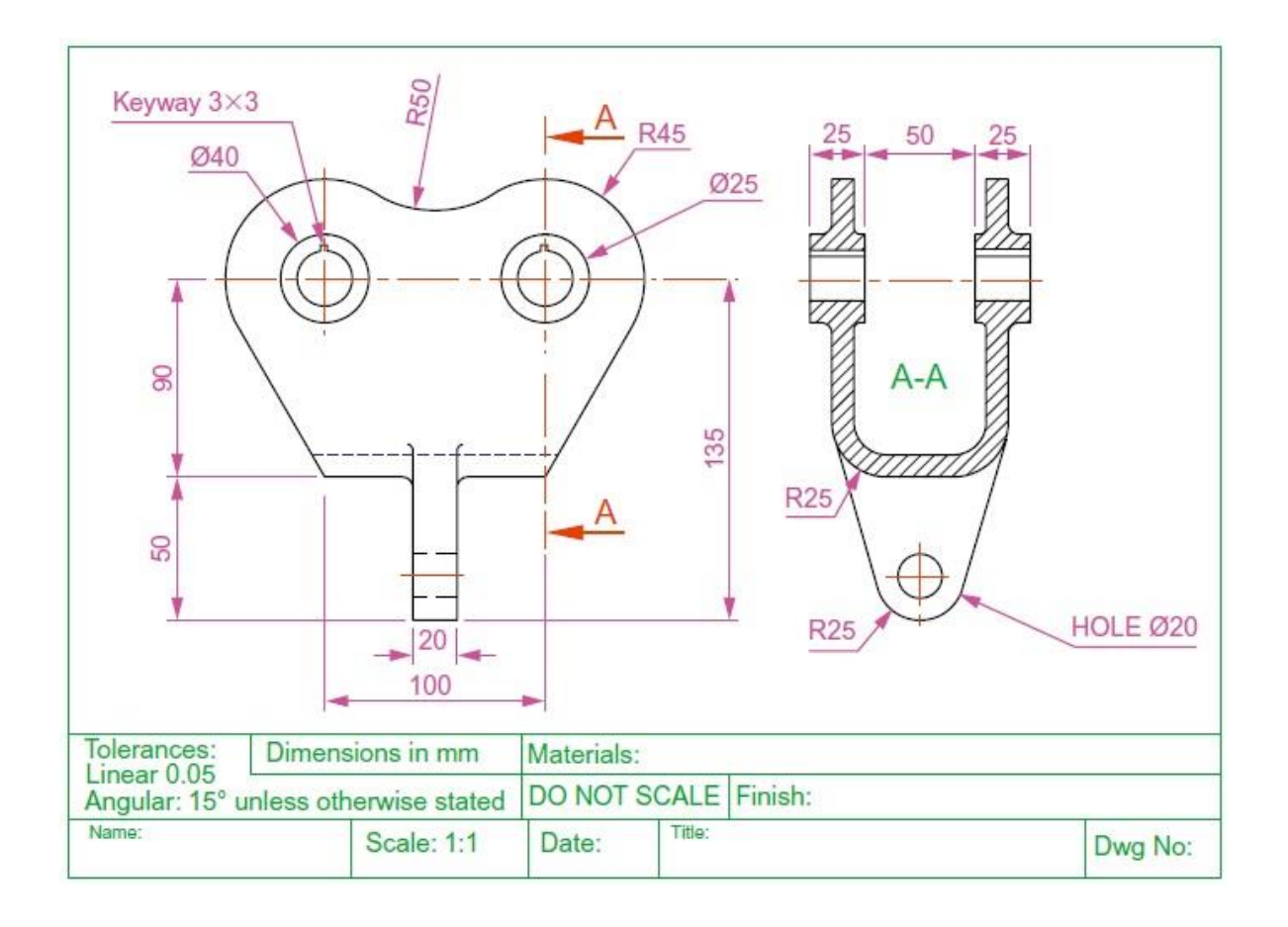

Nota.-

Tanto el Gradiente (Gradient) como el Sombreado (Hatch) se Activan con diferente comando, pero como pudimos darnos cuenta, comparten la misma herramienta para poder modificar sus propiedades, así como el mismo proceso de aplicación y edición.

# **Ejercicios Propuestos**

Asignarle Propiedades y Capas a cada uno de los ejercicios sig.

Utilizando las siguientes Capas: Contorno, Sombreado y Ejes.

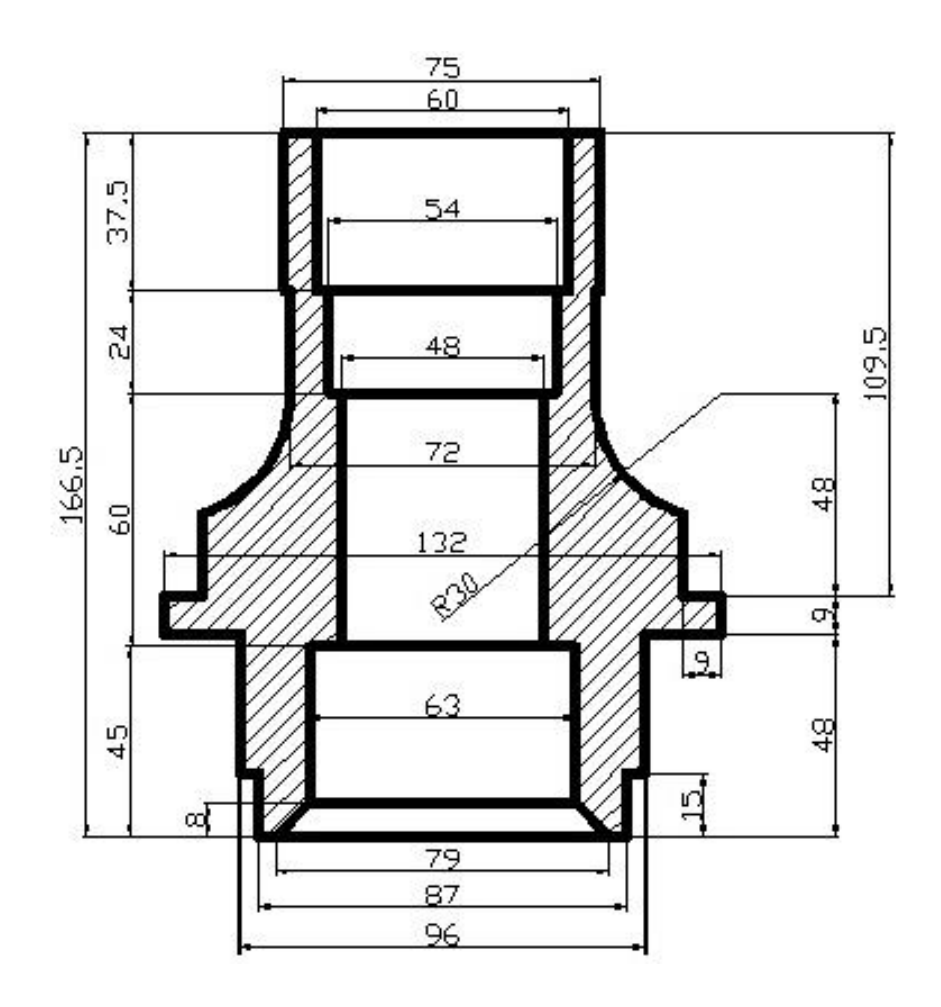

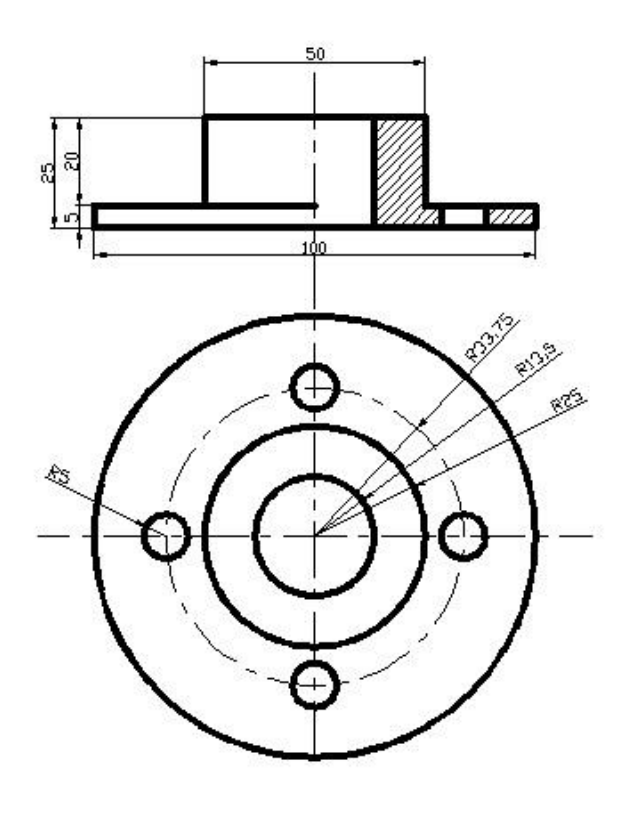

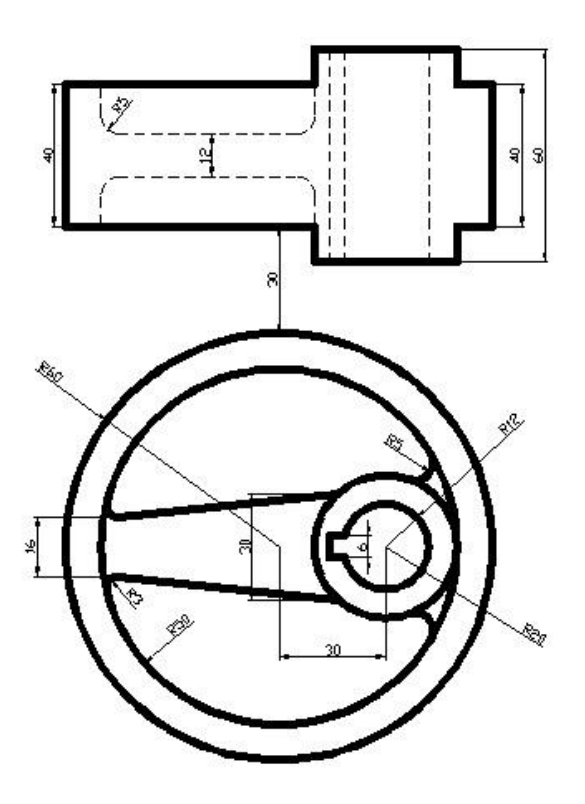

# Capítulo 6 – Textos, tablas y bloques

### Organización de un Dibujo.

La capacidad de manipular electrónicamente, organizar y obtener información de un dibujo supera todo lo que podría llevar a cabo utilizando métodos manuales. Sin embargo, para sacar provecho de esta ventaja, usted debe ser competente en el uso de los comandos y los métodos que hacen que el software se mucho más viable que el lápiz y el papel.

Aprenderá cómo implementar las mejores formas para rotular, poner observaciones, crear tablas de materiales, costos, así como el poder generar librerías de su simbología o formas de uso más común.

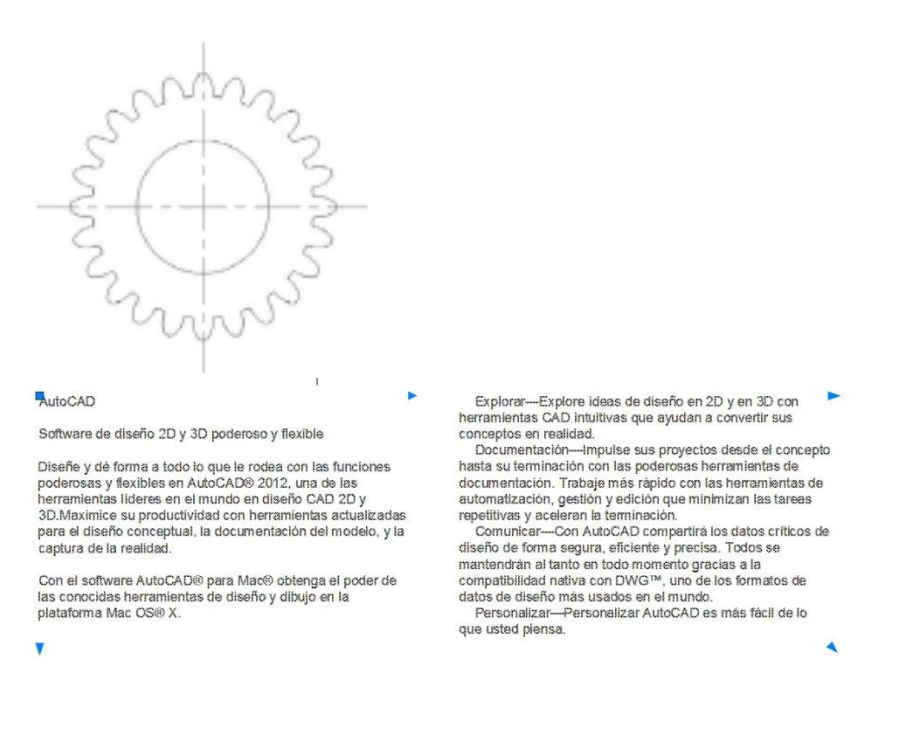

#### Objetivos

Al terminar este capítulo, estará en capacidad de:

- Crear Textos y Tablas Dinámicos
- Conocer la aplicación y edición de los Textos y Tablas
- Crear Bloques
- Conocer la aplicación y edición de Bloques

# Textos y notas

Una parte importante dentro de los proyectos es poder utilizar textos, con la finalidad de dejar alguna nota, etiqueta, referencia, observaciones, listas de materiales, etc. que son indispensables dentro de cualquier proyecto.

AutoCAD a partir de la versión 2006 trabaja con dos tipos de textos, estos tipos son:

- Multilínea de Texto (*Mtext*)
- Texto en línea unica (Text)

Es importante aclarar que hasta antes de la versión 2006, el Texto en línea única era la forma anterior de colocar textos en AutoCAD. A la multilínea de texto se le conoce también como Texto Dinámico.

#### Multilínea de Texto (Mtext)

Los Textos Dinámicos permiten poner párrafos de texto dentro del proyecto, además la forma de edición en sus propiedades y en la escritura son muy semejantes a cualquier Editor de Texto de uso común. Por su forma dinámica y la facilidad con que se aplican y editan, los textos dinámicos actualmente son los de mayor uso dentro de AutoCAD.

Para el caso del texto dinámico, tenemos un panel exclusivo para el uso de esta herramienta.

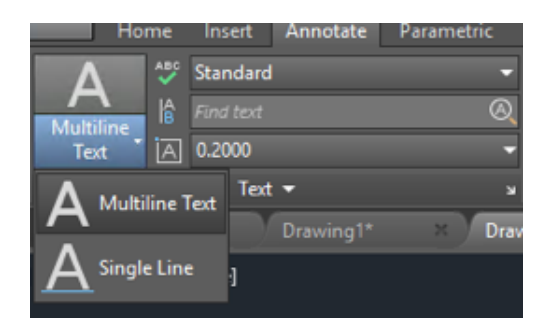

Como activar el comando:

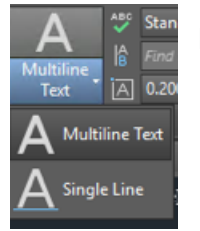

#### Mtext

Ribbon: Pestaña Home ➤ Panel Annotation ➤ Mtext Ribbon: Pestaña Annotate ➤ Panel Text ➤ Mtext Línea de Comando: Mtext (Mt)

- Ejecutar el comando.
- En la línea de comando aparece: -Definir primera esquina:

```
Command:
Command: _mtext Current text style: "Standard" Text height: 2.5 Annotative:
No
Specify first corner:
```

• Damos la primera esquina.

Al definir la primera esquina y arrastrar el puntero se mostrara un rectángulo como se muestra en la figura, además es importante tomar en cuenta que en el puntero aparece el valor de la coordenada del cuadro (244.4865 < 329°), esto dará la referencia del tamaño del cuadro de texto.

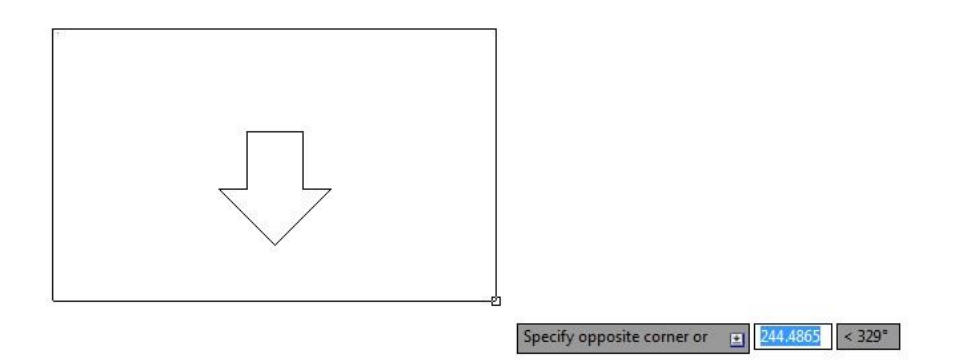

El tamaño del texto usado por este comando por defecto es de 2.5 mm. Mientras se está colocando el cuadro de texto, una buena referencia para identificar que el tamaño del cuadro es proporcional al tamaño de texto, es que aparecerán las letras **abc**. Para esto, puede usar Zoom en tiempo real para ir modificando la escala de zoom de la vista, al mismo tiempo que arrastra el puntero para definir el tamaño del cuadro de texto.

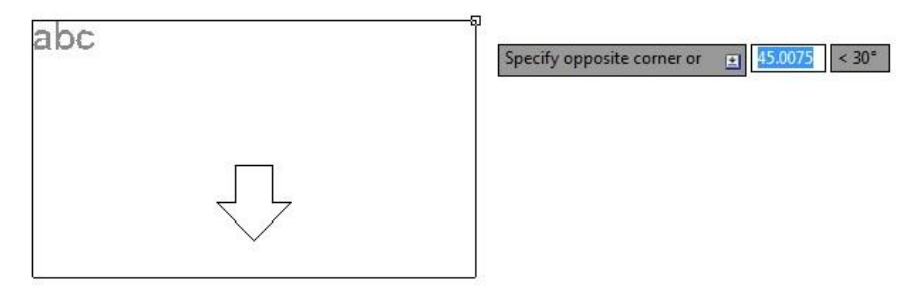

• En la línea de comando aparece: -Definir esquina opuesta:

```
Command:
MTEXT Current text style: "Standard" Text height: 2.5 Annotative: No
Specify first corner:
Specify opposite corner or [Height/Justify/Line spacing/Rotation/Style/Width/Columns]:
```

• Damos click para fijar el cuadro de texto.

En ese momento podemos iniciar la escritura dentro del Cuadro de Texto, y se activara inmediatamente en el Ribbon, la pestaña Editar Texto (*Text Editor*).

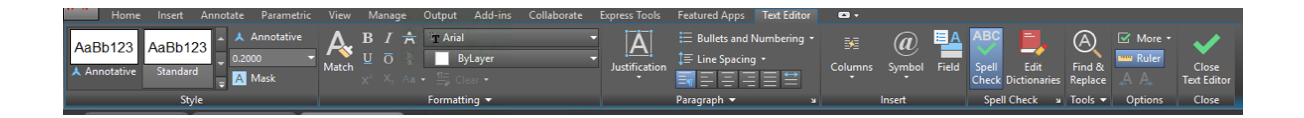

La pestaña Editar Texto (*Text Editor*) ofrece una serie de herramientas de edición y propiedades de texto, como si se tratara de un editor de textos pero dentro de AutoCAD.

**Nota.-** Si por alguna razón se llega a salir de la herramienta de edición de texto, para volver a regresar a editar el texto, es dándo doble click al Multitexto que se desea editar. Además, es posible seleccionar y copiar un Texto desde cualquier editor de textos de uso común, o bien desde internet para ser editado al 100% en AutoCAD.

A continuación, revisaremos cada uno de los paneles que forman la Barra de Edición de Texto.

#### Panel de Estilo (Style)

Como primera opción encontramos (De Izquierda a Derecha) el **Panel de Estilo (***Style***)**, en donde podremos seleccionar el formato del Texto (Standard aparece como el estilo predefinido) y la altura del texto.

A diferencia de otras herramientas para procesar texto, aquí tendremos que escribir el tamaño de texto deseado manualmente (2.5 es el tamaño predefinido).

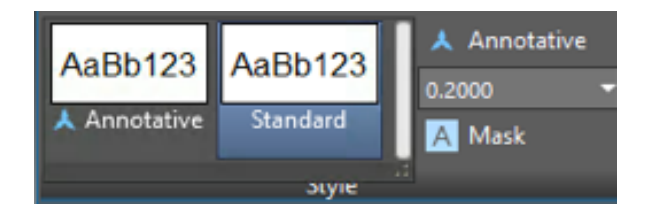

#### Panel de Formato (Formatting)

Despues encontramos el **Panel de Formato (Formatting)**, aquí podremos seleccionar el tipo de fuente, los colores, si es en negritas, Itálica, subrayados inferior y superior, así como el posible fondo del cuadro de Texto.

Además, al expandir este panel encontramos herramientas para inclinación de la fuente, separación entre caracteres, así como la herramienta para ver las letras gordas. Herramientas que en los tiempos de dibujo a mano se realizaban con el leroy o plantilla, o bien con las regletas de dibujo.

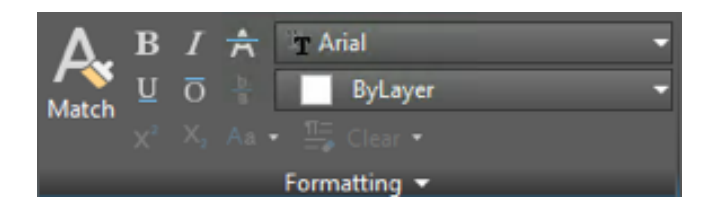

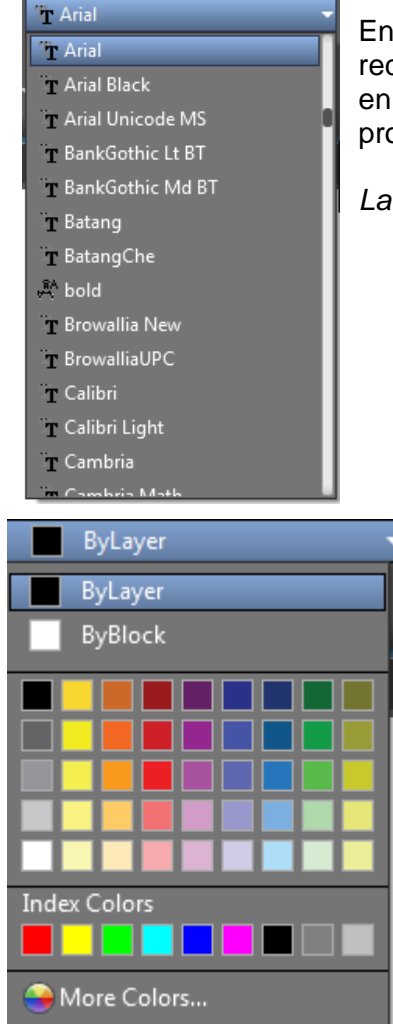

En cuanto al estilo de Fuente, la herramienta de Texto Dinámico reconoce todos los tipos de fuente que tenga instalados la PC en la que se está trabajando, no importa la herramienta o programa al que pertenezcan.

La fuente predefinida de la herramienta es la Arial.

Para el caso de los colores, toma el que tenga asignado la Capa (Layer) en la que se está ingresando el Texto. Además, esta herramienta permite seleccionar los colores de las paletas y librerías de colores que ya hemos visto anteriormente.

#### Panel de Parrafo (Paragraph)

después encontramos el **Panel de párrafo (***Paragraph***)**, esta herramienta permite asignarle al texto el tipo de justificación, el espacio entre las líneas de texto, si llevara números, sangrías, etc.

| A | E Bullets and Numbering<br>↓ Line Spacing • |   |  |  |
|---|---------------------------------------------|---|--|--|
|   | Paragraph ▼                                 | ы |  |  |

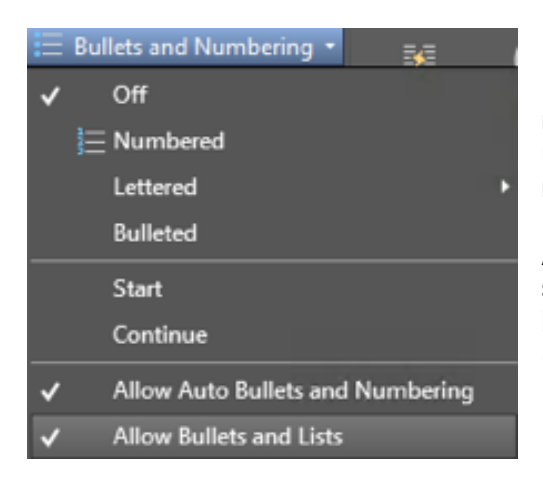

En la opción en donde permite asignarle los números o viñetas, también es posible asignar una secuencia de lista con letras ya sean mayúsculas o minúsculas.

Así mismo permite continuar la lista con la que se está trabajando, o bien reiniciar nuevamente la lista no importando del formato que se trate (letras o números).

#### Ejemplo de Texto con Viñetas

Para el caso del espacio entre líneas o Interlineado, es posible dar una separación personalizada, AutoCAD permite como máximo el valor de 2.5.

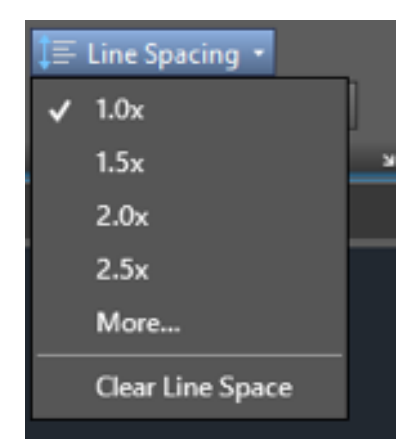

Para el caso de la alineación del párrafo de Texto, la herramienta cuenta con 2 opciones.

1 – Permite asignar la alineación de los párrafos de texto, tal cual los conocemos e cualquier editor de texto, esta alineación puedes ser: Justificada, D 2 cha, Izquierda, Centrada y Distribuida. 2 – Permite Justificar todo el cuadro de texto, es decir, lo toma como si fuese una gran celda de texto.

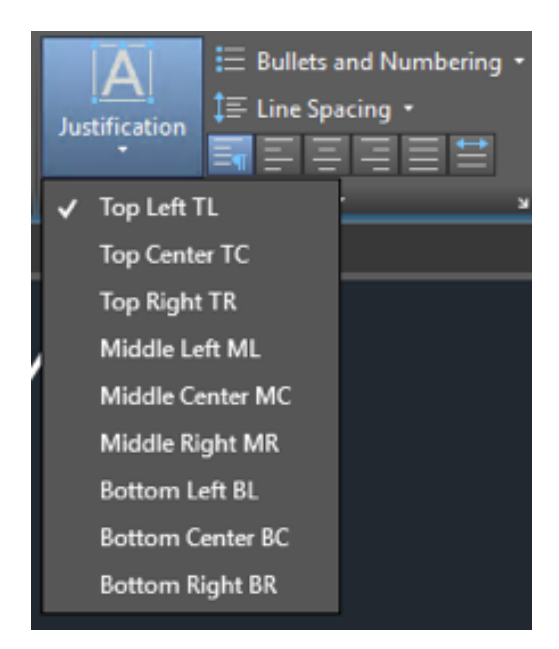

#### Panel de Insertar (Insert)

Una de las caracteristicas mas importantes del Texto Dinamico, es la posibilidad de ponerlo con formato de columnas, ademas de poder insertar con mucha facilidad la simbologia necesaria para los textos y numeros en los proyectos.

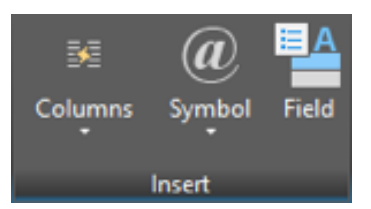

Para el caso de poner un texto en columnas, AutoCAD permite hacerlo de 2 formas:

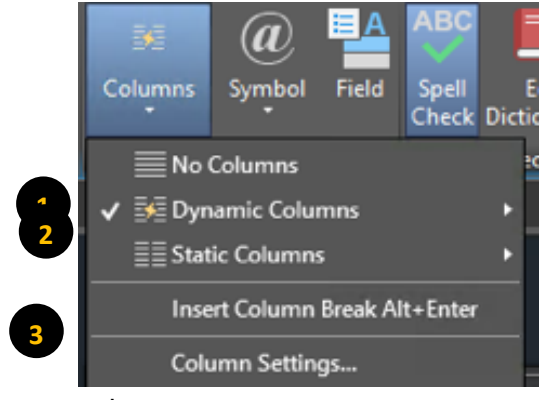

**1 - Columnas Dinámicas:** En esta opción pueden ser de diferente altura o bien todas ellas de igual tamaño, pero se aumentan o disminuyen las columnas dependiendo del ancho y largo de la columna.

**2 - Columnas Estáticas**: Todas las columnas serán de igual tamaño y distribuido en un numero predefinido de ellas.

3 – Configuración de Columna: permite definir los para metros predefinidos de largo y ancho de

columna.

Para el Caso de las columnas dinámicas, las podemos definir con Auto altura o de altura manual, en los dos casos, esta opción permitirá a partir de los grips del texto en columnas poder ajustar la altura de las columnas.

| No Columns      | ; eck                  | ש Tools ▼ Opti |
|-----------------|------------------------|----------------|
| 🗸 🛃 Dynamic Co  | lumns 🕨                | Auto height    |
| ≣≣ Static Colun | Dynamic Columns        | Manual height  |
| Insert Colun    | Press F1 for more help |                |
| Column Set      | ings                   |                |

La siguiente figura muestra el ajuste de las columnas en la forma de Auto altura, en donde con solo un grip es posible definir la altura de la columna y que las demás se vean afectadas de manera automática.

| ւ իսիսիսիսիսիսիսիսիսիսիսիսիսիսիսի | >ակակակակակակակակակակակա | ակակակակակակակակակակակա | $\triangleleft \triangleright$ |
|-----------------------------------|--------------------------|-------------------------|--------------------------------|
|                                   |                          |                         |                                |
|                                   |                          |                         |                                |

En esta figura podemos ver el ajuste de las columnas en la forma de altura manual, en donde cada columna tendrá un grip de ajuste para definir la altura de la columna.

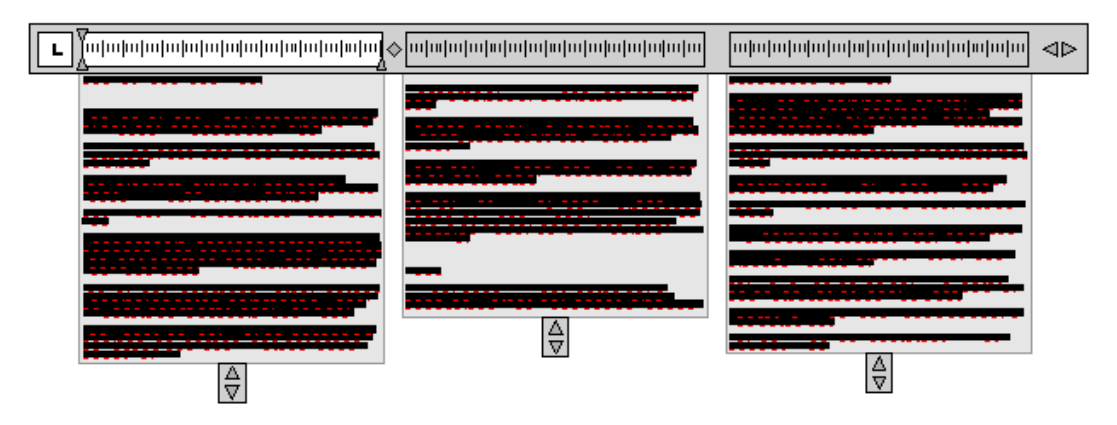

La herramienta de **Configuración de Columnas (Column Settings)** se puede realizar una configuración predefinida en cuanto a la Altura (Height), el Ancho de columna (Width), la Separación entre columnas (Gutter), no importando del tipo de columnas a utilizar.

| A Column Settings                              |                   | ×       |
|------------------------------------------------|-------------------|---------|
| Column Type<br>Dynamic Columns     Auto Height | Height<br>41.1337 |         |
| Manual Height                                  | Width             |         |
| O Static Columns<br>No Columns                 | Column:           | 94.2763 |
| Column Number                                  | Gutter:           | 1.0000  |
| 1                                              | Total:            | 94.2763 |
| ОК                                             | Cancel            | Help    |

#### AutoCAD

Software de diseño 2D y 3D poderoso y flexible

Diseñe y dé forma a todo lo que le rodea con las funciones poderosas y flexibles en AutoCAD® 2012, una de las herramientas líderes en el mundo en diseño CAD 2D y 3D.Maxímice su productividad con herramientas actualizadas para el diseño conceptual, la documentación del modelo, y la captura de la realidad.

1

Con el software AutoCAD® para Mac® obtenga el poder de las conocidas herramientas de diseño y dibujo en la plataforma Mac OS® X.

V

#### La Figura Muestra un Texto en 2 Columnas

Explorar---Explore ideas de diseño en 2D y en 3D con herramientas CAD intuitivas que ayudan a convertir sus conceptos en realidad.

Documentación—Impulse sus proyectos desde el concepto hasta su terminación con las poderosas herramientas de documentación. Trabaje más rápido con las herramientas de automatización, gestión y edición que minimizan las tareas repetitivas y aceleran la terminación.

Comunicar—Con AutoCAD compartirá los datos críticos de diseño de forma segura, eficiente y precisa. Todos se mantendrán al tanto en todo momento gracías a la compatibilidad nativa con DWG™, uno de los formatos de datos de diseño más usados en el mundo. Personalizar—Personalizar AutoCAD es más fácil de lo

que usted piensa.

@ Symbo

Degrees %%d

Plus/Minus %%p Diameter %%c

Almost Equal \U+2248 Angle \U+2220 Para el caso de la **Simbología (Symbol)**, a partir de la versión 2006 de AutoCAD puede insertar todos los símbolos y nomenclaturas propios de un plano o proyecto, esta simbología puede ser: diámetro, grados, igualdad, líneas de momentos, fase eléctrica, etc.

45° ±Ø≈∠ፄ₠φ∆◯<u>\_</u> ™Ω≠ೀ³²

| Property Line \U+214A               |
|-------------------------------------|
| Subscript 2 \U+2082                 |
| Squared \U+00B2                     |
| Cubed \U+00B3                       |
| Non-breaking Space Ctrl+Shift+Space |
| Other                               |
|                                     |

Además de todo lo que hemos visto AutoCAD permite realizar revisiones ortográficas, buscar y remplazar palabras, insertar campos y otras opciones que permiten hacer de la Herramienta de Multitexto, la herramienta de uso común para notas y rótulos dentro de AutoCAD.

**Nota.-** Es importante señalar que la Herramienta de Multitexto estará presente en todas las herramientas donde AutoCAD solicite poner notas, rótulos y textos.

La opción de Texto en línea unica, no permite una edición dinámica, como la que acabamos de ver. Esto hace que en la actualidad no sea tan utilizada como la herramienta de Multitexto.

# Tablas Dinámicas (Dynamic Tables)

Dentro de las Tablas Dinámicas tenemos la posibilidad de poner formulas, realizar cálculos, así como su edición. Para el caso de las Tablas dinámicas, tenemos un panel exclusivo para el uso de esta herramienta.

Como activar el comando: Table

| FFF   | Standard         | - |
|-------|------------------|---|
|       | 🔄 🔚 Extract Data |   |
| Table | 🏙 🔚 Link Data    |   |
|       | Tables           | ч |

Ribbon: Pestaña Home ➤ Panel Annotation ➤ Table Ribbon: Pestaña Annotate ➤ Panel Tables ➤ Table Línea de Comando: Table (Tb)

Al ejecutar el comando aparecerá en automático el cuadro de configuración de las tablas, en el podemos seleccionar el número de filas y columnas, así como el ancho de la columna

y el alto de la fila. Además, permite seleccionar cómo se insertará la tabla dentro del proyecto.

| ble style                                                                 |                                                                 |                                                                | Insertion behavior                                                                                 |                                                   |  |  |
|---------------------------------------------------------------------------|-----------------------------------------------------------------|----------------------------------------------------------------|----------------------------------------------------------------------------------------------------|---------------------------------------------------|--|--|
| andard                                                                    | × 🖪                                                             |                                                                | <ul> <li>Specify insertion point</li> </ul>                                                        |                                                   |  |  |
|                                                                           | - <b>-</b>                                                      |                                                                | O Specify window                                                                                   |                                                   |  |  |
| ert options                                                               |                                                                 |                                                                | Column & row settings                                                                              |                                                   |  |  |
| )Start from empty table                                                   |                                                                 |                                                                | Columns:                                                                                           | Column width:                                     |  |  |
| From a data link                                                          |                                                                 |                                                                |                                                                                                    | 2 5000                                            |  |  |
| No data links foun                                                        |                                                                 |                                                                | · · ·                                                                                              | 2.5000                                            |  |  |
|                                                                           | -00                                                             |                                                                |                                                                                                    |                                                   |  |  |
| From object data i                                                        | n the drawing (Data B                                           | Extraction)                                                    | Data rows:                                                                                         | Row height:                                       |  |  |
|                                                                           |                                                                 |                                                                |                                                                                                    |                                                   |  |  |
| Preview                                                                   |                                                                 |                                                                |                                                                                                    | Line(s                                            |  |  |
| Preview                                                                   |                                                                 | ,                                                              | Sat call styles                                                                                    | I Une(s                                           |  |  |
| Preview                                                                   | Title                                                           |                                                                | Set cell styles                                                                                    | Line(s                                            |  |  |
| Preview<br>Header                                                         | Title<br>Header                                                 | Header                                                         | Set cell styles<br>First row cell style:                                                           | Title V                                           |  |  |
| Preview<br>Header<br>Data                                                 | Title<br>Header<br>Data                                         | Header<br>Data                                                 | Set cell styles<br>First row cell style:<br>Second row cell style:                                 | Title V<br>Header V                               |  |  |
| Preview<br>Header<br>Data<br>Data                                         | Title<br>Header<br>Data<br>Data                                 | Header<br>Data<br>Data                                         | Set cell styles<br>First row cell style:<br>Second row cell style:<br>All other row cell styles:   | Title V<br>Header V<br>Data V                     |  |  |
| Preview<br>Header<br>Data<br>Data<br>Data                                 | Title<br>Header<br>Data<br>Data<br>Data                         | Header<br>Data<br>Data<br>Data                                 | I Set cell styles<br>First row cell style:<br>Second row cell style:<br>All other row cell styles: | Title V<br>Header V<br>Data V                     |  |  |
| Preview<br>Header<br>Data<br>Data<br>Data<br>Data                         | Title<br>Header<br>Data<br>Data<br>Data<br>Data                 | Header<br>Data<br>Data<br>Data<br>Data<br>Data                 | Set cell styles<br>First row cell style:<br>Second row cell style:<br>All other row cell styles:   | Title V<br>Header V<br>Data V                     |  |  |
| Preview<br>Header<br>Data<br>Data<br>Data<br>Data<br>Data                 | Title<br>Header<br>Data<br>Data<br>Data<br>Data<br>Data         | Header<br>Data<br>Data<br>Data<br>Data<br>Data                 | Set cell styles<br>First row cell style:<br>Second row cell style:<br>All other row cell styles:   | Title V<br>Header V<br>Data V                     |  |  |
| Preview<br>Header<br>Data<br>Data<br>Data<br>Data<br>Data                 | Title<br>Header<br>Data<br>Data<br>Data<br>Data<br>Data         | Header<br>Data<br>Data<br>Data<br>Data<br>Data<br>Data         | Set cell styles<br>Frist row cell style:<br>Second row cell style:<br>All other row cell styles:   | I     Ine(s       Title        Header        Data |  |  |
| Preview<br>Header<br>Data<br>Data<br>Data<br>Data<br>Data<br>Data<br>Data | Title<br>Header<br>Data<br>Data<br>Data<br>Data<br>Data<br>Data | Header<br>Data<br>Data<br>Data<br>Data<br>Data<br>Data<br>Data | Second row cell styles<br>First row cell style:<br>All other row cell styles:                      | Title V<br>Header V<br>Data V                     |  |  |

En el cuadro de insertar tabla una de las secciones más importantes y que aparece del lado derecho de la herramienta es justo las opciones en donde podemos:

| Column & row settings |                  |
|-----------------------|------------------|
| Columns:              | Column width:    |
| 5                     | 2.5000           |
| Data rows:            | 2<br>Row height: |
|                       | 1 🗘 Line(s)      |
| iet cell styles       |                  |
|                       |                  |

**1 – Modo de Inserción.** Aquí la herramienta permite seleccionar entre las dos formas en que se puede insertar una tabla, ya sea por un punto de inserción o bien por medio del tamaño de una ventana.

| Curriful  |                 | 1500 0000 1450   | 2122   | 1 |
|-----------|-----------------|------------------|--------|---|
| specity I | isertion point: | 1336,2202 - 1430 | 5.2152 |   |
|           |                 |                  |        |   |
|           |                 |                  |        |   |

• Punto de Inserción. - Coloca la tabla con las medidas resultantes de acuerdo con el Ancho de las columnas y largo de las filas, después de haber definido el número de filas y columnas que componen la tabla.

|  |  |  |                                            | • Especificar Ventana.<br>del tamaño de la ventana o<br>espacio de trabajo. Esta o<br>fijo ya sea el número de fil<br>partir de ese dato, calcula<br>cualquiera de las opciones<br>según sea el caso. | - Coloca la tabla<br>Jibujada dentro del<br>pción puede tener<br>as o columnas y a<br>ara en automático<br>de columna o fila |
|--|--|--|--------------------------------------------|----------------------------------------------------------------------------------------------------|----------------------------------------------------------------------------------------------------|
|  |  |  | Specify second corner: 2325,4498 1268,9039 |                                                                                                    |                                                                                                    |

**2 – Configuración de Fila y Columna.** La herramienta permite el número de filas y columnas que formaran la tabla, así como el alto y el ancho de las celdas que la formen.

**3 – Estilo de Celdas.** Esta opción permite cambiar el orden de los tipos de celda que forman la tabla, esto es si queremos poner, los datos, luego el título, y finalmente los encabezados, etc.

Cuando la tabla ya está colocada dentro del espacio de trabajo es muy fácil poder editarla, lo único que se tiene que hacer es dar click dentro de alguna de las celdas que forman la tabla. Inmediatamente se visualizarán las Filas relacionadas con números y las columnas con letras, tal cual aparecen en un editor de hoja de cálculo de uso común.

|   | A | В | С | D | E |
|---|---|---|---|---|---|
| 1 |   |   |   |   |   |
| 2 |   |   |   |   |   |
| 3 |   |   |   |   |   |

Al realizar esta acción aparece en el Ribbon, la pestaña **Celda de Tabla (***Table Cell***)** que permite editar de una forma dinámica y sencilla el formato y estilos de la tabla seleccionada.

**Nota.-** Si se quiere salir de la herramienta de edición de tablas, con presionar la tecla ESC para salir de la herramienta. Para ingresar nuevamente, daremos click en el centro de cualquiera de las celdas que forman la Tabla.

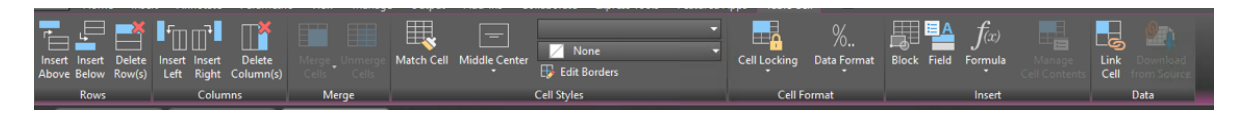

**Nota.-** Para el caso de editar el formato de texto para el contenido de las celdas de tabla, nos daremos cuenta que la herramienta que se activa será la correspondiente a los Textos Dinámicos, lo que hace 100% amigable la edición.

#### Opciones de Edición de Tablas Dinámicas

Lo primero que encontramos en la pestaña **Celda de Tabla (***Table Cell***)** (de Izquierda a derecha) son los paneles de **Fila (***Rows***)** y **Columnas (***Columns***)**. En donde la herramienta permite insertar y eliminar filas y columnas en la tabla seleccionada.

Para el caso de las Filas se pueden insertar Filas por encima y por debajo de la celda que se encuentra seleccionada. Para las Columnas se pueden agregar columnas a la derecha y a la izquierda de la celda seleccionada.

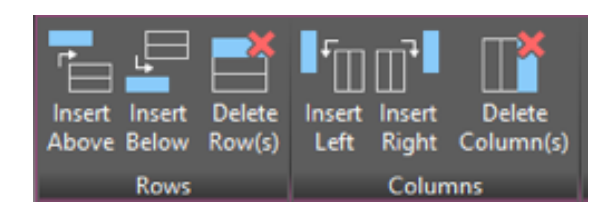

Después encontraremos el panel que permite **Combinar (***Merge Cell***)** las celdas seleccionadas de una Tabla, dicha opción permite realizarse por medio de 3 formas:

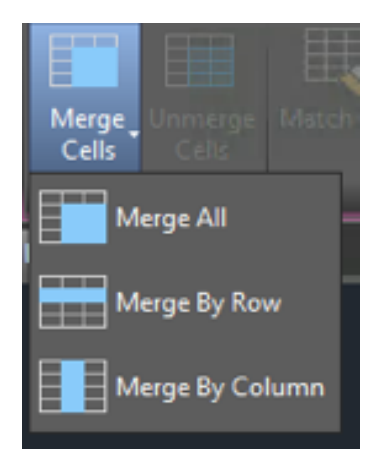

Merge All (Combinar Todo).- Permite combinar las celdas que se encuentren selecionadas.

Merge By Row (Combinar por Fila).- Permite combinar todas las celdas de la Fila seleccionada.

*Merge By Column (Combinar por Columna).*- Permite combinar todas las celdas que forman la columna selecionada.

La opción de *Descombinar (Unmarge Cell)* permite separar nuevamente las celdas que se encuentren combinadas.

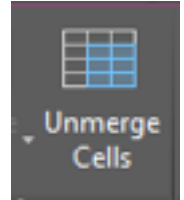

El siguiente panel que encontramos es el de **Estilo de Celdas (***Cell Styles***)**, este panel permite configurar las propiedades de la celda como son la alineación, el color de fondo, asi como los bordes a mostrar para dichas celdas seleccionadas.

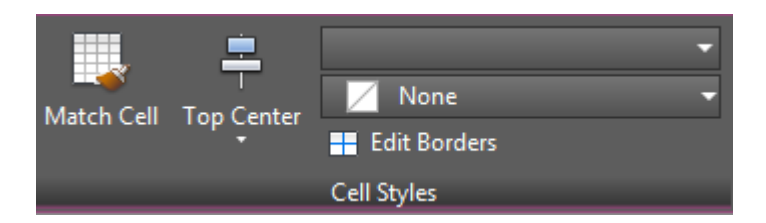

La siguiente figura muestra la herramienta que permite la alineación del contenido de las celdas. Como podemos ver dichas alineaciónes son muy semejantes o iguales a las utilizadas en cualquier editor de hoja de calculo de uso comun.

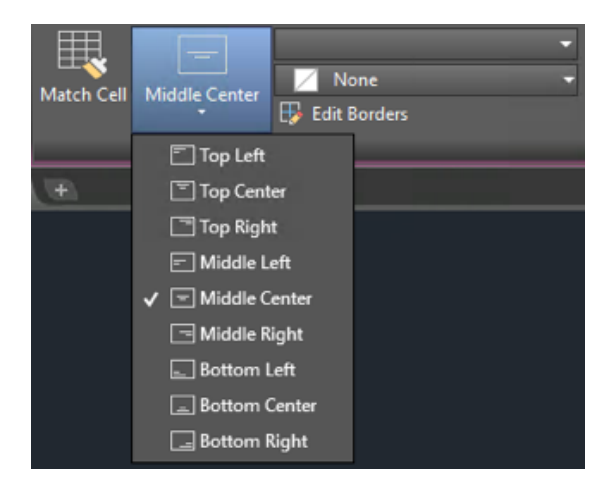

En este panel de Estilo de Celdas (*Cell Styles*), también es posible asignarle un color de fondo a las celdas, por medio de las librerías y paletas de colores que ya conocemos en AutoCAD. Además, permite también ingresar a las herramientas de configuración y visualización de los bordes de las celdas seleccionadas.

| A Cell Border Properties                                                                                 | ×                                                                |
|----------------------------------------------------------------------------------------------------|------------------------------------------------------------------|
| First specify Border Properties. Ther<br>or click on the preview to apply select<br>appropriate borders. | n press the Border Type buttons<br>cted border properties to the |
| Border properties                                                                                        |                                                                  |
| Lineweight:                                                                                              | ByBlock V                                                        |
| Linetype:                                                                                                | ByLayer v                                                        |
| Color:                                                                                                   | ByBlock ~                                                        |
| Double line                                                                                              |                                                                  |
| Spacing:                                                                                                 | 0.0450                                                           |
|                                                                                                    | ₩ ₩                                                              |
| Tex                                                                                                    | ĸt                                                               |
| 1                                                                                                    |                                                                  |
| OK Canc                                                                                                  | el Help                                                          |

Para la herramienta de configuración y visualización de los bordes tenemos la posibilidad de cambiar el estilo y grosor de las lineas que forman la tabla.

En el panel de **Formato de Celdas (***Cell Format***)**, es posible configurar en primer lugar el bloqueo de las celdas, ya sea en su contenido, en su formato o en ambos parámetros.

Además, permite configurar también los formatos de los datos contenidos dentro de las celdas, si se trata de monedas, porcentajes, números, fechas, texto, etc.

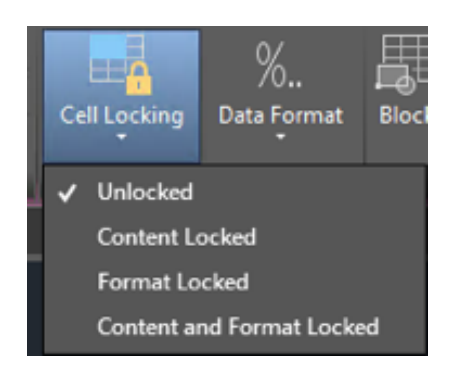

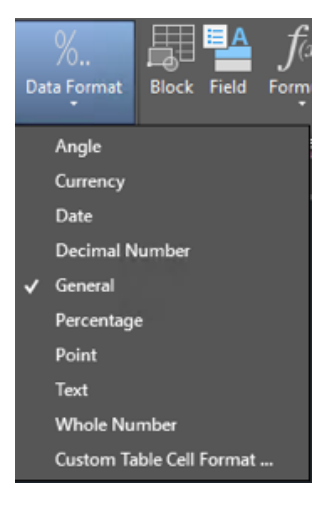

Finalmente, encontramos el panel de **Insertar** (*Insert*), en donde podemos agregar simbología (Bloques) dentro de las celdas de tabla, además de la opción de trabajar con fórmulas tal cual se realizaría en un editor de hoja de cálculo de uso común.

Las Tablas dinámicas, permiten un fácil manejo y configuración, haciendo de estas una herramienta muy potente de uso común.

### Bloques

#### Creación e inserción de símbolos (Bloques)

Bloque es un grupo de objetos que pueden y deben agruparse si es posible, y que permiten la fácil manipulación y almacenamiento para usarse nuevamente.

Definir formalmente un bloque. Se trata de una colección de objetos que se agrupan y se mantienen unidos bajo un nombre de identificación. Estos objetos se pueden copiar, mover, borrar, y sobre todo lo demás es que no importa el número de objetos que lo forman, funcionan como una Unidad.

Un ejemplo de ingeniería es un engranaje con el diseño de todos sus dientes de intrincado. En donde docenas, y si no cientos de líneas y arcos forman el equipo. Aquí sería obligatorio convertir todos los elementos en un bloque. Sin embargo, existe otra razón más convincente por la que se pueden usar los bloques.

Esta razón es el concepto de la reutilización y el uso de las bibliotecas. Los bloques se pueden guardar y reutilizar en proyectos futuros, en donde puede ser necesario utilizar el mismo objeto. Así usted nunca tendrá que trabajar la misma cosa dos veces, en AutoCAD una Regla de oro.

Una colección de estos objetos catalogados ordenadamente se convierte en un una biblioteca o librería; una parte indispensable de casi cualquier conjunto de herramientas de

diseño. Posibles candidatos de estas bibliotecas pueden ser puertas, ventanas, muebles, tornillos, piezas estándar, sujetadores, maquinaria, válvulas, tubos, equipos de Aire Acondicionado, señalización, etc. y realmente cualquier cosa que se puede utilizar en más de un diseño o dibujo.

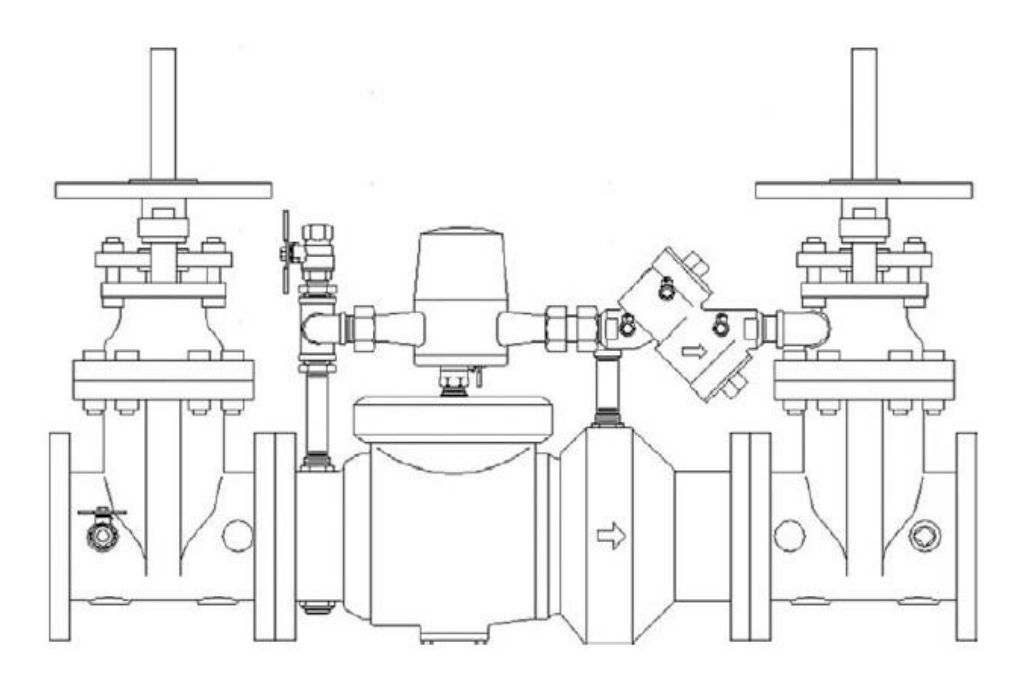

Ejemplo de un Bloque de Instalación Industrial

Existen varios métodos para crear bloque.

- Combinar objetos para crear una definición de bloque en el dibujo actual.
- Crear un archivo de dibujo e insertarlo después como un bloque en otros dibujos
- Crea un archivo de dibujo con varias definiciones de bloque relacionados que funcionen como una biblioteca de bloques

Un bloque puede estar compuesto por objetos dibujados sobre varias capas con distintas propiedades de colores, tipo y espesores de línea. Aunque un bloque siempre se inserta sobre la capa actual, la referencia de bloque conserva la información sobre las propiedades originales de la capa, color y tipo de línea de los objetos contenidos en el bloque.

Como activar el comando:

Block

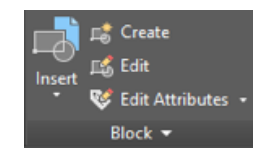

Ribbon: Pestaña Home ➤ Panel Block ➤ Create Block Ribbon: Pestaña Insert ➤ Panel Block Definition ➤ Create Block

Línea de Comando: Block (B)

• Teniendo dibujado lo que queremos convertir en bloque

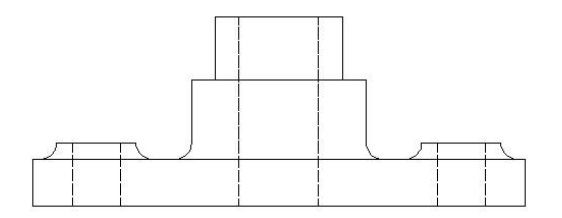

- Ejecutar el comando.
- Aparecerá el cuadro de diálogo Definición de bloque (Block Definition)

| ame:              | ~                             |                                      |
|-------------------|-------------------------------|--------------------------------------|
| Base point        | Objects                       | Behavior                             |
| Specify On-screen | Specify On-screen             | Annotative                           |
| R Pick point      |                               | Match block orientation<br>to layout |
| X: 0.0000         | ◯ Retain                      | Scale uniformly                      |
| Y: 0.0000         | Convert to block              |                                      |
| Z: 0.0000         | O Delete<br>1 object selected | E , non expressing                   |
| Settings          | Description                   |                                      |
| Block unit:       |                               | ^                                    |
| Inches            | ~                             |                                      |
| Hyperlink         |                               | ~                                    |

• Cuando aparece el cuadro de *Definición de bloque (Block Definition)* lo primero que tenemos que hacer es asignar un nombre para el nuevo bloque.

| Name: |   |
|-------|---|
| Base  | • |

 Después tenemos que seleccionar el punto de inserción del bloque (Punto Base). La selección puede ser mediante coordenadas o gráficamente pulsando el botón *"Pick Point"*

| ase point         | Base point            |  |
|-------------------|-----------------------|--|
| Specify On-screen | Specify On-screen     |  |
| Pick point        | Pick point            |  |
| X: 0              | X: 193.8510996018729  |  |
| Y: 0              | Y: -112.3027083624918 |  |
| Z: 0              | Z: 0                  |  |

 Después tenemos que seleccionar los objetos que forman el bloque, esto es por medio del botón *"Select objects"*. Aquí existen tres opciones para crear un bloque. La más común de selección es "Convert to block"

| Objects             |                                        |
|---------------------|----------------------------------------|
| Specify On-screen   |                                        |
| Select objects      |                                        |
| 🔘 Retain            |                                        |
| Convert to block    | agay-a-aga aga 🗍 🗍 🖕 agay-a-aga        |
| 🔘 Delete            |                                        |
| No objects selected | •••••••••••••••••••••••••••••••••••••• |
|                     | Objects                                |
|                     | Select objects                         |
|                     | 🔿 Retain                               |
|                     | Onvert to block                        |
|                     | 💿 Delete                               |
|                     | 70 objects selected                    |

*Retener (Retain).-* Permite crear un bloque a partir de los objetos seleccionados, pero sin que los objetos de origen se agrupen en un bloque.

*Convertir en Bloque (convert to block).*- Permite crear un bloque a partir de los objetos seleccionados, agrupando los objetos de origen en un bloque.

*Suprimir (Delete).-* Permite crear un bloque a partir de los objetos seleccionados, eliminando los objetos de origen.

• Una vez que se ha configurado el Bloque, aceptamos el cuadro dando OK.

| ame:              | ~                                                     |                                      |
|-------------------|-------------------------------------------------------|--------------------------------------|
| Base point        | Objects                                               | Behavior                             |
| Specify On-screen | Specify On-screen                                     | Annotative                           |
| R Pick point      |                                                       | Match block orientation<br>to layout |
| X: 0.0000         | Retain                                                | Scale uniformly                      |
| Y: 0.0000         | Convert to block                                      |                                      |
| Z: 0.0000         | <ul> <li>Delete</li> <li>1 object selected</li> </ul> |                                      |
| Settings          | Description                                           |                                      |
| Block unit:       |                                                       | ^                                    |
| Inches $\lor$     |                                                       |                                      |
| Hyperlink         |                                                       | ~                                    |

 Después de aceptar el cuadro de datos, seleccionaremos nuevamente el objeto que fue convertido en bloque y a diferencia del principio, el objeto será un solo elemento y solamente mostrará un Grip en el lugar que se haya seleccionado como Punto Base. Nuestro Bloque está listo para ser usado.

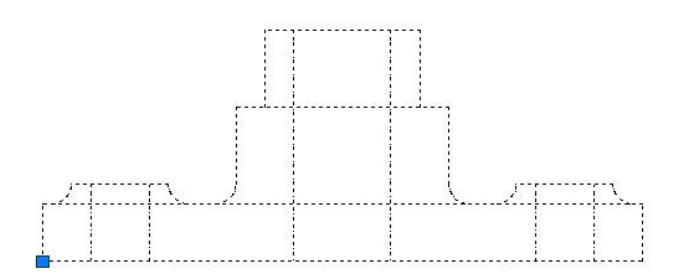

El nuevo bloque estará activo EXCLUSIVAMENTE en el proyecto en el que fue creado. Si se desea guardar en alguna carpeta, para que forme parte de nuestras librerías tendremos que ir al Panel *"Block Definition"* y allí seleccionar la opción *"Write Block" (Escribir Bloque)*.

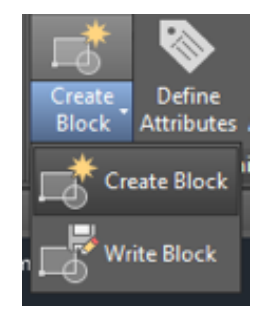

#### Write Block

Ribbon: Pestaña Insert ➤ Panel Block Definition ➤ Write Block Línea de Comando: WBlock

Automáticamente se abrirá el cuadro que permitirá ubicar la carpeta y el bloque que se desea guardar. Es importante señalar que si el bloque ya se ha creado (Que es lo más correcto hacer primero el bloque y luego guardarlo), en este cuadro de *"Write Block"* aparecerán inactivas las opciones de seleccionar los objetos y la de definir el punto base.

| Write Block     Source     Block:     Source         |                                                     | ×         | Dentro o<br><i>Block",</i><br>hacer es<br>guardar o |
|------------------------------------------------------|-----------------------------------------------------|-----------|-----------------------------------------------------|
| Objects Base point Pick point                        | Objects                                             | -62       | La herra<br>opciones                                |
| X: 0.0000<br>Y: 0.0000                               | Retain     Convert to block     Delate from drawing |           | <i>Block</i><br>creado c                            |
| Z: 0.0000                                            | No objects selected                                 |           | <b>Entire</b><br>Todo el<br>entidad<br>ligero cu    |
| Hie name and path:<br>C:\Users\Curso\Desktop\Project | to\new block                                        | <b>~</b>  | proyecto<br>es una se                               |
| Insert units: Inches                                 | OK Cancel                                           | ∼<br>Help | <i>Objects</i><br>el bloqu<br>anteriorn             |
|                                                      |                                                     |           |                                                     |

Dentro de la herramienta de *"Write Block"*, lo único que tenemos que hacer es seleccionar lo que se desea guardar en las carpetas.

La herramienta ofrece tres tipos de opciones para los objetos a Guardar:

**Block**.- Permite Guardar un bloque creado con anterioridad.

**Entire drawing**.- Permite Guardar Todo el proyecto completo en una entidad de bloque. Esto lo hará más ligero cuando se trata de un gran proyecto. (Recordemos que un bloque es una sola entidad)

*Objects.-* Permite definir directamente el bloque como lo hemos descrito anteriormente.

En la sección de *"Destination"* de la herramienta, seleccionáremos el directorio en donde queremos guardar nuestro bloque, damos clic en OK y el bloque ha sido guardado en nuestra librería.

#### Insertar o usar un Bloque (Insert Block)

Cuando hablamos de Insertar el blogue, se referimos a la posibilidad de usarlo en este o futuros proyectos.

Los bloques pueden ser también los que se encuentran en nuestra librería o bien algún bloque descargado de Internet. Como activar el comando:

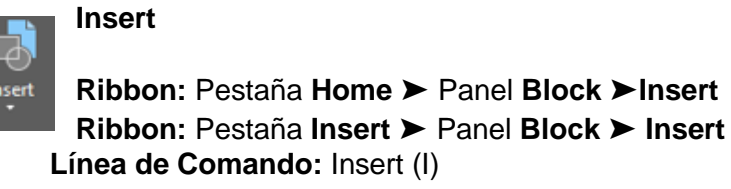

- Ejecutar el comando. 0
- Automáticamente se abrirá el cuadro de Insertar.  $\cap$

| A Inser   | t                         |      |                       |                               | ×           |
|-----------|---------------------------|------|-----------------------|-------------------------------|-------------|
| Name:     | logo                      |      |                       | ~                             | Browse      |
| Path:     |                           |      |                       |                               |             |
| Loca      | te using Geographic (     | Data |                       |                               | V           |
| Insertion | n point<br>cify On-screen | Scal | e<br>pecify On-screen | Rotation<br>Specify On-screen | 1           |
| × O       | .0000                     | X:   | 1.0000                | Angle: 0                      |             |
| Y: O      | .0000                     | Y    | 1.0000                | Block Unit                    |             |
| Z: 0      | .0000                     | Z:   | 1.0000                | Unit: Inches                  |             |
|           |                           |      | Uniform Scale         | Factor: 1.0000                |             |
| Explod    | le                        |      |                       | ОК                            | Cancel Help |

- Seleccionar de la casilla "Nombre (Name)" el bloque a Insertar o bien dar click en el botón "Browse" para localizar la carpeta en donde se encuentra guardado nuestro bloque si se trata de una librería.
- Después seleccionáremos el punto de Inserción, donde tenemos la posibilidad de especificar un punto de inserción en la pantalla o bien asignarle las coordenadas X,Y y Z para su ubicación dentro del proyecto.

| Specify On-screen | Spe Spe | cify On-screen |
|-------------------|---------|----------------|
| 0.0000            | X:      | 1.0000         |
| (0.0000           | Y:      | 1.0000         |
| 0.0000            | Z:      | 1.0000         |

Para el caso de la Escala, podemos asignarle un Factor diferente a 1, que es el valor por Defecto del Objeto (El tamaño con que fue creado). Hay que recordar que si los valores son Mayores que 1 el objeto será más grande y si es Menor que 1 será más pequeño.

La escala también permite seleccionar la casilla que permite definir este Factor directamente en la pantalla, por si se tiene alguna referencia en cuanto al tamaño.

 Una vez definido el modo de insertar el bloque damos OK para aceptar el cuadro. El bloque aparecerá en el puntero o bien en la coordenada de referencia a la que fue asignada.

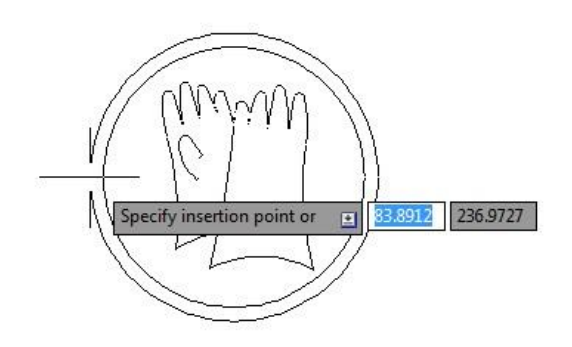

#### Edición de bloques

Se pueden modificar los bloques que se hayan insertado en el dibujo. Es posible volver a definir los bloques en el dibujo actual. La redefinición de un bloque afecta a las inserciones previas y futuras del bloque dentro del proyecto.

Es importante señalar, que los bloques que se hayan descargado de internet, o provengan de una librería cualquiera, también pueden ser editados sin restricción alguna.

A partir de la versión 2006 de AutoCAD editar un bloque es muy sencillo. Antes de esta versión la edición de bloques consistía en Explotar (*Explode*) el bloque, realizar los cambios y volver a realizar el proceso de crear un bloque (*Create Block*).

Pero en la versión 2006, se incorpora una herramienta que permite editar al 100% los bloques contenidos en cualquier proyecto. Esta herramienta se conoce como *Editor de Bloques (Block Editor)*.

Como activar el comando:

Block Editor

Ribbon: Pestaña Home ➤ Panel Block ➤ Edit Ribbon: Pestaña Insert ➤ Panel Block Definition➤ Block Editor Línea de Comando: Bedit (Be)

• Ejecutar el comando.

6

Block

Editor

- Automáticamente se abrirá el cuadro de Edición de Bloques (Edit Block Definition)
- Seleccionar el bloque a editar y damos OK

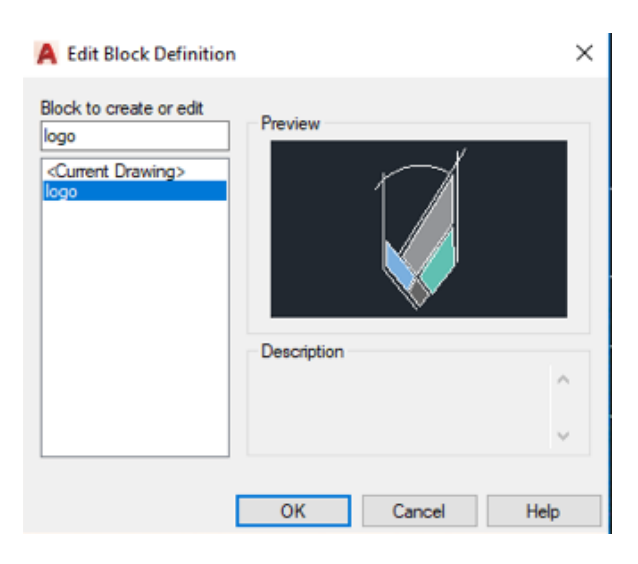

• Se activará inmediatamente en el Ribbon, la pestaña Editor de Bloque (*Block Editor*).

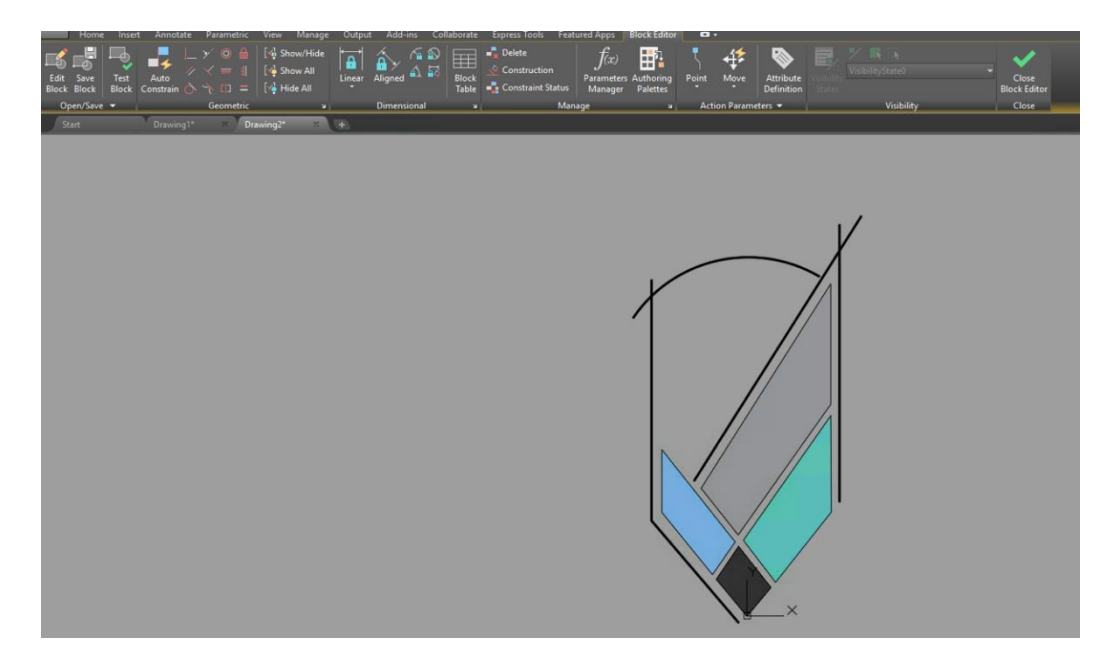
Cuando la pestaña "Block Editor" se encuentra activa, tenemos la posibilidad de modificar el bloque sin restricción alguna. Dentro del editor podemos cambiar además de la geometría, las propiedades que tiene dicho bloque. Además, todo lo que hemos visto hasta ahora es aplicable dentro del editor de bloques.

 Una vez realizados los cambios, tenemos dos formas de guardar dichas modificaciones. La primera forma y la más sencilla, es dando click sobre el tache (*Close Block Editor*) que ese encuentra al final de cualquier barra de herramientas mientras se encuentre abierto el editor.

La única desventaja es que esta opción afectaría directamente al bloque que se ha editado.

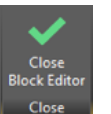

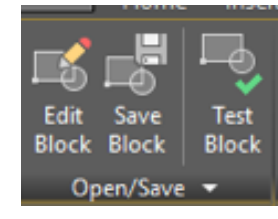

La otra forma de guardar los cambios es ir directamente a la pestaña *"Block Editor"* y en el *Panel de "Open/ Save"* encontraremos las opciones de *Guardar Bloque Como (Save Block As)* que permitirá renombrar el bloque. Así tendremos dos bloques totalmente diferentes.

• Finalmente le damos click al botón Cerrar el Editor (*Close Block Editor*) y nuestro bloque estar listo para usarse. Si se decidió sobre-escribir el bloque existente automáticamente se mostrar los cambios en los bloques de esa definición.

# Capítulo 7 – Acotación y dimensionamiento

Pueden añadirse medidas al dibujo con varios comandos de acotación. Utilice los estilos de cota para dar formato a las cotas de forma rápida y mantener las normas sobre cotas del proyecto.

Se pueden crear varios tipos de cotas, así como controlar su aspecto configurando los estilos de cotas o editando las cotas una a una.

### Información general de las acotaciones.

La acotación es el proceso por medio del cual se añaden anotaciones de medida a un dibujo.

Se pueden crear cotas para una gran variedad de tipos de objeto en muchas orientaciones. Los tipos básicos de cotas son:

*Lineal*. Permite medir distancias mediante cotas horizontales, verticales, alineadas, giradas, de línea base (paralelas) y continúas (encadenadas).

Radial. Permite medir los radios y diámetros de los arcos y círculos.

Angular. Permite medir el ángulo formado por dos líneas o tres puntos.

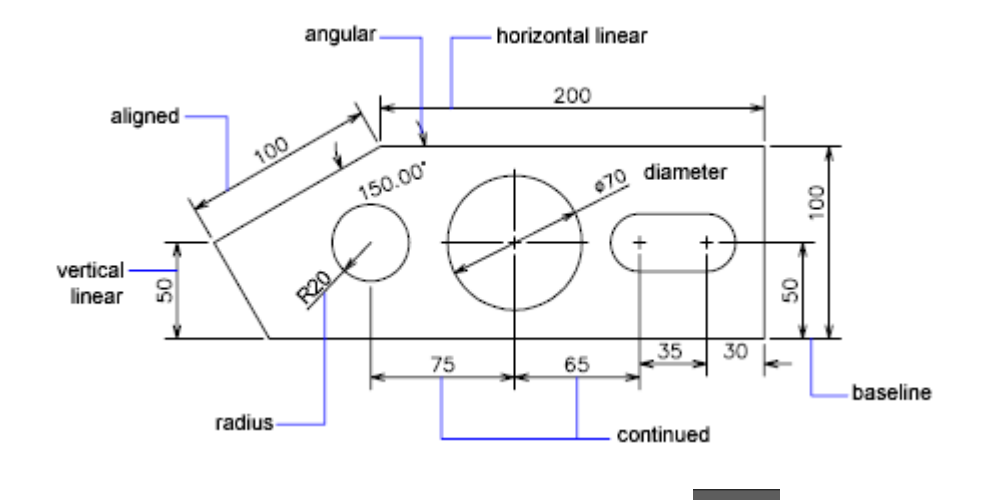

Además de una nueva herramienta llamada **DIMENSION** <sup>Dimension</sup>, esta herramienta crea varios tipos de cota en una única sesión de comandos.

| Tipo de objeto<br>seleccionado. | Acción                                                                         |
|---------------------------------|--------------------------------------------------------------------------------|
| Arco                            | Establece por defecto el tipo de cota en cotas de radio.                       |
| Círculo                         | Establece por defecto el tipo de cota en cotas de radio.                       |
| Línea                           | Establece por defecto el tipo de cota en cotas lineales.                       |
| Cota                            | Muestra las opciones para modificar la cota seleccionada.                      |
| Elipse                          | Se establece por defecto en las opciones definidas para seleccionar una línea. |

**NOTA.-** Para simplificar la organización de los dibujos y la atribución de escala de las cotas, se recomienda crear cotas en las Presentaciones (Layout) en lugar del Espacio Modelo.

### Partes de una cota

Las cotas tienen diversos elementos: texto de cota, líneas de cota, extremos de cota y líneas de referencia.

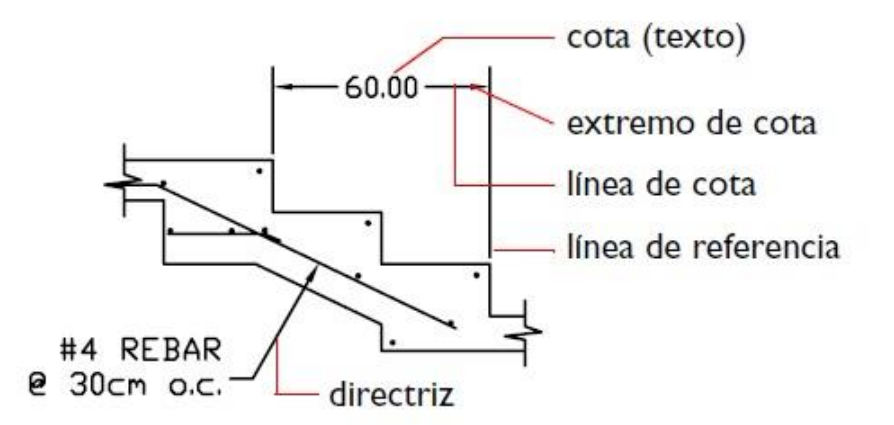

*Línea de cota*. Indica la dirección y extensión de una cota. En los ángulos, la línea de cota es un arco.

*Línea de referencia.* Se extiende desde la característica que se está acotando hasta la línea de cota.

*Texto de cota*. Refleja el valor de cota y puede incluir prefijos, sufijos y tolerancias. Si se desea, es posible incluir texto propio o suprimir el texto completo.

*Extremo de cota*. Indica un extremo de la línea de cota. Hay disponibles varios tipos de flechas, incluidos oblicuos gruesos y puntos.

**Directriz o Lider**. Forma una línea continua desde una anotación hasta la característica a la que se hace referencia. En función del estilo de cota, es posible que se creen directrices automáticamente si el texto de cota no se ajusta entre las líneas de referencia. También se pueden crear *directrices* para conectar texto o un bloque con una característica.

**Nota.-** Por defecto, las cotas son asociativas. Las medidas que muestran las cotas asociativas se actualizan automáticamente al modificar los objetos o puntos a los que están asociadas.

### Creación de Cotas.

Para colocar las cotas a un proyecto tenemos un panel exclusivo para el uso de esta herramienta.

|           | Standard 👻 🛨 🚺 🔸                |  |
|-----------|---------------------------------|--|
| Dimension | 🝠 🔄 Use Current 🛛 🔻 🔽 🗔         |  |
| Dimension | 🛏 Linear 🔹 😽 Quick 🕂 Continue 🔹 |  |
|           | Dimensions 👻 🔹                  |  |
|           |                                 |  |

Ribbon: Pestaña Annotate ➤ Panel Dimensions

Se pueden acotar líneas, arcos, círculos y muchos otros tipos de objetos. Hay dos formas principales de crear cotas:

1. Seleccionar un objeto para su acotación (1) y especificar la ubicación de la línea de cota (2), según se muestra en la Figura.

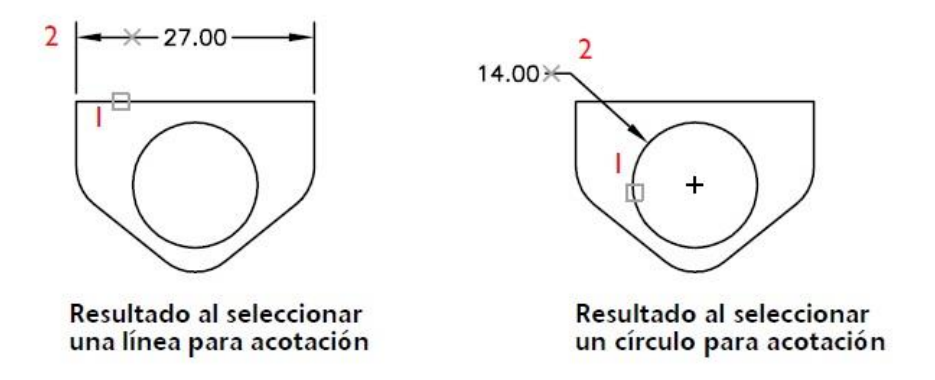

Al seleccionar cualquier comando de acotación, en la línea de comando aparecerá la opción de especificar el origen de la primera línea de extensión o <Seleccionar Objetos>:

Para el caso de seleccionar el objeto para su acotación presionar Enter y el programa pedirá seleccionar el objeto a acotar.

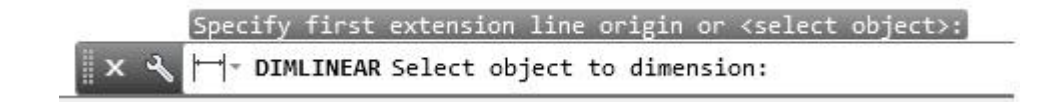

2. Utilizar referencias a objetos para precisar el origen de las líneas de referencia y, a continuación, especificar la ubicación de la línea de cota. Los puntos de origen de las líneas de referencia pueden estar en objetos diferentes.

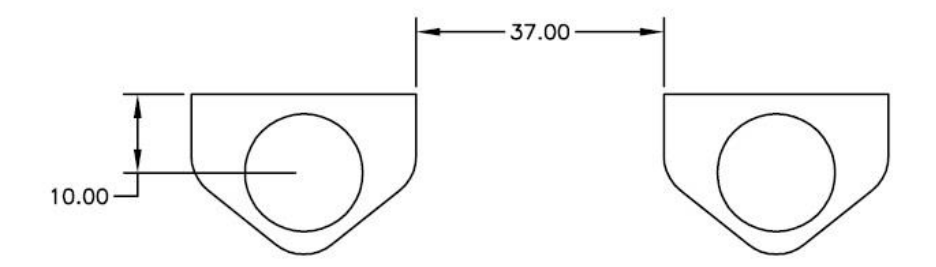

Al seleccionar cualquier comando de acotación, en la línea de comando aparecerá la opción de especificar el origen de la primera línea de extensión o <Seleccionar Objetos>:

DIMLINEAR Specify first extension line origin or <select object>:

Para el caso de seleccionar las referencias para su acotación dar clic en la primera referencia donde se colocará la cota y el programa pedirá automáticamente seleccionar la segunda referencia a acotar.

Al seleccionar la segunda referencia, el programa pedirá automáticamente dar click para fijar y ubicar la posición final de la cota.

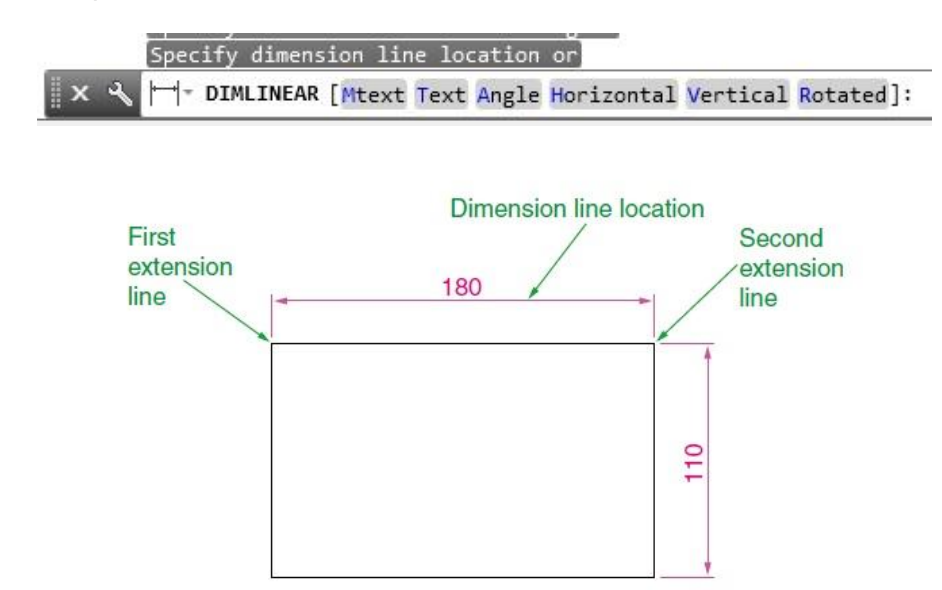

**Nota.-** Estos 2 métodos según sea el caso, se pueden realizar para todos los tipos de cota que permite AutoCAD.

## Tipos de Cota

### **Cotas Horizontales y Verticales (Linear)**

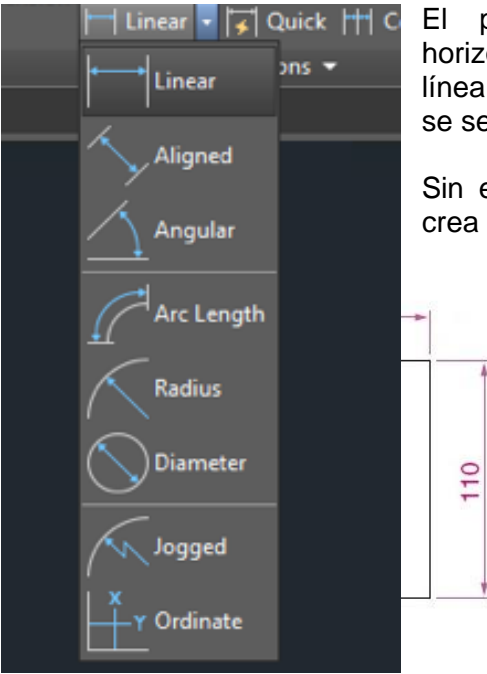

El programa aplica automáticamente una cota horizontal o vertical de acuerdo con los orígenes de la línea de referencia especificados o la ubicación donde se seleccione un objeto.

Sin embargo, puede modificar esta cota mientras la crea especificando que sea horizontal o vertical.

Nota.- Por medio de la Cota Linear solo se pueden dibujar cotas Horizontales y Verticales.

### **Cotas Alineadas (Aligned)**

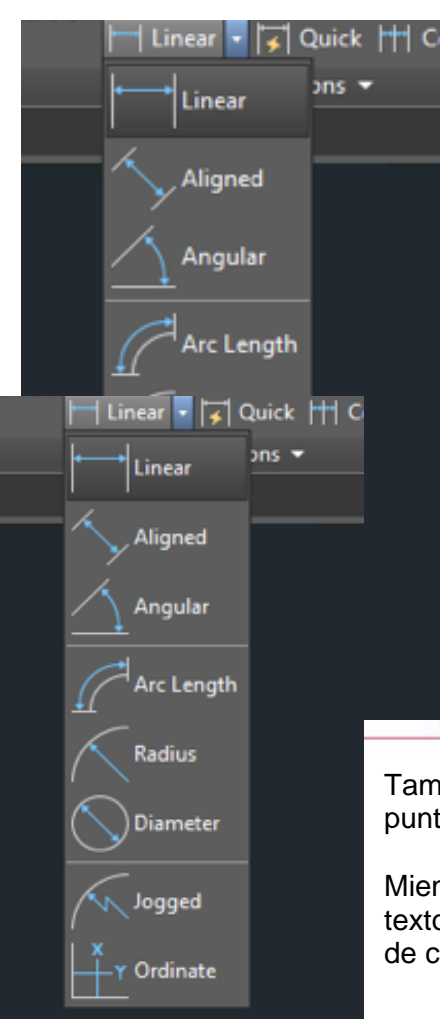

Son cotas paralelas a las ubicaciones u objetos que especifique.

Las cotas alineadas se caracterizan porque la línea de cota es paralela a los orígenes de las líneas de referencia. Estas cotas pueden ser también Horizontales y Verticales.

La imagen muestra ejemplos de cotas alineadas.

#### **Cotas Angulares**

Las cotas angulares miden el ángulo formado por dos líneas.

Para medir el ángulo entre dos radios de un círculo, seleccione el círculo y precise los puntos finales del ángulo. Con otros objetos, selecciónelos y precise la ubicación de la cota.

También se puede acotar un ángulo indicando el vértice y los puntos finales.

50

170

Mientras crea la cota, se puede modificar el contenido del texto y la alineación antes de precisar la ubicación de la línea de cota.

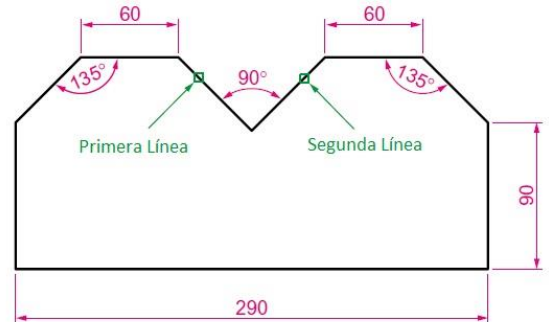

#### Cotas de longitud de arco

Las cotas de longitud de arco miden la distancia del segmento de un arco de polilínea o un arco.

El símbolo de arco, también conocido por sombrero, se muestra por encima o delante del texto de cota. Puede especificar el estilo de ubicación utilizando el Administrador de estilos de cota. *El estilo de ubicación se puede modificar en la ficha Símbolos y flechas de los cuadros de diálogo Crear estilo de cota o Modificar estilo de cota.* 

Las líneas de referencia de una cota de longitud de arco pueden ser ortogonales o radiales.

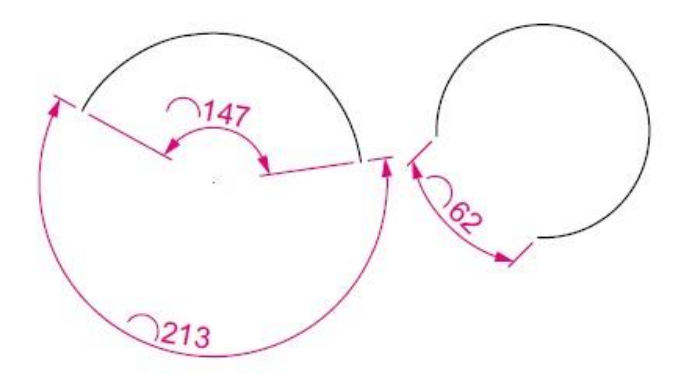

**Nota.-** Las líneas de referencia ortogonales sólo se muestran cuando el ángulo incluido del arco es inferior a 90 grados.

### **Cotas Radiales**

Una cota radial indica el radio y diámetro de un arco o un círculo con líneas de centro o marcas de centro opcionales.

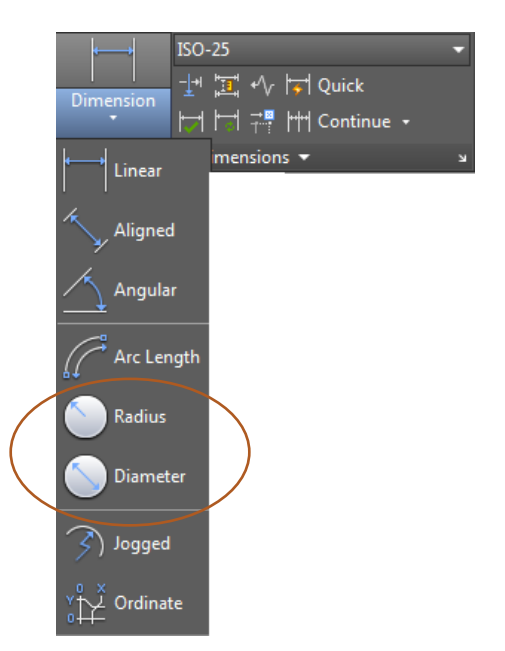

Hay dos tipos de cotas radiales:

- **RADIO.** Mide el radio de un arco o un círculo y muestra el texto de cota con la letra *R* delante.
- **DIÁMETRO**. Mide el diámetro de un arco o círculo y muestra el texto de cota con el símbolo de diámetro delante.

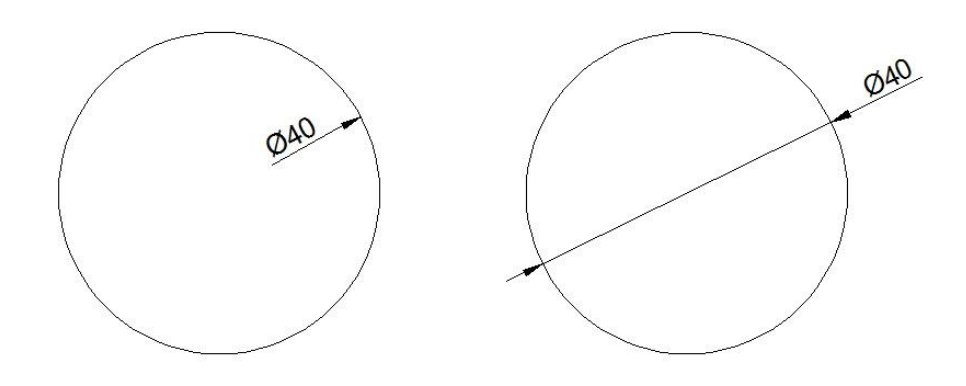

#### Cotas de Radio con Recodo

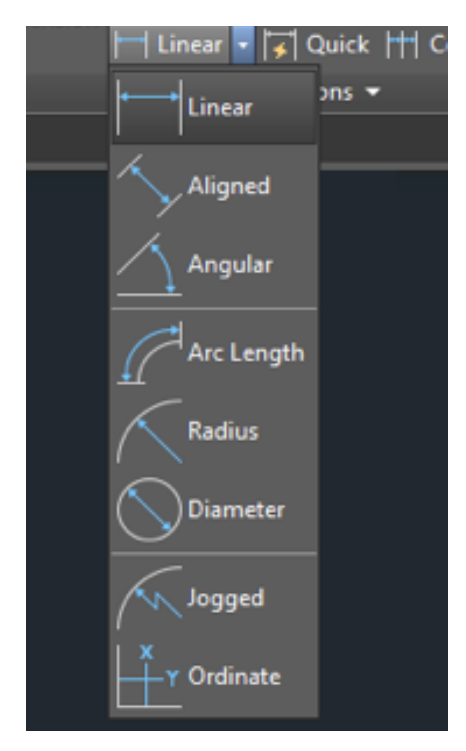

Se pueden crear cotas de radio con recodo, también conocidas como "cotas de radio con escorzo", cuando el centro de un arco o un círculo se encuentra fuera de la presentación y no se puede visualizar en su verdadera posición. El punto de origen de la cota se puede precisar en una ubicación más conveniente conocida como *reemplazo de ubicación de centro*.

Se puede controlar el ángulo por defecto del recodo en el cuadro de diálogo *Modificar estilo* de cota, dentro de la ficha Símbolos y flechas, en Recodo de cota de radio.

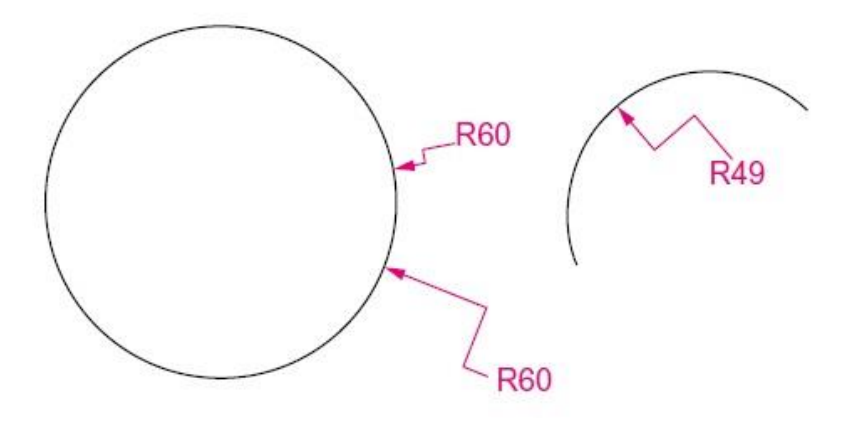

# Capítulo 8 – Presentaciones e Impresión

## Impresión

El objetivo final al generar un dibujo en AutoCAD suele ser la impresión de nuestros planos. Para ello existen una gran variedad de opciones, las cuales requieren cierta experiencia con la interfaz del programa y estar familiarizado con su impresora y los ajustes que la misma pueda tener.

Por estas razones en este capítulo describiremos las opciones de configuración básicas para lograr una impresión adecuada y con ello proporcionar las herramientas suficientes que permitan afinar

sus conocimientos y obtenga mejores resultados.

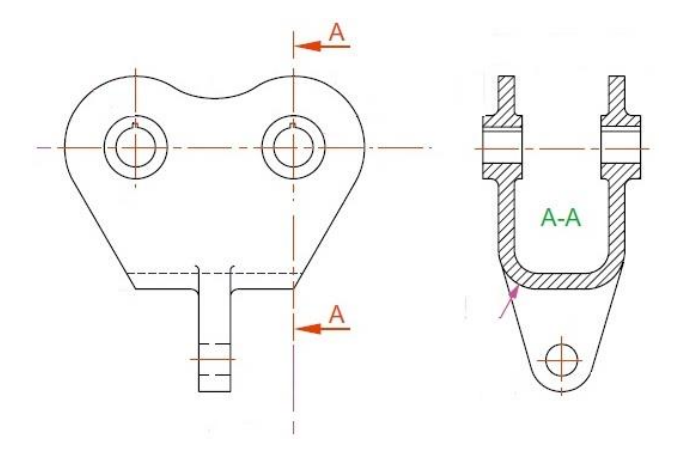

#### Objetivos

Al terminar este capítulo, estará en capacidad de:

- Entender la configuración de impresión.
- Usar el espacio de papel y controlar la visualización de sus modelos.
- Llevar a cabo el proceso de impresión.

## Espacio modelo y el espacio papel

Una vez que se ha completado el proyecto, la parte más importante sin lugar a duda es la configuración de la impresión.

Anteriormente tanto el proyecto, como la impresión, se desarrollaban sin excepción dentro del Espacio de Modelo (*Model Space*). Actualmente la metodología dentro de AutoCAD ha cambiado considerablemente, por lo que ahora la impresión se recomienda se realice dentro del Espacio de Papel (*Paper Space (Layout*)).

En la parte inferior de la ventana de dibujo hay una Pestaña Modelo y una o más Pestañas de Presentación (Layout). Al seleccionar cualquiera de las pestañas de Layout automáticamente se cambia la vista de la pantalla de trabajo (Modelspace) por una representación de hoja de papel para imprimir (Paper Space).

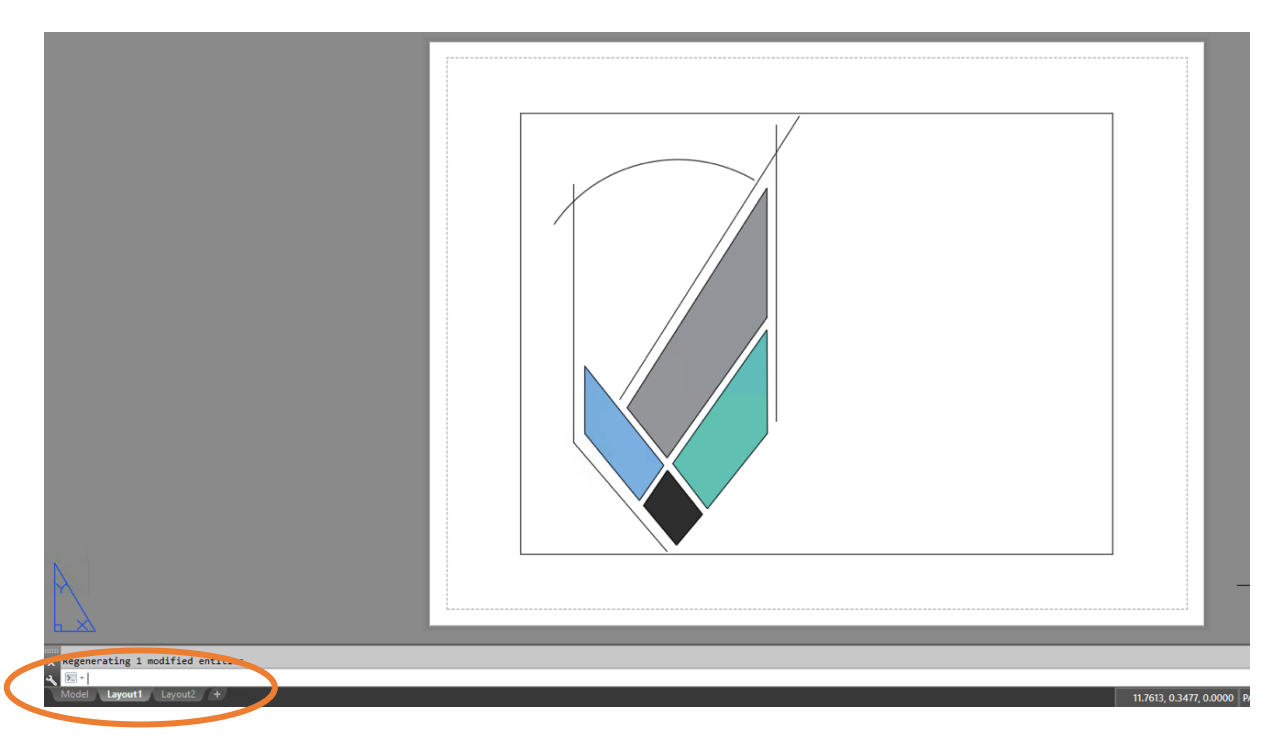

Esta representación de una hoja de papel tiene una configuración Tamaño Carta predefinida por AutoCAD, el área que aparece punteada, representa el margen de impresión correspondiente a cada dispositivo (impresora, plotter, etc) que se pueda configura para impresión.

Es importante señalar, que dentro de este espacio de papel se pueden utilizar todas y cada una de las herramientas de dibujo, modificar, textos, tablas, bloques y demás herramientas que ya se han trabajado con anterioridad. Además, TODO lo que quede fuera del área imprimible será excluido de la impresión.

La hoja de impresión se puede modificar al 100%, lo único que tenemos que hacer es colocar el puntero sobre la pestaña de Layout a modificar y dar click con el botón derecho del Mouse.

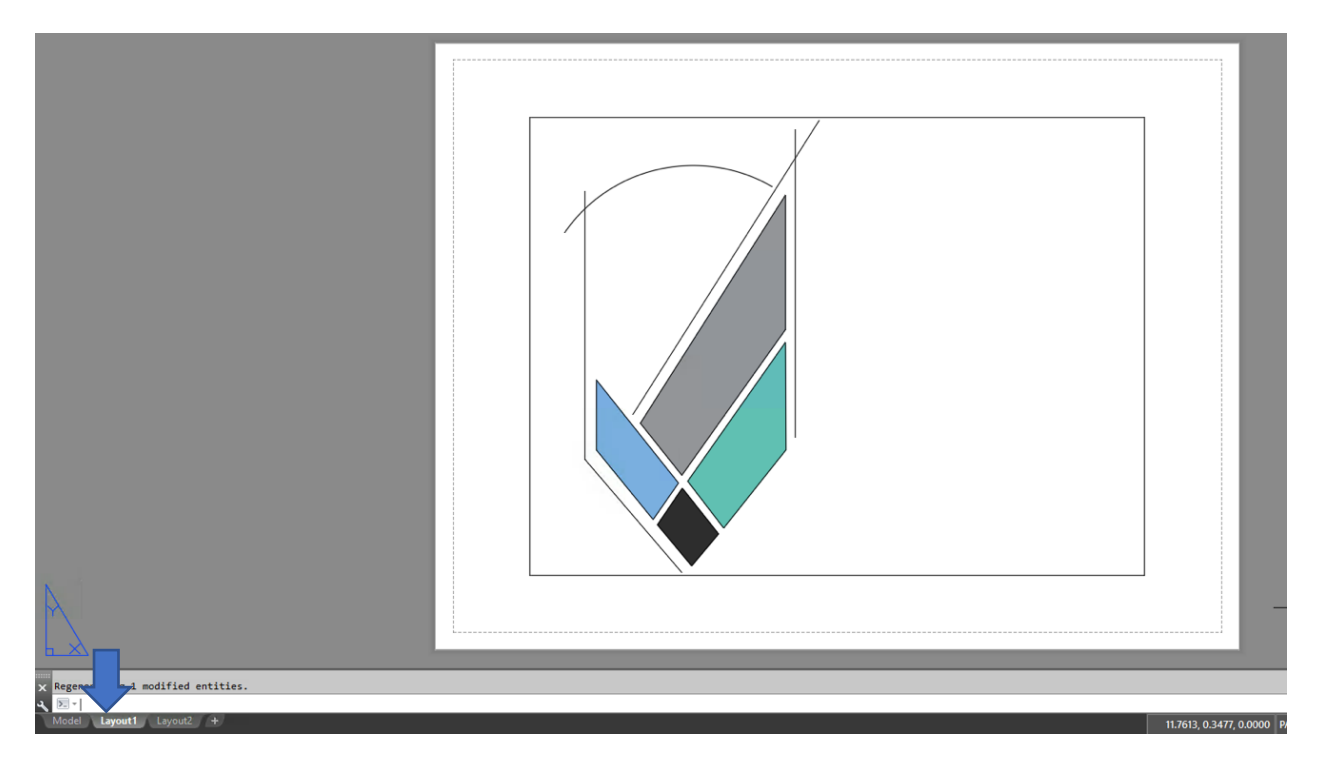

Al dar click con el botón derecho del mouse, aparecerá un menú donde seleccionaremos la opción Administrador de Configuración de Hoja (Page Setup Manager)

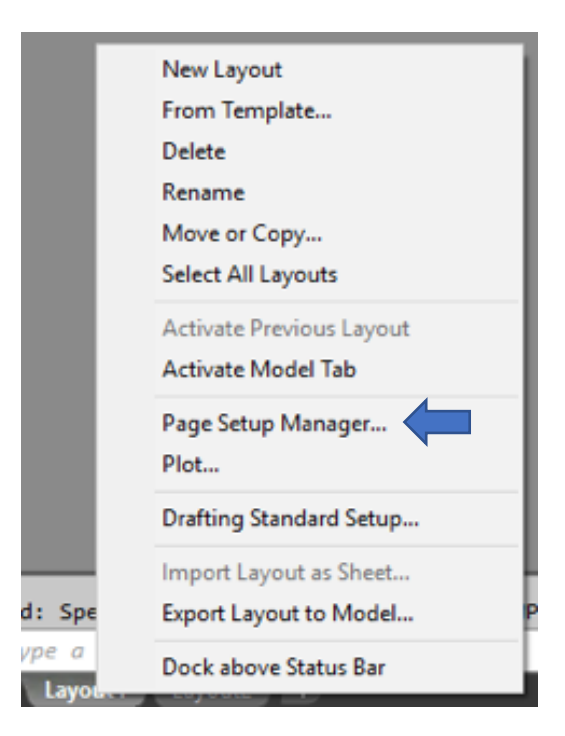

Al seleccionar esta opción automáticamente aparecerá el cuadro de herramientas de *Configuración de Hojas (Page Setup Manager).* Dentro del Administrador seleccionar la Presentación (Layout) que se desea modificar.

| Page Setup Man                 | ager ×                                                                                 |  |
|--------------------------------|----------------------------------------------------------------------------------------|--|
| Current l                      | ayout: Layout1                                                                         |  |
| Page setups<br>Current page se | tup: <none></none>                                                                     |  |
| "Layout1"                      | Set Current                                                                            |  |
|                                | New                                                                                    |  |
|                                | Modify                                                                                 |  |
|                                | Import                                                                                 |  |
| Selected page set              | tup details                                                                            |  |
| Device name:                   | None                                                                                   |  |
| Plotter:                       | None                                                                                   |  |
| Plot size:                     | 8.50 x 11.00 inches (Landscape)                                                        |  |
| Where:                         | Not applicable                                                                         |  |
| Description:                   | The layout will not be plotted unless a new plotter<br>configuration name is selected. |  |
| Display when cre               | eating a new layout Close Help                                                         |  |

Al seleccionar la opción *Modificar (Modify)* se mostrará automáticamente el configurador de Hojas.

| Page setup                                   |                                                                               |                                           | Plot style tabl                       | e (pen assignments)                           |
|----------------------------------------------|-------------------------------------------------------------------------------|-------------------------------------------|---------------------------------------|-----------------------------------------------|
| Name:                                        | <none></none>                                                                 | DWG                                       | None                                  | × []]                                         |
| Printer/plotter                              |                                                                               |                                           | Display pl                            | ot styles                                     |
| Name:                                        | 😂 None                                                                        | ✓ Properties                              | Shaded viewp                          | ort options                                   |
| Plotter:                                     | None                                                                          | k—8.5″→<br>17///////7                     | Shade plot                            | As displayed ~                                |
| Description:                                 | The layout will not be plotted unless a ne<br>configuration name is selected. | ew plotter                                | Quality                               | Normal ~                                      |
| aper size                                    |                                                                               |                                           | Plot options                          |                                               |
| Letter (8.50)                                | ( 11.00 Inches)                                                               | ~                                         | Plot object                           | t lineweights                                 |
| lot area<br>What to plot:<br>Layout          | ~                                                                             | Plot scale Fit to paper Scale: 1:1        | Plot with<br>Plot pape                | plot styles<br>rspace last<br>erspace objects |
| lot offset (orig<br>X: 0.00000<br>Y: 0.00000 | gin set to printable area)<br>10 inch Center the plot<br>10 inch              | 1 inches v<br>1 unit<br>Scale lineweights | Drawing orien<br>Portrait<br>Landscap | e N                                           |

configurador de te jas no es otro que el smo utilizado para finir las Propiedades Impresión. Aquí ndremos la posibilidad seleccionar el positivo de impresión, tamaño del papel, los tilos de ploteo y unas otras rramientas que hacer rmiten más nple este proceso.

## Configuración del Espacio de Impresión.

Lo primero que debemos hacer dentro del administrador es seleccionar el dispositivo (impresora, Ploter) al cual se desea mandar el proyecto para impresión.

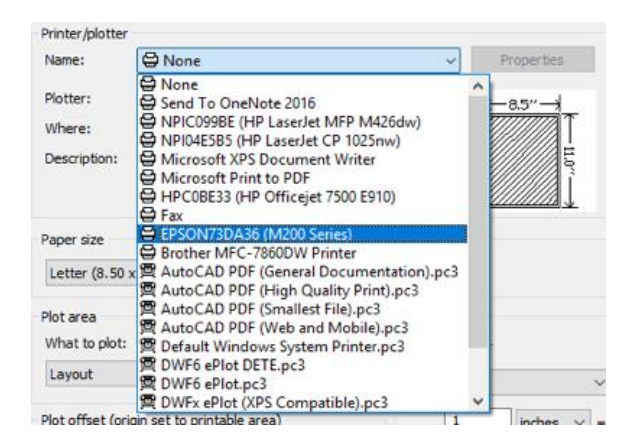

Después de haber seleccionado el dispositivo de impresión, lo siguiente que tenemos que hacer es seleccionar el tamaño de papel adecuado según la escala a la cual se desea imprimir. Los tamaños de papel se muestran de acuerdo con el formato de plotter o impresora seleccionado.

| P | aper size                       |    |
|---|---------------------------------|----|
|   | Letter (8 1/2 x 11 in) ~        |    |
| - | User-Defined                    | ŀ  |
| F | US C (17 x 22 in)               | Į. |
|   | A2 (16.5 x 23.4 in)             | L  |
|   | Super B (13 x 19 in)            | þ  |
| 1 | A3 (11.7 x 16.5 in)             | L  |
|   | US B (11 x 17 in)               | 1  |
|   | 11 x 14 in                      | F  |
|   | Half Letter (5 1/2 x 8 1/2 in)  | Г  |
|   | A6 4.1 X 5.8 m (105 X 148 mm)   | L  |
|   | Envelope #10 (4 1/8 X 9 1/2 in) | H  |
|   | 2 5 x 5 in                      | L  |
|   | 3.3 X 5 III<br>4 X 6 In         | Γ, |
|   | 5 x Zin                         | P  |
|   | 8 x 10 in                       | Ŀ  |
|   | Legal (8 1/2 x 14 in)           | L  |
| ľ | Letter (8 1/2 x 11 in)          |    |
|   | A4 (210 x 297 mm)               | I. |
|   |                                 |    |

Para el área de ploteo escogeremos la opción *"Layout"* pues es la hoja de presentación la que se desea imprimir y configurar para este fin.

**Nota.-** Anteriormente en esta sección, se escogía la opción de Window y se seleccionaba el área a imprimir directamente del Espacio de Modelo. Ahora esa opción ya no es muy usada como método de impresión, ya que el espacio de papel ofrece una forma muy dinámica de impresión.

| Plot area<br>What to p | ot:                       |               | Plot s | cale<br>to pape | r    |
|------------------------|---------------------------|---------------|--------|-----------------|------|
| Layout                 | •                         |               | Scale: | 1:1             |      |
|                        |                           |               |        | _               |      |
| Plot offset            | (origin set to pr         | intable area) |        | 1               | mm   |
| Plot offset<br>X: 0.0  | (origin set to pr<br>0 mm | intable area) |        | 1               | unit |

La opción de *"Plot Offset" (Separación de Ploteo)* tiene que ver con la separación que se le puede dar al *Puerto de Impresión (Viewport)* con respecto del área imprimible. Dicha separación toma la esquina inferior izquierda del área imprimible como el origen y de allí es que toma los valores X y Y para la separación.

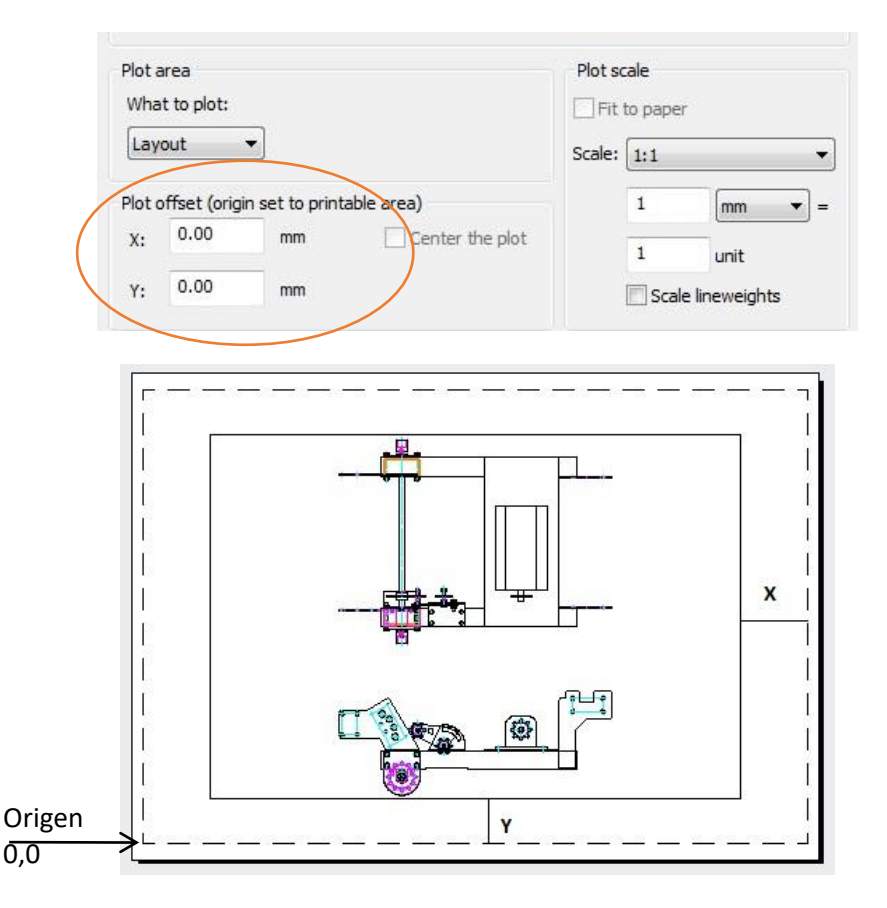

Para el caso de la *Escala de Impresión* es muy importante que en este cuadro siempre se deje la escala con valor de 1:1 ya sea en milímetros (mm) o pulgadas (inches)(no importando la escala en que nosotros queremos imprimir).

**Nota.-** Cuando la impresión será desde el Espacio de Modelo este será el lugar donde se debe configurar la Escala de Ploteo, pero en nuestro caso como las impresiones serán desde el Layout, tenemos la posibilidad de configurar cada Puerto de Impresión (View Port) con la escala deseada.

| Plota | area          |               |             | Plot | scale      |               |     |
|-------|---------------|---------------|-------------|------|------------|---------------|-----|
| Wha   | at to plot:   |               |             |      | it to pape | r             |     |
| Lay   | out           | •             |             | Scal | e: 1:1     |               | •   |
| Plot  | offset (origi | n set to prin | table area) |      | 1          | mm            | ▼]= |
| Х:    | 0.00          | mm            | Center the  | plot | 1          | unit          |     |
| Y:    | 0.00          | mm            |             |      | Scal       | e lineweights |     |

Del lado derecho de la herramienta de configuración, se encuentra la opción de "Plot style" que nos permitirá elegir el Estilo de Ploteo.

La opción "Plot style" nos permitirá elegir el Estilo de ploteo, función que tiene que ver específicamente con los grosores y colores de línea que se usarán según la escala del layout. El usuario puede configurar varios archivos de estilos de ploteo, según las escalas de impresión que use con más frecuencia.

| None                 |  |
|----------------------|--|
| None                 |  |
| acad.ctb             |  |
| DWF Virtual Pens.ctb |  |
| Fill Patterns.ctb    |  |
| Grayscale.ctb        |  |
| monochrome.ctb       |  |
| Screening 100%.ctb   |  |
| Screening 25%.ctb    |  |
| Screening 50%.ctb    |  |
| Screening 75%.ctb    |  |
| New                  |  |

Para los Estilos de Ploteo tenemos.

*Acad.ctb.*- Imprime con los valores asignados al proyecto (Color, Calidad y Tipo de Línea), si nuestro dispositivo es a color, esta es la opción para lograr ese resultado.

*Grayscale.ctb*.- Imprime en diferentes tonos de grises. Esta opción sustituye los colores por las variaciones de gris para diferenciar los objetos y respeta las calidades y tipos de línea.

*Monochrome.ctb*.- Imprime no importando los colores asignados en Blanco Y Negro, respetando las calidades y tipos de línea.

Las opciones de Screening, imprimen todo en un mismo tono de gris que va desde el 25 %, 50% 75% y 100% de tono de gris.

Finalmente hallar las opciones de ploteo que permite configurar algunas opciones adicionales de salida de nuestro proyecto.

| Plot options            |       |
|-------------------------|-------|
| V Plot object lineweigh | its   |
| Plot transparency       |       |
| V Plot with plot styles |       |
| V Plot paperspace last  |       |
| Hide paperspace obj     | jects |
| Drawing orientation     |       |
| O Portrait              |       |
| Iandscape               | A     |
| Plot upside-down        |       |

"*Plot object lineweights*" permite eliminar solo para impresión las calidades asignadas a las líneas. Si la casilla esta seleccionada las calidades se mostraran en la impresión.

*"Plot Transparency"* permite imprimir o no las transparencias que se aplican en los sombreados (Hatch), Recordar que esta opción es *exclusiva solo a partir de versión 2012*.

*"Plot with plot styles"* permite imprimir con las configuraciones hechas al Espacio de papel.

*"Hide paperspace objects"* permitirá ocultar los objetos dibujados sobre el espacio de papel.

Una vez realizada la configuración, dar OK para aceptar el cuadro de configuración, y poder regresar a nuestra hoja de presentación ya configurada.

Es importante señalar que cuando se regresa al principio del administrador después de haber configurado la hoja de impresión, el administrador muestra la información configurada del Layout seleccionado.

| Current l                       | ayout: Layout1                                |   |
|---------------------------------|-----------------------------------------------|---|
| Page setups<br>Current page set | tup: <none></none>                            |   |
| "Layout1"                       | Set Curren                                    | t |
|                                 | New                                           |   |
|                                 | Modify                                        |   |
|                                 | Import                                        |   |
|                                 | Importan                                      |   |
| <br>Selected page set           | tup details                                   |   |
| Device name:                    | EPSON73DA36 (M200 Series)                     |   |
| Plotter:                        | EPSON M200 Series                             |   |
| Plot size:                      | 8.50 x 11.00 inches (Landscape)               |   |
| Where:                          | WSD-964af651-873a-4a13-a234-6d02bfcf01d6.003f |   |
| Recription:                     |                                               |   |

Cerrar el administrador y nuestra hoja está configurada. El siguiente paso que tenemos que hacer es configurar las vistas de impresión de nuestro modelo. Para ello tenemos que seleccionar y borrar el puerto de impresión (Viewport) que coloca por default AutoCAD.

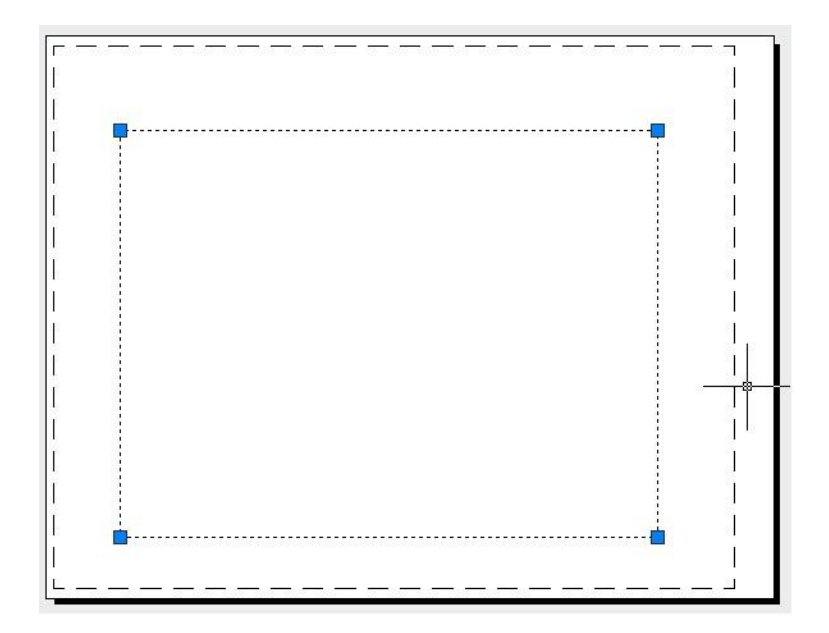

# Ventanas de impresión

Para comenzar la configuración de las ventanas de impresión, es necesario ir a:

Ribbon: Pestaña Layout ➤ Panel Layout Viewports

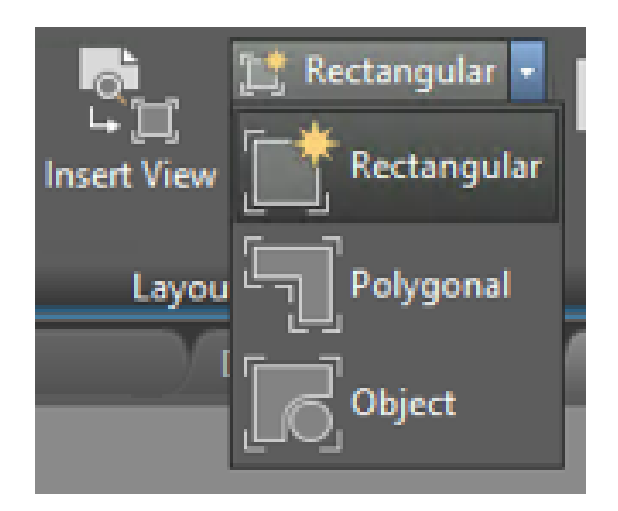

Con estas herramientas será posible configurar las vistas de impresión de nuestro proyecto.

#### Puertos de Impresión (Viewports).

En panel Viewports, escoger opción "Named" (Nombrada), para crear hasta 4 ventanas iguales en el Layout, utilizando varias formas de distribución.

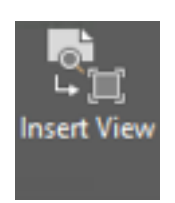

El cuadro de dialogo Viewports en la pestaña New Viewports mostrará un listado de configuraciones posibles para la distribución de las ventanas

| New Vewports       Named Viewports         Current name:       *Active Model Configuration*         Standard viewports:       Preview         *Active Model Configuration*       Preview         Single       Two: Vertical         Two: Horizontal       Three: Right         Three: Above       Displays a preview of the viewport configure the default views assigned to each individue configuration. | :            |
|----------------------------------------------------------------------------------------------------|--------------|
| Current name: *Active Model Configuration* Standard viewports:                                                                                                    |              |
| Standard viewports:                                                                                                    |              |
| Two: Vertical<br>Two: Horizontal<br>Three: Right<br>Three: Above<br>Three: Below<br>Three: Vertical<br>Displays a preview of the viewport configur<br>the default views assigned to each individu<br>configuration.                                                                                                    |              |
|                                                                                                    | atio<br>al v |
| Four: Equal                                                                                                    |              |
| Viewport Spacing:     Setup:     Change view to:     Visual Style:       0.00     1     2D     "Current"     2D Wireframe                                                                                                    |              |
| OK Cancel Help                                                                                                    |              |

Al dar OK, el comando preguntará si se desea definir el área que utilizaran los puertos mediante una ventana o rectángulo, o bien si se desea utilizar toda el área de impresión.

Si se desea trabajar por medio de ventanas tendremos que definir el área que ocuparan los viewports (Fig. 1), de lo contrario deberá escoger la opción *"Fit" (Ajustar)* que permite ocupar toda el área de impresión (Fig. 2).

La Fig. 1 muestra la opción para definir el área que ocuparan los puertos por medio de una ventana. La fig. 2 por el contrario nos muestra la forma en cómo se muestran las ventanas al seleccionar la opción "Fit".

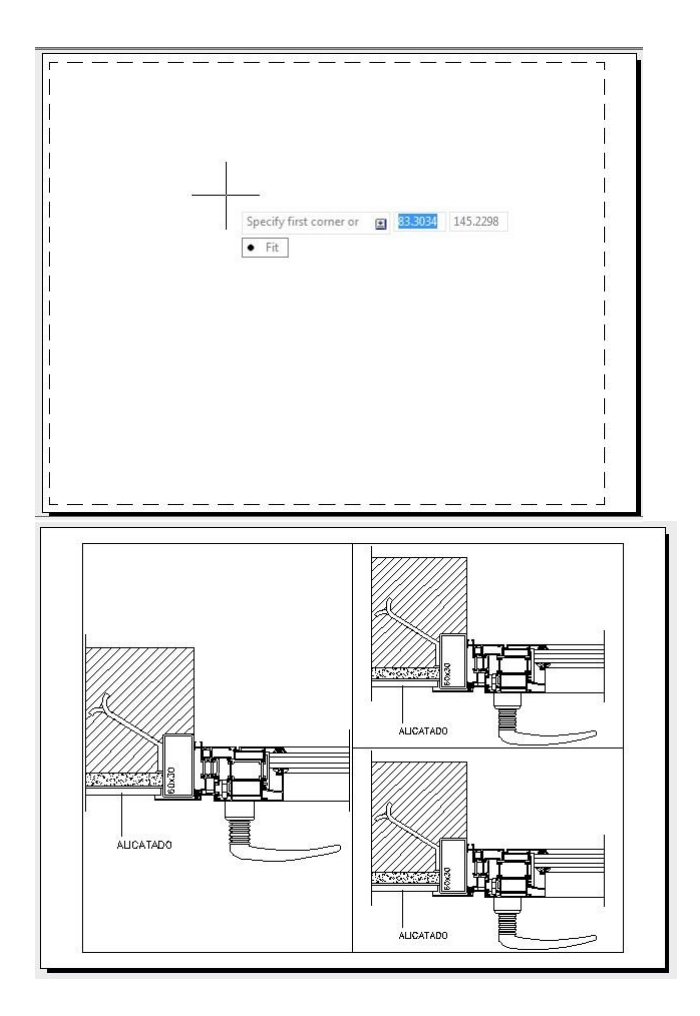

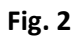

Una vez que se han colocado las ventanas en el espacio de impresión, será necesario editar cada uno de ellos para definirles su escala y objetos a visualizar dentro de cada puerto. Para ello, lo primero que tenemos que hacer es dar doble click sobre el puerto al cual se le quiere modificar la vista.

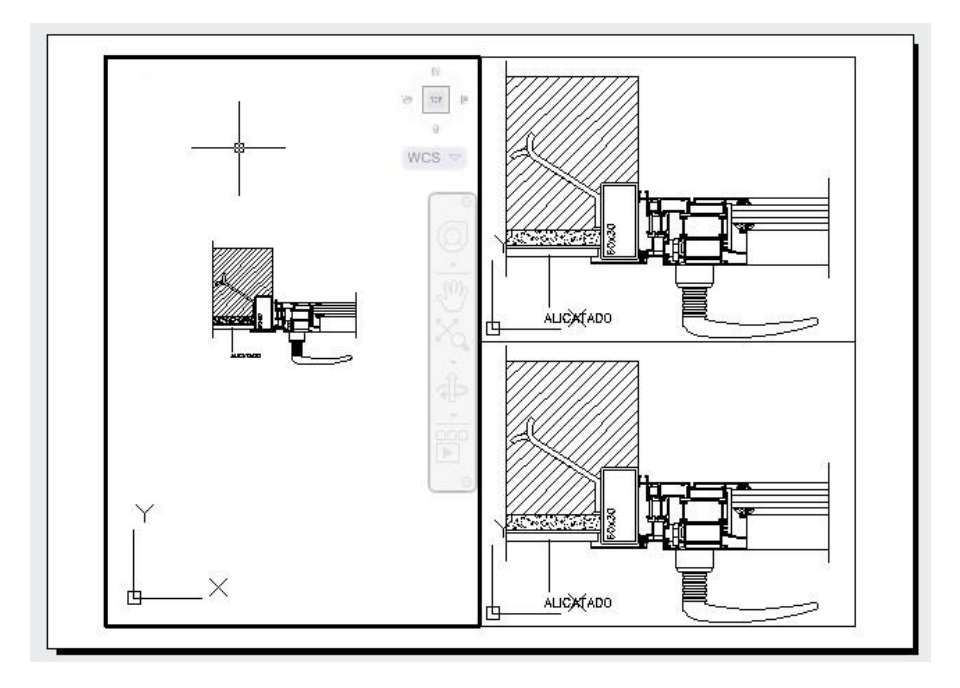

**Nota.** - Cuando estemos dentro de los puertos es importante tener mucho cuidado con lo que se realice cuando se esté dentro, pues en este punto es como si se estuviera directamente dentro del espacio de modelo pero desde el espacio de papel.

Lo que borremos y dibujemos afectara directamente a nuestro Proyecto. Cuando se está trabajando solo en espació de papel el UCS (Sistema de Coordenadas del Usuario) se mostrará de forma triangular, indicando que el modelo está bloqueado.

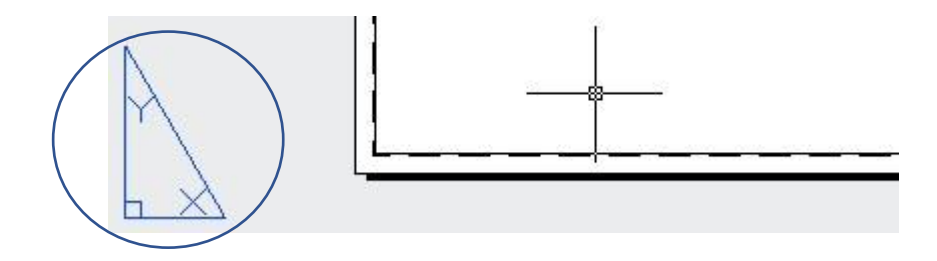

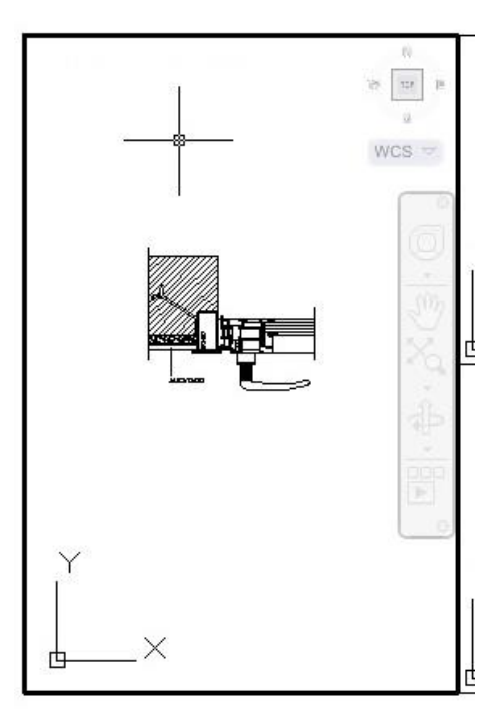

Cuando se está desde el espacio de papel, pero dentro del modelo el UCS se muestra como se le conoce tradicionalmente.

Además, una característica importante es que el puerto se muestra con el contorno resaltado (Negrita), para lo único que se recomienda ingresar al modelo desde el papel es SOLO para ajustar la vista para impresión.

Los puertos como ю hemos comentado comportan repetitivamente forma se de independiente, por lo que este proceso será necesario realizarlo en cada uno de los puertos de impresión.

Otra forma de poder definir los puertos de impresión es utilizando las demás herramientas contenidas dentro del panel viewports.

"Rectangular" permite colocar el puerto de una forma muy semejante al comando "Named". Esta opción permite definir un puerto no importando el tamaño (Fig. 3) o bien por medio de la opción Fit (Fig.4), para utilizar toda el área imprimible.

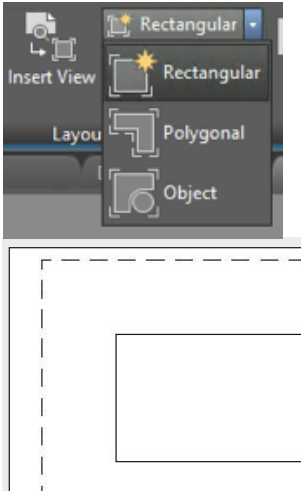

Esta opción de "Rectangular" se pude decir que es la de más uso cuando se trata de colocar los viewports.

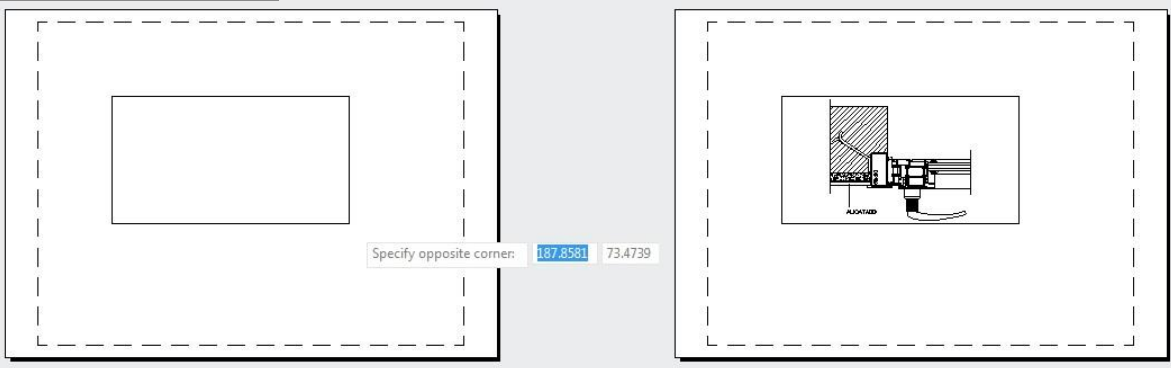

Opción de definir la ventana por medio de una ventana con el comando "rectangular"

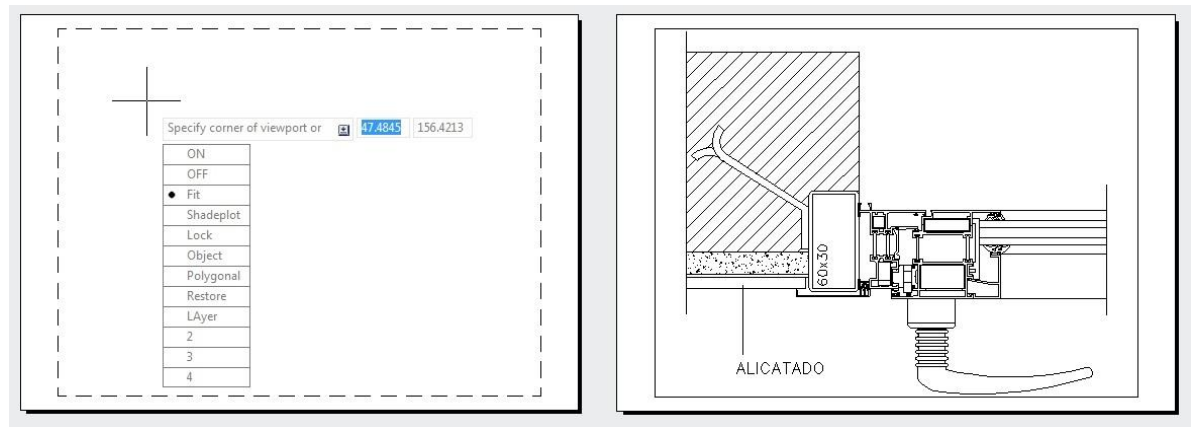

Opción de definir el puerto por medio de Fit con el comando "rectangular"

"**Polygonal**" permite colocar un puerto por medio de una polilínea. No importa la forma que esta tenga al final del dibujo de la polilínea, el resultado final será un puerto con una forma irregular.

Esta opción de permite en cierta forma resaltar detalles. Además, deja en claro que una ventana gráfica es como romper la hoja de papel para poder mirar hacia el espacio de modelo (Fig. 5).

El proceso es dibujar una polilínea y al terminar presionar Enter, con esto se convertirá en el puerto de impresión.

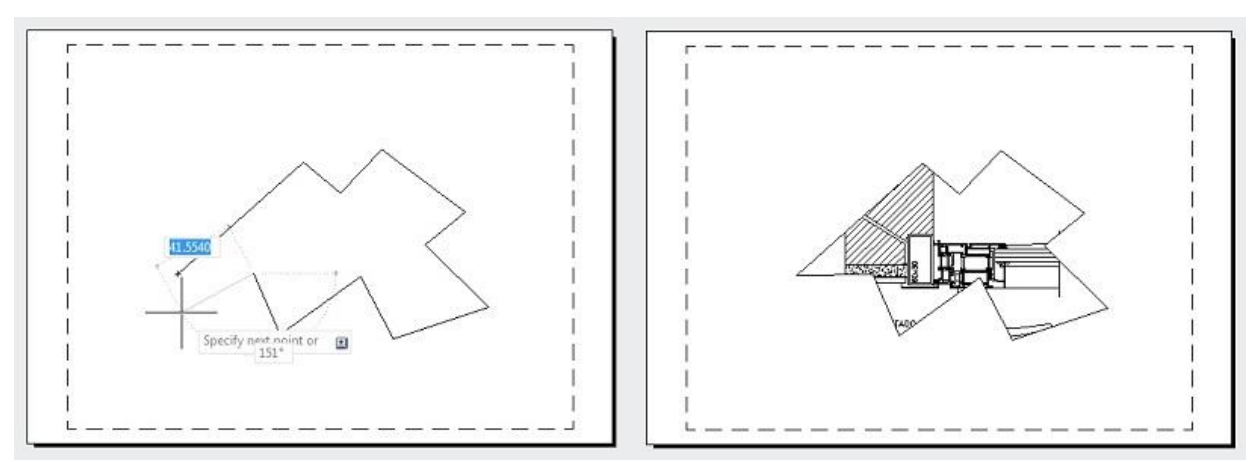

Opción de definir el puerto por medio del comando "Polygonal"

"Object" permite a partir de cualquier geometría cerrada que esta dibujada sobe el espacio de papel la posibilidad de convertirlo en un puerto de impresión.

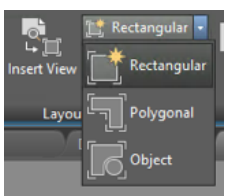

Esta opción permite al 100% el manejo de los detalles en las vistas de modelos, además de que permite resaltar dicha vista.

La única restricción para que los objetos sean convertidos en puertos de impresión es que estén totalmente cerrados (polilíneas) (Fig.6).

La *Fig.* **6** muestra claramente como cualquier geometría puede funcionar como un puerto de impresión. Tenemos que recordar que al ser un puerto de impresión las opciones de configuración (escala, layer, color, línea de contorno, etc.) son de forma independiente por cada puerto.

Para generar los puertos a partir de objetos, tenemos que dibujar sobre la hoja de papel los objetos que queremos convertir en ventana, después seleccionar el comando y pedirá ir tocando uno por uno los objetos para convertirlo en automático en puertos de impresión.

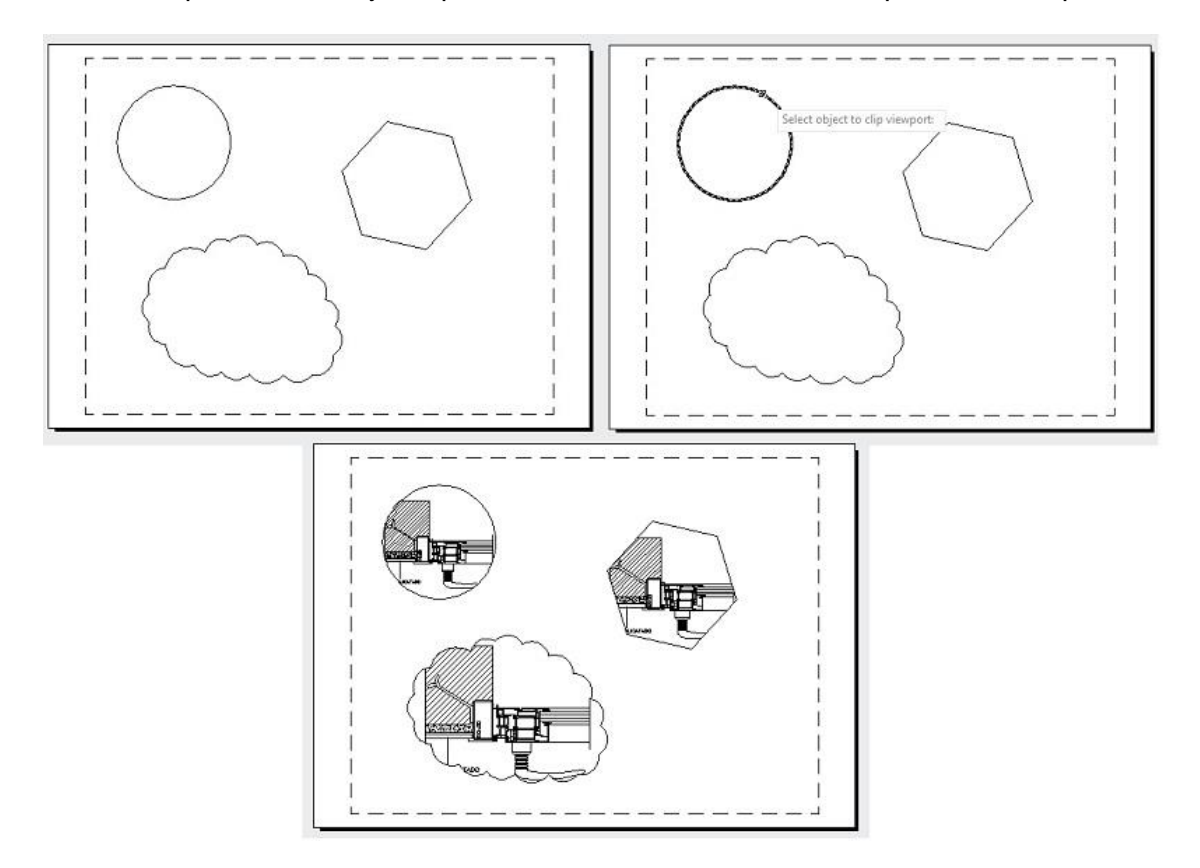

### Opción de definir el puerto por medio del comando "From Object"

Una vez que hemos colocado los puertos de impresión de la forma que se crea conveniente de acuerdo con las necesidades de nuestro proyecto, lo siguiente que tenemos que hacer es lo más importante del proceso de impresión y es definir las Escalas de impresión de cada uno de los puertos o bien de forma general.

Como lo hemos comentado cada puerto tiene sus propiedades particulares a partir de las cuales realizaremos dicha configuración, tanto de escalas como de visibilidad de los layers en cada puerto.

Cuando se está dentro del Espacio de Papel, los Layers muestran una herramienta adicional a las mostradas dentro del espacio de modelo.

Esta herramienta permitirá congelar el Layer seleccionado solo en el puerto en el que sea apagado.

Recordemos que un Layer cuando se encuentra congelado, no es considerado para opciones de impresión, es decir este Layer no se imprime.

### Escala de Impresión.

Para ajustar con precisión y coherencia la escala de cada vista mostrada en el proyecto, defina la escala de cada puerto de impresión (viewport) con respecto al espacio papel.

**Nota.-** El ajuste del marco del puerto de impresión (viewport) no cambia la escala configurada de la vista de dicho puerto.

En una Hoja de Impresión (Layout), el factor de escala es la relación entre el tamaño real del modelo exhibido en los puertos de impresión (viewprot) y el tamaño de la hoja de impresión (Layout).

Al especificar la escala con la que desea imprimir el dibujo, es importante tomar en cuenta que las unidades reales con las que trabaja AutoCAD, esto por la siguiente relación de medidas para definir la escala correcta.

AutoCAD permite dos formas de definir la escala, cada una de ellas tiene que ver en la forma y unidades en la que se dibujó el proyecto. Si el proyecto tiene una forma de dibujo 1:100 ya desde el modelo, el tipo de escala utilizar será una escala personalizada. Si el proyecto se dibujó con valores reales 1:1 entonces utilizaremos una escala estandarizada.

### ¿Cómo es lo correcto para lograr una escala de impresión?

Dentro de AutoCAD, el valor real de 1m = 1000 mm.

Como usuarios, cuando tenemos valores de 2.5m por ejemplo nunca escribimos 2500 unidades a un segmento de líneas, ya que es más práctico dibujarlo con el valor de 2.5. De forma real tomando la consideración anterior de que 1m = 1000 mm. El valor de 2.5 asignado en realidad es 2.5 mm y no 2.5 m, pero esto no importa ya que, si da cuenta, lo único que debe hacer es quitar los ceros al valor real.

Esta opción lleva a que el dibujo desde que se está haciendo tenga una escala 1:100 (Escalímetro).

Si dibuja tomando en cuenta que 1 es igual a 1m y no a 1mm, lo que se tiene que hacer para sacar la escala personalizada de impresión es lo siguiente.

El escalímetro (Unidades de Papel) es una herramienta que permite medir cualquier plano de un proyecto con una escala Normalizada. Este utensilio usado por Ingenieros y Arquitectos desde las épocas de dibujo a mano permite definir la escala de impresión en AutoCAD.

**Nota.-** El siguiente proceso aplica en el 95 % de los casos, ya que los usuarios no importan la especialidad que tengan cuando usan valores en metros regularmente toman como consideración 1 = 1 m.

De forma Real en AutoCAD 1m = 1000 mm

Las unidades de papel en el escalímetro son:

| 1<br>1 | : 125<br>: 100 |
|--------|----------------|
| 1      | : 75           |
| 1      | : 50           |
| 1      | : 25           |
| 1      | : 20           |
|        |                |

Por lo tanto, el valor de la escala del puerto de impresión (viewport) es igual a:

Para una escala 1 : 125

$$Vp = \frac{1 m Real en AutoCAD}{1m en Papel (Escalimetro)} = \frac{1000}{125} = 8$$

Para una escala 1 : 100

$$Vp = \frac{1 m Real en AutoCAD}{1m en Papel (Escalimetro)} = \frac{1000}{100} = 10$$

Para una escala 1 : 75

$$Vp = \frac{1 m Real en AutoCAD}{1m en Papel (Escalimetro)} = \frac{1000}{75} = 13.33333$$

Para una escala 1 : 50

$$Vp = \frac{1 m Real en AutoCAD}{1m en Papel (Escalimetro)} = \frac{1000}{50} = 20$$

Para una escala 1 : 25

$$Vp = \frac{1 m Real en AutoCAD}{1m en Papel (Escalimetro)} = \frac{1000}{25} = 40$$

Para una escala 1 : 20

$$Vp = \frac{1 m Real en AutoCAD}{1m en Papel (Escalimetro)} = \frac{1000}{20} = 50$$

El resultado en cada caso será el valor que se coloque en la casilla correspondiente al valor de Escala Personalizada (Custom Scale)

Para poder configurar la escala es necesario seleccionar el puerto e ingresar al cuadro de propiedades en donde se configurarán estas opciones.

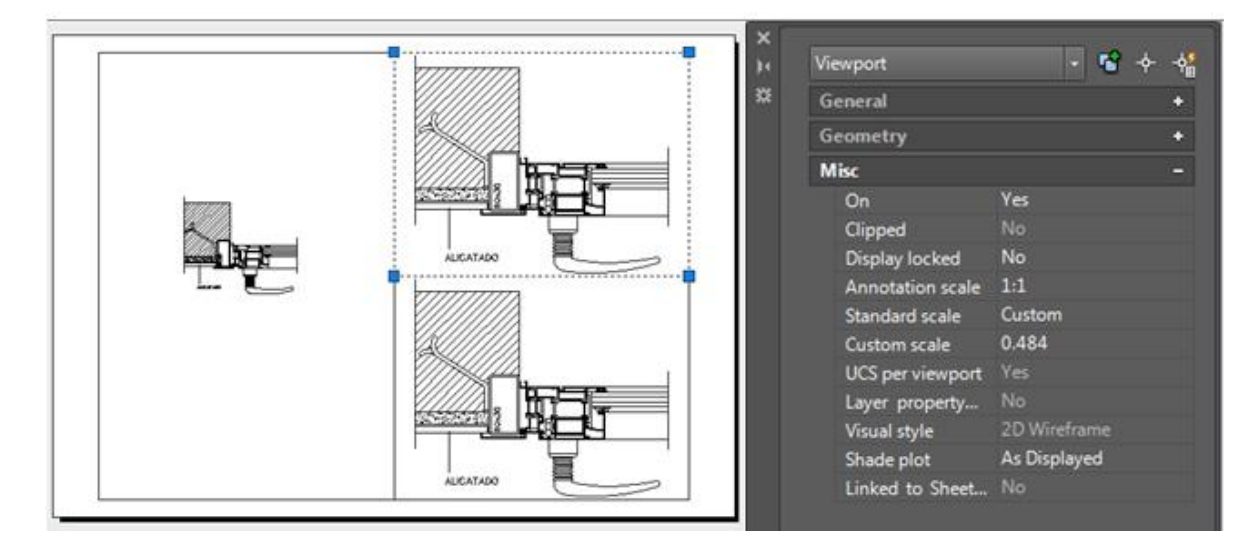

Una vez seleccionado el puerto, en el cuadro de propiedades buscar en la sección de *Misc* (Varios) la casilla que se llama *"Custom Scale"* en ella introduciremos los valores obtenidos, según el valor de escala a representar en dicho puerto.

Es importante señalar que en un plano podemos tener diferentes escalas de la vista del proyecto, lo que en antaño no sucedía.

Al introducir el valor en la casilla "Custom scale" automáticamente la vista del puerto se ajustará al nuevo valor asignado.

Para evitar mover la escala configurada, podemos ingresar en la opción *"Display locked"* de este mismo cuadro. Esta opción si se activa (Yes) bloquear la vista y ya no cambiara su escala.

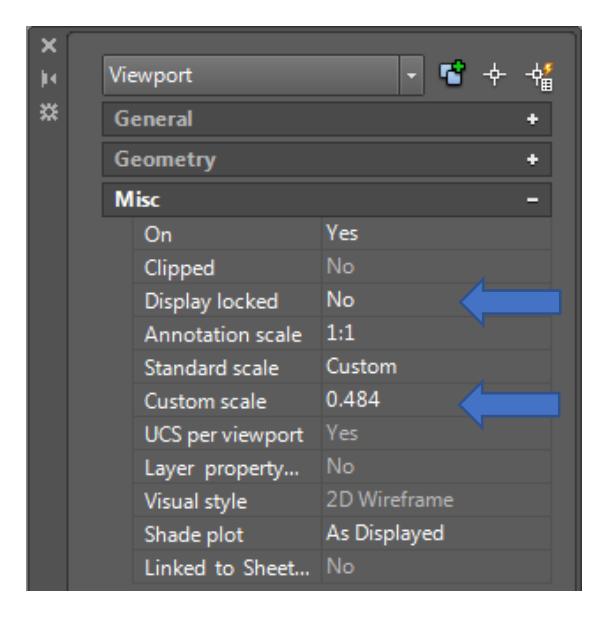

Para el caso en que el proyecto se haya hecho con valores reales de AutoCAD (1m = 1000 mm) el proceso es seleccionar la casilla de "Standard scale" en donde podemos seleccionar cualquier valor de escala estandarizada ya que nuestro proyecto se encuentra a escala 1 : 1 y no 1: 100.

| ×   |     |                  |        |            |              |    |
|-----|-----|------------------|--------|------------|--------------|----|
| jii | Vie | ewport           | •      | - <b>C</b> | - <b>ф</b> - | -∲ |
| ×   | G   | eneral           |        |            |              | +  |
|     | G   | eometry          |        |            |              | +  |
|     | М   | isc              |        |            |              | -  |
|     |     | On               | Yes    |            |              |    |
|     |     | Clipped          |        |            |              |    |
|     |     | Display locked   | No     |            |              |    |
|     |     | Annotation scale | 1:1    |            |              |    |
|     |     | Standard scale   | Custom |            |              | -  |
|     |     | Custom scale     | Custom |            |              | ~  |
|     |     | UCS per viewport | 1:1    |            |              |    |
|     |     | Layer property   | 1:2    |            |              |    |
|     |     | Visual style     | 1:4    |            |              | Ξ  |
|     |     | Shade plot       | 1:5    |            |              |    |
|     |     | Linked to Sheet  | 1:8    |            |              | -  |
|     |     |                  | 1:10   |            |              |    |
|     |     |                  | 1:16   |            |              |    |
|     |     |                  | 1:20   |            |              |    |
|     |     |                  | 1:30   |            |              | Ŧ  |

Normalmente los objetos se dibujan a tamaño real, es decir, el usuario puede decidir cómo interpreta el tamaño de una unidad (una pulgada, un milímetro, un metro) y dibujar a una escala 1:1.

Por ejemplo. Si la unidad de medida es en milímetros, cada unidad del dibujo representa un milímetro. Cuando se traza el dibujo, o bien se le atribuye una escala precisa o se ajusta la imagen de papel.

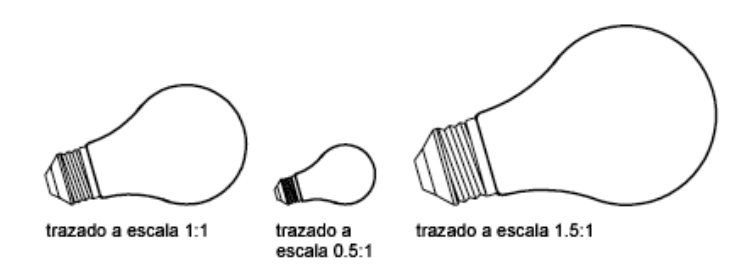

**Nota.-** AutoCAD permite agregar más hojas de impresión al proyecto. Por default AutoCAD solo muestra dos, pero en realidad no existe restricción alguna en el número de layouts que permite AutoCAD, además una vez configurado un layout, se puede crear una copia de dicha hoja de impresión.

Algo que es importante tomar en cuenta, es que en el Layout (Espacio de Impresión) tendremos que dibujar nuestros Pies de Plano, así como lograr las vistas de nuestro proyecto. Recordar que en este espacio de trabajo se encuentran disponibles todos los comandos y herramientas de dibujo de AutoCAD (Líneas, círculos, textos, tablas, bloques, etc.) con el fin de lograr la mejor presentación para nuestra hoja de impresión (Layout).

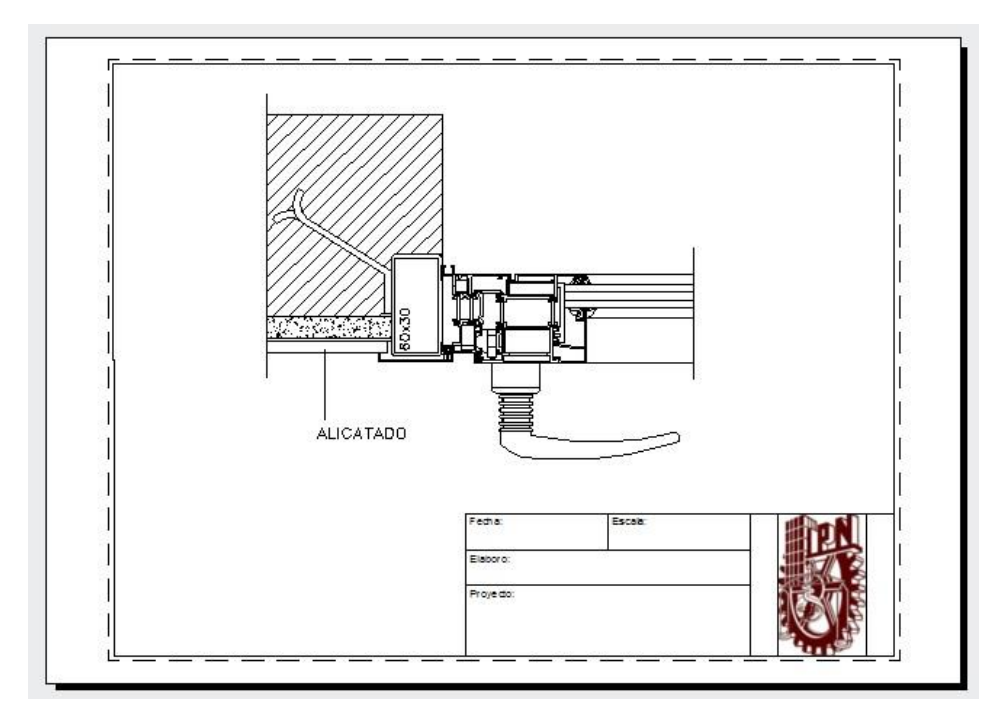

### Creación de Plantillas.

Para generar nuestro Pie de Plano y que se encuentre disponible cada que mandemos a imprimir, además de algunas opciones adicionales, encontrar la posibilidad de trabajar con *Plantillas* (*Template*).

Recordar que cuando abrimos un archivo nuevo AutoCAD da la posibilidad de elegir entre varias plantillas precargadas con el programa, de las cuáles se utilizan dos de forma principal: *acadiso.dwt (Métrico)* y *acad.dwt (Ingles).* 

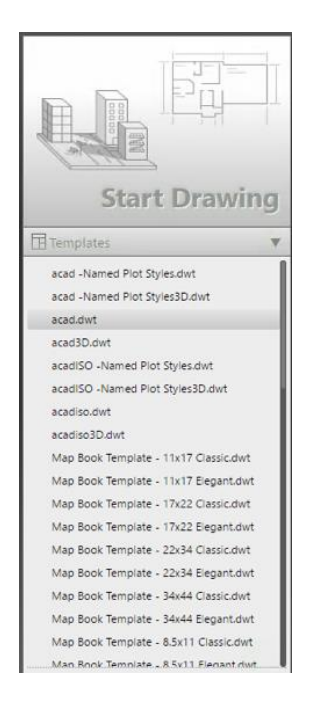

Lo primero que haremos será seleccionar la plantilla correspondiente. Para nuestro caso será *acadiso.dwt.* 

Dentro de la plantilla, sin realizar ningún trazo, hay que configurar los Layouts. Recordar que se puede tener tantos layouts como sea necesario, esto da la posibilidad de configurar Hojas Tamaño Carta, Oficio, Tabloide, 30x45, 90x60, etc., dentro del mismo proyecto.

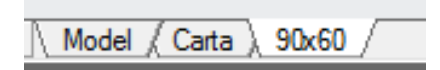

Como se mencionó con anterioridad la hoja de impresión se puede modificar al 100%, lo único que tenemos que hacer es colocar el puntero sobre la pestaña de Layout a modificar y dar click con el botón derecho del Mouse.

Al dar click con el botón derecho del mouse, aparecerá un menú donde seleccionaremos la opción de *"New Layout" (Nueva Hoja)* para agregar más hojas de impresión. Y para personalizar el nombre de cada pestaña de Layout seleccionar la opción *"Rename" (Renombrar)*.

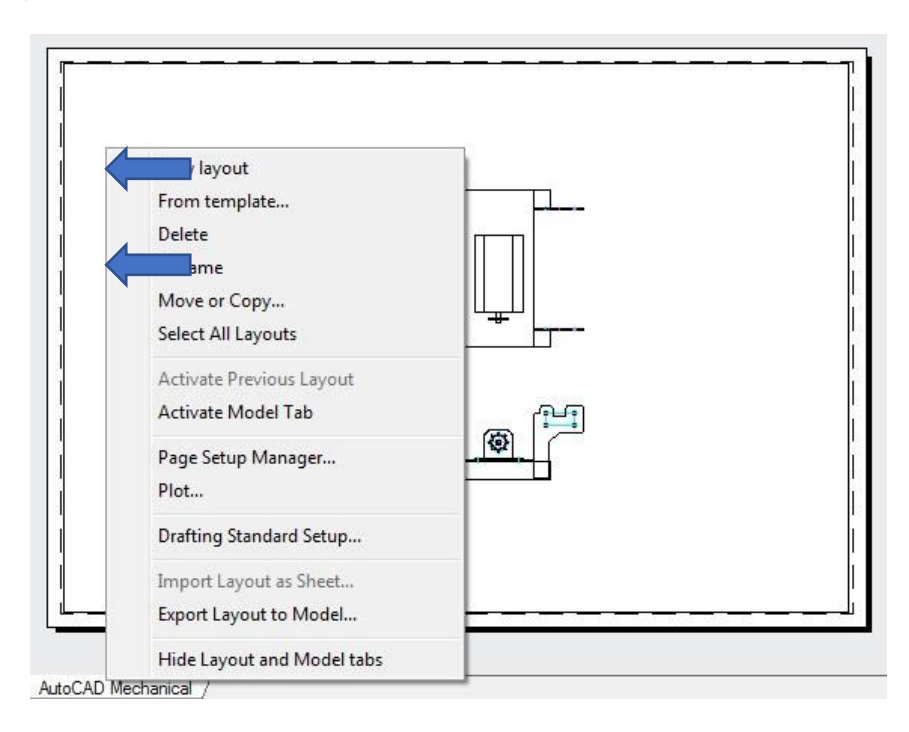

Dentro del Layout dibujar el pie de plano, solo recordando que todo lo que este fuera del área punteada (Área de Impresión) no será efecto de impresión.

|   |   |                                |       | <u> </u>   |
|---|---|--------------------------------|-------|------------|
| 3 |   |                                |       | L.S.       |
| 3 |   |                                |       | 19         |
| 1 |   |                                |       |            |
| 1 |   |                                |       |            |
| 1 |   |                                |       |            |
|   |   |                                |       | Ľ          |
| ] |   |                                |       | t.         |
| ] |   |                                |       |            |
| 1 |   |                                |       | L          |
| 1 |   |                                |       | 1          |
|   |   |                                |       |            |
|   |   |                                |       | 10         |
| 1 | Ĩ | Fecha:                         | Bosia | <b>PPN</b> |
|   | - | Fecha:<br>Baboro:              | Boss  |            |
|   |   | Fecha:<br>Baboro:<br>Proyecto: | Bces  |            |
|   |   | Feche:<br>Esbora<br>Proyecto:  | Bcss  |            |
|   |   | Feche:<br>Baboro<br>Poyedo:    | Boss  |            |

Para insertar un logotipo o imagen dentro del área de trabajo, ir a la Pestaña *INSERT/* Panel *REFERENCE/ ATTACH.* 

En este panel de referencia es donde podemos insertar las imágenes para nuestros proyectos.

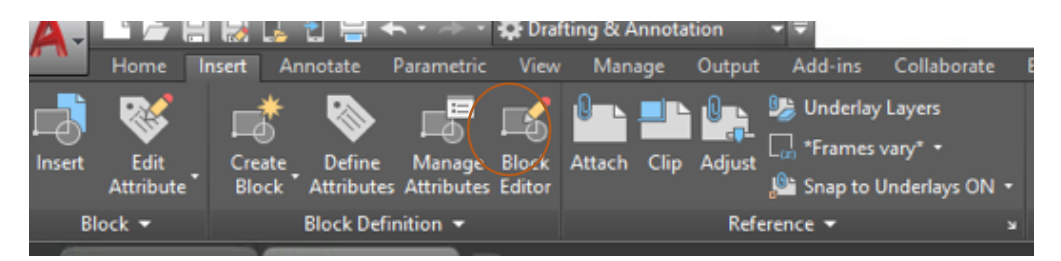

Al presionar la opción de *Attach (Agregar)* aparecerá el cuadro "Select Reference File" donde seleccionaremos la imagen a Insertar.

| Look in:                                                                                                    | less       |          | • 🗘 🖸                                                                       | Q 🗙 🖆                                               | <u>V</u> iews <b>v</b> Too <u>l</u> s |
|----------------------------------------------------------------------------------------------------|------------|----------|-----------------------------------------------------------------------------|-----------------------------------------------------|---------------------------------------|
| (dia                                                                                                    | Nombre     | A        | ,                                                                           | Preview                                             | ats. eft.                             |
| and the second second s | 📕 Tess     |          | 1                                                                           |                                                     |                                       |
| History                                                                                                    | gateway    |          | 2                                                                           |                                                     |                                       |
| -                                                                                                    | iogo_ipr   |          | -                                                                           |                                                     |                                       |
| Documents                                                                                                    |            |          | Tipo de element<br>Clasificación: Sii<br>Dimensiones: 27<br>Tamaño: 34.4 KE | :o: Archivo JPG<br>n clasificación<br>'9 x 448<br>3 |                                       |
| Favorites                                                                                                    |            |          |                                                                             |                                                     |                                       |
| FTP                                                                                                    |            |          |                                                                             |                                                     |                                       |
|                                                                                                    | •          |          |                                                                             |                                                     |                                       |
| Desktop                                                                                                    |            |          |                                                                             |                                                     |                                       |
| 12                                                                                                    | File name: | logo_ipn |                                                                             |                                                     | ✓ Open                                |
|                                                                                                    |            |          |                                                                             |                                                     |                                       |

Una vez seleccionada, presionar el botón *Abrir "Open"* y aparecer el cuadro "Attach Image" *(Agregar Imagen)* en donde configuraremos las opciones de insertar el archivo dentro de AutoCAD.

Dentro de la herramienta "Attach Image" (*Agregar Imagen*), tener la posibilidad de seleccionar la escala y el punto donde se insertará la imagen. Si se marca la opción que dice "Specify on-screen" (Especificar en Pantalla) tendremos la posibilidad de insertar la imagen en el punto deseado por medio el puntero.

| Preview | Path type<br>Full path                                                                            | Scale<br>IV Specify on-screen |  |
|---------|---------------------------------------------------------------------------------------------------|-------------------------------|--|
|         | Insertion point          Insertion point         Image: Specify on-screen         X:       0.0000 | 1.0000<br>Rotation            |  |
|         | Y: 0.0000<br>Z: 0.0000                                                                            | Angle: 0                      |  |

Una vez dentro del Espacio de Trabajo, no importando de cual se trate (Modelo o Papel) la imagen se comportará como cualquier objeto hecho dentro de AutoCAD. Esto permitirá copiarlo, moverlo, rotarlo o cambiarle la escala.

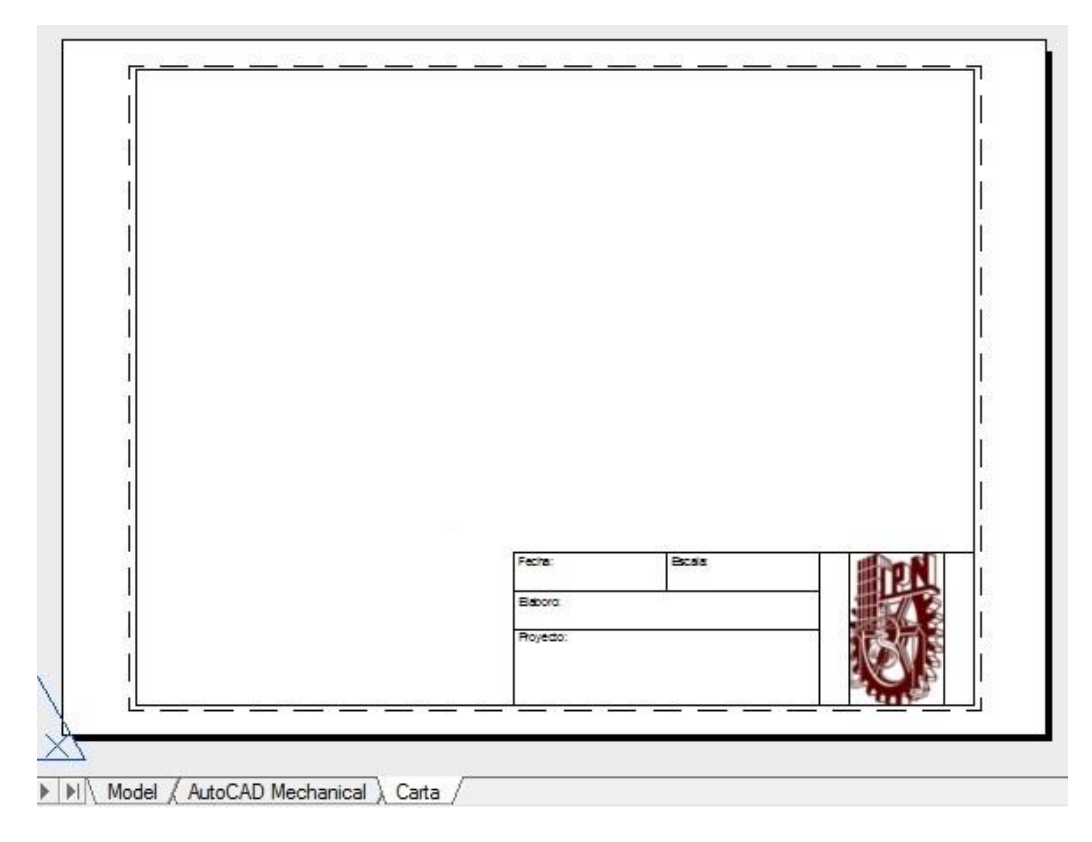

Una vez configurado el Pie de Plano y hechas las hojas de impresión necesarias para completar nuestra plantilla, guardar el archivo como lo hacemos en la opción "Save" o "Save As..", se le asigna un nombre, pero en lugar de guardarlo como archivo DWG, se guarda como *DWT (Drawing Template).* 

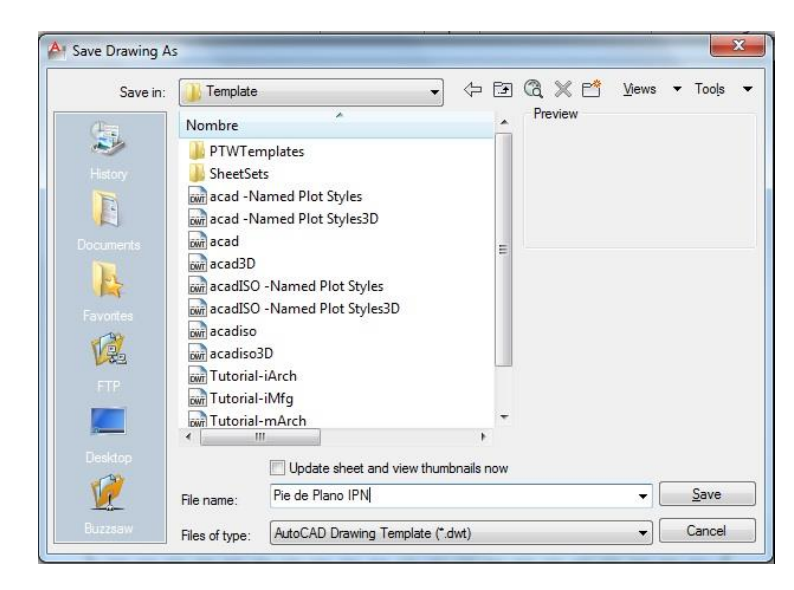

Así la siguiente vez que se quiera trabajar un archivo nuevo la plantilla que podemos seleccionar es la o las plantillas que haya creado con anterioridad.

| Look in: 🚺 Templ                                                                                                    | ate                                                                                   |                                                          | 🕄 🗙 🖆 🛛 <u>V</u> iews 🕶 T               |
|----------------------------------------------------------------------------------------------------|---------------------------------------------------------------------------------------|----------------------------------------------------------|-----------------------------------------|
| Nombre                                                                                                    | ~                                                                                     | •                                                        | Preview                                 |
| in a cad<br>in a cad<br>in a cad<br>in a cad<br>in a cad<br>in a cad<br>in a cad<br>in a cad<br>in a cad<br>in a cad | -Named Plot Styles3D<br>3D<br>ISO -Named Plot Styles<br>ISO -Named Plot Styles<br>iso | 3D                                                       |                                         |
| in acad                                                                                                    | iso3D<br>e Plano IPN                                                                  | =                                                        |                                         |
| win Tuto<br>win Tuto<br>win Tuto<br>win Tuto                                                                         | rial-iArch<br>rial-iMfg<br>rial-mArch<br>rial-mMfg                                    | Tipo: AutoCAD Te<br>Tamaño: 55.2 KB<br>Fecha de modifica | emplate<br>ación: 10/02/2012 06:20 p.m. |
| top                                                                                                    |                                                                                       | ,                                                        |                                         |
| File name:                                                                                                    | Pie de Plano IPN                                                                      |                                                          | ✓ Ope                                   |
| aw en co                                                                                                    | Desuise Template (                                                                    | · dwt)                                                   | • Ca                                    |

**Nota.-** Es importante señalar que una plantilla aparte de los layouts, puede tener configuraciones adicionales como los Layers, Estilos de impresión, Estilos de texto, Estilos de tablas, Cotas y todo lo que necesitemos personalizar.

Todo esto con la finalidad de que cuando se haga un nuevo proyecto no perder tiempo en este tipo de configuraciones.

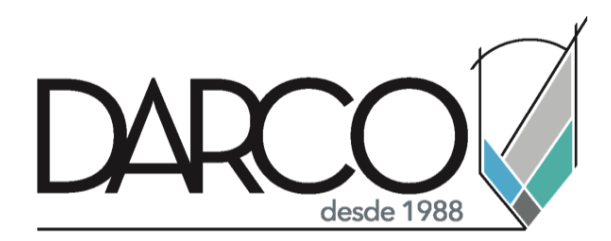

Prohibida la reproducción parcial o total, todos los derechos reservados Darco © 2020
